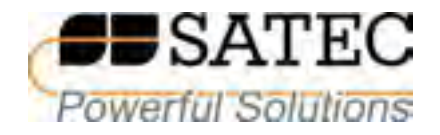

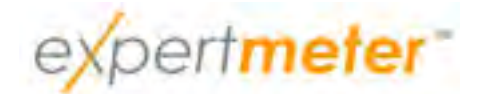

# POWER QUALITY AND REVENUE METER EM920

**Operation Manual** 

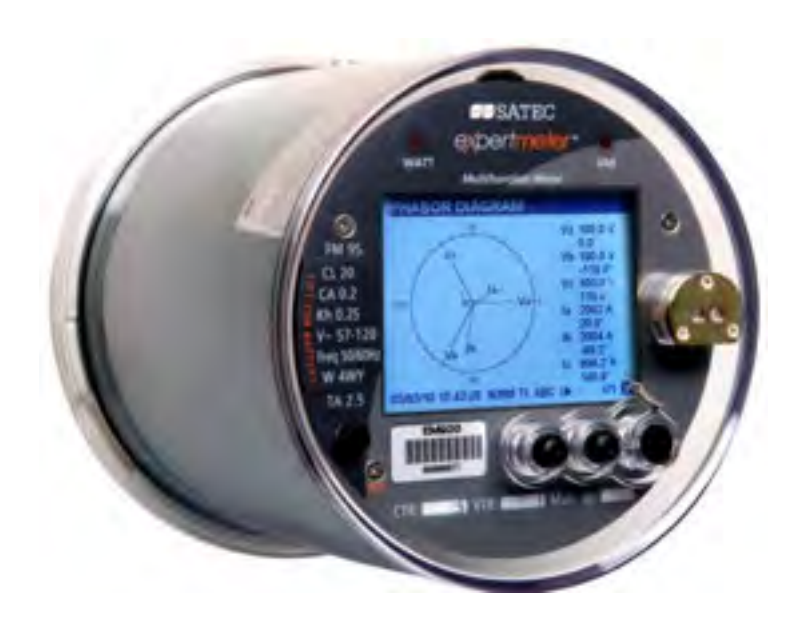

BG0482 Rev. A2

# LIMITED WARRANTY

The manufacturer offers the customer a 24-month functional warranty on the instrument for faulty workmanship or parts from date of dispatch from the distributor. In all cases, this warranty is valid for 36 months from the date of production. This warranty is on a return to factory basis.

The manufacturer does not accept liability for any damage caused by instrument malfunction. The manufacturer accepts no responsibility for the suitability of the instrument to the application for which it was purchased.

Failure to install, set up or operate the instrument according to the instructions herein will void the warranty.

Only a duly authorized representative of the manufacturer may open your instrument. The unit should only be opened in a fully anti-static environment. Failure to do so may damage the electronic components and will void the warranty.

The greatest care has been taken to manufacture and calibrate your instrument. However, these instructions do not cover all possible contingencies that may arise during installation, operation or maintenance, and all details and variations of this equipment are not covered by these instructions.

For additional information regarding installation, operation or maintenance of this instrument, contact the manufacturer or your local representative or distributor.

### WARNING

# Read the instructions in this manual before performing installation, and take note of the following precautions:

- Lesure that all incoming AC power and other power sources are turned OFF before performing any work on the instrument. Failure to do so may result in serious or even fatal injury and/or equipment damage.
- A Before connecting the instrument to the power source, check the labels on the back of the instrument to ensure that your instrument is equipped with the appropriate power supply voltage, input voltages and currents.
- ▲ Under no circumstances should the instrument be connected to a power source if it is damaged.
- To prevent potential fire or shock hazard, do not expose the instrument to rain or moisture.

The secondary of an external current transformer must never be allowed to be open circuit when the primary is energized. An open circuit can cause high voltages, possibly resulting in equipment damage, fire and even <u>serious or fatal injury</u>. Ensure that the current transformer wiring is secured using an external strain relief to reduce mechanical strain on the screw terminals, if necessary.

- Only qualified personnel familiar with the instrument and its associated electrical equipment must perform setup procedures.
- **Do not open the instrument under any circumstances when it is connected to a power source.**

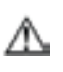

Do not use the instrument for primary protection functions where failure of the device can cause fire, injury or death. The instrument can only be used for secondary protection if needed.

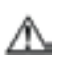

Read this manual thoroughly before connecting the device to the current carrying circuits. During operation of the device, hazardous voltages are present on input terminals. Failure to observe precautions can result in serious or even fatal injury or damage to equipment.

All trademarks are property of their respective owners

March 2015 Copyright 2011-2015 © SATEC Ltd.

# **Table of Contents**

| Chapter 1                                                                                                    | Introduction                                                                                                    | 8                                                                                |
|----------------------------------------------------------------------------------------------------|----------------------------------------------------------------------------------------------------|----------------------------------------------------------------------------------|
| Chapter 2                                                                                                    | Operating the EM920                                                                                                    | 15                                                                               |
| Meter Ass                                                                                                    | sembly                                                                                                    | 15                                                                               |
| Controls a                                                                                                    | and Indicators                                                                                                    | 16                                                                               |
| TEST Mod                                                                                                    | e                                                                                                    | 17                                                                               |
| Device Di                                                                                                    | agnostics                                                                                                    | 18                                                                               |
| Meter Sec                                                                                                    | curity                                                                                                    | 18                                                                               |
| Meter Clo                                                                                                    | ck and Time Synchronization                                                                                                    | 19                                                                               |
| Monitorin                                                                                                    | g the Meter Battery                                                                                                    | 20                                                                               |
| Billing an                                                                                                    | d Energy Metering                                                                                                    | 20                                                                               |
| Instrume                                                                                                    | ntation Metering                                                                                                    | 22                                                                               |
| Demand F                                                                                                    | Forgiveness (Cold Load Pickup)                                                                                                    | 23                                                                               |
| Instrume                                                                                                    | nt Transformer Correction                                                                                                    | 23                                                                               |
| Power Tra                                                                                                    | ansformer/Line Loss Compensation                                                                                                    |                                                                                  |
| Operating                                                                                                    | J Digital Inputs                                                                                                    | 25                                                                               |
| Operating                                                                                                    | I Relay Outputs                                                                                                    | 25                                                                               |
| Operating                                                                                                    | J Analog Outputs                                                                                                    |                                                                                  |
| Operating                                                                                                    | the Logical Controller                                                                                                    |                                                                                  |
| Operating                                                                                                    | I the Event Recorder                                                                                                    |                                                                                  |
| Operating                                                                                                    | the EN50160 Power Quality Recorder                                                                                                    | 27                                                                               |
| Operating                                                                                                    | I the Fast Transient Recorder                                                                                                    | 27                                                                               |
| Operating                                                                                                    | I the Fault Recorder                                                                                                    | 27                                                                               |
| Communi                                                                                                    | cating with the EM920                                                                                                    |                                                                                  |
| Auxiliary                                                                                                    | AC/DC Backup Power Supply                                                                                                    | 30                                                                               |
| Chapter 3                                                                                                    | Using Front Display                                                                                                    | 31                                                                               |
| Display O                                                                                                    | perations                                                                                                    |                                                                                  |
| Navigation                                                                                                    | Buttons                                                                                                    |                                                                                  |
| The DEMA                                                                                                    | ND RESET Button                                                                                                    |                                                                                  |
| The TEST                                                                                                    | Button                                                                                                    |                                                                                  |
| Navigating                                                                                                    | in Data Display Mode                                                                                                    |                                                                                  |
| Status Ind                                                                                                    | icators                                                                                                    |                                                                                  |
| Display Fe                                                                                                    | atures                                                                                                    |                                                                                  |
| Measurem                                                                                                    | ent Units                                                                                                    |                                                                                  |
| Data Disp                                                                                                    | lays                                                                                                    | 37                                                                               |
| TEST Mode                                                                                                    | e Data Display                                                                                                    |                                                                                  |
| Billing Peri                                                                                                    | od Data Displays                                                                                                    |                                                                                  |
| Engineerin                                                                                                    |                                                                                                    | 11                                                                               |
| Engineerin                                                                                                    | g Maximum Demand Data Display                                                                                                    | 4 1                                                                              |
| Waveform                                                                                                    | ig Maximum Demand Data Display<br>ig Data Display                                                                                                    |                                                                                  |
|                                                                                                    | ig Maximum Demand Data Display<br>ig Data Display<br>Display                                                                                                    |                                                                                  |
| Harmonics                                                                                                    | ng Maximum Demand Data Display<br>ng Data Display<br>Display<br>5 Display                                                                                       |                                                                                  |
| Harmonics<br>Phasor Dis                                                                                          | ng Maximum Demand Data Display<br>ng Data Display<br>Display<br>5 Display<br>play                                                                               |                                                                                  |
| Harmonics<br>Phasor Dis<br>Setup Data                                                                            | ng Maximum Demand Data Display<br>ng Data Display<br>Display<br>play<br>play<br>a Display                                                                       | 41<br>43<br>45<br>45<br>45<br>46<br>46                                           |
| Harmonics<br>Phasor Dis<br>Setup Data<br>Device Inf                                                              | ng Maximum Demand Data Display<br>ng Data Display<br>Display<br>play<br>a Display<br>o Display                                                                  | 41<br>43<br>45<br>45<br>45<br>46<br>46<br>46<br>46                               |
| Harmonics<br>Phasor Dis<br>Setup Data<br>Device Inf<br>Device Dia                                                | ng Maximum Demand Data Display<br>ng Data Display<br>Display<br>Display<br>a Display<br>o Display<br>ngnostics Display                                          | 41<br>43<br>45<br>45<br>46<br>46<br>46<br>46<br>48                               |
| Harmonics<br>Phasor Dis<br>Setup Data<br>Device Inf<br>Device Dia<br><b>Program</b>                              | ng Maximum Demand Data Display<br>ng Data Display<br>Display<br>Display<br>a Display<br>o Display<br>ngnostics Display<br><b>ning Mode</b>                      | 41<br>43<br>45<br>45<br>46<br>46<br>46<br>46<br>48<br>48                         |
| Harmonics<br>Phasor Dis<br>Setup Data<br>Device Inf<br>Device Dia<br><b>Programm</b><br>Navigation               | ng Maximum Demand Data Display<br>ng Data Display<br>Display<br>play<br>a Display<br>o Display<br>ngnostics Display<br>ning Mode<br>n Buttons                   | 41<br>43<br>45<br>45<br>46<br>46<br>46<br>46<br>48<br>48<br>48<br>49             |
| Harmonics<br>Phasor Dis<br>Setup Data<br>Device Inf<br>Device Dia<br><b>Programn</b><br>Navigation<br>Entering N | ng Maximum Demand Data Display<br>ng Data Display<br>Display<br>play<br>a Display<br>o Display<br>ngnostics Display<br>ning Mode<br>h Buttons<br>lumeric Values | 41<br>43<br>45<br>45<br>46<br>46<br>46<br>46<br>46<br>48<br>48<br>49<br>49<br>49 |

| Setup Menus and Access Rights                  |     |
|------------------------------------------------|-----|
| Viewing and Changing Setup Options             |     |
| Chanter A Using BAS Software                   | 53  |
| Software Installation                          |     |
| Installing PAS                                 | 53  |
| Installing the USB Driver.                     |     |
| Creating a New Site for your Meter             |     |
| Setting up Communications                      | 57  |
| Communicating through a Serial Port            |     |
| Communicating through the Internet             |     |
| Communicating through a GSM/GPRS Modem         |     |
| Communicating through a USB                    | 61  |
| Pass-through packet-forwarding gateway.        | 61  |
| Setting Up the Meter                           |     |
| Downloading Setups to the Meter                | 65  |
| Uploading Setups from the Meter                | 65  |
| Authorization and Security                     |     |
| Chapter 5 Configuring the EM920                | 67  |
| Configuring Communications                     | 67  |
| Setting Up Serial Communication Ports          | 67  |
| Setting Up the Ethernet                        |     |
| Setting-Up Dial-Up GPRS Network                |     |
| Setting-Up SNTP Client                         |     |
| Setting-Up expertPower Client                  |     |
| Setting-up TCP Notification Client             |     |
| General Meter Setup                            |     |
| Device Options and Mode Control                | 75  |
| Instrument Transformer Correction Setup        | 80  |
| Transformer/Line Loss Compensation Setup       | 81  |
| Local Settings                                 |     |
| Display Setup                                  |     |
| Configuring Digital Inputs                     |     |
| Configuring Relay Outputs                      |     |
| Configuring Analog Outputs                     |     |
| Using Counters                                 |     |
| Using Periodic Timers                          |     |
| Using Control Setpoints                        |     |
| Configuring Billing/TOU                        | 109 |
| Configuring Billing/Tariff Registers           |     |
| Configuring the Daily Tariff Schedule          |     |
| Configuring the Season Tariff and DST Schedule | 114 |
| Configuring Recorders                          | 114 |
| Configuring the Event Recorder                 |     |
| Configuring the Data Recorder                  |     |
| Configuring the Waveform Recorder              | 122 |
| Configuring the Fault Recorder                 |     |
| Configuring the EN50160 Recorders              | 129 |
| Basic Device Settings                          |     |
| EN50160 Log Files                              |     |
| EN50160 Evaluation Limits and Options          |     |
| EN50160 PQ Recorder Setup                      |     |

| EN50160 Harmonics Limits Setup                | 133         |
|-----------------------------------------------|-------------|
| EN50160 Advanced Setup                        | 134         |
| Clearing EN50160 Evaluation Counters          | 135         |
| Configuring Communication Protocols           | 136         |
| Configuring Modbus                            | 136         |
| Configuring DNP3                              | 137         |
| Configuring Meter Passwords                   | 143         |
| Chapter 6 Device Centrel and Ungrading        |             |
| Undating the Motor Cleck                      | 145<br>175  |
| Clearing Device Diagnestics                   | 145         |
| Deset of Accumulators and Log Files           | 140         |
| Reset of Rilling Maximum Demands              | 1/10        |
| Master Poset (Clearing Billing Data)          | 150         |
| Pemote Pelay Control                          | 150         |
| Operating Event Flags                         | 151         |
| Ungrading Meter Firmware                      | 152         |
|                                               | 192         |
| Chapter 7 Monitoring Meters                   | 154         |
| Viewing Real-time Data                        | 154         |
| Viewing Real-time Min/Max Log                 | 157         |
| Viewing Real-time Harmonic Spectrum           | 158         |
| viewing Real-time waveforms                   | 128         |
| Chapter 8 Retrieving and Storing Files 1      | L <b>59</b> |
| Uploading Files on Demand                     | 159         |
| Using the Upload Scheduler                    | 160         |
| Retrieving EN50160 Statistics Files           | 162         |
| Viewing Files On-line                         | 163         |
| Retrieving Waveforms On-line on Events        | 163         |
| Exporting Files                               | 163         |
| Exporting Files in COMTRADE and PQDIF Formats | 163         |
| Exporting Files in Excel Format               | 165         |
| Archiving Files                               | 100         |
| Chapter 9 Viewing Files and Reports 1         | L67         |
| Operations with Files                         | 167         |
| Viewing Options                               | 167         |
| Customizing Views                             | 167         |
| Working with Tables                           | 168         |
| Working with Graphic Windows                  | 169         |
| Viewing the Event Log                         | 172         |
| Viewing the Power Quality Event Log           | 174         |
| Viewing the Fault Log                         | 1//         |
| Viewing the Data Log                          | 100         |
| Viewing waveforms                             | 100         |
| Viewing a waverorm Graph                      | 101         |
| Viewing a Frequency Dist                      | 101<br>102  |
| Viewing a Sportrum Chart                      | 102         |
| Viewing a Spectrum Table                      | 18/         |
| Waveform Viewing Ontions                      | 185         |
| Viewing Synchronized Waveforms                | 186         |
| Viewing EN50160 Statistics Reports            | 188         |
| Viewing the EN50160 Compliance Report         | 188         |
| Viewing the EN50160 Online Statistics Report  | 191         |

| Viewing the  | EN50160 Harmonics Survey Report        |     |
|--------------|----------------------------------------|-----|
| Appendix A   | Parameters for Monitoring and Logging. | 192 |
| Appendix B   | Setpoint Parameters                    | 210 |
| Appendix C   | Analog Output Parameters               |     |
| Appendix D   | Billing and Load Profile Log Files     | 213 |
| Appendix E   | EN50160 Statistics Log Files           |     |
| Appendix F   | EN50160 Evaluation and Recording       | 223 |
| EN50160 Ba   | ckground                               | 223 |
| Evaluation T | echniques                              | 224 |
| Methods of E | Evaluation                             | 225 |
| Appendix G   | Data Scales                            | 233 |
| Appendix H   | Device Diagnostic Codes                |     |

# Chapter 1 Introduction

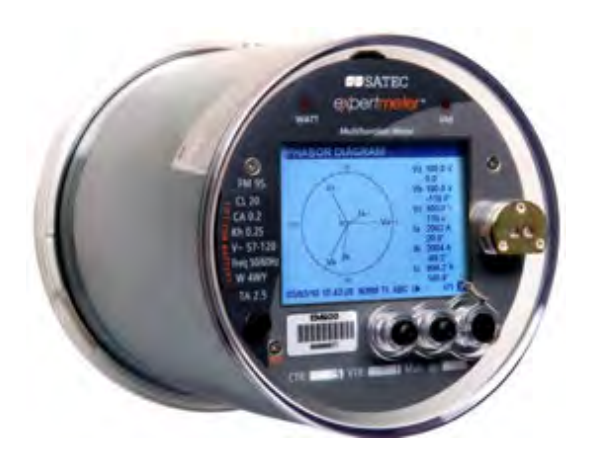

The *eXpertmeter*<sup>™</sup> EM920

The EM920 is especially designed for utility, industrial and commercial billing metering with high requirements to reliability of power quality monitoring and availability of the device.

The *eXpertmeter*<sup>™</sup> EM920 is an electronic revenueaccuracy multi-rate polyphase static meter integrated with a multi-function powermeter, an EN50160 power quality recorder, a digital fault recorder and a programmable logical controller, and provided with a wide range of digital I/O and communication options.

A high-contrast graphical LCD display with backlight allows easy local meter readings and servicing. Three serial communication ports (infrared and RS232/RS485), a USB port, Ethernet and a wireless GSM/GPRS modem allow local and remote automatic meter readings and setup though the supplemental communication software or user data acquisition software

#### Meter Highlights

EN 50160 Power Quality Recorder

A full-featured programmable power quality recorder provides EN 50160 compliance statistics and reports.

#### Fast Transient Recorder

An optional high-voltage fast transient recorder (available with the transient add-on module) detects impulsive and low frequency oscillatory transient overvoltages with peaks up to 2kV and durations from 20 microseconds.

#### Digital Fault Recorder

An embedded fault recorder is capable of recording fault currents up to 50 amps.

#### **Meter Features**

Billing/TOU

- Accuracy class 0.2 ANSI C12.20 (current class 10 and 20) active energy and class 0.5 reactive energy polyphase static meter
- Time-of-Use, 10 billing energy and maximum demand registers, 8 tariff rates, 4 seasons x 4 types of days, 8 tariff changes per day
- One-time easy programmable tariff calendar schedule, programmable or calendar scheduled daylight savings switch dates
- Tariff switching options: automatic via a tariff calendar schedule, external via communications or digital inputs
- Configurable triggering an end of billing period: automatic monthly, local via the front display, remote via communications
- Automatic recording billing energy, maximum demand and cumulative maximum demand registers for last 24 billing periods
- Automatic 120-day daily energy and maximum demand profile
- Automatic 120-day/15-minute or 240-day/30minute energy load profile
- Easy access to the three previous billing period data via the front display
- Dynamic instrument transformer correction; up to 8 test points for both ratio and phase angle error correction for external PTs and CTs
- Power transformer/line loss compensation
- Totalizing billing registers:
  - a) Any billing register has a Totalization feature and summarizes data from all inputs connected to it.
  - b) Any internal energy source or external pulse input can be connected to any billing register.
  - c) The number of source inputs is extended to 16.

#### Multi-functional Power Meter

- High-accuracy 3-phase Power meter: true RMS volts and amps, powers, power factors, unbalance, neutral current, frequency
- Demand Meter: amps, volts, harmonic demands, block and sliding power demands
- Harmonic Analyzer: up to 50th harmonic volts and amps; fundamental volts, amps, power and power factor, phasor, symmetrical components

#### Power Quality

• EN 50160 Power Quality (PQ) recorder: onboard power quality analyzer; programmable limits; EN 50160 power quality event log, EN 50160 compliance statistics; EN 50160 harmonics survey statistics

• Power frequency, voltage variations, rapid voltage changes, IEC 61000-4-15 flicker, voltage dips, interruptions, temporary overvoltages, transient overvoltages, voltage unbalance, IEC 61000-4-7 harmonic and interharmonic voltage, mains signaling voltage

• High-voltage fast transient recorder; impulsive and low frequency oscillatory transient overvoltages with peaks up to 2kV and durations from 20 microseconds

• Ready-for-use compliance statistics reports with the supplementary software

#### Fault Recorder

• Digital Fault recorder: three voltage and three/four current channels, up to 10 external digital triggers for monitoring circuit breakers and protection relays; onboard overcurrent and undervoltage fault detector; zero-sequence voltage and current, voltage and current unbalance; programmable fault thresholds and hysteresis

- Up to 50 Amp fault currents
- Ready-for-use fault reports with the supplementary software fault current magnitudes and duration, coincident volt magnitude, fault waveforms and fast RMS trace

#### Event Recorder

• Event recorder for logging internal diagnostics events, setpoint and I/O operations

#### Waveform Recorders

- Three fast Waveform recorders: up to 7 channels simultaneous recording of three voltage and three/four current channels
- Fixed and event-controlled recording time

• Selectable sampling rate of 32, 64, 128 or 256 samples per cycle; 1-20 pre-fault cycles; 0-2048 post-fault cycles in event-controlled mode; up to 3 min of continuous recording at a rate of 32 samples per cycle

• Optional 4-channel transient voltage recording at 1024 samples per cycle (with the transient add-on module)

- Synchronized waveforms from multiple devices in a single plot
- $\bullet$  Exporting waveforms in COMTRADE and PQDIF file formats

#### Data Recorders

• Sixteen Data recorders

• Programmable data logs on a periodic basis and on any internal and external trigger; triggering from the Fault recorder, PQ recorder or control setpoints; exporting data trends in PQDIF file format

• Fast fault and PQ data profiling (trending) triggered from the Fault and PQ recorders: 1/2-cycle to 10-min RMS envelopes; up to 20 pre-fault and post-fault cycles

Programmable Logical Controller

• Embedded Programmable Controller: 16 control setpoints

• OR/AND logic, extensive triggers, programmable thresholds and delays, relay control, event-driven data recording

- 8 digital counters for counting pulses from external sources and internal events
- 4 programmable timers from 1 cycle to 24 hours for periodic recording and triggering operations on a time basis.

#### Time and Clock

- High-accuracy real-time clock with a lithium backup battery
- 1-ms satellite-synchronized clock option (IRIG-B time-code input)
- SNTP clock synchronization option

• 1PPM or 1PPS clock synchronization option via a fast digital input

• One-time programmable or calendar scheduled daylight saving time (DST) switch dates; configurable DST start and end time

#### Extended Security

• 3-level password security for protecting meter setups and accumulated data from unauthorized changes

#### Display

• Easy to read high contrast graphical 4-inch 320x240 pixel (1/4 VGA) LCD display with backlight

- Multi-page data display with auto-scroll; time, billing, instrumentation and service data
- Menu-driven setups

#### Standard Digital I/O

- Two embedded fast digital inputs with 1 ms scan time
- One KYZ relay output

#### Expansion I/O slot

- 8DI I/O module with 8 opto-isolated digital inputs
- 6DO I/O module with 6 relay outputs two electromechanical EMR Form A relays and four solid state SSR Form C relays
- 4AO analog output module with 0-1mA, +/-1mA, 0-20mA and 4-20mA current output options

#### Memory

• 16 Mbyte flash memory for long-term billing, event, waveform and data recording

#### Standard Communications

- Front ANSI C12.18 optical serial communication port (Modbus RTU/ASCII and DNP3 protocols)
- Embedded serial RS-485 port (Modbus RTU/ASCII and DNP3 protocols)
- Full speed USB 1.1 port (Modbus RTU protocol)

#### **Expansion Communication Slot**

- Serial RS232/RS485 communication port (Modbus RTU/ASCII and DNP3 protocols)
- Ethernet port (Modbus/TCP, DNP3/TCP and IEC 61850 protocols), up to 5 simultaneous connections
- Wireless GSM/GPRS modem (Modbus/TCP and

## Backup Power Supply

DNP3/TCP protocols)

• Auxiliary backup 50-288VAC/90-290VDC power supply module

#### Upgradeable Firmware

• New features can be easily added to the meter by simply replacing firmware through any communication port.

#### Software Support

- PAS free meter configuration and data acquisition tool
- eXpertPower<sup>™</sup> SATEC proprietary Internet services

#### **Supplemental Documents**

BG0481 EM920 Installation Manual BG0484 EM920 Modbus Reference Guide BG0485 EM920 DNP3 Reference Guide BG0486 EM920 IEC 61850 Reference Guide BG0487 EM920 IEC 62056-21 Reference Guide BG0337 PAS Getting Started Guide

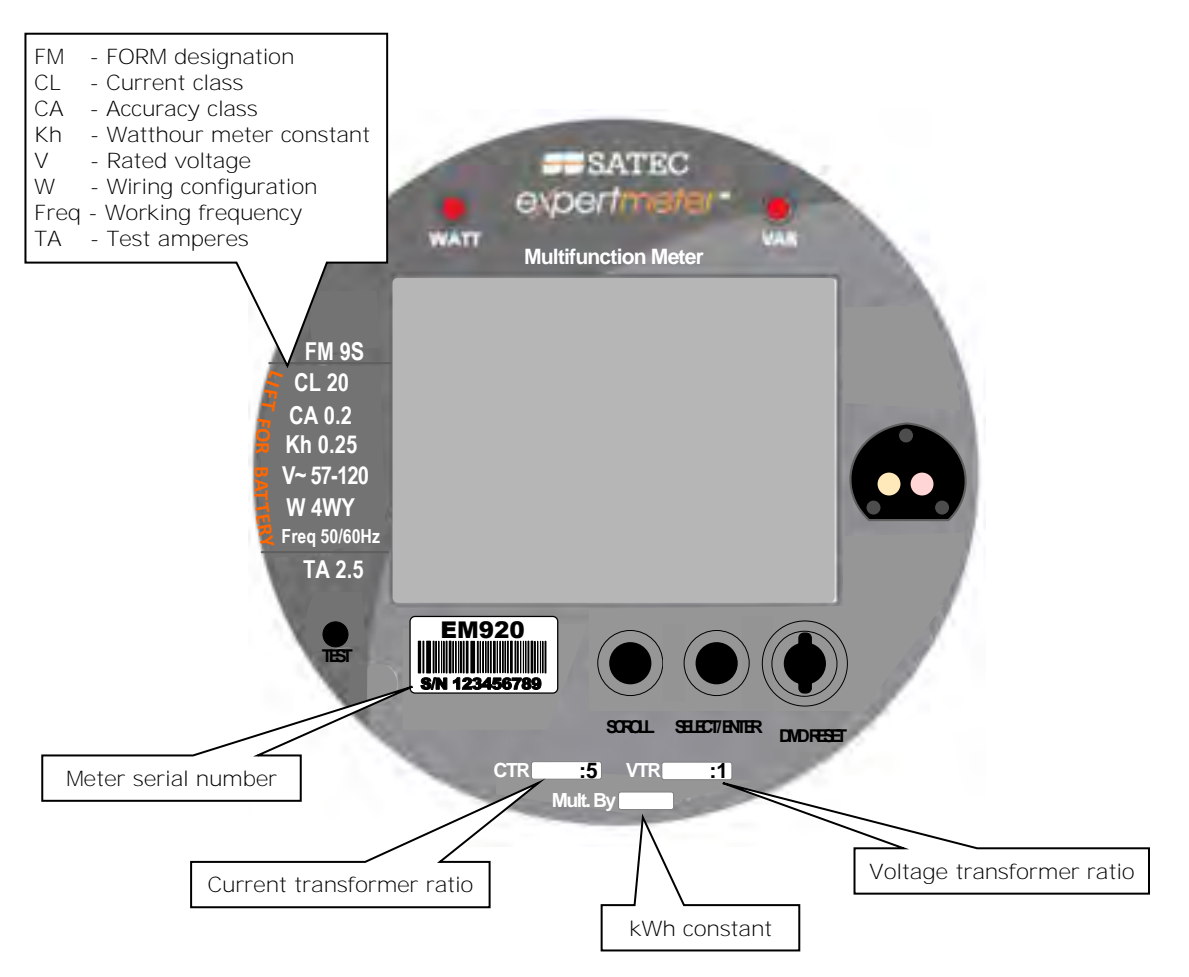

**Meter Nameplate** 

# Chapter 2 Operating the EM920

# **Meter Assembly**

The meter view with a removed cover and the location of the expansion slots and lithium battery are shown in the following pictures.

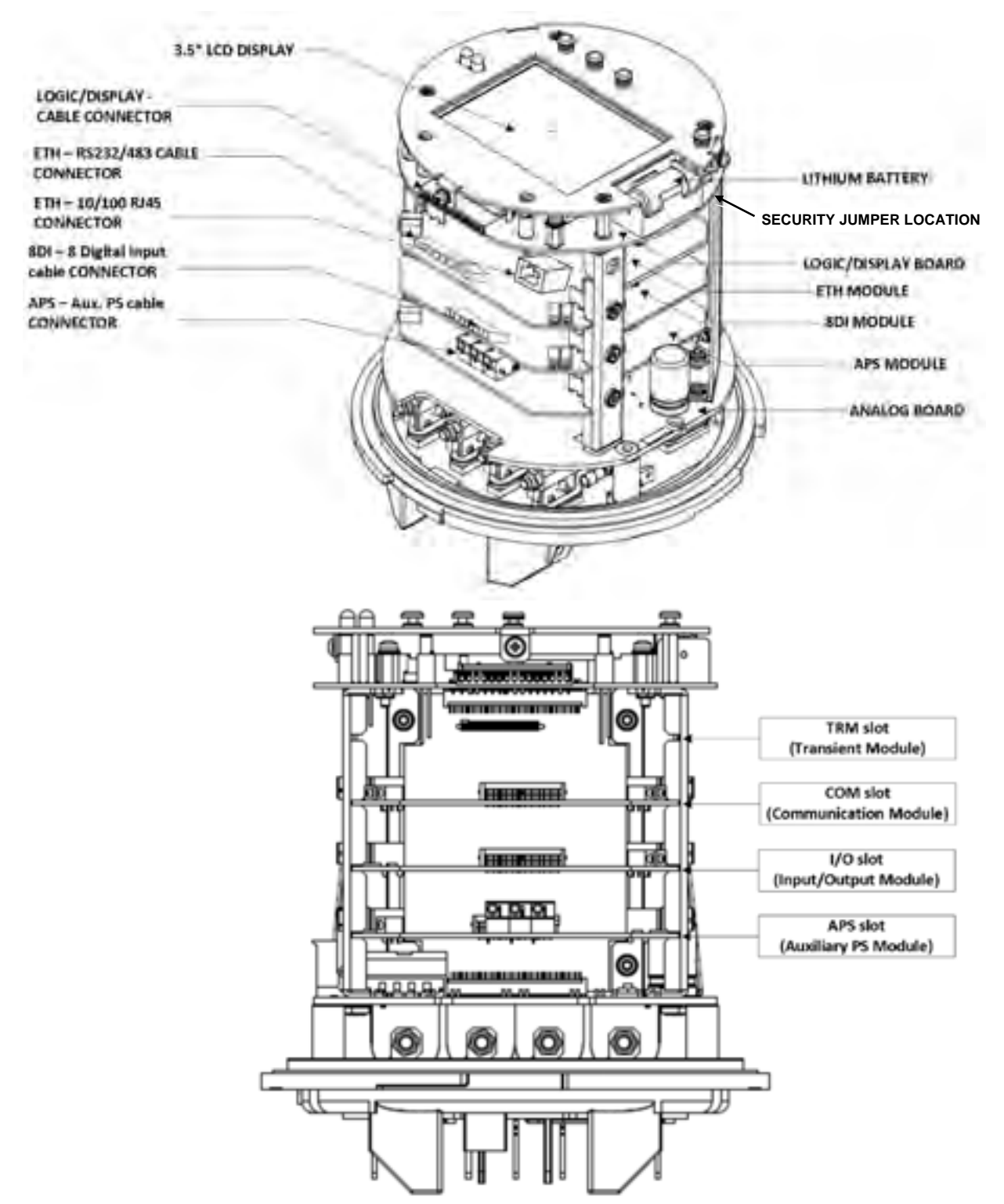

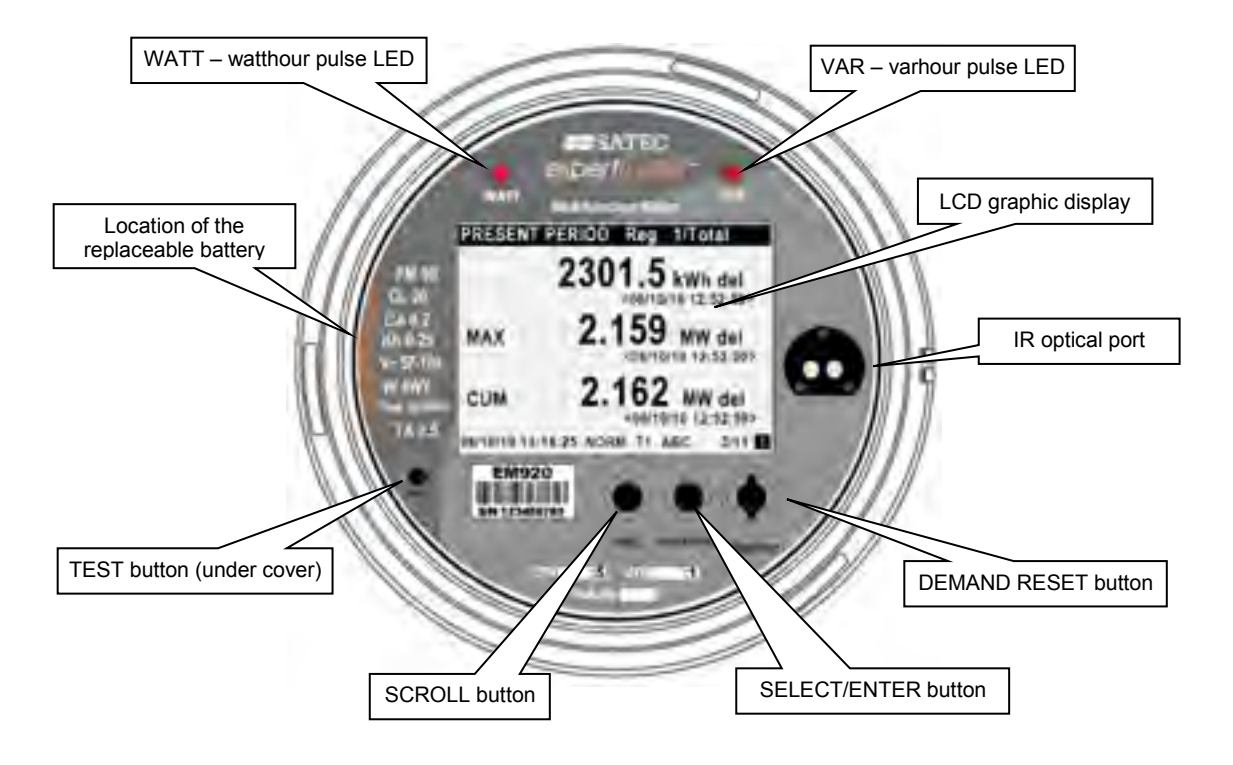

# **Controls and Indicators**

### **Push Buttons**

The EM920 has four push buttons that allow you to control meter operations, scroll through the multi-page display screens for local meter reading and inspect or change meter setup parameters.

See <u>Navigation Buttons</u> in Chapter 3 for buttons location and functionality.

#### **Graphical Display Indicators**

The EM920 graphical display is used both for displaying billing and instrumentation data, and for indication of the present tariff rate, time and important diagnostic information. See <u>Status Indicators</u> in Chapter 3 for information on graphical status indicators.

#### **Energy Pulse LED Indicators**

The EM920 is provided with two red LED indicators labeled as "WATT" and "VAR" that flash when a load is applied to the meter.

The LED pulse rate in NORMAL mode is indicated by the Kh watthour meter constant on the meter nameplate. The standard Kh values and LED pulse rates are listed in the following table. All indicated rates are in secondary units.

| Rated<br>Voltage, V | Secondary<br>Current, A | Pulse Rate,<br>imp/kWh |        |  |
|---------------------|-------------------------|------------------------|--------|--|
| 57-120              | 1                       | 0.05                   | 20,000 |  |
| 57-120              | 5                       | 0.25                   | 4,000  |  |

| Rated<br>Voltage, V | Secondary<br>Current, A | Kh,<br>Wh/imp | Pulse Rate,<br>imp/kWh |  |  |  |
|---------------------|-------------------------|---------------|------------------------|--|--|--|
| 120-277             | 1                       | 0.08          | 12,500                 |  |  |  |
| 120-277             | 5                       | 0.40          | 2,500                  |  |  |  |

The LED pulse rate in TEST mode is user-programmable. The factory set defaults and available ranges are shown in the following table.

| Rated<br>Voltage, V | Secondary<br>Current, A | Default Pulse Rate,<br>Wh/imp (imp/kWh) | Range,<br>Wh/imp (imp/kWh) |
|---------------------|-------------------------|-----------------------------------------|----------------------------|
| 57-120              | 1                       | 0.05 (20,000)                           | 0.01-0.05 (20,000-100,000) |
| 57-120              | 5                       | 0.10 (10,000)                           | 0.01-0.25 (4,000-100,000)  |
| 120-277             | 1                       | 0.05 (20,000)                           | 0.01-0.08 (12,500-100,000) |
| 120-277             | 5                       | 0.10 (10,000)                           | 0.01-0.40 (2,500-100,000)  |

See <u>Device Options and Mode Control</u> in Chapter 5 on how to change the test LED pulse rate in your meter.

# **TEST Mode**

| TEST MODE 0.10            | ) Wh/Imp | )     |  |  |  |  |
|---------------------------|----------|-------|--|--|--|--|
| 1109.280 kWh              |          |       |  |  |  |  |
|                           |          |       |  |  |  |  |
|                           | • Kiu    |       |  |  |  |  |
| 06/10/10 19:14:04 TEST T1 | ABC 🖶    | 1/1 1 |  |  |  |  |

The EM920 can run in NORMAL or in TEST mode. The present operating mode is indicated on the display status bar at the bottom of the screen.

TEST mode is intended for testing the device energy measurement accuracy without affecting the billing energy and demand data. All instrumentation data is still available in TEST mode.

The front pulse LED indicators flash at a programmable rate in TEST mode, and the billing data display shows separate test kWh and kvarh energy readings with an extended 0.001 kWh resolution. See <u>Energy Pulse LED Indicators</u> above for the test LED pulse rates.

You can enter TEST mode directly by an extended press on the TEST button located under the meter cover, or via PAS. See <u>The TEST Button</u> in Chapter 3 and <u>Device Options and</u> <u>Mode Control</u> in Chapter 5 on how to put your meter in TEST mode and to change the test LED pulse rate.

See <u>TEST Mode Data Display</u> for more information on the TEST mode display.

#### NOTE

In TEST mode the following features are not operational:

- setpoints
- power quality recorder
- fault recorder
- relay outputs
- instrument transformer correction
- transformer/line loss compensation

# **Device Diagnostics**

| DIAGNOSTICS: 1 msg              |       |
|---------------------------------|-------|
| 1. Power down                   |       |
|                                 |       |
|                                 |       |
|                                 |       |
|                                 |       |
|                                 |       |
| 06/08/10 16:40:44 NORM T1 ABC H | 1/1 😥 |

Device diagnostic messages may appear as a result of the EM920 built-in diagnostic tests performed during start-up and device operation.

A blinking diagnostics indicator is shown on the display whenever there are diagnostic messages. See <u>Status</u> <u>Indicators</u> in Chapter 3 for information on diagnostics indicators. See <u>Device Diagnostics Display</u> in Chapter 3 on how to inspect the meter diagnostics messages from the display.

The device diagnostics status is stored in a non-volatile register, which may be inspected and cleared from the meter display, via the supplemental PAS software, or from a user application. See <u>Viewing and Clearing Device Diagnostics</u> in Chapter 6 on how to clear the device diagnostics status in your meter.

All diagnostic events with time stamps are also recorded in the meter Event log and can be inspected via PAS (see <u>Retrieving Recorded Files</u> in Chapter 7).

In the event of a device fault, check the fault reason and clear the device diagnostics. See <u>Device Diagnostic Codes</u> in Appendix H for the list of diagnostic messages and their meanings. In the event of a time fault, update the device clock. In the event of a configuration reset, check the setup affected by the fault via the device Event log, and then verify the setup data.

Hardware failures are normally non-critical recoverable faults that do not cause a system failure but may cause data loss. Hardware failures are often caused by excessive electrical noise in the region of the device. If the device continuously resets itself, contact your local distributor.

#### Device Fault Alarm

The EM920 provides a global "DEVICE FAULT" event flag that is asserted all the time while one of the diagnostic events exists. It can be monitored via a setpoint (see <u>Using Control</u> <u>Setpoints</u> in Chapter 5) to give a fault indication through a relay output. If the alarm relay is programmed for failsafe mode using inverting polarity, then its normally closed contacts will be open if either the meter looses power or a device fault occurs.

# **Meter Security**

Enter Password

0000000

06/06/10 17:24:06 NORM T1 ABC H

The EM920 provides 3-level password security for protecting meter setups and accumulated data from unauthorized changes. Meter readings are not software protected.

Access to particular setup and control items is granted depending on the security level of the password you entered. The passwords can be 1 to 8 digits long.

The EM920 is also provided with the security jumper located on the main CPU board under the meter cover. Removing the security jumper grants a full access to the meter settings and permits clearing the billing data registers and billing data profile files (see <u>Clearing Billing Data</u>).

The following table shows the meter security levels and user access rights.

| Password   | Security Level  | Access Rights                                                                            |  |  |  |  |
|------------|-----------------|------------------------------------------------------------------------------------------|--|--|--|--|
|            |                 |                                                                                          |  |  |  |  |
| Password 1 | Low             | Reset of billing and engineering maximum demands, and device diagnostics.                |  |  |  |  |
|            |                 | Meter clock update.                                                                      |  |  |  |  |
|            |                 | Display setup.                                                                           |  |  |  |  |
| Password 2 | Medium          | TEST mode.                                                                               |  |  |  |  |
|            |                 | Reset of meter and battery operation time counters, failure counters and pulse counters. |  |  |  |  |
|            |                 | Communications setup.                                                                    |  |  |  |  |
|            |                 | I/O operation setup and control.                                                         |  |  |  |  |
|            |                 | Memory and recorders setup.                                                              |  |  |  |  |
|            |                 | Billing/TOU system setup.                                                                |  |  |  |  |
| Password 3 | High            | Meter passwords setup.                                                                   |  |  |  |  |
|            | (Administration | Basic device setup.                                                                      |  |  |  |  |
|            | level)          | Device energy and power options setup.                                                   |  |  |  |  |
|            |                 | Reset of conventional log files.                                                         |  |  |  |  |

The meter is primarily shipped with all passwords preset to 9 at the factory. It is highly recommended that you change the factory set passwords as fast as possible. See <u>Configuring</u> <u>Meter Passwords</u> in Chapter 5 on how to change passwords in your meter.

Password-tampering events are automatically recorded to the Event log file after every three unsuccessful login attempts in 5 minutes.

# Meter Clock and Time Synchronization

Time synchronization provides a common time basis for the meter billing and tariff system, and for the power quality and fault recorders so that events and disturbances can be compared to one another.

The EM920 can receive a time synchronization signal either from a GPS satellite clock that has an IRIG-B time code output, or from another device that can provide 1PPS or 1PPM time synchronization pulses through relay contacts.

The EM920 IRIG-B port uses unmodulated (pulse-width coded) time code signal (unbalanced 5V level).

The EM920 also provides an SNTP client that can receive precise time from an available SNTP server via the Internet.

See Time Synchronization Source in Local Settings setup (see <u>Local Settings</u> in Chapter 5) for more information on how to select an external time synchronization source in your meter.

See <u>Setting-Up SNTP Client</u> in Chapter 5 on how to configure the SNTP client.

# **Monitoring the Meter Battery**

| DEVICE INFO                   | Status     |
|-------------------------------|------------|
| Power failures                | 2          |
| Interruptions                 | 2          |
| Internal temp.                | 29.0°C     |
| Lithium battery               | ок         |
| Battery date                  | <06/07/10> |
| Batt. operation time, h       | 2.1        |
|                               |            |
| 06/08/10 16:29:40 NORM T1 ABC | H 2/4 🚹    |

A backup lithium battery keeps the meter clock running when the power is removed from the meter.

You can monitor the status of the battery from the front display on the Device Info pages (see <u>Device Info Display</u> in Chapter 3) and via the device diagnostics.

When the lithium battery voltage drops below the minimum allowed level, it is indicated by the blinking "Battery Low" icon on the display and via the device diagnostics. In this event, the battery should be checked and replaced if required.

#### NOTE

Always clear the battery operation time counters after replacing a battery. See <u>Reset of Accumulators and Log Files</u> in Chapter 6 for information on how to clear the operation counters in your meter.

# **Billing and Energy Metering**

The EM920 provides true four-quadrant energy measurements with Class 0.2 ANSI C12.20 accuracy. The following energy quantities are available for instrumentation and billing:

- kWh delivered (Q1+Q4)
- kWh received (Q2+Q3)
- kWh net (Q1+Q4)-(Q2+Q3) instrumentation
- kvarh delivered (Q1+Q2)
- kvarh received (Q3+Q4)
- kvarh net (Q1+Q2)-(Q3+Q4) instrumentation
- kvarh Q1, Q2, Q3, Q4 quadrants
- kVAh delivered (Q1+Q4)
- kVAh received (Q2+Q3)
- kVAh total (Q1+Q2+Q3+Q4)

#### **Energy Measurement Channels**

The EM920 uses two independent current channels for highaccuracy energy measurements and for conventional highrange instrumentation. They provide different gain and measurement ranges as necessary for billing accuracy energy metering and for power quality and fault monitoring.

1-second currents and powers provided by the meter and the corresponding engineering display readings are taken from the energy measurement channel. They begin measurements from 5 mA starting currents and up to 20 A RMS with 5 A secondaries, while instrumentation currents provide measurements up to 50 A RMS.

#### **Energy Counters**

The EM920 provides instrumentation energy and billing energy metering. Both use the same energy measurement circuitry as a source input for accumulation energies but operate independently.

Energy counters have a nine-digit kWh resolution with one decimal place by default. You can set the energy counters to have fewer digits by changing the default energy roll value in your meter (see <u>Device Options and Mode Control</u> in Chapter 5).

Billing energy registers have the same resolution as instrumentation energy counters.

#### **Billing Energy Registers**

The EM920 has 10 fully programmable billing energy registers that can be linked to any internal energy source or to any external pulse source that delivers pulses through the device digital inputs.

Any of energy registers can provide either a single-tariff energy accumulation or be individually linked to the TOU system providing both total and multi-tariff energy billing.

See <u>Configuring Billing/TOU</u> in Chapter 5 on how to configure the meter billing registers and tariff schedule for your application.

#### **Maximum Demand Registers**

Any of billing energy registers can be individually linked to the maximum demand and cumulative maximum demand registers providing the same demand tariff structure as you selected for energy registers.

#### **Tariff Rates**

The EM920 provides three options for switching tariff rates:

- automatic via a programmable TOU calendar schedule
- external via communications by direct writing a tariff number to the meter tariff register
- external via digital inputs by providing a tariff number code on the meter tariff inputs

See <u>Device Options and Mode Control</u> in Chapter 5 on how to program the tariff control mode and select tariff inputs in your meter.

The meter tariff structure supports 8 different tariff rates using an arbitrary tariff schedule.

The meter TOU calendar provides a season tariff schedule and an option for scheduled daylight savings switch dates. A total of 4 types of days and 4 seasons are supported with up to eight tariff changes per day. See <u>Configuring Billing/TOU</u> for more information on programming the tariff calendar schedule in your meter. The present tariff rate is indicated on the EM920 display. If required, tariff-switching pulses with a programmable duration can be output via the meter relays.

#### **End of Billing**

The meter can be configured to trigger a reset of billing maximum demands and an end of billing period automatically on a monthly schedule, manually via the sealable DEMAND RESET button, and remotely via communications. It can also be done via control setpoints using any programmable internal or external trigger, like a specific time schedule or an external pulse.

You can select the reset sources via the Device Options setup (see <u>Device Options and Mode Control</u> in Chapter 5).

The EM920 uses a one-day protection lockout time to avoid multiple consecutive resets of the billing maximum demands.

#### Billing Data Recording and Load Profiling

The EM920 provides automatic recording of the billing data to flash files:

- Monthly billing period data for the last 24 billing periods
- Daily energy and maximum demand profile for the last 120 days
- 15-min energy load profile for 120 days or 30-min profile for 240 days.

Maximum demand profiling for monthly and daily billing data profiles can be individually configured for every register.

See <u>Factory Preset Data Log Files</u> in Chapter 5 and <u>Billing and</u> <u>Load Profile Log Files</u> in Appendix D for more information on the file layout and contents.

#### **Billing Data Display**

The EM920 display indicates billing energy, maximum demand and cumulative maximum demand registers for the present billing period and for three previous billing periods.

The display is automatically configured for your set of billing registers and your tariff schedule. See <u>Billing Period Data</u> <u>Displays</u> in Chapter 3 for the display layout.

## **Instrumentation Metering**

Instrumentation metering provides real-time measurements and time-integration for local and remote power monitoring and control, and a source for power quality evaluation and triggering the logical controller and Fault recorder.

See <u>Parameters for Monitoring and Logging</u> in Appendix A for a full list of the electricity and status measurements provided by the EM920.

All RMS quantities are based on 1/2-cycle true RMS measurements as per IEC 61000-4-30.

Voltage and current harmonic measurements are based on 10-cycle/50Hz or 12-cycle/60Hz waveforms (per IEC 61000-4-7), sampled at a rate of 128 samples/cycle. The EM920 uses dynamic sampling techniques to maintain a steady sampling rate and avoid instrumentation errors when the line frequency changes.

The meter provides short and long term flicker measurements as per IEC 61000-4-15.

The following table shows time-aggregation intervals available for different RMS and power quantities.

| Parameter                 | 1/2<br>cycle | 1<br>cycle | 200 ms | 1<br>sec   | 3 sec | 10<br>sec | 10<br>min  | 2<br>hours |
|---------------------------|--------------|------------|--------|------------|-------|-----------|------------|------------|
| RMS volts                 | ×            | ×          | ×      | ×          | ×     |           | ×          | ×          |
| RMS currents              | ×            | ×          | ×      | $\times^1$ | ×     |           | ×          | ×          |
| Powers                    |              | × 3        |        | ×1         |       |           |            |            |
| Zero-sequence             | ×            | ×          | ×      | ×          | ×     |           | ×          | ×          |
| Unbalance                 | ×            | ×          | ×      | ×          | ×     |           | ×          |            |
| Frequency                 |              | ×          | ×      | ×          |       | ×         | ×          |            |
| Total harmonics           |              | ×          | ×      | ×          | ×     |           | ×          |            |
| Total interharmonics      |              |            | ×      |            | ×     |           | ×          |            |
| Individual harmonics      |              |            | ×      |            |       |           | $\times^2$ |            |
| Individual interharmonics |              |            | ×      |            |       |           | ×2         |            |
| K-factor                  |              | ×          | ×      | ×          | ×     |           | ×          |            |
| Flicker                   |              |            |        |            |       |           | ×          | ×          |
| Symmetrical components    |              |            | ×      |            |       |           | ×          |            |
| Phasors                   |              |            | ×      |            |       |           |            |            |

<sup>1</sup> Taken from the energy measurement channel

<sup>2</sup> Only for power quality evaluation

<sup>3</sup> Not affected by loss compensation

# Demand Forgiveness (Cold Load Pickup)

Demand forgiveness (sometimes called cold load pickup) avoids recording abnormal maximum demands in installations with high pickup currents. Demand forgiveness is the time during which the meter does not calculate or store the maximum demands after a power outage.

The demand forgiveness time and the minimum outage duration to be qualified for demand forgiveness are programmable in the meter.

See <u>Device Options and Mode Control</u> in Chapter 5 on how to program these settings in your meter.

## **Instrument Transformer Correction**

Ratio and phase angle error correction can be applied to external CTs and PTs to achieve overall metering installation accuracy, or be used in any metering installation to optimize the accuracy of the metering data.

The user can program up to 8 test points for both ratio correction and phase angle error curves covering the typical transformer operating range.

The EM920 is able to calculate the transformer errors dynamically based on the transformer performance characteristics and the actual CT current and PT voltage signals appearing at the meter, to interpolate to the actual measured operating point and to apply the interpolated error corrections to the meter calculations.

See <u>Instrument Transformer Correction Setup</u> on how to program the ratio correction factors and phase angle errors for external CTs and PTs and enable correction in the meter. See <u>Device Options and Mode Control</u> on how to enable and disable correction in the meter via the front display.

#### NOTES

- 1. When transformer correction is enabled, it is applied to all instrumentation, billing and power quality calculations and waveforms.
- 2. Transformer correction does not affect test LED pulse outputs.
- 3. Transformer correction is not operational in test mode regardless of the option's status.

### **Power Transformer/Line Loss Compensation**

Loss compensation allows accounting for losses in power transformers and/or power line in the event the billing and metering points are located at different sides of the power transformer or at different sides of the power line.

The calculated compensation values for kW and kvar losses are added to the measured power quantities and energies.

The compensation values will be either positive, or negative depending on whether losses are calculated at the supply side or at the load side of the power transformer. They will be positive if the meter is located at the load side while the billing point is on the supply side, and negative in the opposite direction.

The instantaneous kW and kvar losses for iron and copper can be read and inspected via communications.

See <u>Transformer/Line Loss Compensation Setup</u> in Chapter 5 on how to program the loss constants and enable compensation in your meter. See <u>Device Options and Mode</u> <u>Control</u> on how to enable and disable compensation in the meter via the front display.

#### NOTES

- When loss compensation is enabled, it is applied to all billing data - one-second power values, power demands and energy quantities. Loss compensation does not affect instrumentation data – real-time power and fundamental power values.
- 2. Loss compensation does not affect test LED pulse outputs.
- 3. Loss compensation is not operational in meter test mode regardless of the option's status.

# **Operating Digital Inputs**

The EM920 can monitor a total of 10 digital inputs including two fast internal digital inputs and 8 inputs found on the 8DI expansion module. See the EM920 Installation Manual for digital input ratings and connection diagrams.

Fast internal digital inputs are sampled at a 1-ms rate, and expansion inputs are sampled at a 1/2-cycle rate.

Digital inputs functionality is programmable in the EM920 and any digital input can perform multiple metering and control functions at the same time:

• Receiving energy pulses from external watt meters (sub metering) – link a digital input to a Billing/TOU register and provide a required multiplication factor (see <u>Configuring Billing/Tariff Registers</u> in Chapter 5)

• Counting pulses from external pulse sources – link a digital input to a pulse counter (see <u>Using</u> <u>Counters</u> in Chapter 5)

• Triggering a setpoint – put a digital input into a setpoint trigger list (see <u>Using Control Setpoints</u> in Chapter 5)

• Triggering the Fault Recorder – link a digital input to the Fault Recorder (see <u>Configuring Digital Inputs</u> in Chapter 5) and enable external triggers in the Fault Recorder setup (see <u>Configuring the Fault</u> <u>Recorder</u> in Chapter 5)

• External synchronization of power demand intervals – select a digital input as an external power demand sync source (see <u>Basic Meter Setup</u> in Chapter 5)

• External synchronization of the meter clock – select a digital input as a time synchronization input (see <u>Local Settings</u> in Chapter 5) and provide 1PPS or 1PPM pulses from the external master clock source.

All digital inputs have a user-programmable debounce time from one to 100 milliseconds. See <u>Configuring Digital Inputs</u> in Chapter 5 on how to configure digital inputs in your meter.

# **Operating Relay Outputs**

Up to seven relay outputs can be provided in your EM920 including one on-board KYZ relay output and six additional outputs on the 6RO expansion module. See the EM920 Installation Manual for available relay output ratings and connections.

All relay outputs are updated at a half-cycle rate.

Each relay is independently programmable in the EM920 and can operate in latched, unlatched, pulse or KYZ mode.

Relay operations can be inverted so that the relay is energized in its non-active state and de-energized when it is operated. This mode, known as "failsafe" mode, may be used for signaling purposes to send alarms when the device is not operational either due to a fault or due to loss of power.

Each relay can be operated either locally from a control setpoint in response to an internal or external event, or by a remote command sent through communications, or can be directly linked to an internal pulse source producing energy or interval pulses.

See <u>Configuring Relay Outputs</u> in Chapter 5 on how to configure relay outputs in your meter.

See <u>Using Control Setpoints</u> in Chapter 5 on how to operate relay outputs via setpoints.

See <u>Remote Relay Control</u> in Chapter 6 on how to operate relays via PAS.

## **Operating Analog Outputs**

The EM920 can provide four optically isolated analog outputs with options for 0-20mA, 4-20mA, 0-1mA, and ±1mA on the 4AO expansion module. See the EM920 Installation Manual for analog output ratings and connections.

All analog outputs are updated at a 1-cycle rate.

See <u>Configuring Analog Outputs</u> in Chapter 5 on how to configure analog outputs in your meter.

# **Operating the Logical Controller**

The embedded logical controller allows monitoring any measured quantity or external contacts to provide indication, counting and recording events whenever the value exceeds the predefined threshold or when a status transition is detected on the meter inputs. It provides a 1/2-cycle response time for fast analog and digital triggers.

The controller can monitor internal diagnostic events and meter operation status to give a fault indication via relay outputs or provide cross triggering multiple devices.

All controller operations can be recorded to the meter Event log with indication of the event time, source and a trigger value.

See <u>Using Control Setpoints</u> in Chapter 5 on how to configure the meter logical controller for your application.

## **Operating the Event Recorder**

The Event recorder automatically records time-tagged selfsupervision events related to configuration changes, resets, and device diagnostics.

It can also record setpoint-monitored events and setpoint operations for setpoints individually configured for triggering the Event recorder.

See <u>Configuring the Event Recorder</u> in Chapter 5 for more information.

# **Operating the EN50160 Power Quality Recorder**

The EN 50160 Power Quality (PQ) recorder provides EN 50160 power quality statistics for EN 50160 compliance reports, and long-term harmonics survey statistics for trouble-shooting harmonic problems throughout an electrical network. It also records time-tagged voltage disturbances and voltage fault events into the Power Quality event log.

All power quality triggers have programmable thresholds and can be adjusted for a specific application.

The PQ recorder is configurable for triggering the Waveform recorder to record fault voltage and current waveforms before, within and after an event, and can also trigger the Data recorder for long-duration profiling of RMS voltages and currents while the event continues, using a variable recording rate and variable averaging intervals.

See Configuring the EN50160 Recorders in Chapter 5 and EN50160 Evaluation and Recording in Appendix F for more information on configuring and operating the PQ recorder.

# **Operating the Fast Transient Recorder**

The fast transient recorder is provided with the optional transient add-on module. It can detect impulsive and low frequency oscillatory transient overvoltages with peaks up to 2kV and durations from 20 microseconds.

The recorder does not require any special setup above a conventional PQ recorder setup for transient overvoltages. Waveform log #3 is especially dedicated for fast transient waveforms. It automatically stores 1-cycle voltage waveforms sampled at a rate of 1024 samples/cycle whenever a transient overvoltage is detected.

Unlike a basic transient recorder provided with the EM920 that detects and records transient voltages between phase conductors and a neutral terminal (in 4LN3 and 3LN3 configurations), or between two phase conductors (in line-toline configurations), the fast transient recorder detects transient voltages between phase conductors and a ground terminal and between the neutral and a ground terminal regardless of a wiring configuration.

See the EM920 Installation Manual for the terminal location and wiring diagrams. To help you check your voltage connections, the EM920 provides 1-cycle phase RMS voltages V1x through V3x, and 1-cycle neutral voltage V4x relative to the ground terminal, that you can monitor via PAS.

# **Operating the Fault Recorder**

The programmable Fault recorder stores time-tagged fault events into the fault event report. It can be triggered externally through a digital input or internally from the embedded fault detector.

The fault detector can automatically detect different fault categories using the meter sub-cycle measurements. Fault triggers have programmable thresholds and hysteresis and can be adjusted for specific substation conditions.

The Fault recorder is programmable for triggering the Waveform recorder to record fault voltage and current waveforms before, within and after a fault event, and can trigger the Data recorder for fast profiling of RMS voltages and currents during a fault.

See <u>Configuring the Fault Recorder</u> in Chapter 5 for more information on operation of the Fault recorder.

## **Communicating with the EM920**

Communication with the EM920 is provided either via the embedded optical IR and RS-485 ports, or via the expansion communication ports. See the EM920 Installation Manual for a full list of available communication options and connection diagrams.

#### **Optical Port**

The EM920 has an ANSI-compatible optical infrared port for local meter reading via a hand-held unit or a portable PC.

The IR port is identified in the EM920 as port COM1. It is factory preset to 19200 bps, 8-bits/No-parity data format, and the Modbus RTU protocol.

You can change the default baud rate or protocol for the IR port from the front display or via PAS (see <u>Setting Up Serial</u> <u>Communication Ports</u> in Chapter 5).

#### **Serial Communications**

DEVICE INFO Ports COM1 1. 19.2. Modbus RTU COM2 N/A COM3 1, 115.2, Modbus RTU COM4 N/A 0005F00000E7 MAC **IP Address** 192.168.0.212 Gateway 192.168.0.1 06/06/10 17:25:31 NORM T1 ABC 🕀 🕕 4/4 🚹 The EM920 has an embedded RS-485 serial port, and the second configurable RS-232/RS-485 port can be provided with an expansion Ethernet module. See the EM920 Installation Manual for the serial port connections.

The embedded RS-485 port is identified in the meter as port COM3, and the expansion RS-232/RS-485 serial port is identified as port COM4.

The expansion port is provided with two green RX and TX LEDs that blink when the port receives or transmits data.

You can check the present serial port settings via the Device Info display (see <u>Device Info Display</u> in Chapter 3).

Both serial ports are factory preset to 19200 bps, 8-bits/Noparity data format, and the Modbus RTU protocol. See <u>Setting</u> <u>Up Serial Communication Ports</u> on how to change the factoryset options for your serial ports.

#### **Ethernet Connection**

An expansion 10/100Base-T Ethernet module provides a direct connection to the Ethernet.

The port has two indication LEDs that operate as follows:

| LED  | Color  | Status | Description                                                                          |
|------|--------|--------|--------------------------------------------------------------------------------------|
| LINK | Green  | Lights | The good link is detected (slightly blinks when the port receives or transmits data) |
| ACT  | Yellow | Blinks | Activity on the port - the port receives or transmits data                           |

You can check the Ethernet port MAC address and present IP address setting via the Device Info display (see <u>Device Info</u> <u>Display</u> in Chapter 3).

See <u>Setting Up the Ethernet</u> in Chapter 5 on how to configure your Ethernet port.

The meter provides two TCP servers configured for the Modbus/TCP (port 502) and DNP3.0/TCP (port 20000) protocols.

The TCP servers support 5 simultaneous Internet connections with client applications. Connection through the Ethernet port does not require device identification. The meter responds to any device address and returns the received address in the response message.

The meter also provides three TCP clients:

• SNTP client for periodic synchronization of the meter clock with a publicly available SNTP server (see <u>Setting-Up SNTP Client</u>)

• eXpertPower<sup>™</sup> client for communications with the proprietary eXpertPower<sup>™</sup> server (see <u>Setting-Up</u> <u>eXpertPower Client</u>)

• TCP notification client that can establish connections with a remote Modbus/TCP server and send notification messages either on events, or periodically on a time basis (see <u>Setting-Up TCP</u> <u>Notification Client</u>)

#### **GSM/GPRS** Wireless Communication

An optional GSM/GPRS modem can be provided with the EM920 for wireless communications via a cellular GPRS network. It is identified by the EM920 as port COM2.

| DEVICE INFO           | GP                    | RS        |
|-----------------------|-----------------------|-----------|
| GPRS IP<br>GPRS RSSI  | 109.253.214<br>-73 di | .33<br>3m |
|                       |                       |           |
|                       |                       |           |
| 06/06/10 17:36:42 NOR | M T1 ABC H> () 54     | 5 11      |

The module has two indication LEDs that operate as follows:

| LED  | Color  | Status         | Description                                                                                                    |
|------|--------|----------------|----------------------------------------------------------------------------------------------------|
| LINK | Green  | Flashes/Lights | Flashes while the modem is registering<br>on the GPRS network and is lit up after<br>the meter has logged on the network |
| RSSI | Yellow | Flashes        | Received signal strength indicator -<br>shows the quality of the received signal<br>as follows:                          |
|      |        |                | Flashes once a second – good quality –<br>the signal strength is above -109 dBm.                                         |
|      |        |                | Flashes twice a second – bad quality –<br>the signal strength is less than -109<br>dBm.                                  |
|      |        |                | Shut off – the signal strength is not known or not detected.                                                             |

See <u>Setting-Up Dial-Up GPRS Network</u> in Chapter 5 on how to configure the GPRS modem and how to check a dynamically assigned IP address the meter got from the GPRS network.

You can also check the meter IP address and the quality of the received signal via the Device Info display (see <u>Device</u> <u>Info Display</u> in Chapter 3).

The EM920 eXpertPower<sup>™</sup> client and TCP notification client can establish connections with remote servers via a GPRS network. When client operation is enabled, it automatically readdresses network connections to the GPRS port if the GPRS module is installed.

#### NOTE

When either Ethernet or GPRS network parameters are changed, the meter logs out of the network so the IP address you might use for connecting to the meter will no longer be effective. Check the meter for a new GPRS IP address either from the front display, or via PAS.

#### **USB** Communications

An embedded full speed 12-Mbit USB 1.1 port provides a local communications with the support PAS software.

USB communications does not require any settings. Just connect your PC to the EM920 USB port using the supplied USB cable and install the USB driver provided on the CD with your meter (see <u>Installing the USB Driver</u> in Chapter 4).

# Auxiliary AC/DC Backup Power Supply

An auxiliary AC/DC backup power supply module can be provided for powering the meter from an external AC/DC power source in the event of power outages for maintaining continuous uninterrupted operation of the meter.

See the EM920 Installation Manual for the power supply ratings and connection diagram.

The module is provided with a yellow indication LED that lights when the external AC/DC voltage is applied to the input terminals.

# Chapter 3 Using Front Display

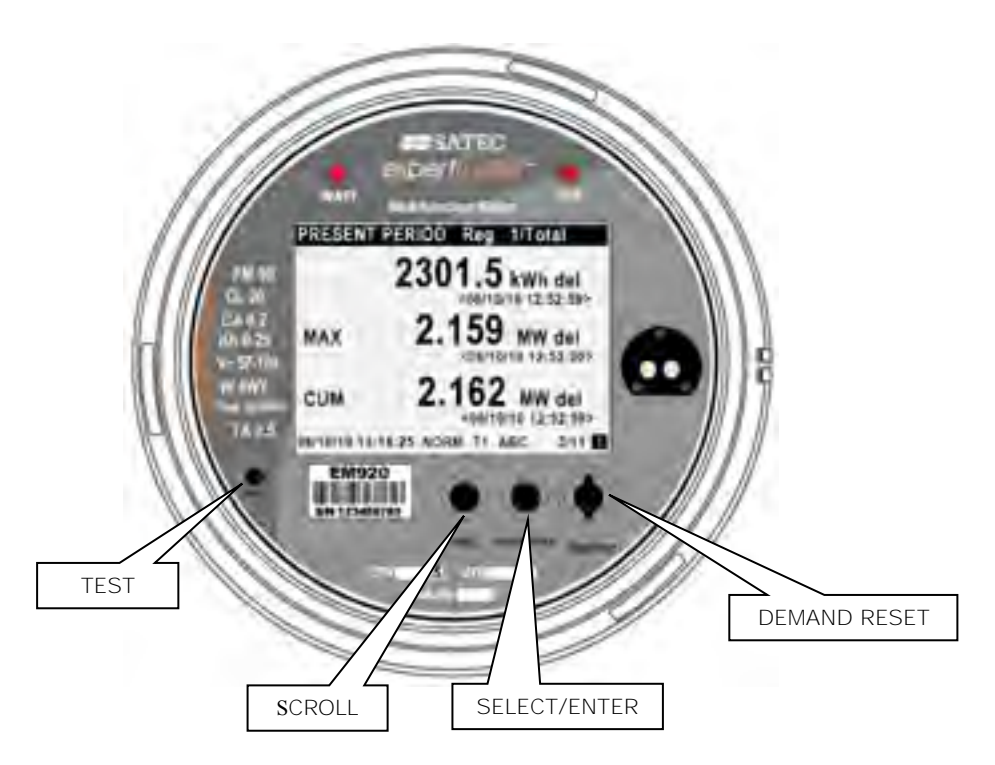

# **Display Operations**

The EM920 has a high-contrast graphical LCD display with backlight for local data read outs, meter setup and servicing.

The display operates in two modes:

- Multi-page data display mode with Auto-Scroll feature allows you to scroll through display screens and pages to view various billing, instrumentation and status data.
- Programming mode allows you to enter menudriven device setups for inspecting and changing factory set meter parameters, or resetting maximum demands, counters and device diagnostics messages.

The display is normally updated once per second.

### **Navigation Buttons**

The EM920 is provided with two navigation buttons - SCROLL and SELECT/ENTER. See the picture above for button locations.

You can perform three types of actions with each button:

- Short press, or "press and release"
- Long press, or "press and hold for 1 to 2 seconds"
- $\bullet$  Extended press, or "press and hold for 5 seconds or longer "

The function of each button changes depending on what operating mode the display is in.

The **SCROLL** button operates once it's briefly pressed. It has two functions:

• In data display mode, it scrolls through the display pages.

• In programming mode, it scrolls through the menu items and allows changing a selected digit when entering numbers.

The **SELECT/ENTER** button normally operates once it's released. The button function changes depending on the time the button is pressed:

• In data display mode, when pressed briefly and released, it scrolls through the display views; a long press for more than 5 seconds switches to programming mode.

• In programming mode, when pressed briefly and released, it moves from one menu item to another; a long press for one second selects a highlighted menu item allowing to enter a submenu or to store a changed item.

In data display mode, when the **SCROLL** and **SELECT/ENTER** buttons are briefly pressed together and then released, the current display returns to the start page; in some pages, an extended press for more than 5 seconds is **used as a "shortcut" for immediate entering a specific** programming menu.

### The DEMAND RESET Button

The DEMAND RESET button functionality is described in the following table.

| Mode        | Operation                            |
|-------------|--------------------------------------|
| NORMAL mode | Enters the maximum demand reset menu |
| TEST mode   | Clears the test energy registers     |

In NORMAL mode, pressing the DEMAND RESET button for more than 2 seconds calls the maximum demand reset menu. See <u>Reset of Billing Maximum Demands</u> for more information on navigating in the menu.

The DEMAND RESET button in NORMAL mode can be locked by disabling the manual demand reset in the End of Billing Period setting. The DEMAND RESET button is locked in the EM920 by default. See <u>Device Options and Mode Control</u> in Chapter 5 on how to enable/disable the manual demand reset in your meter.

In the TEST mode data display, pressing the DEMAND RESET button clears the test energy registers.

## **The TEST Button**

The TEST button can be accessed by removing a meter cover. Pressing the TEST button for more than 2 seconds moves you to the test mode menu where you can switch the operating mode or change the test LED pulse rate. See <u>TEST Mode</u> in Chapter 2 for more information on TEST mode operations.

## Navigating in Data Display Mode

The following table gives a summary of the button operations in data display mode.

| Button                                                           | Press                         | Operation                                                        |
|------------------------------------------------------------------|-------------------------------|------------------------------------------------------------------|
| SCROLL                                                           | Short press                   | Scrolls through pages                                            |
| SELECT/ENTER                                                     | Short press                   | Scrolls through displays                                         |
| SCROLL + SELECT/ENTER                                            | Short press                   | Returns to the start page within a present display               |
| SCROLL + SELECT/ENTER<br>(in the present billing period<br>page) | Short press                   | Enters to/Return from the test display                           |
| SCROLL + SELECT/ENTER<br>(in selected pages)                     | Extended press                | Shortcut for entering a specific menu in programming mode        |
| SELECT/ENTER                                                     | Extended press                | Enters programming mode                                          |
| TEST (under cover)                                               | Press for more than 2 seconds | Enters the test mode menu                                        |
| RESET (sealable)                                                 | Press for more than 2 seconds | Enters the maximum demand<br>reset menu (locked in TEST<br>mode) |
|                                                                  |                               | Resets test energy registers in the TEST mode data display       |

The EM920 provides 12 different multi-page data displays. Your present location is indicated by three numbers at the right on the status bar as shown in the following picture. See <u>Data Displays</u> for the full displays list and enumeration.

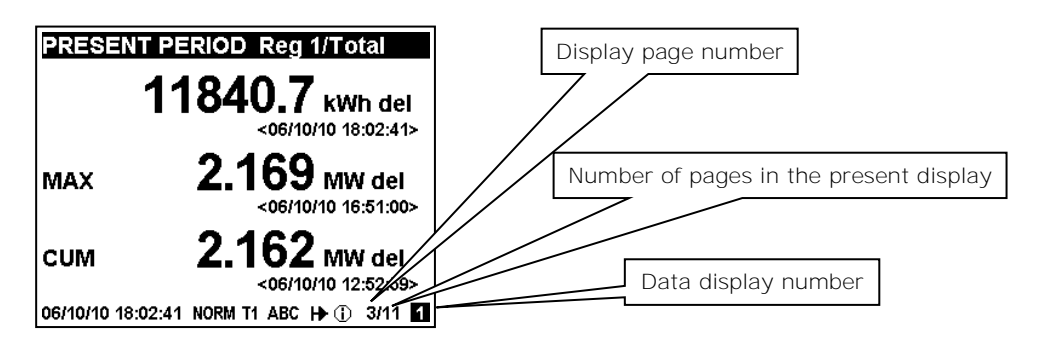

Use a short press on the SELECT/ENTER button to scroll through data displays. Use a short press on the SCROLL button to scroll through the display pages.

## **Status Indicators**

PRESENT PERIOD Reg 1/Total

Graphical icons on the bottom status bar give immediate meter status indication and show the present tariff rate.

The present date and time are indicated at left on the status bar. The date order can be changed according to local rules via the <u>Local Settings</u> setup.

|         | 11840.7                                         | <b>kWh del</b><br>10 18:02:41> | Voltage | phase presence indicators              |
|---------|-------------------------------------------------|--------------------------------|---------|----------------------------------------|
| MAX     | 2.169                                           | <b>MW del</b><br>10 16:51:00>  |         | No load/Power flow direction indicator |
| CUM     | <b>2.162</b><br><06/10/<br>02:41 NORM T1 ARC IN | MW 1<br>12:52:59>              |         |                                        |
|         |                                                 |                                |         | Diagnostic message indicator           |
| Present | date and time                                   | Operatino                      | g mode  | Present tariff rate                    |

Operating Mode Indicator

The mode indicator gives information on the load presence and shows the direction of active power.

| Indicator Icon | Description |
|----------------|-------------|
| NORM           | Normal mode |
| TEST           | Test mode   |

#### Tariff Rate Indicator

The tariff rate indicator (T1 through T8) shows the currently active tariff rate.

#### **Diagnostic Indicators**

The diagnostic indicators listed in the following table are displayed as blinking icons. If there are a number of diagnostic events, a higher priority event is indicated first.

| Indicator<br>Icon | Event<br>Priority | Description                                                                                                    |
|-------------------|-------------------|----------------------------------------------------------------------------------------------------|
| ×                 | High              | Low lithium battery indicator with auto-reset.<br>Indicates that the battery voltage is below its<br>operational limit. The battery should be checked<br>and replaced. See the meter installation manual<br>for the battery replacement procedure. |
|                   |                   | The icon is automatically shut down after the battery voltage returns to normal.                                                                                                    |
|                   |                   | The battery date and operation time can be<br>inspected via the <u>Device Info Display</u> . After<br>replacing the battery, reset the battery operation<br>time via the reset menu (see <u>Reset of</u><br>Accumulators and Log Files)            |

| Indicator<br>Icon | Event<br>Priority | Description                                                                                                    |
|-------------------|-------------------|----------------------------------------------------------------------------------------------------|
| 1                 | Low               | General diagnostic message indicator: indicates<br>that there are diagnostic messages you can<br>inspect via the DIAGNOSTICS display.                                 |
|                   |                   | The icon is shut down after you explicitly reset diagnostics messages either from the display or via communications (see <u>Clearing Device</u> <u>Diagnostics</u> ). |
|                   |                   | You can disable diagnostic message indicator via the Display Setup menu (see <u>Display Setup</u> ).                                                                  |

No Load/Power Flow Direction Indicator

The power flow indicator gives information on the load presence and shows the direction of active power.

| Indicator<br>Icon | Description                                          |
|-------------------|------------------------------------------------------|
| ×                 | No load.                                             |
| ₽                 | Direct active power flow – delivered active energy.  |
| H                 | Reversed active power flow - received active energy. |

Phase Presence Indicators

**Phase presence indicators "ABC" show the status of either** Va-Vb-Vc phase-to-neutral voltages in line-to-neutral wiring modes, or Vab-Vbc-Vca phase-to-phase voltages in line-toline wiring modes.

| Indicator<br>Icon | Description                                                                                                    |
|-------------------|----------------------------------------------------------------------------------------------------|
| ABC               | All voltages are present and above the voltage dip threshold.                                                                                                    |
| A C<br>ABC        | Blinking phase indicator – the phase voltage is below the defined voltage dip threshold. Possibly indicates an incorrect meter nominal voltage setting (see <u>Basic Meter Setup</u> in Chapter 5). |
| A-C               | Dashed phase indicator - the phase voltage is either missing or below the voltage interruption threshold.                                                                                           |

If the phase voltage is below the defined voltage dip threshold, its corresponding phase indicator is blinking.

If the phase voltage is either missing or below the voltage interruption threshold, the phase indicator is replaced with a dash.

### **Display Features**

The EM920 display has a number of programmable features that can be disabled, enabled and adjusted via the meter Display Setup (see <u>Display Setup</u> in Chapter 5).

#### Backlight

A short press on any button while the display backlight is off switches the backlight on.

The backlight stays on as long as you selected in the display setup and then dims to conserve power. The backlight time is factory set to 1 minute and can be programmed from 1 to 10 minutes. You can temporarily set the backlight to continuous operation if you need to work in dark for more time.

#### Auto-Return

If the Auto-Return feature is enabled and no button is pressed for the programmable Auto-Return interval (1 to 30 minutes for data displays; fixed at 5 minutes for setup menus), the display automatically returns to the default page from any other data display or a setup menu.

If the Auto-Scroll feature is enabled, the display immediately enters the auto scroll sequence.

#### Auto-Scroll

If the Auto-Scroll feature is enabled, the data display automatically scrolls through all pages of all data displays that are included into the programmable auto-scroll sequence. The scroll interval is adjustable in the range of 2 to 30 seconds. The scroll sequence may include all or only selected displays.

The display automatically enters auto scrolling if no button is pressed for the Auto-Return interval when the Auto-Return feature is enabled, or in 1 minute if this feature is disabled. In the last case, the scroll sequence is restored from the point where it was interrupted.

To stop auto scrolling, press briefly any button if the backlight is on; else press briefly any button twice since the first press only sets the backlight on and does not affect auto scrolling.

Auto-Scroll is not operational in TEST mode.

### **Measurement Units**

The following table shows the display resolution for the common displayed quantities. All measured data is displayed in primary units.

| Measured<br>Quantity | Voltage<br>Connection   | Units and Display Resolution                                                                                                    |
|----------------------|-------------------------|----------------------------------------------------------------------------------------------------|
| Energy               |                         | kWh, kvarh, kVAh with one decimal<br>place. The number of digits is<br>programmable (see <u>Device Options and</u><br><u>Mode Control</u> in Chapter 5). |
| Power                | Direct<br>(PT = 1.0)    | kW, kvar, kVA with three decimal places                                                                                                    |
|                      | Transformer<br>(PT>1.0) | MW, Mvar, MVA with three decimal places                                                                                                    |
| Voltage              | Direct<br>(PT = 1.0)    | Volts with one decimal place                                                                                                    |
|                      | Transformer<br>(PT>1.0) | Kilovolts with three decimal places                                                                                                    |
| Current              |                         | Amperes with two decimal places                                                                                                    |
# **Data Displays**

The EM920 has 15 multi-page data displays listed in the following table.

| Display<br>Number | Display Label     | Display Contents                         |
|-------------------|-------------------|------------------------------------------|
| 1                 | BILL O            | Present (0) billing period data          |
| 2                 | BILL 1            | Last (-1) billing period data            |
| 3                 | BILL 2            | Second previous (-2) billing period data |
| 4                 | BILL 3            | Third previous (-3) billing period data  |
| 5                 | MAX. DEMAND       | Engineering maximum demands              |
| 6                 | ENGINEERING       | Instrumentation data                     |
| 7                 | WAVEFORMS         | Voltage and current waveforms            |
| 8                 | HARMONICS         | Voltage and current harmonics graph      |
| 9                 | PHASOR DIAGRAM    | Voltage and current phasors diagram      |
| 10                | METER SETUP       | Basic meter setup data                   |
| 11                | DEVICE INFO       | Device service data                      |
| 12                | DIAGNOSTICS       | Device diagnostics messages              |
| 13                | Customized "name" | Customized Data display                  |
| 14                | Customized "name" | Customized Data display                  |
| 15                | Customized "name" | Customized Data display                  |

### **TEST Mode Data Display**

The TEST data display is shown in TEST mode in place of the billing period data displays. See <u>TEST Mode</u> in Chapter 2 for more information on operations in TEST mode.

| TEST MODE 0.10 Wh/Imp<br>1109.280 кWh | TEST mode display:<br>test LED pulse rate in secondary Wh/imp:<br>test kWh and kvarh energy readings in primary units<br>with an extended 0.001 kWh resolution. |
|---------------------------------------|----------------------------------------------------------------------------------------------------|
| 0 kvarh                               | Extended press SCROLL + SELECT/ENTER can be<br>used as a shortcut for immediate entering the<br>password-protected TEST mode setup menu.                        |
| 06/10/10 19:14:04 TEST T1 ABC H 1/1 1 |                                                                                                    |

# **Billing Period Data Displays**

The EM920 provides four billing data displays: one for the present billing period and others – for three previous billing periods. All displays have a layout shown in the following picture.

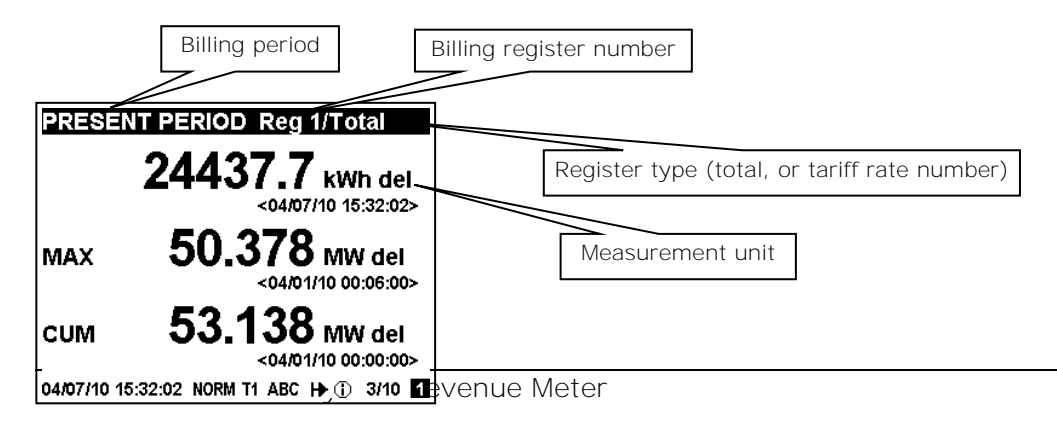

Date and time of the last update

Each billing period display lists all total and tariff energy, maximum demand and cumulative maximum demand registers for all configured billing registers and all active tariffs.

The EM920 automatically arranges pages in each display. Only registers you selected in the billing/TOU register setup and tariff rates listed in the TOU daily profiles are included (see <u>Configuring Billing/Tariff Registers</u> and <u>Configuring the</u> <u>Daily Tariff Schedule</u> in Chapter 5).

The order of pages is shown in the following table.

| Number of Pages | Display Contents                |
|-----------------|---------------------------------|
| 1-10            | Register 110 total readings     |
| 1-8             | Register 1 tariff 18 readings   |
| 1-8             | Register 2 tariff 18 readings   |
|                 |                                 |
| 1-8             | Register 10 tariff 1 8 readings |

#### Present Billing Period Data

The following example demonstrates the present billing period displays for four configured billing registers (kWh delivered and received, kvarh delivered and received). The actual register contents in your installation may be different depending on your selection of register sources.

|                                                                                 | Test pattern display you can enter from the present<br>billing period data page by a short press SCROLL +<br>SELECT/ENTER. All pixels are lit up.<br>The second short press SCROLL + SELECT/ENTER<br>returns to the previous display.                                                                                                    |
|---------------------------------------------------------------------------------|----------------------------------------------------------------------------------------------------|
| PRESENT BILLING PERIOD<br>FROM 04/01/10 00:00<br>TOTAL DAYS 6<br>PERIOD COUNT 1 | Present billing period data - general page: period<br>start date and time, period duration in days, and<br>the billing period count (number of maximum<br>demand resets) modulo 100.<br>A short press SCROLL + SELECT/ENTER is a<br>shortcut for entering the test pattern display.<br>An extended press SCROLL + SELECT/ENTER is a<br>shortcut for immediate entering the password<br>protected clock setup menu. |
| 04/07/10 16:01:25 NORM T2 ABC H→ 2/14 1                                         | shortcut for entering the test pattern display.<br>An extended press SCROLL + SELECT/ENTER is a<br>shortcut for immediate entering the password<br>protected clock setup menu.                                                                                                    |

| PRESENT PERIOD Reg 1/Total           25653.9 kWh del           <04/07/10 16:04:01>           MAX         50.378 MW del           <04/01/10 00:06:00>           CUM         53.138 MW del           <04/01/10 00:00>           04/07/10 16:04:01 NORM T2 ABC I> ① 3/14 1 | Register 1 - total readings:<br>kWh delivered<br>kW delivered maximum demand<br>kW delivered cumulative maximum demand       |
|----------------------------------------------------------------------------------------------------|----------------------------------------------------------------------------------------------------|
| PRESENT PERIOD Reg 2/Total           1586.6 kWh rec           <04/07/10 16:04:29>           MAX         11.850 MW rec           <04/07/10 00:03:00>           CUM         25.6668 MW rec           <04/07/10 16:04:29 NORM T2 ABC I+ ①         4/14                     | Register 2 - total readings:<br>kWh received<br>kW received maximum demand<br>kW received cumulative maximum demand          |
| PRESENT PERIOD Reg 6/Total           2364.6 kvarh del           <04/07/10 16:04:49>           MAX         7.507 Mvar del           <04/01/10 00:19:00>           CUM         9.390 Mvar del           <04/01/10 16:04:49 NORM T2 ABC H         5/14 1                   | Register 3 - total readings:<br>kvarh delivered<br>kvar delivered maximum demand<br>kvar delivered cumulative maximum demand |
| PRESENT PERIOD Reg 4/Total           632.5 kvarh rec           <04/07/10 16:05:11>           MAX         5.438 Mvar rec           <04/07/10 00:013:00>           CUM         9.607 Mvar rec           <04/07/10 16:05:11 NORM T2 ABC I+ 1 6/14 1                        | Register 4 - total readings:<br>kvarh received<br>kvar received maximum demand<br>kvar received cumulative maximum demand    |
| PRESENT PERIOD Reg 1/Tariff 1           24780.4 kWh del           <04/07/10 16:05:54>           MAX         50.378 MW del           <04/01/10 00:06:00>           CUM         53.138 MW del           <04/01/10 16:05:54 NORM T2 ABC I+ ① 7/14 1                        | Register 1 – tariff 1 readings:<br>kWh delivered<br>kW delivered maximum demand<br>kW delivered cumulative maximum demand    |

| PRESEN                                     | T PERIOD Reg 1/Tariff 2<br>2578.5 kWh del<br><04/07/10 16:06:52><br>35.987 MW del                                                                                                | Register 1 – tariff 2 readings:<br>kWh delivered<br>kW delivered maximum demand<br>kW delivered cumulative maximum demand    |
|--------------------------------------------|----------------------------------------------------------------------------------------------------|----------------------------------------------------------------------------------------------------|
| CUM<br>04/07/10 16                         | COLOCION MW del<br><04/01/10 00:00:00> :06:52 NORM T2 ABC I→ ① 8/14 ▲                                                                                                    |                                                                                                    |
| <b>DRESEN</b><br>MAX<br>CUM<br>04/07/10 16 | T PERIOD Reg 2/Tariff 1<br>1586.6 kWh rec<br><04/07/10 16:08:35><br>11.850 mW rec<br><04/01/10 00:03:00><br>25.668 mW rec<br><04/01/10 00:00:00><br>:08:35 NORM T2 ABC I→ 9/14 1 | Register 2 – tariff 1 readings:<br>kWh received<br>kW received maximum demand<br>kW received cumulative maximum demand       |
|                                            |                                                                                                    |                                                                                                    |
| PRESEN                                     | TPERIOD Reg 4/Tariff 2<br>1.0 kvarh rec<br><04/07/10 16:10:05>                                                                                                    | Register 4 – tariff 2 readings:<br>kvarh received<br>kvar received maximum demand<br>kvar received cumulative maximum demand |
| MAX<br>CUM<br>04/07/10 16                  | U.UU8 Mvar rec<br><04/07/10 16:03:00><br>0.000 Mvar rec<br><04/01/10 00:00:00><br>:10:05 NORM T2 ABC I+ 14/14                                                                    |                                                                                                    |

Previous Billing Period Data

The following example demonstrates billing displays for the three previous billing periods. Displays for the last billing period (BILL 1) and for two preceding billing periods (BILL 2) and (BILL 3) look the same.

| PREVIOUS BILLING PERIOD 1           FROM         03/01/10 11:01           TO         04/01/10 00:00           TOTAL DAYS         30 | Previous billing period data - general page: period<br>start date and time, period end date and time, and<br>period duration in days. |
|----------------------------------------------------------------------------------------------------|----------------------------------------------------------------------------------------------------|
| 04/07/10 15:54:52 NORM T1 ABC H→ ① 1/9 🛂                                                                                            |                                                                                                    |

| BILL PERIOD /1 Reg 1/Total           12102.4 kWh del           <04/01/10 00:00:00>           MAX         53.138 MW del           <03/01/10 11:13:00>           CUM         0.000 MW del                                                                    | Register 1 - total readings:<br>kWh delivered<br>kW delivered maximum demand<br>kW delivered cumulative maximum demand    |
|----------------------------------------------------------------------------------------------------|----------------------------------------------------------------------------------------------------|
| <04/01/10 00:00:00><br>04/07/10 16:21:53 NORM T2 ABC + 2/13 2                                                                                                    |                                                                                                    |
| BILL PERIOD 1 Reg 2/T otal         1114.8 kWh rec         <04/01/10 00:00:00>         MAX       25.668 MW rec         <03/01/10 11:25:00>         CUM       0.0000 MW rec         <04/01/10 00:00:00>         04/07/10 16:22:54 NORM T2 ABC IF () 3/13 [2] | Register 2 - total readings:<br>kWh received<br>kW received maximum demand<br>kW received cumulative maximum demand       |
|                                                                                                    |                                                                                                    |
| $\begin{array}{ c c c c c c c c c c c c c c c c c c c$                                                                                                    | Register 1 – tariff 1 readings:<br>kWh delivered<br>kW delivered maximum demand<br>kW delivered cumulative maximum demand |
|                                                                                                    |                                                                                                    |

### **Engineering Maximum Demand Data Display**

Maximum demand displays show engineering maximum demands (not billing maximum demands) for powers, voltages, currents and total harmonics. Each quantity is displayed with the date and time of the last update.

From any maximum demand display, you can use an extended press SCROLL + SELECT/ENTER as a shortcut for immediate entering the corresponding maximum demand reset menu.

| MAX. DEMAND Power Delivered             | Delivered kW maximum demand                                             |
|-----------------------------------------|-------------------------------------------------------------------------|
| P del <b>19.070 mw</b>                  | Delivered kVA maximum demand                                            |
| Q del 4.406 Mvar<br><06/10/10 17:12:00> |                                                                         |
| s 19.573 MVA                            |                                                                         |
| 06/10/10 17:14:31 NORM T1 ABC H 1/6 5   |                                                                         |
| MAX. DEMAND Power Received              | Received kW maximum demand<br>Received (capacitive) kvar maximum demand |
| P rec 0 mw<br><06/10/10 16:53:00>       |                                                                         |
| Q rec 0 Mvar<br><06/10/10 16:53:00>     |                                                                         |
|                                         |                                                                         |
| 06/10/10 17:16:19 NORM T1 ABC 🕨 ① 2/6 5 |                                                                         |
| MAX. DEMAND Volts L-N                   | Va-Vc maximum demand                                                    |
| Va 23.93 kVolt                          | Indicate Vab-Vca voltage in line-to-line configurations.                |
| Vb 23.93 kVolt                          |                                                                         |
| Vc <b>23.94</b> kVolt                   |                                                                         |
| 06/10/10 17:18:31 NORM T1 ABC 🕂 🕕 3/6 🛐 |                                                                         |
| MAX. DEMAND Currents                    | Ia-Ic maximum demand                                                    |
| la 273.32 Amp                           |                                                                         |
| Ib 273.57 Amp<br><06/10/10 17:00:00>    |                                                                         |
| Ic 273.26 Amp                           |                                                                         |
| 06/10/10 17:19:54 NORM T1 ABC 🗎 🕕 4/6 5 |                                                                         |
| MAX. DEMAND Voltage THD                 | Va-Vc THD maximum demand.                                               |
| Va <b>2.1</b> %THD <06/10/10 17:00:00>  |                                                                         |
| Vb <b>2.1</b> %THD <06/10/10 17:00:00>  |                                                                         |
| Vc <b>2.1</b> %тнр                      |                                                                         |
| 06/10/10 17:20:54 NORM TI ABC ₩ 1 5/6 5 |                                                                         |

| MAX. DEM        | AND Current THD                      | Ia-Ic THD maximum demand |
|-----------------|--------------------------------------|--------------------------|
| la              | <b>17.6</b> %тнд <06/10/10 17:00:00> |                          |
| lb              | 18.3 %THD<br><06/10/10 17:00:00>     |                          |
| lc              | <b>17.6</b> %тнд <06/10/10 17:00:00> |                          |
| 06/10/10 17:21: | 54 Norm T1 ABC H> ① 6/6 5            |                          |

# **Engineering Data Display**

Engineering data represent general instrumentation data you can use while installation and inspecting the meter. Use phase angles displays to check the order of phases when connecting wires to the meter terminals.

| ENGINEERING Volts                 | L-N Phase-to-neutral voltages. Only displayed in 4-wire configurations with a neutral. |
|-----------------------------------|----------------------------------------------------------------------------------------|
| Va <b>24.00</b> KV                | olt                                                                                    |
| Vb <b>24.00</b> kV                | olt                                                                                    |
| Vc <b>24.00</b> kV                | olt                                                                                    |
| 06/10/10 16:57:34 NORM T1 ABC 🕀 🛈 | 1/8 [5]                                                                                |
| ENGINEERING Volts                 | Phase-to-phase voltages                                                                |
| Vab 41.56 kV                      | olt                                                                                    |
| Vbc <b>41.57</b> kV               | olt                                                                                    |
| Vca <b>41.58</b> kV               | olt                                                                                    |
| 06/10/10 16:58:33 NORM T1 ABC 🗭 🛈 | 2/8 6                                                                                  |
| ENGINEERING Curr                  | ents Phase and neutral currents                                                        |
| la <b>274.16</b> Am               | q                                                                                      |
| lb <b>274.32</b> Am               | קו                                                                                     |
| Ic <b>274.05</b> Am               | קו                                                                                     |
| In <b>81.26</b> Am                | קו                                                                                     |
| 06/10/10 16:59:38 NORM T1 ABC H   | 3/8 6                                                                                  |

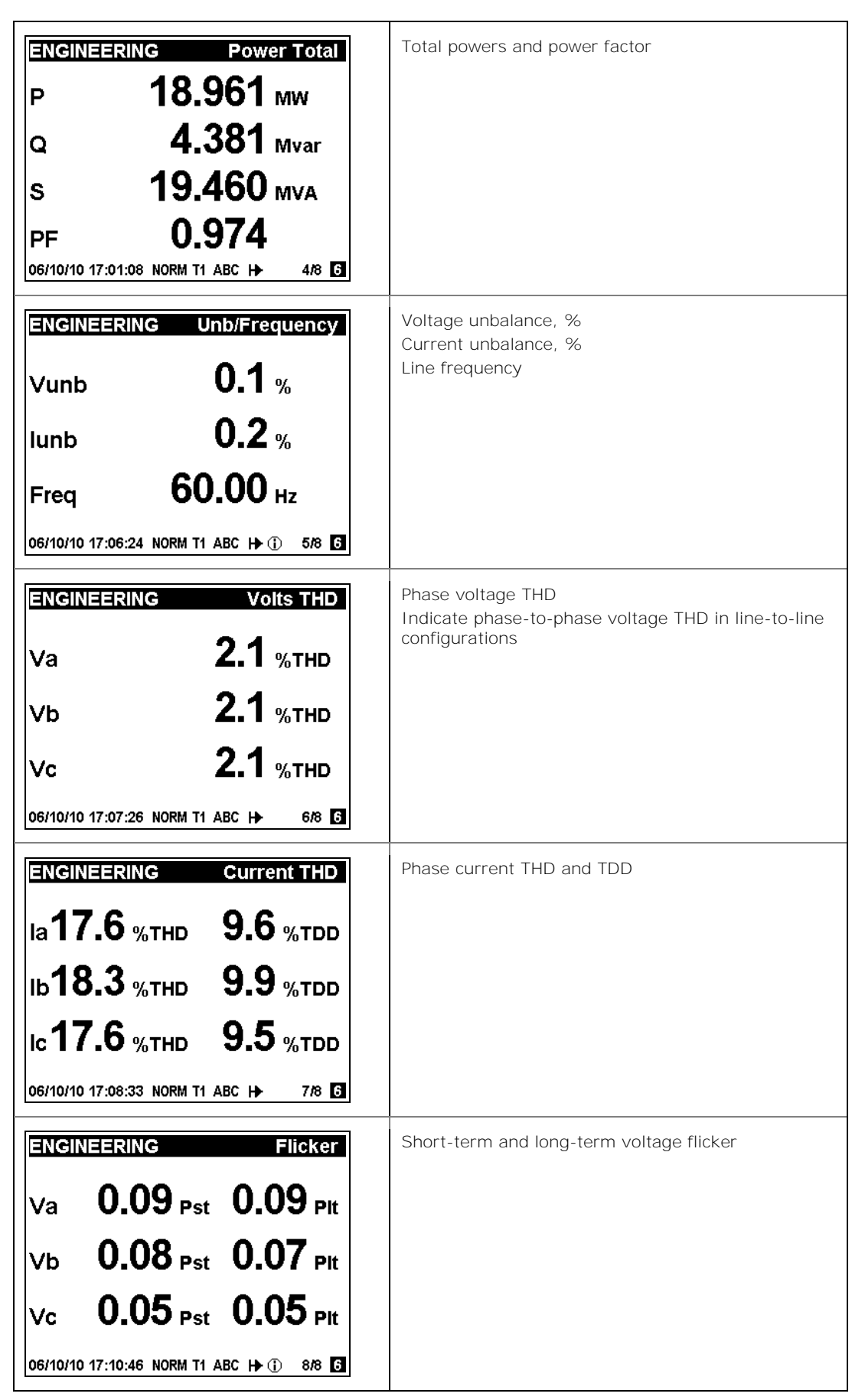

## **Waveform Display**

The waveform display shows per-phase voltage and current waveforms. Use the SCROLL button to scroll through the phases.

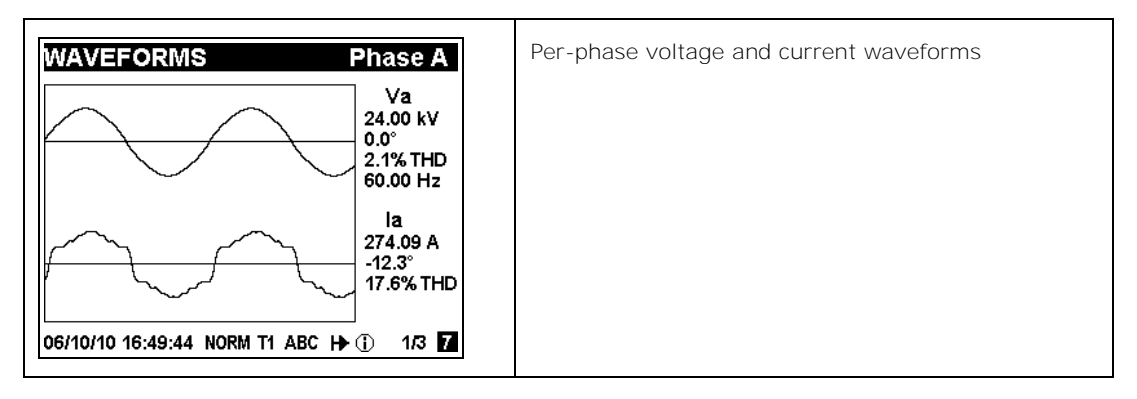

# **Harmonics Display**

Harmonics display shows per-phase voltage and current harmonic spectrum graphs. Use the SCROLL button to scroll through the voltage and current channels.

| HARMONICS       Voltage Va         100%       Va         24.01 kV       24.01 kV         2.1% THD       60.00 Hz         1 3 5 7 9 11 1315171921 2325272931 33353739       06/10/10 16:33:55 NORM T1 ABC I ① 1/6 3                | Per-phase voltage harmonic spectrum Va-Vc |
|----------------------------------------------------------------------------------------------------|-------------------------------------------|
| HARMONICS       Current la         100%       la         273.85 A       17.6% THD         60.00 Hz       60.00 Hz         1 3 5 7 9111315171921232527293133353739       4/6 3         06/10/10 16:28:13 NORM T1 ABC →       4/6 3 | Per-phase current harmonic spectrum Ia-Ic |

# **Phasor Display**

The phasor display shows a three-phase network phasor diagram. All phase angles are given relatively to the Va channel.

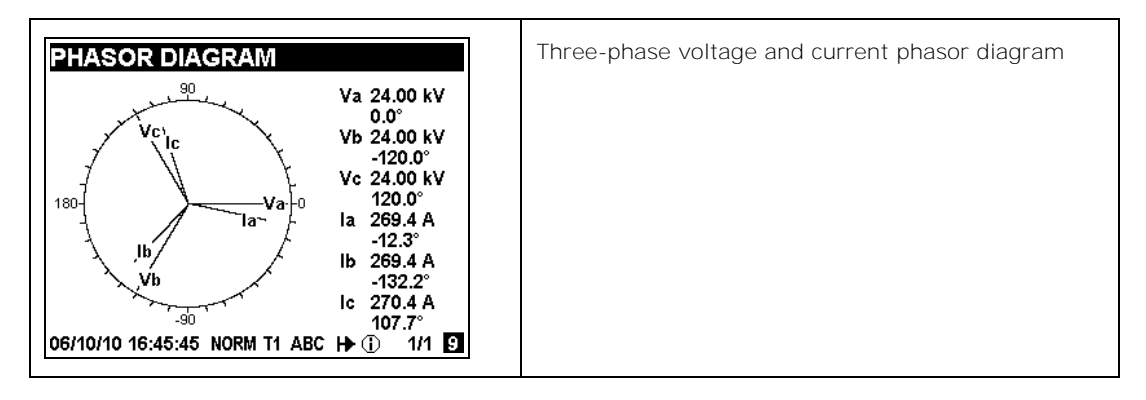

# **Setup Data Display**

The setup data display shows basic device settings that can be required for immediate inspecting while meter testing and at the time of installation.

| METER SETUP<br>Wiring Mode 4LN3                                                     | Device wiring mode (see <u>Basic Meter Setup</u> for full<br>list of wiring modes), external potential transformer<br>ratio and the nominal device voltage. |
|-------------------------------------------------------------------------------------|----------------------------------------------------------------------------------------------------|
| PT Ratio 200.0<br>CT Primary 500 A<br>Nom. Voltage, L-L 208 V                       | Primary ratings of the external current transformers<br>(main and auxiliary current inputs) and the nominal<br>device frequency                             |
| Nom. Frequency60 HzPower Dmd Period1x15 minVolt Dmd Period900 sAmp. Dmd Period900 s | Power demand period (number of blocks x block demand period), and voltage and ampere demand periods.                                                        |
| 06/10/10 17:28:40 NORM T1 ABC H 1/1 10                                              |                                                                                                    |

# **Device Info Display**

The device info display provides different service information that may be required for meter identification and inspection, like product and firmware information, batteries status, operation time, communication settings, and so on.

#### NOTE

Always clear the meter operation time and fault counters before putting the meter into operation. Clear the battery operation time counters after replacing a battery. See <u>Reset</u> <u>of Accumulators and Log Files</u> in Chapter 6 for information on how to clear the operation and fault counters in your meter.

| DEVICE INFO         Device           Device S/N         00123456           Product date         <06/01/10>           Calibrated         <06/01/10>           Operation beg.         <06/02/10>           Operation time, h         2           Out of service, h         2.1           06/06/10 16:56:52 NORM T1 ABC I→         1/5 11           DEVICE INFO         Status           Power failures         3           Interruptions         5           Interruptions         5 | Meter identification info: serial number, production<br>date and calibration date<br>Meter operation time counters (since start of<br>operation):<br>Start of operation date<br>Total operation time in hours<br>Out of service time in hours<br>Out of service time in hours<br>Total number of power failures<br>Total number of 3-phase voltage interruptions<br>Internal meter temperature |
|----------------------------------------------------------------------------------------------------|----------------------------------------------------------------------------------------------------|
| Internation (emp. 20.0°C         Lithium battery       OK         Battery date       <06/01/10>         Batt. operation time, h       2.1         06/06/10 16:57:23 NORM T1 ABC → 2/5 11         DEVICE INFO                                                                                                    | Meter firmware information:                                                                                                    |
| FirmwareV28.0.7CoprocessorN/ABootV1.0.4Program Flash1024KData Flash16384KComm. ExpansionGSM/GPRSI/O ExpansionN/A06/06/10 17:48:15 NORM T1 ABC I→ ①3/5 1                                                                                                    | Fast transient coprocessor firmware version<br>Host boot loader firmware version<br>Program and data flash memory size<br>Type of the communication expansion module<br>Type if the I/O expansion module                                                                                                    |
| DEVICE INFO         Ports           COM1         1, 19.2, Modbus RTU           COM2         1, GPRS           COM3         1, 115.2, Modbus RTU           COM3         1, 115.2, Modbus RTU           COM4         N/A           MAC         0005F00000E7           IP Address         192.168.0.212           Gateway         192.168.0.1           06/06/10 17:50:42 NORM T1 ABC IP ①         4/5                                                                                | Serial communication ports info:<br>Network address, baud rate and communication<br>protocol.<br>Ethernet network info:<br>Device MAC address<br>Network IP address<br>Default gateway IP address                                                                                                    |
| DEVICE INFO       GPRS         GPRS IP       109.253.214.33         GPRS RSSI       -73 dBm         06/06/10 17:51:14 NORM T1 ABC I→       5/5 11                                                                                                    | Wireless GPRS network info (with a GPRS module):<br>Network IP address<br>Received signal strength indicator (RSSI), dBm                                                                                                    |

### **Device Diagnostics Display**

The diagnostics display shows device diagnostic messages recorded as a result of the meter self-test diagnostics during start-up and operation.

| DIAGNOSTICS: 1 msg<br>1. Power down     | If there are more pages, use a short press on the SCROLL button to scroll through the entire list of messages.           |
|-----------------------------------------|----------------------------------------------------------------------------------------------------|
|                                         | Extended press SCROLL + SELECT/ENTER is a shortcut for immediate entering the password-protected diagnostics reset menu. |
| 06/06/10 18:04:34 NORM T1 ABC ┣ ① 1/1 😰 |                                                                                                    |

If there are diagnostic messages, the O diagnostic icon on the status bar flashes until you clear the device diagnostics. Some of the diagnostics events are cleared automatically as the event source disappears. See <u>Device Diagnostic Codes</u> in Appendix H for a full list of diagnostic messages and their meanings. See <u>Clearing Device Diagnostics</u> for information on how to clear the device diagnostics from the display and via PAS.

The diagnostic icon can be disabled or enabled via the <u>Display</u> <u>Setup</u> menu.

# **Programming Mode**

To enter programming mode from the data display, press and hold the SELECT/ENTER button for more than 5 seconds.

### **Navigation Buttons**

The following table gives a summary of the button operations in programming mode.

| Button       | Press                                        | Operations                                                                                                  |
|--------------|----------------------------------------------|----------------------------------------------------------------------------------------------------|
| SCROLL       | Short press                                  | Scroll through a menu item list in a highlighted window or increment a highlighted digit in a numeric field |
| SELECT/ENTER | Short press (less than<br>1 second) = SELECT | Highlight a menu window or a digit in a numeric field                                                       |
| SELECT/ENTER | Long press (1 to 2<br>seconds) = ENTER       | Store the changed item or perform an action indicated in a highlighted window                               |

## **Entering Numeric Values**

| Basic Setup                        |
|------------------------------------|
| PT Ratio                           |
| 0 <mark>1</mark> 00. 0             |
| 06/16/10 18:12:26 NORM T1 ABC H€ ① |
| SELECT SHORT PRES                  |
|                                    |
| Basic Setup                        |
| PT Ratio                           |
| 0100. 0                            |
| 06/16/10 18:17:01 NORM T1 ABC H    |
| SCROLL                             |
|                                    |
| Basic Setup                        |
| PT Ratio                           |
| 0120. 0                            |
| 06/16/10 18:19:02 NORM T1 ABC 🔰 🛈  |
| ENTER LONG PRES                    |

Whenever a numeric value is to be changed, use a short press on the SELECT/ENTER button to highlight a desired digit, and then use the SCROLL button to change the value of the highlighted digit. A highlighted digit appears in inversed color. If you missed a digit, just continue moving through the rest of digits until you reach the desired place.

Once the number is set to the desired value, press and hold the SELECT/ENTER button for 1-2 seconds to save your new setting.

# **Password Security**

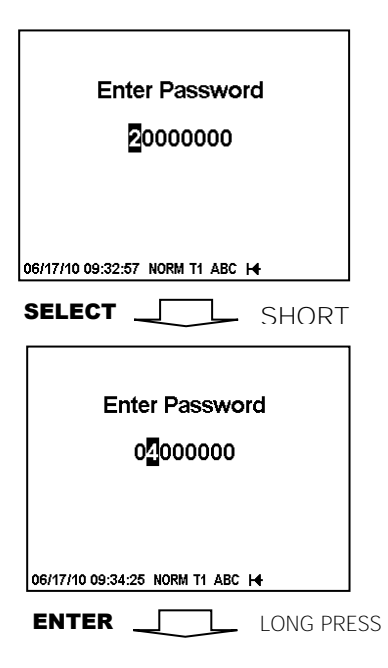

The setup menus are secured by 8-digit user passwords. Every time you enter programming mode, you are prompted for a correct password. The meter is primarily shipped with all passwords preset to 9 at the factory. See <u>Meter Security</u> in Chapter 2 for more information on the meter security levels.

It is recommended that you change the factory set passwords as fast as possible to protect your setups and accumulated data from unauthorized changes. See <u>Configuring Meter</u> <u>Passwords</u> in Chapter 5 on how to change passwords in your meter.

Enter the password as you enter numeric values. As you move to the next place, the digit entered is saved and then zeroed. If you missed a digit, you should re-type all preceding digits before you reach the missed place again.

Once the password is set to the desired value, press and hold the SELECT/ENTER button for more than 1 second. If the password you entered is correct, you move to the main device menu, otherwise you return back to the data display.

## **Setup Menus and Access Rights**

The EM920 setup is menu-driven. The meter provides 12 menus that allow local accessing a limited number of meter setups and control functions listed in the following table. Access to particular menus is granted depending on the security level of the password you entered.

| Menu Label         | Menu Function                                                                                                    | Security Level |                    |
|--------------------|----------------------------------------------------------------------------------------------------|----------------|--------------------|
|                    |                                                                                                    | View           | Change             |
| Reset              | Reset of engineering maximum demands,<br>device diagnostics, meter and battery<br>operation time counters and failure counters | N/A            | See Note<br>below  |
| RTC Setup          | RTC clock setup                                                                                                    | Low            | Low                |
| Display Setup      | Display setup                                                                                                    | Low            | Low                |
| Test Mode<br>Setup | TEST/NORMAL mode switching and LED pulse<br>rate setup for TEST mode (directly accessible<br>via the TEST button)              | Low            | Medium             |
| Basic Setup        | Basic device setup                                                                                                    | Low            | High               |
| Options Setup      | Device options setup                                                                                                    | Low            | High               |
| COM1 Setup         | COM1 serial port setup                                                                                                    | Low            | Medium             |
| COM2 Setup         | COM2 serial port setup                                                                                                    | Low            | Medium             |
| COM3 Setup         | COM3 serial port setup                                                                                                    | Low            | Medium             |
| COM4 Setup         | COM4 serial port setup                                                                                                    | Low            | Medium             |
| Network Setup      | Ethernet network setup                                                                                                    | Low            | Medium             |
| Local Setup        | Local settings                                                                                                    | Low            | Medium             |
| Access Setup       | Meter passwords setup                                                                                                    | High           | High               |
| Loader             | Launches flash download via a local serial port                                                                                | N/A            | Medium             |
| Reset Bill MD      | Reset of billing maximum demands (accessible via the DEMAND RESET button)                                                      | N/A            | Sealed             |
| Master Reset       | Reset of the billing data and files (protected by a security jumper)                                                           | N/A            | Security<br>jumper |

#### NOTE

Access to the Reset menu entries is allowed depending on your security level as shown in Section Reset of Accumulators and Log Files in Chapter 6.

If your security level does not allow access to a menu, it will not be listed in the main menu list, and you will not be able to highlight menu items that you are not allowed to change, but you can still view their present settings.

### Viewing and Changing Setup Options

Enter Password 0000000 06/17/10 10:36:46 NORM T1 ABC H ENTER \_\_\_\_\_ LONG PRESS RTC Setup Exit 06/17/10 10:38:08 NORM T1 ABC H SCROLL Display Setup Exit 06/17/10 10:39:31 NORM T1 ABC 🕂 ENTER \_\_\_\_\_ LONG PRESS **Display Setup** Auto Scroll 5 06/17/10 10:41:50 NORM T1 ABC H SELECT \_\_\_\_\_ SHORT PRESS Once you entered a correct password you are moved to the main meter menu.

The main menu has two windows: the left window displays a submenu list, while the right window is an assisting Exit window that allows easy returning back to the data display. A currently active menu item is highlighted by inversed color.

#### To select a desired menu entry from the menu list:

- 1. If the left window is not highlighted yet, highlight it by briefly pressing the SELECT/ENTER button.
- 2. Use the SCROLL button to scroll through the menu list until the desired menu entry appears.
- 3. Press the SELECT/ENTER button for more than 1 second to enter the selected submenu.

Once you entered a submenu, the left window is still showing the menu name, while the upper-right window represent a submenu options list, and the lower-right window indicates the present option value.

#### To select an option you want to view or change:

Use the SCROLL button to scroll through the option list until the desired option's name appears in the window.

#### To change the selected option's value:

- 1. Press the SELECT/ENTER button briefly to highlight the lower-right window.
- 2. If an option is represented by a list of values, use the SCROLL button to scroll through the list until a desired value appears in the window. It an option is represented by a numeric value, use the SCROLL button to adjust each digit to the desired value, and use a short press on the SELECT/ENTER button to move through digits.
- 3. Once the desired value is selected, press the SELECT/ENTER button for more than 1 second to save your new setting. You return to the upper-right window and can continue scrolling through the rest of options or can return to the main menu.
- 4. If you wish to leave the option value unchanged, use a short press on the SELECT/ENTER button to return to the upper-right window

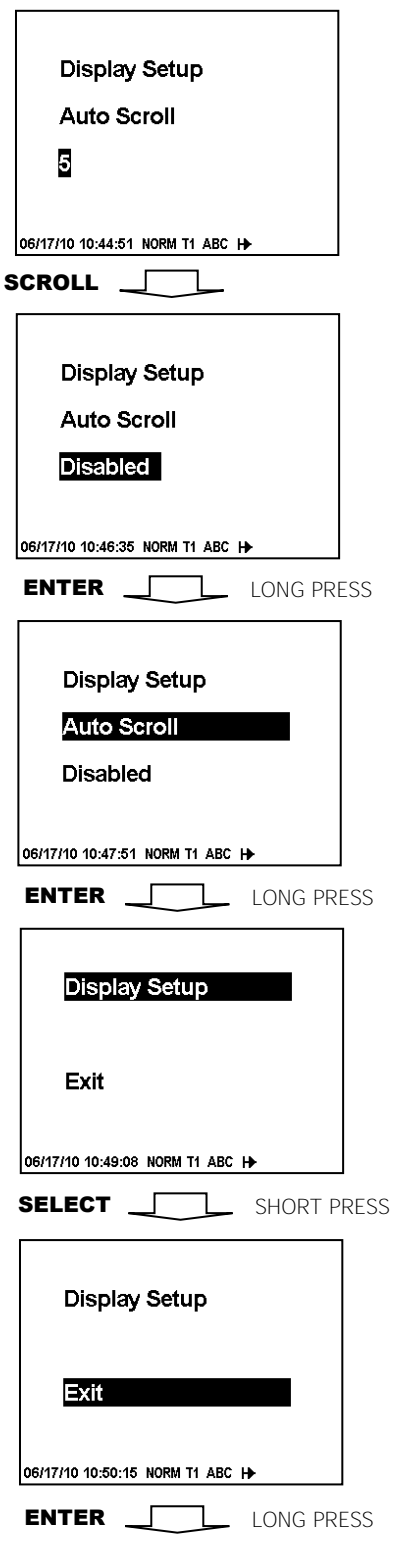

#### To exit the submenu and return to the main menu:

- 1. If the upper-right window is not highlighted yet, highlight it by briefly pressing the SELECT/ENTER button.
- 2. Press the SELECT/ENTER button for more than 1 second. You will return to the main menu.

#### To exit the main menu and return to the data display:

- 1. Press briefly the SELECT/ENTER button to highlight the right-upper Exit window.
- 2. Press the SELECT/ENTER button for more than 1 second. You will return back to the data display.

# Chapter 4 Using PAS Software

The support PAS software is a configuration and data acquisition tool that allows you to configure all of the EM920 features, monitor your meter on-line, retrieve recorded files and view reports. PAS can communicate with your meter via any communication interface installed in your meter, including the embedded infrared port, serial ports, and the Ethernet and wireless GSM/GPRS communications.

This chapter gives information on how to install and run PAS on your computer, and how to prepare information for your meter using PAS. See Chapter 5 <u>Configuring the EM920</u> for instructions on how to configure particular features in your EM920. Refer to Chapters 7 and 8 for instructions on retrieving data from your meter and viewing reports.

#### NOTE

PAS uses the Modbus RTU or Modbus TCP protocol for communicating with the EM920. If you connect your PC to the EM920 via a serial infrared or RS-232/RS-485 port, ensure that the port is set to the Modbus RTU mode.

# Software Installation

### **Installing PAS**

You need PAS V1.4 Build 5 or higher to work with the EM920. To install PAS on your PC:

- 1. Insert the installation CD supplied with your EM920 into CD drive.
- 2. Open My Computer on your Desktop.
- 3. Click on your CD drive icon, select the PAS directory, and then double click on Setup (shown as an Application type file).
- 4. Follow InstallShield® Wizard instructions on the screen.

PAS is installed by default to the C:\Program Files\Pas folder. If your user account rights do not allow writing to the C:\Program Files\ folder, change the PAS default installation folder to another folder to avoid possible ODBC security problems when running PAS.

When installation is complete, the PAS icon appears on your Desktop. Double click on the PAS icon to run PAS.

For general information on how to work with PAS, see the "PAS Getting Started" guide supplied on the installation CD.

### **Installing the USB Driver**

To take an advantage of the USB communications, install the EM920 USB driver on your PC.

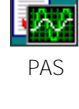

**Connect the EM920 to your PC's USB port using the supplied** USB cable. When the EM920 is powered up, Windows automatically detects the meter and launches the hardware installation wizard. The following example demonstrates an installation of the USB driver on Windows XP.

1. The "Found New Hardware Wizard" dialog box is displayed as follows.

| Found New Hardware Wizard |                                                                                                    |
|---------------------------|----------------------------------------------------------------------------------------------------|
| Found New Hardware Wizard | This wizard helps you install software for:<br>SATEC USB device<br>If your hardware came with an installation CD<br>or floppy disk, insert it now.<br>What do you want the wizard to do?<br>Install the software automatically (Recommended)<br>Install from a list or specific location (Advanced) |
|                           | Click Next to continue.                                                                                                    |
|                           | < <u>B</u> ack <u>N</u> ext > Cancel                                                                                                    |

2. Select "Install from a list or specific location" and click "Next".

| Found New Hardware Wizard                                                                                                    |
|----------------------------------------------------------------------------------------------------|
| Please choose your search and installation options.                                                                                                    |
| Search for the best driver in these locations.                                                                                                    |
| Use the check boxes below to limit or expand the default search, which includes local<br>paths and removable media. The best driver found will be installed.   |
| Search removable media (floppy, CD-ROM)                                                                                                    |
| Include this location in the search:                                                                                                    |
| Browse                                                                                                    |
| O Don't search. I will choose the driver to install.                                                                                                    |
| Choose this option to select the device driver from a list. Windows does not guarantee that<br>the driver you choose will be the best match for your hardware. |
| < <u>B</u> ack <u>N</u> ext > Cancel                                                                                                    |

3. Click "Browse".

| Browse For Folder                                       | <u>?</u> × |
|---------------------------------------------------------|------------|
| Select the folder that contains drivers for your hardwa | are.       |
|                                                         |            |
| 🗆 🗀 Pas                                                 | •          |
| 🚞 Download                                              |            |
| 🚞 Log Files                                             |            |
| 🚞 Samples                                               |            |
| 🚞 Sites                                                 |            |
| 🛅 ТЕМР                                                  |            |
| 🗀 USB                                                   | <b>T</b>   |
|                                                         |            |
| · ·                                                     | _          |
| To view any subfolders, click a plus sign above.        |            |
| OK Canc                                                 | э <b></b>  |

4. Point to the "USB" folder located in the PAS installation directory and click "OK"

| Found New Hardware Wizard                                                                                                    |  |  |
|----------------------------------------------------------------------------------------------------|--|--|
| Please choose your search and installation options.                                                                                                    |  |  |
| Search for the best driver in these locations.                                                                                                    |  |  |
| Use the check boxes below to limit or expand the default search, which includes local<br>paths and removable media. The best driver found will be installed.   |  |  |
| Search removable media (floppy, CD-ROM)                                                                                                    |  |  |
| ✓ Include this location in the search:                                                                                                    |  |  |
| C:\Program Files\DSB                                                                                                    |  |  |
| O Don't search. I will choose the driver to install.                                                                                                    |  |  |
| Choose this option to select the device driver from a list. Windows does not guarantee that<br>the driver you choose will be the best match for your hardware. |  |  |
|                                                                                                    |  |  |
|                                                                                                    |  |  |
| < <u>B</u> ack <u>N</u> ext > Cancel                                                                                                    |  |  |

5. Click "Next".

| Found New Hardware Wizard |                                                      |
|---------------------------|------------------------------------------------------|
|                           | Completing the Found New<br>Hardware Wizard          |
|                           | The wizard has finished installing the software for: |
|                           | SATEC USB device                                     |
|                           | Click Finish to close the wizard.                    |
|                           | < Back Finish Cancel                                 |

6. Click "Finish" to complete installation.

The next time you power up the EM920 or connect it to your PC with the USB cable, Windows automatically launches the driver for your meter.

### Creating a New Site for your Meter

PAS keeps all communication and configuration data for your meter in a configuration database called a site database. During configuration store all setup data to the site database so that PAS recognizes device properties regardless of whether your meter is online or offline.

#### To create a new database for your meter:

1. Select Configuration from the Tools menu.

| Configuration               |                           | × |
|-----------------------------|---------------------------|---|
| Instrument Setup Connection |                           |   |
| Site: EM920_USB             | Model: EM920              |   |
| Communication               | Instrument Options        |   |
| Serial Port/Modem Site      | Voltage Range: 208V+25%   |   |
| USB Port     Internet Site  | CT Secondary: 5A          |   |
| Device Address: 1           | I4 CT Secondary: 5A       |   |
| Device ID: 1                | Current Overrange: x400%  |   |
| Sampling Rate, s: 1         | Analog Output:            |   |
| Comment:                    | Analog Expander:          |   |
|                             | Memory Module: 16MB       |   |
|                             | PQ Option: EN 50160 Sites |   |
| 1                           |                           |   |
|                             | OK Cancel Apply Help      |   |

2. Click the Sites button on the right-hand-side.

| Select a site o        | latabase                | <u>? ×</u> |
|------------------------|-------------------------|------------|
| Look in: 🔂             | Sites 💌 🗢 🖻 📸           | <b></b>    |
| DefaultSite            | )                       |            |
|                        |                         |            |
|                        |                         |            |
|                        |                         |            |
|                        |                         |            |
| 1                      |                         |            |
| File <u>n</u> ame:     | EM920_USB               | ОК         |
| Files of <u>type</u> : | Access Database (*.mdb) | New        |
| Comment:               |                         | Duplicate  |
|                        |                         | Cancel     |
|                        |                         |            |

3. From the "Look in" box, select the directory where a new database will be stored. By default, it will be the

"Sites" directory. Type a site name for your device in the "File name" box, click New, and then click OK.

- 4. On the Instrument Setup tab, select "EM920" in the "Model" box. PAS automatically selects the appropriate instrument options for your meter.
- 5. Select a correct CT secondary current (5A or 1A) for your meter.
- 6. If you wish to add any comments for your meter, type them into the "Comment" box.

### **Setting up Communications**

You can communicate with your meters via a PC RS-232 serial port, through the Internet, via either a local Ethernet, or a wireless GPRS Dial-Up connection, and via the USB port.

#### To configure your communications with the EM920:

- 1. Select Configuration from the Tools menu. Under the Communication group on the Instrument Setup tab, select the type of connection for your device.
- 2. Set the device communication address you assigned to the EM920 port. When communicating via the Ethernet or a GPRS modem, the EM920 responds to any address you select.
- 3. In the "Sampling Rate" box, select a rate at which PAS updates data on your screen when you continuously poll the device in the PAS Data Monitor.

The communication protocol and port settings must match the settings you made in your meter.

### **Communicating through a Serial Port**

Select Serial Port/Modem Site on the Configuration tab, and then click on the Connection tab to configure your serial port settings.

Configuring a Serial Port

1. On the Connection tab, select a COM port from the "Device" box, and then click Configure.

| Serial Port Setup   | × |
|---------------------|---|
| Baud Rate: 19200    |   |
| Data Bits: 8        |   |
| Stop Bits: 1        |   |
| Parity: No Parity 💌 |   |
| OK Cancel           |   |

2. Specify the baud rate and data format for the port. Choose the same baud rate and data format as you have set in the meter, and then click OK. Selecting the Communications Protocol

1. On the Connection tab, click Protocol.

| Protocol Setup               | × |
|------------------------------|---|
|                              |   |
| Response Timeout: 🔂 📑 [ms]   |   |
| Break Timeout: 20 🛨 [ms]     |   |
| <u>R</u> etries [ 15 1       |   |
| Transmission Delay: 🚺 🕂 [ms] |   |
| Protocol: Modbus RTU 💌       |   |
|                              |   |
| OK Cancel                    |   |
|                              |   |

- 2. In the "Protocol" box, select the same communications protocol as you have set in your device.
- 3. The remaining settings in this dialog do not normally need to be changed.
- 4. In the "Response Time-out" box, define the maximum time that PAS should wait for the meter response before announcing a failure. When communicating through a GPRS modem, this time may require some adjustment.
- 5. In the "Break Time-out" box, define the maximum character idle time that PAS should wait after receiving the last message character to close a connection when using the Modbus RTU or DNP3 protocol. It does not affect Modbus ASCII communications. If there are many applications running on your PC, PAS might be prevented from responding to received characters fast enough and may close the communication while the device is still transmitting. If you frequently receive the "Communication error" message, try to increase "Break Time-out". This time is added to the message transfer time, and excessive increasing it may slow down communications.
- 6. In the "Retries" box, define the number of attempts that PAS should use to receive a response from the meter in the event the communication fails, before announcing a communication failure.

## **Communicating through the Internet**

If you are communicating through the Ethernet port, define the IP address of your meter on the network.

- 1. On the Instrument Setup tab, select Internet Site.
- 2. Click on the Connection tab.
- 3. Click on the "IP address" and type in the IP address of your meter. The default meter IP address preset at the factory is 192.168.0.203.

- 4. In the "Protocol" box, select the communications protocol for the TCP port. The meter provides Modbus/TCP connections on TCP port 502 and DNP3/TCP connections on port 20000. The host port is set automatically as you select the protocol. Select "Modbus RTU/TCP" for Modbus/TCP or "DNP3" for DNP3/TCP.
- 5. In the "Wait for answer" box, adjust the time that PAS waits for a connection before announcing an error and the number of retries PAS uses to receive a response from the device if communications fail.

| Configuration               |                             | X                   |
|-----------------------------|-----------------------------|---------------------|
| Instrument Setup Connection |                             |                     |
| Internet                    |                             |                     |
| O Domain Name:              |                             |                     |
|                             |                             |                     |
| IP Address                  | Wait for answer: 30 📑 [sec] | Dial-up Connection  |
| 192 . 168 . 0 . 203         | Betries [1, 5]: 1           | T AutoDial          |
| Hard Dark Too 1             |                             | Connection:         |
|                             | Protocol: Modbus RTU        |                     |
| - Serial Port / Modem       |                             |                     |
| Device: COM1                | Config                      | ure Protocol Remote |
| Phone Number                |                             |                     |
|                             |                             | es Lonnect Hangup   |
|                             |                             |                     |
|                             |                             | Cancel Applu Help   |

### Communicating through a GSM/GPRS Modem

You should use Windows Dial-Up networking to access the EM920 via your wireless GSM/GPRS modem.

See your local GSM/GPRS modem manual and Windows help on how to create a new Dial-Up PPP connection for your GPRS modem.

Configuring a Dial-up GPRS Connection

#### To communicate through a GPRS modem:

- 1. On the Instrument Setup tab, select Internet Site.
- 2. Click on the Connection tab.

| nfiguration                 |                          |           |                                                   | _         |
|-----------------------------|--------------------------|-----------|---------------------------------------------------|-----------|
| Instrument Setup Connection | ]                        |           |                                                   |           |
| C Domain Name:              |                          |           |                                                   |           |
| IP Address                  | Wait for answer, sec: 30 | •         | —— Dial-up Conn                                   | ection —— |
| 172 . 16 . 167 . 22         | 4 <u>R</u> etries: 1     | ÷         | <ul> <li>AutoDial</li> <li>Connection:</li> </ul> |           |
| Host Port: 502 🚔            | Protocol: Modbus RTU/TCP | <b>-</b>  | GPRS Connection t                                 | o *99# ▼  |
| Serial Port / Modem         |                          |           |                                                   |           |
| Device: COM1                | <b>v</b>                 | Configure | Protocol                                          | Remote    |
| Phone Number:               | <u>_</u>                 | Phones    | Connect                                           | Hangup    |
|                             |                          | ОК (      | Cancel Appl                                       | y Help    |

- DEVICE INFO
   GPRS

   GPRS IP
   109.253.214.33

   GPRS RSSI
   -73 dBm

   06/06/10 17:36:42 NORM T1 ABC I→ ①
   5/5 1
- 3. Click on the "IP address" and type in the IP address your meter got from the GPRS provider when registering on the GPRS network. You can find the meter GPRS IP address on the GPRS page in the Device Info display (see <u>Device Info Display</u> in Chapter 3) or via the Dial-Up Networking setup dialog in PAS (see Modem/GPRS IP Address in <u>Setting-Up Dial-Up GPRS Network</u> in Chapter 5)
- In the "Protocol" box, select the communications protocol for the EM920 GPRS TCP port. The host port is set automatically as you select the protocol. Select "Modbus RTU/TCP" for Modbus/TCP, or "DNP3" for DNP3/TCP.
- 5. In the "Wait for answer" box, adjust the time that PAS should wait for a connection before announcing an error and the number of re-tries that PAS should use to receive a response from the device if communications fail.
- 6. In the "Connection" box, select the Dial-up connection you created for the EM920. See Dial-Up Networking for information on how to create a Dial-up connection in Windows.
- 7. Check the AutoDial box, if you wish PAS to automatically connect to your meter every time you access it from PAS; otherwise you must manually dial your connection.

Manual Dialing your Connection

#### To manually dial your GPRS connection:

1. Select your connection name from the Start menu -> Settings -> Network and Dial-Up Connections.

| Connect GPRS       | Connection to *99# | ? ×  |
|--------------------|--------------------|------|
|                    |                    | Ž    |
| <u>U</u> ser name: | 1                  |      |
| Password:          |                    |      |
|                    | Save Password      |      |
| <u>D</u> ial       | Cancel Properties  | Help |

2. Click Dial.

### **Communicating through a USB**

On the Instrument Setup tab, click USB Port, and then click  $\ensuremath{\mathsf{OK}}$  .

### Pass-through packet-forwarding gateway.

Ethernet to serial, Ethernet to Ethernet, serial to serial, cellular GPRS to serial, dial-up modem to serial, PPP modem to serial and serial to Ethernet routing options can be configured.

up to 16 slave device can be routed by the EM920 master device.

#### Ethernet to serial port routing.

Supported from firmware version 28.XX.11. and PAS software version 1.4.11 and up.

Make sure termination resistor 120 Ohm between RS485 (+) and RS485 (-) COM3 or COM4 of EM920 are installed.

1. On the MeterSetup/Communication Setup/Network Setup tab, setup the master device address for the Internet application protocols.

The meter will only respond to this address after the routing table is configured, default Device Address is '1'.

| Anna                      | Contraction and and a                                                                                                    |
|---------------------------|----------------------------------------------------------------------------------------------------|
| FARREN .                  | 10.18 5,09                                                                                                    |
| Subvet trass              | 101-00-200 F                                                                                                    |
| Detaut Gammay             | Jun Alde in Sent                                                                                                    |
| NAC Address               | topt/religioury                                                                                                    |
| A DESCRIPTION OF          | and the second second sec |
| Device F Address          | 192-166 0 ,200                                                                                                    |
| Service Subret Mask -     | 255,255,255,0                                                                                                    |
| Setwork Defeut Deleway    | 192,168: 0 ,254                                                                                                    |
| Yes DHCP                  | -                                                                                                    |
| Secondary TOP Ref.        | -                                                                                                    |
| Frenary DNS IP Address    | 10 = 0 -                                                                                                    |
| Secondary DISS # Address  | TALLER BALLER AND A                                                                                                    |
| Connection die Taneout; a | (B)                                                                                                    |
| Device Address            | 1                                                                                                    |

2. On the <u>MeterSetup/Communication Setup/Serial Ports</u> tab, select a serial port (COM3/COM4) you wish to use as a client/master port and set it to Client/Master mode. Setup the protocol, baudrate and data format for communicating with the slave meters. Higher baud rates are recommended. Adjust the receive timeout for the port if required.

| Po                      | •          |
|-------------------------|------------|
| No.                     | and and    |
| Proposi                 | Bodina ATU |
| Course Lidenses         |            |
| Taut Arra               | 1000       |
| Data Format             | (i         |
| 175                     | -          |
| 175                     | 54         |
| Feransia Later m        |            |
| Character Treesall ma   |            |
| Part Mide               | ServerGaus |
| Researce Terreture, yes | hoot       |

3. On the MeterSetup/Communication Setup/Gateway Routing Table tab, select a master destination port and type in the meter routing address on the serial network to which messages are to be forwarded.

The slave addresses must be differ from the master device address.

|     | Canton Consis Sairth | Galeway Routing Tabl | e Secial Ports Setup |
|-----|----------------------|----------------------|----------------------|
| 100 |                      | Routing Table        |                      |
| No. | Destinution Port     | Device Address       | 3º Address           |
| . 7 | CMO                  | -                    | 0.0.0.0              |
| 3   | 0043                 | - 3                  | 0.0.0.0              |
| 3   | COMS                 |                      | 0.0.0.0              |
| 4   | int.                 | - 1                  | 0 0 0 0 0            |
| 3   | -                    | -                    | 0.0.0.0.             |
|     | and the              | - 1                  | 0.0.0.0              |
| 7   |                      | -                    | 0.0.0.0              |
| 2   | in.                  |                      | 0 - 0 - 0 - 0        |
|     | -                    |                      | 0 . 0 . 0 . 0        |
| 10  | and i                | - 1                  | 0 . 0 . 0 . 0        |
| 11  | -                    | - 1                  | 8.8.8.8              |
| 12  | -                    |                      | 0.0.0.0              |
| 11  | H                    |                      | 8 . 8 . 8 . 0        |
| 14  |                      |                      | 0 0 0 0              |
| 15  | in .                 | -                    | 8 0 0 0              |
| 1.1 |                      |                      |                      |

4. Communicating to slave devices via the EM920 master device.

While using PAS<sup>™</sup> to communicate to slave device through EM920 gateway, set on the Configuration/Instrument Setup/ Device Address as defined in EM920 Gateway Routing Table as above.

| in. | PARTY                     |   | Marched Teasures   | -           |   |       |
|-----|---------------------------|---|--------------------|-------------|---|-------|
| -   | annua.                    | - | and house          | -           |   |       |
| Die | moncution                 |   | Instrument Options |             |   |       |
| 5   | Secial PurpMindam Sile    |   | Votage Range       | 200V-25%    | ٠ |       |
|     | USD Port<br>Internel Site |   | CT Secondary       | 54          |   |       |
|     | Device Address            | B | H CT Secondary     | SA.         |   |       |
|     | Device ID: 1              | 3 | Current Oversanger | +100%       | • |       |
|     | bampling Rate, s 3:       | E | Analog Output      | 1           |   |       |
| Com | mere                      |   | Analog Expander    | 1           | - |       |
|     |                           |   | Mimory Module      | SMAL        |   |       |
|     |                           |   | PD Option:         | 150160-2087 | • | Sille |

#### NOTE

EM920 USB port **doesn't support Modbus master's** functionality

# **Setting Up the Meter**

PAS allows you to prepare setup data for your meter off-line without the need to have it connected to your PC.

#### To prepare a setup for your meter:

- 1. Select the device site from the list box on the PAS toolbar.
- 2. Select the desired setup group from the Meter Setup menu. Click on the tab with the setup you want to create or modify.
- 3. Fill in the boxes with the desired configuration data for your meter.
- 4. Click the "Save as..." button to store the data to the meter site database.
- 5. Click OK.

#### NOTE

Always set up and store the Basic Setup data to the site database first. PAS uses this data as a reference when arranging other meter setups.

#### To save your setup to another site database:

- 1. Click the "Save as..." button.
- 2. Select the target database from the file pane.
- 3. Click OK.

You can also reuse a setup from another site by copying it to your present site database.

#### To copy a setup from another site's database:

- 1. Click Open.
- 2. Select the desired source site database.
- 3. Click OK. The opened setup is copied to your dialog window.
- 4. Click the "Save as..." button.
- 5. Select the target database from the file pane.
- 6. Click OK.

# To copy all setups from one site database to another site's database:

- 1. In the list box on the toolbar, select a source device site from which you wish to copy setups.
- 2. Select "Copy to..." from the Meter Setup menu.
- 3. Select the target site database to which you wish to copy setups, and click OK.

### **Downloading Setups to the Meter**

You can update each setup in your meter one at a time or download all setups together from the site database.

#### Individual Download

To update a particular setup in your meter:

- 1. Check the On-line button on the PAS toolbar
- 2. Select a meter site from the list box on the toolbar.
- 3. Select the desired setup group from the Meter Setup menu. Click on the setup tab you want to download to the meter. As the setup dialog box opens, PAS retrieves and displays the present meter setup data.
- 4. If you wish to download a setup saved in the site database, click Open, and then click OK, or fill in the boxes with the desired configuration data for your device.
- 5. Click Send.

#### **Batch Download**

To download all setups to your device at once:

- 1. Check the On-line button on the toolbar
- 2. Select the device site from the list box on the toolbar.
- 3. Select Download Setups from the Meter Setup menu.

#### NOTE

The passwords setup is not downloaded via the Batch Download. You can only download it individually via the Administration Setup/Passwords dialog (see <u>Configuring</u> <u>Meter Passwords</u> in Chapter 5).

### **Uploading Setups from the Meter**

#### Individual Upload

To get a particular setup from your device;

- 1. Check the On-line button on the PAS toolbar.
- 2. Select a meter site from the list box on the toolbar, and then select the desired setup group from the Meter Setup menu.
- 3. Click on the tab of the setup you want to read from the meter. As the dialog box opens, PAS retrieves and displays the present setup data from the meter. Click Receive if you wish to retrieve the meter setup once again.
- 4. To store the setup to the meter site database, click Save As, and then click OK.

#### Batch Upload

To upload all setups from the device to the site database at once:

1. Check the On-line button on the toolbar.

- 2. Select the device site from the list box on the toolbar.
- 3. Select Upload Setups from the Meter Setup menu.

#### NOTE

The passwords setup is never uploaded via the Batch Upload and may not be read from the meter. When you open the Passwords setup dialog, all passwords are zeroed.

# **Authorization and Security**

Every time you try to send the setup data to the meter, you are prompted for the password.

| Authorization Re | quired 🔀 |
|------------------|----------|
| Password:        | ****     |
| ОК               | Cancel   |

Enter the password and click OK. If your authorization was successful, you are not prompted for the password again until you close the dialog window.

See <u>Meter Security</u> in Chapter 2 for more information on the meter password security.

# Chapter 5 Configuring the EM920

This chapter describes how to configure the EM920 for your particular environment and application from the front display and via PAS. To access your meter configuration options via PAS, you should create a site database for your device as shown in Chapter 4.

# **Configuring Communications**

### **Setting Up Serial Communication Ports**

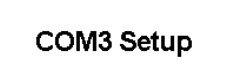

Protocol

Using the Front Display Select COM1 through COM4 from the main menu. See <u>Viewing and Changing Setup Options</u> in Chapter 3 for information on navigating in menus.

Modbus RTU

06/08/10 17:47:49 NORM T1 ABC +4

See the table below for available communication options.

#### Using PAS

Select Communications Setup from the Meter Setup menu, and then click on the Serial Ports Setup tab. In the Port box, select the desired device port.

| EM720 - Communication Setup                                                    | ×                                                        |
|--------------------------------------------------------------------------------|----------------------------------------------------------|
| Dial-Up Networking SNTP Client Setup<br>Network Setup ExpertPower Client Setup | TCP Notification Client Setup<br>etup Serial Ports Setup |
| Port COM3                                                                      | <b>-</b>                                                 |
| Port Setup                                                                     |                                                          |
| Protocol                                                                       | Modbus RTU                                               |
| Interface                                                                      | RS-232                                                   |
| Device Address                                                                 | 1                                                        |
| Baud Rate                                                                      | 19200                                                    |
| Data Format                                                                    | 8N 🔽                                                     |
|                                                                                | N/A                                                      |
| RTS                                                                            | N/A                                                      |
| Response Delay, ms                                                             | 5                                                        |
| Character Timeout, ms                                                          | 4                                                        |
| <u>O</u> pen S <u>a</u> ve as <u>D</u> efault <u>F</u>                         | 2rint <u>S</u> end <u>R</u> eceive                       |
| ОК                                                                             | Cancel Apply Help                                        |

To change the port settings in your device, select desired port parameters, and then click Send.

The following table lists available port options.

| Display<br>Label | Parameter                 | Options                                                    | Default                                          | Description                                                                                                    |
|------------------|---------------------------|------------------------------------------------------------|--------------------------------------------------|----------------------------------------------------------------------------------------------------|
| Protocol         | Communication<br>protocol | Modbus RTU,<br>Modbus ASCII,<br>DNP3,<br>IEC 62056-21      | IEC 62056-21<br>(COM1)<br>Modbus RTU<br>(COM3-4) | The communications protocol for the port                                                                                  |
| Interface        | Port interface            | RS232, RS485,<br>IR, GPRS                                  | IR (COM1)<br>GPRS (COM2)<br>RS485 (COM3-<br>4)   | Not changeable;<br>automatically detected by<br>the meter                                                                 |
| Address          | Device address            | Modbus: 1-247<br>DNP3: 0-65532<br>IEC 62056-21:<br>0-65532 | 1                                                | Device network address                                                                                                    |
| Baud Rate        | Baud rate                 | COM1: 300-<br>19200 kbps,<br>COM2-4: 300-<br>115.2 kbps    | 19.2 kbps                                        | The port baud rate                                                                                                    |
| Data/Parity      | Data format<br>and parity | 7E, 8N, 8E                                                 | 8N                                               | 7E data format should not<br>be used with the Modbus<br>RTU and DNP3 protocols                                            |
| Send Delay       | Response delay            | 0-1000 ms                                                  | 5 ms                                             | The minimum time after the last request character is received to start the transmission.                                  |
| Chr.Timeout      | Character<br>timeout      | 0-1000 ms                                                  | 4 ms                                             | The maximum time the line<br>is allowed to idle before<br>closing a connection in the<br>Modbus RTU and DNP3<br>protocols |

The meter automatically detects replaceable communication modules and does not allow you to change the baud rate and data format for the Dial-up GSM/GPRS modem.

## **Setting Up the Ethernet**

#### **Network Setup**

### IP Address

192. 168. 000. 212

06/17/10 11:00:25 NORM T1 ABC 🕂

Using the Front Display

Select Network Setup from the main menu. See <u>Viewing and</u> <u>Changing Setup Options</u> in Chapter 3 for information on navigating in menus.

See the table below for available network options.

#### Using PAS

Select Communications Setup from the Meter Setup menu, and then click on the Network Setup tab.

| 20_USB - Comn                | nunication Setu     | p                                     |                 |                  |                               |
|------------------------------|---------------------|---------------------------------------|-----------------|------------------|-------------------------------|
| Dial-Up Netwo<br>Network Set | orking  <br>tup     | SNTP Client Setu<br>ExpertPower Clier | p  <br>nt Setup | TCP Notification | n Client Setup<br>Ports Setup |
|                              |                     | Current Networ                        | k Settings      |                  |                               |
|                              | Ethernet IP Addre   | 888                                   | 192 . 16        | 58 . 0 . 212     |                               |
|                              | Ethernet Subnet     | Mask                                  | 255 , 25        | 55 . 255 . 0     |                               |
|                              | Ethernet Default    | Gateway                               | 192 . 16        | 58 . 0 . 1       |                               |
|                              | MAC Address         |                                       | 0005F000        | 00E7             |                               |
|                              |                     |                                       |                 |                  |                               |
|                              |                     | Network S                             | etup            |                  |                               |
|                              | Device IP Address   |                                       | 192 . 16        | 58.0.203         |                               |
|                              | Network Subnet Mask |                                       | 255 . 25        | 55.255.0         |                               |
|                              | Network Default     | Gateway                               | 192 . 16        | 58.0.1           |                               |
|                              | Use DHCP            |                                       |                 |                  |                               |
|                              | TCP Service Port    | :                                     |                 |                  |                               |
|                              | Primary DNS IP A    | ddress                                | 0.0             | ),0,0            |                               |
|                              | Secondary DNS       | IP Address                            | 0,0             | ),0,0            |                               |
| <u>O</u> pen                 | S <u>a</u> ve as    | <u>D</u> efault                       | <u>P</u> rint   | <u>S</u> end     | <u>R</u> eceive               |
|                              |                     | OK                                    | Cance           | l <u>A</u> pply  | Help                          |

The following table lists available network options.

| Display Label   | Parameter               | Default       |  |
|-----------------|-------------------------|---------------|--|
| IP Address      | Device IP Address       | 192.168.0.203 |  |
| Subnet Mask     | Network Subnet Mask     | 255.255.255.0 |  |
| Default Gateway | Network Default Gateway | 192.168.0.1   |  |

#### NOTE

When you change the device network settings through the Ethernet port, the device port restarts so communication will be temporarily lost. You may need to wait some additional time until PAS restores a connection with your device.

# Setting-Up Dial-Up GPRS Network

Select Communications Setup from the Meter Setup menu, and then click on the Dial-Up Networking Setup tab.

| EM920 - Communication Setup                                                | ×                                                        |
|----------------------------------------------------------------------------|----------------------------------------------------------|
| Network Setup ExpertPower Client S<br>Dial-Up Networking SNTP Client Setup | etup Serial Ports Setup<br>TCP Notification Client Setup |
| Current Network S                                                          | ettings                                                  |
| Modem/GPRS IP Address                                                      | 0.0.0.0                                                  |
| Connection Opti                                                            | ons                                                      |
| IP Address                                                                 | 192 . 168 . 10 . 203                                     |
| Network Subnet Mask                                                        | 255 . 255 . 0 . 0                                        |
| Network Default Gateway                                                    | 192 . 168 . 10 . 204                                     |
| Redial Attempts (0 - forever)                                              | 0                                                        |
| Connection Timeout, s                                                      | 120                                                      |
| Time Between Redial Attempts, s                                            | 30                                                       |
| Idle Time Before Hanging Up, s                                             | 0                                                        |
| Rings Before Answer                                                        | 0                                                        |
| Modern Initialization                                                      | AT&F&D1&C1                                               |
| ISP Account                                                                |                                                          |
| Phone Number                                                               | *99#                                                     |
| Login Name                                                                 |                                                          |
| Login Password                                                             |                                                          |
| GPRS Access Point Name (APN)                                               | internet                                                 |
| <u>D</u> pen S <u>a</u> ve as <u>D</u> efault                              | <u>Print S</u> end <u>R</u> eceive                       |
| ОК                                                                         | Cancel Apply Help                                        |

The following table lists available connection options.

| Parameter                       | Options                 | Default        | Description                                                                                                    |  |  |  |
|---------------------------------|-------------------------|----------------|----------------------------------------------------------------------------------------------------|--|--|--|
| Connection Options              |                         |                |                                                                                                    |  |  |  |
| IP Address                      |                         | 192.168.10.203 | The IP address on the dial-in modem PPP network. Not used in a GPRS network.                                   |  |  |  |
| Network Subnet<br>Mask          |                         | 255.255.0.0    | The PPP/GPRS network subnet mask                                                                               |  |  |  |
| Network Default<br>Gateway      |                         | 192.168.10.204 | The PPP network default gateway.<br>Not used in a GPRS network.                                                |  |  |  |
| Redial Attempts                 | 0-1000,<br>0 = forever  | 0              | The number of dial attempts to connect to a remote modem if a connection was unsuccessful.                     |  |  |  |
| Connection Timeout              | 0-9999 sec              | 120            | The modem cancels a call if not connected within the connection timeout time.                                  |  |  |  |
| Time Between Redial<br>Attempts | 0-9999 sec              | 60             | A time delay between redials.                                                                                  |  |  |  |
| Idle Time Before<br>Hanging Up  | 0-9999 sec<br>0 = never | 0              | The modem disconnects a call if idle for more than the specified idle time.                                    |  |  |  |
| Rings before Answer             | 0-99<br>0 = never       | 0              | The number of rings before the modem answers an incoming call from a remote modem. Not used in a GPRS network. |  |  |  |
| Modem Initialization            |                         | AT&F&D1&C1     | Default modem initialisation string. Do not change.                                                            |  |  |  |

| Parameter                       | Options | Default    | Description                                                                                                    |
|---------------------------------|---------|------------|----------------------------------------------------------------------------------------------------|
|                                 |         | ISP Accoun | t                                                                                                    |
| Phone Number                    |         | *99#       | The telephone number of the ISP<br>provider. The default number<br>provides a connection to the GPRS<br>network for your EM920<br>GSM/GPRS modem. |
| Login Name                      |         |            | Login name for logging onto the<br>Internet (if required)                                                                                         |
| Login Password                  |         |            | Login password for logging onto the Internet (if required).                                                                                       |
| GPRS Access Point<br>Name (APN) |         | internet   | The mobile network APN name<br>(consult with your network<br>operator)                                                                            |

#### NOTE

Do not change the default modem connection options. Consult with your GPRS network operator if the network subnet mask needs to be extended.

### **Setting-Up SNTP Client**

Select Communication Setup from the Meter Setup menu, and then click on the SNTP Client Setup tab.

The SNTP client can provide periodic synchronization of the meter clock with a publicly available SNTP server or with your local server if it supports this service.

To allow clock synchronization via SNTP, select SNTP as a clock synchronization source in <u>Local Settings</u>.

| EM920 - Communic           | ation Setup                      |                                       |              |                                 | ×                        |
|----------------------------|----------------------------------|---------------------------------------|--------------|---------------------------------|--------------------------|
| Network Se<br>Dial-Up Netw | etup Exp<br>vorking SN           | bertPower Client S<br>TP Client Setup | etup         | Serial Po<br>TCP Notification C | rts Setup<br>lient Setup |
|                            |                                  | SNTP Client Set                       | up           |                                 |                          |
|                            | SNTP Client Enabled              |                                       | NO           | <b>–</b>                        |                          |
|                            | Polling interval, s              |                                       | 600          |                                 |                          |
|                            | Primary SNTP Server IP           |                                       | 192 . 36     | . 143 . 151                     |                          |
|                            | Secondary SNTP Server IP Address |                                       | 130 . 149    | . 17 . 21                       |                          |
| <u>O</u> pen               | S <u>a</u> ve as <u>D</u>        | efault j                              | <u>Print</u> | <u>S</u> end                    | <u>R</u> eceive          |
|                            |                                  | ОК                                    | Cancel       | Apply                           | Help                     |

The following table lists available options

| Parameter                           | Options    | Default        | Description                                                                                                    |
|-------------------------------------|------------|----------------|----------------------------------------------------------------------------------------------------|
| SNTP Client Enabled                 | NO, YES    | NO             | Enables operations of the SNTP client                                                                              |
| Polling interval, s                 | 60-86400 s | 600 s          | The time remaining requesting time from the SNTP server                                                            |
| Primary SNTP Server IP<br>Address   |            | 192.36.143.151 | The IP address of the primary SNTP server                                                                          |
| Secondary SNTP Server<br>IP Address |            | 130.149.17.21  | The IP address of a secondary<br>SNTP server in the event of<br>temporary unavailability of the<br>primary server. |

The default SNTP server IP addresses belong to Stockholm and Berlin university servers.

### Setting-Up eXpertPower Client

Select Communication Setup from the Meter Setup menu, and then click on the ExpertPower Client Setup tab.

The EM920 has an embedded eXpertPower<sup>™</sup> client that provides communications with the eXpertPower<sup>™</sup> server – the SATEC proprietary Internet services. Connections to the eXpertPower<sup>™</sup> server are handled on a periodic basis.

| EM720 - Communi | ation Setup       |                   |                    |              |         |
|-----------------|-------------------|-------------------|--------------------|--------------|---------|
| Network Setup D | ial-Up Networking | ExpertPower Cli   | ent Setup Serial P | orts Setup 🛛 |         |
|                 |                   |                   |                    |              |         |
|                 |                   |                   |                    |              |         |
|                 |                   |                   |                    |              |         |
|                 |                   |                   |                    |              |         |
|                 |                   |                   |                    |              |         |
|                 | VDM Server I      | ExpertPower       | Client Setup       | 0 19         |         |
|                 | XPW Server I      | P Address<br>Port | 5001               | . 10         |         |
|                 | XPW Client Er     | nabled            | YES                | -            |         |
|                 | Time to Next :    | Session, min      | 0                  |              |         |
|                 | Connection vi     | a Network         | Ethernet           | •            |         |
|                 |                   |                   |                    |              |         |
|                 |                   |                   |                    |              |         |
|                 |                   |                   |                    |              |         |
|                 |                   |                   |                    |              |         |
|                 |                   |                   |                    |              |         |
| Open            | Save as           | Default           | Print              | Send         | Receive |
|                 |                   | _                 |                    | _            |         |
|                 |                   | OK                | Cancel             | Apply        | Help    |

The following table lists available options. Refer to your eXpertPower service provider for the correct eXpertPower settings.

| Parameter             | Options | Default       | Description                                    |
|-----------------------|---------|---------------|------------------------------------------------|
| XPW Server IP Address |         | 207.232.60.18 | The IP address of the<br>eXpertPower server    |
| XPW Server Port       | 0-65535 | 5001          | The TCP service port of the eXpertPower server |
| Parameter                    | Options                 | Default  | Description                                                            |
|------------------------------|-------------------------|----------|------------------------------------------------------------------------|
| XPW Client Enabled           | NO, YES                 | NO       | Enables operations of the<br>eXpertPower client                        |
| Time to Next Session,<br>min | 1-99999                 |          | The time remaining to the next connection session                      |
| Connection via Network       | Ethernet,<br>GPRS/Modem | Ethernet | Automatically selected<br>depending on the network<br>module installed |

#### NOTES

- Do not enable the eXpertPower client in your meter if you do not use the eXpertPower<sup>™</sup> service.
- 2. Do not change the connection period setting. The eXpertPower server updates it automatically.

### Setting-Up TCP Notification Client

Select Communication Setup from the Meter Setup menu, and then click on the TCP Notification Client Setup tab.

The TCP notification client can establish connections with a remote Modbus/TCP server and send notification messages either on events, or periodically on a time basis. See the EM920 Modbus Reference Guide for more information on the client operation and the notification message layout.

| EM920 - Communic           | ation Setup                             |                                       |                             |                            | >                             |
|----------------------------|-----------------------------------------|---------------------------------------|-----------------------------|----------------------------|-------------------------------|
| Network Se<br>Dial-Up Netw | tup   Exp<br>vorking   SN1              | ertPower Client Se<br>IP Client Setup | etup                        | Serial<br>TCP Notification | Ports Setup<br>n Client Setup |
|                            | Client Enabled<br>Server IP Address     | lotification Clier                    | nt Setup<br>NO<br>192 . 168 | •.0.3                      |                               |
|                            | Server Port<br>Message Exchange Address |                                       | 502<br>1000<br>Ethernet     |                            |                               |
| <u>O</u> pen               | Save as Dr                              | efault <u>F</u>                       | Print                       | <u>S</u> end               | <u>R</u> eceive               |
|                            |                                         | ОК                                    | Cancel                      | Apply                      | Help                          |

The server's IP address, port number and starting Modbus register address are programmable in the meter.

The following table lists available options.

| Parameter                   | Options                 | Default     | Description                                                            |
|-----------------------------|-------------------------|-------------|------------------------------------------------------------------------|
| Client Enabled              | NO, YES                 | NO          | Enables operations of the notification client                          |
| Server IP Address           |                         | 192.168.0.3 | The IP address of the notification server                              |
| Server Port                 | 0-65535                 | 502         | The TCP service port of the notification server                        |
| Message Exchange<br>Address | 0-65535                 | 1000        |                                                                        |
| Connection via Network      | Ethernet,<br>GPRS/Modem |             | Automatically selected<br>depending on the network<br>module installed |

Client connections are triggered via programmable setpoints. To send event notifications to a server, configure a setpoint to respond to desired triggers or to periodic time events and add the "Send notification" action to the end of the setpoint actions list (see <u>Using Control Setpoints</u>).

Setpoint operation events triggered by regular analog and digital triggers are reported twice - when the event starts and when it ends, except of the pulsed events and time triggers that will be reported once.

In case of triggering notifications with events generated by the PQ and Fault recorders, like the PQ EVENT, FAULT EVENT, EXTERNAL TRIGGER or FAULT DETECTED triggers, the recorded power quality or/and corresponding fault events are reported instead of setpoint-triggered notifications. If regular triggers are added to the setpoint triggers list, then the setpoint operation events will also be reported.

# **General Meter Setup**

# **Basic Meter Setup**

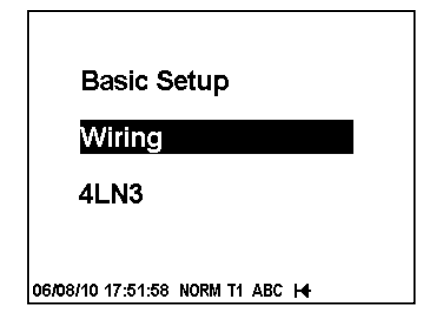

The Basic Setup provides the meter with basic information about your electrical network.

Using the Front Display

Select Basic from the main menu. See <u>Viewing and Changing</u> <u>Setup Options</u> in Chapter 3 for information on navigating in menus.

See the table below for available options.

### Using Pas

Select General Setup from the Meter Setup menu.

| EM920 - General Setup   |                                                   | X                                               |
|-------------------------|---------------------------------------------------|-------------------------------------------------|
| Transformer/Line Loss ( | Compensation   Display Setup   Control/Alarm Setp | ooints   Periodic Timers   Pulse/Event Counters |
| Digital Inputs          | Relay Outputs Analog                              | g Outputs Local Settings                        |
| Basic Setup             | Device Options                                    | Transformer Correction                          |
|                         |                                                   |                                                 |
|                         | Basic Configuration                               |                                                 |
|                         | Wiring Mode                                       | 4LN3                                            |
|                         | PT Ratio                                          | 200.0                                           |
|                         | PT Secondary (L-L), V                             | 208.0                                           |
|                         | CT Primary Current, A                             | 500                                             |
|                         | I4 CT Primary Current, A                          |                                                 |
|                         | Nominal Frequency, Hz                             | 60 💌                                            |
|                         | Demand Setup                                      |                                                 |
|                         | Power Block Demand Period, min                    | 1                                               |
|                         | Number of Blocks in Sliding Demand                | 1 💌                                             |
|                         | Power Demand Sync Source                          | Meter Clock                                     |
|                         | Volt Demand Period, s                             | 900                                             |
|                         | Amp. Demand Period, s                             | 900                                             |
|                         | Harm. Demand Period, s                            | 900                                             |
|                         | TDD Setup                                         |                                                 |
|                         | I Max. Load Current, A                            | ст                                              |
|                         | I4 Max. Load Current, A                           |                                                 |
|                         |                                                   |                                                 |
| <u>O</u> pen            | Save as Default Print                             | <u>S</u> end <u>R</u> eceive                    |
|                         | OK                                                | Cancel Apply Help                               |

The following table lists available meter configuration options.

| Display Label | Parameter             | Options            | Default | Description                                                        |
|---------------|-----------------------|--------------------|---------|--------------------------------------------------------------------|
|               |                       | Basic Configura    | ation   |                                                                    |
| Wiring        | Wiring Mode           | See Table<br>below | 4LN3    | The wiring connection of the device                                |
| PT Ratio      | PT Ratio <sup>1</sup> | 1.0-6500.0         | 1.0     | The phase potential<br>transformer's primary to<br>secondary ratio |

| Display Label        | Parameter                             | Options                                  | Default        | Description                                                                                                    |
|----------------------|---------------------------------------|------------------------------------------|----------------|----------------------------------------------------------------------------------------------------|
| Nom. Voltage         | PT Secondary (L-L)<br>Voltage         | 50-480 V                                 | 120 V          | The nominal secondary line-to-<br>line voltage. Used as a<br>reference voltage for the<br>EN50160 evaluation.                                                                     |
| CT Primary           | CT Primary Current <sup>1</sup>       | 1-20,000 A                               | 5 A            | The primary rating of the phase current transformer                                                                                                    |
| CT4 Primary          | 14 CT Primary<br>Current              | 1-20,000 A                               | 5 A            | The primary rating of the 14 current transformer                                                                                                    |
| Nom.<br>Frequency    | Nominal Frequency                     | 50, 60 Hz                                | 60 Hz          | The nominal line frequency                                                                                                    |
|                      |                                       | Demand Set                               | up             |                                                                                                    |
| Power Dmd.<br>Period | Power block demand period             | 1, 2, 3, 5, 10,<br>15, 20, 30, 60<br>min | 15 min         | The length of the demand period for power demand calculations.                                                                                                    |
| Num. Dmd.<br>Periods | Number of Blocks in<br>Sliding Demand | 1-15                                     | 1              | The number of blocks to be<br>averaged for sliding window<br>demands                                                                                                    |
| Dmd. Sync.<br>Source | Power Demand Sync<br>Source           | Meter clock,<br>DI1-DI10                 | Meter<br>clock | The source input for<br>synchronization of the demand<br>intervals. If a digital input is<br>selected as the source, a pulse<br>front denotes the start of the<br>demand interval |
| Volt. Dmd.<br>Period | Volt Demand Period                    | 0-9000 sec                               | 900 sec        | The length of the demand<br>period for volt demand<br>calculations                                                                                                    |
| Amp. Dmd.<br>Period  | Ampere Demand<br>Period               | 0-9000 sec                               | 900 sec        | The length of the demand<br>period for ampere demand<br>calculations                                                                                                    |
| Hrm. Dmd.<br>Period  | THD Demand Period                     | 0-9000 sec                               | 900 sec        | The length of the demand<br>period for THD demand<br>calculations                                                                                                    |
|                      |                                       | TDD Setup                                | -              | -                                                                                                    |
| Max. Dmd.<br>Load    | I Max. Load Current                   | 0 – 20,000 A<br>0 = CT primary           | 0              | The maximum demand load current for phase current inputs                                                                                                    |
| 14 Max. Dmd.<br>Load | 14 Max. Load Current                  | 0 - 20,000  A<br>0 = CT primary          | 0              | The maximum demand load current for 14 current input                                                                                                    |

<sup>1</sup> The maximum value for the product of the CT primary current and PT ratio is 57,500,000. If the product is greater, power readings are zeroed.

Available wiring modes are listed in the following table.

| Wiring Mode | Description                                                             |
|-------------|-------------------------------------------------------------------------|
| 30P2        | 3-wire Open Delta using 2 CTs (2 element)                               |
| 4LN3        | 4-wire Wye using 3 PTs (3 element), line-to-neutral voltage readings    |
| 3DIR2       | 3-wire Direct Connection using 2 CTs (2 element)                        |
| 4LL3        | 4-wire Wye using 3 PTs (3 element), line-to-line voltage readings       |
| 3OP3        | 3-wire Open Delta using 3 CTs (21/2 element)                            |
| 3LN3        | 4-wire Wye using 2 PTs (21/2 element), line-to-neutral voltage readings |
| 3LL3        | 4-wire Wye using 2 PTs (21/2 element), line-to-line voltage readings    |

#### NOTE

In 4LN3 and 3LN3 wiring modes, the voltage readings for volt demands represent line-to-neutral voltages; otherwise, they will be line-to-line voltages. The voltage waveforms and harmonics in 4LN3 and 3LN3 wiring modes represent line-toneutral voltages; otherwise, they will be line-to-line voltages.

# **Device Options and Mode Control**

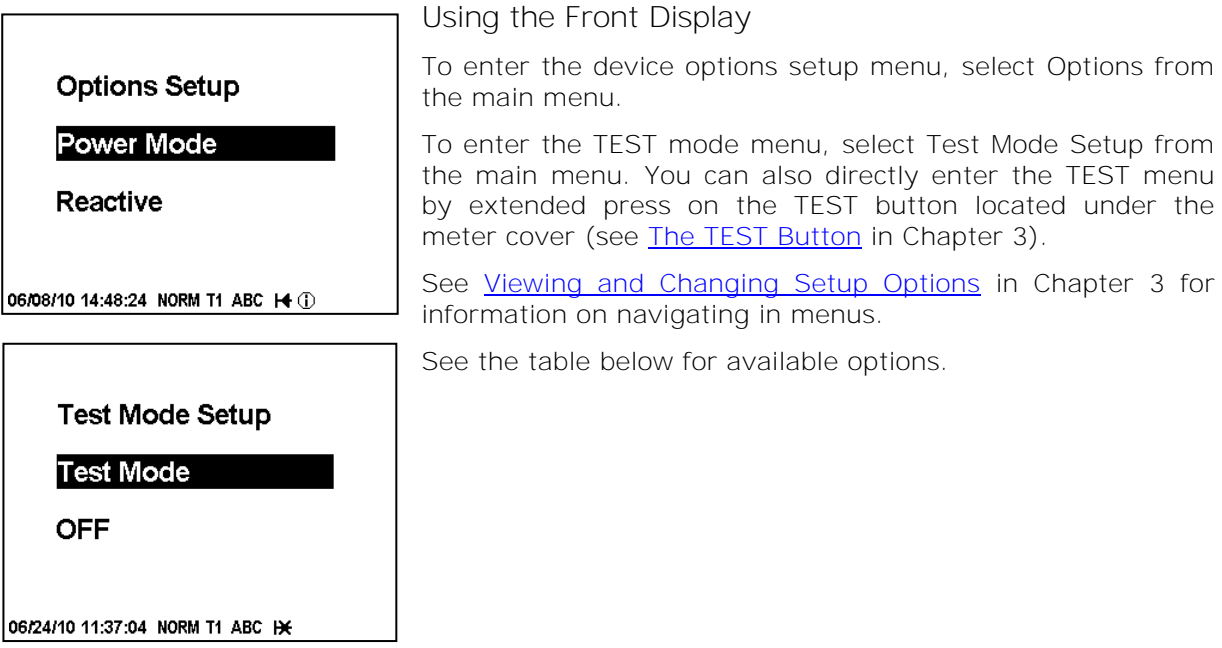

Using PAS

Select General Setup from the Meter Setup menu, and then click on the Device Options tab.

| 1920 - General Setup    |                                                                                                    |                                                             |  |
|-------------------------|----------------------------------------------------------------------------------------------------|-------------------------------------------------------------|--|
| Transformer/Line Loss ( | Compensation   Display Setup   Control/Alarm Set                                                                     | tpoints   Periodic Timers   Pulse/Event Counters            |  |
| Digital Inputs          | Relay Outputs Analo                                                                                                  | og Outputs Local Settings                                   |  |
| Basic Setup             | Basic Setup Device Options Transforme                                                                                |                                                             |  |
|                         | Power/Energy Options Power Calculation Mode Energy Roll Value End of Billing Period Tariff Control Number of Tariffs | S = f(P,Q)<br>100000000.0<br>Auto/COM<br>Communication<br>1 |  |
|                         | Demand Forgiveness (Cold Loa<br>Demand Delay, min                                                                    | nd Pickup)                                                  |  |
|                         | Minimum Outage Duration, s                                                                                           | 0                                                           |  |
|                         | Test Mode                                                                                                    |                                                             |  |
|                         | Energy LED Pulse Rate, Wh/impulse                                                                                    | 0.10                                                        |  |
|                         | Energy LED Test                                                                                                    | Disabled 🔹                                                  |  |
|                         | Data Scales                                                                                                    |                                                             |  |
|                         | Volts Scale, V                                                                                                    | 144                                                         |  |
|                         | Amps Scale, A                                                                                                    | 20.0                                                        |  |
| <u>O</u> pen            | Save as Default Print                                                                                                | <u>S</u> end <u>R</u> eceive                                |  |
|                         | ОК                                                                                                    | Cancel Apply Help                                           |  |

#### NOTE

Test Mode options and other device options have different security levels. You may not be allowed to change the device options if the user password you provided does not have required permissions.

| Display<br>Label        | Parameter                            | Options                                                                         | Default                            | Description                                                                                                    |
|-------------------------|--------------------------------------|---------------------------------------------------------------------------------|------------------------------------|----------------------------------------------------------------------------------------------------|
|                         |                                      | Power/Energ                                                                     | v Options                          |                                                                                                    |
| Power Mode              | Power Calculation<br>Mode            | S=f(P, Q) (reactive<br>power mode),<br>Q=f(S, P) (non-<br>active power<br>mode) | S=f(P, Q)                          | The method used for calculating reactive and apparent powers (see <b>"Power Calculation Modes" below)</b>                                 |
| Energy Roll             | Energy Roll Value,<br>kWh            | 1000.0<br>10000.0<br>100000.0<br>1000000.0<br>10000000.0<br>10000000.0          | 10000000.0                         | The value at which energy counters roll over to zero                                                                                      |
| End of Bill             | End of Billing<br>Period             | Auto (monthly)<br>Auto/COM<br>Auto/COM/Manual<br>COM<br>Manual                  | Auto<br>(monthly)                  | Triggering an end of billing period:<br>Auto – monthly self-reading<br>COM – remote via communications<br>Manual – from the front display |
| Tariff Control          | Tariff Control                       | Calendar<br>Communication<br>Tariff inputs<br>D1D10                             | 1                                  | Defines the tariff switching method (see "Tariff Control" below).                                                                         |
| Num Tariffs             | Number of tariffs                    | 1-8                                                                             | 1                                  | Defines the number of season tariff<br>rates when no TOU calendar<br>schedule is available                                                |
| Transf.<br>Correction   |                                      | OFF (disabled)<br>ON (enabled)                                                  | OFF                                | Enables instrument transformer<br>correction – only via the front<br>display                                                              |
| Loss<br>Compensation    |                                      | OFF (disabled)<br>ON (enabled)                                                  | OFF                                | Enables transformer/line loss<br>compensation – only via the front<br>display                                                             |
|                         | De                                   | mand Forgiveness                                                                | (Cold Load Pic                     | kup)                                                                                                    |
| Dmd. Delay              | Demand Delay,<br>min                 | 0-60 min<br>0=disabled                                                          | 0                                  | The forgiveness time after an<br>outage that the meter will not<br>calculate or log the maximum<br>demands                                |
| Min. Outage<br>Duration | Minimum Outage<br>Duration, s        | 0-900 s                                                                         | 0                                  | The minimum power outage<br>duration to apply the demand<br>forgiveness time                                                              |
|                         |                                      | Test M                                                                          | ode                                |                                                                                                    |
| Test Mode               | Energy LED Test                      | OFF (disabled)<br>ON (enabled)                                                  | Disabled                           | Setting this option puts the meter into TEST mode                                                                                         |
| Pulse<br>Constant       | Energy LED pulse<br>rate, Wh/impulse | 0.01-0.25 Wh/imp<br>(100,000 - 4,000<br>imp/kWh)                                | 0.10 Wh/imp<br>(10,000<br>imp/kWh) | Test LED pulse constant - the<br>amount of accumulated energy (in<br>secondary units) giving one pulse<br>via "WATT" and "VAR" LEDs       |
|                         |                                      | Data Sc                                                                         | ales                               |                                                                                                    |
| N/A                     | Volts Scale, V                       | 60-600 V                                                                        | 144 V                              | The maximum voltage scale<br>allowed, in secondary volts. See<br><u>Data Scales</u> in Appendix G                                         |
| N/A                     | Amps Scale, A                        | 1.0 - 50.0                                                                      | 4A/20 A                            | The maximum current scale<br>allowed, in secondary amps. See<br><u>Data Scales</u> in Appendix G                                          |

Power Calculation Modes

The power calculation mode option allows you to change the method for calculating reactive and apparent powers in presence of high harmonics. The options work as follows:

- When the reactive power calculation mode is selected, active and reactive powers are directly measured and apparent power is calculated as:
- 2.  $S = \sqrt{P^2 + Q^2}$
- 3. This mode is recommended for electrical networks with low harmonic distortion, commonly with THD < 5% for volts, and THD < 10% for currents. In networks with high harmonics, the following method is preferable.
- 4. When the non-active power calculation mode is selected, active power is measured directly, apparent power is taken as product S = V x I, where V and I are the RMS volts and amps, and reactive power (called non-active power) is calculated as:

5. 
$$N = \sqrt{S^2 - P^2}$$

Tariff Control

The EM920 provides three options for switching tariff rates:

- automatic via a programmable TOU calendar schedule (see <u>Configuring the Daily Tariff Schedule</u> for information on configuring tariff change points)
- external via communications by writing a tariff number to the meter tariff register (see the EM920 Modbus Reference Guide for information on the active tariff register location)
- external via digital inputs by providing a tariff code on the meter tariff inputs

If a digital input option is selected, you can use 1 to 3 consequent digital inputs as tariff inputs. The following table shows the number of inputs required depending on the maximum number of used tariff rates.

| Number of tariffs | Number of tariff inputs |
|-------------------|-------------------------|
| 2                 | 1                       |
| 3                 | 2                       |
| 4                 | 2                       |
| 5                 | 3                       |
| 6                 | 3                       |
| 7                 | 3                       |
| 8                 | 3                       |

The following table shows code combinations that should be provided on the tariff inputs to indicate an active tariff rate.

| Tariff rate |                   |                   |                   |
|-------------|-------------------|-------------------|-------------------|
| number      | Tariff<br>input 1 | Tariff<br>input 2 | Tariff<br>input 3 |
| 1           | Open              | Open              | Open              |
| 2           | Closed            | Open              | Open              |
| 3           | Open              | Closed            | Open              |
| 4           | Closed            | Closed            | Open              |
| 5           | Open              | Open              | Closed            |
| 6           | Closed            | Open              | Closed            |
| 7           | Open              | Closed            | Closed            |
| 8           | Closed            | Closed            | Closed            |

# **Instrument Transformer Correction Setup**

Transformer correction allows you to compensate ratio and phase angle inaccuracies of the voltage and current instrument transformers.

Select General Setup from the Meter Setup menu, and then click on the Transformer Correction tab.

| ormer/Li<br>Digital I | ne Loss Lo<br>nputs | mpensation        | Display Setup   Col<br>Relay Outputs | Analog Output              | s Local Seti                        | ings           |
|-----------------------|---------------------|-------------------|--------------------------------------|----------------------------|-------------------------------------|----------------|
| Bas                   | ic Setup            | 1                 | Device Opt                           | ions                       | Transformer Correction              | , <sup>–</sup> |
|                       | _                   | _                 | Instrument Transf                    | ormer Correction           |                                     |                |
| No.                   | Cha                 | annel             | Test Point,<br>%                     | Ratio Correction<br>Factor | Phase Angle Error,<br>(+/-) minutes | Ρ              |
| 1                     | V1                  | •                 | 80                                   | 1.0                        | 05 -5                               | 1              |
| 2                     | V1                  | -                 | 100                                  | 1.0                        | 03 -15                              |                |
| 3                     | V1                  | •                 | 120                                  | 1.0                        | 08 -30                              |                |
| 4                     | ∀2                  | •                 | 80                                   | 1.0                        | 05 -5                               |                |
| 5                     | V2                  | •                 | 100                                  | 1.0                        | 03 -15                              |                |
| 6                     | V2                  | -                 | 120                                  | 1.0                        | -30                                 |                |
| 7                     | V3                  | -                 | 80                                   | 1.0                        | 04 -5                               |                |
| 8                     | V3                  | -                 | 100                                  | 1.0                        | 02 -15                              |                |
| 9                     | V3                  | -                 | 120                                  | 1.0                        | -30                                 |                |
| 10                    | 11                  | -                 | 5                                    | 0.9                        | 85 90                               |                |
| 11                    | 11                  | -                 | 20                                   | 0.9                        | 93 45                               |                |
| 12                    | 11                  | -                 | 100                                  | 0.9                        | 95 30                               |                |
| 13                    | 11                  | -                 | 120                                  | 0.9                        | 95 25                               |                |
| 14                    | 12                  | -                 | 5                                    | 0.9                        | 85 90                               |                |
| 15                    | 12                  | •                 | 20                                   | 0.9                        | 93 45                               | •              |
| Correction Enabled    |                     |                   |                                      |                            |                                     |                |
| <u></u>               | ben .               | S <u>a</u> ve as. | <u>D</u> efault                      | Print                      | <u>S</u> end <u>R</u> eceive        |                |

The available options are listed in the following table.

| Parameter               | Options            | Description                                                                                                    |
|-------------------------|--------------------|----------------------------------------------------------------------------------------------------|
| Channel                 | None, V1-V3, I1-I4 | Voltage/current channel                                                                                                 |
| Test Point, %           | 5-200%             | Percent of the nominal (rated) voltage/current at which the ratio correction factor and phase angle error are specified |
| Ratio Correction Factor | 0.900-1.100        | The ratio of the true transformer ratio to the marked ratio                                                             |

| Parameter         | Options        | Description                                                                                                    |
|-------------------|----------------|----------------------------------------------------------------------------------------------------|
| Phase Angle Error | +/-600 minutes | The phase displacement, in minutes, between<br>the primary and secondary values. The phase<br>angle of a transformer is positive when the<br>secondary value leads the primary value. |

You can define a total of 56 correction points for ratio and phase correction data - up to 8 test points per voltage and **current channel, based on the transformer's accuracy** characteristics. If more than one test point is given for a channel, the meter dynamically interpolates to the actual operating point depending on the measured voltage or current. When a single test point is defined, it is applied over the full operating range of the transformer.

The order in which you define the test points does not matter. The meter will automatically arrange all data in a correct order.

Check the Correction Enabled box to activate transformer correction in the meter. You can also enable and disable transformer correction from the front display (see <u>Device</u> <u>Options and Mode Control</u>).

### **Transformer/Line Loss Compensation Setup**

Loss compensation corrects the power and energy readings of the meter when the metering point and point of billing are physically separated by a power transformer or a power line.

Select General Setup from the Meter Setup menu, and then click on the Transformer/Line Loss Compensation tab.

| Digital Inputs              |                   | Relay Outputs      |        | Analog Ou         | tputs        |               | Local Settings     |
|-----------------------------|-------------------|--------------------|--------|-------------------|--------------|---------------|--------------------|
| Basic Setup                 |                   | Device             | Option | is Transformer C  |              | er Correction |                    |
| 'ransformer/Line Loss Compe | ensation          | Display Setup      | Contro | I/Alarm Setpoints | Periodic T   | imers         | Pulse/Event Counte |
|                             |                   |                    |        |                   |              |               |                    |
|                             |                   |                    |        |                   |              |               |                    |
| Metering                    | and Lo            | cation             |        | Su                | pply-side P  | ower l        | Line Data          |
| Compensation Enabled        | Ena               | bled               | -      | Length, miles     |              | 1:            | 27.000             |
| Metering Point Location     | Loa               | d side, trans. end | -      | Resistance, Oł    | m/mile       | 0             | .020               |
| Billing Point Location      | Sup               | ply side, far end  | •      | Reactance, Oh     | m/mile       | 0             | .400               |
| Number of Metering Element  | s 3(V             | VYE)               | •      | L                 | oad-side Po  | wer Li        | ine Data           |
| Power Tra                   | nsform            | er Data            |        | Length, miles     |              | 0             | .000               |
| Primary Rated Voltage, V    | 115               | 000                |        | Resistance, Oł    | m/mile       | 0             | .000               |
| Secondary Rated Voltage, V  | / 252             | 0                  |        | Reactance, Oh     | m/mile       | 0             | .000               |
| Rated Power, kVA            | 999               | 9                  |        |                   | %Loss C      | onsta         | nts                |
| No-load Iron Watts Loss     | 286               | 80                 |        | Iron Watt Loss    | es, %LVVFe   | 0             | .1656              |
| Full-load Copper Watts Loss | \$ 560            | 27                 |        | Copper Watt Lo    | osses, %LVV  | Cu O          | .4343              |
| Percent Excitation Current  | 1.02              | 20                 |        | Iron VAR Loss     | es, %LVFe    | 0             | .5651              |
| Percent Impedance           | 8.10              | 00                 |        | Copper VAR L      | osses, %LV(  | Cu 6          | .8828              |
|                             |                   |                    |        |                   |              |               |                    |
|                             |                   |                    |        |                   | Calcula      | ate %Lo       | oss Constants      |
|                             |                   |                    |        |                   |              |               |                    |
| <u>O</u> pen                | S <u>a</u> ve as. | <u>D</u> efault    |        | <u>P</u> rint     | <u>S</u> end |               | <u>R</u> eceive    |
|                             |                   |                    |        |                   |              |               |                    |

| Parameter                   | Options                         | Description                                                                                 |
|-----------------------------|---------------------------------|---------------------------------------------------------------------------------------------|
|                             | Metering a                      | and Location                                                                                |
| Loss Compensation Enabled   | Disabled, Enabled               | Enables/disables loss compensation                                                          |
| Metering Point Location     | Supply side, far                | Defines the location of the meter:                                                          |
|                             | end,                            | far end - near the supply source or near the load,                                          |
|                             | Supply side,                    | transformer end - near the power transformer.                                               |
|                             | transformer end,                |                                                                                             |
|                             | transformer end                 |                                                                                             |
|                             | Load side, far end              |                                                                                             |
| Billing Point Location      | Supply side, far                | Defines the location of the billing point:                                                  |
| 5                           | end,                            | far end – near the supply source or near the load,                                          |
|                             | Supply side,<br>transformer end | transformer end – near the power transformer.                                               |
|                             | Load side.                      |                                                                                             |
|                             | transformer end,                |                                                                                             |
|                             | Load side, far end              |                                                                                             |
| Number of Metering Elements | 2 (Open Delta)                  | Defines the number of metering elements in the                                              |
|                             | 3 (WYE)                         | meter depending on the wiring mode. Select 2 for 30P2/30P2 and 3 for 4LN3/4LL3 wiring modes |
|                             | Power Trar                      | sformer Data                                                                                |
| Primary Rated Voltage, V    |                                 | Primary rated voltage of the power transformer                                              |
| Secondary Rated Voltage, V  |                                 | Secondary rated voltage of the power transformer                                            |
| Rated Power, kVA            |                                 | Rated transformer power                                                                     |
| No-load Iron Watt Loss      |                                 | Watt losses at rated voltage due to iron                                                    |
| Full-load Copper Watt Loss  |                                 | Watt losses at rated voltage due to copper                                                  |
| Percent Excitation Current  |                                 | Transformer percent exciting current                                                        |
| Percent Impedance           |                                 | Transformer percent impedance                                                               |
|                             | Supply-side F                   | Power Line Data                                                                             |
| Length, miles               |                                 | Power line length, in miles or km                                                           |
| Resistance, Ohm/mile        |                                 | Power line resistance, in Ohm/mile or Ohm/km                                                |
| Reactance, Ohm/mile         |                                 | Power line inductance, in Ohm/mile or Ohm/km                                                |
|                             | Load-side Po                    | ower Line Data                                                                              |
| Length, miles               |                                 | Power line length, in miles or km                                                           |
| Resistance, Ohm/mile        |                                 | Power line resistance, in Ohm/mile or Ohm/km                                                |
| Reactance, Ohm/mile         |                                 | Power line inductance, in Ohm/mile or Ohm/km                                                |
|                             | %Loss                           | Constants                                                                                   |
| Iron Watt Losses, %LWFe     |                                 | Percent watt losses due to iron                                                             |
| Copper Watt Losses, %LWCu   |                                 | Percent watt losses due to copper                                                           |
| Iron VAR Losses, %LVFe      |                                 | Percent var losses due to iron                                                              |
| Copper VAR Losses, %LVCu    |                                 | Percent var losses due to copper                                                            |

The available options are described in the following table.

The EM920 uses pre-calculated loss constants for correcting meter readings. All calculations are performed by Pas using transformer and power line data, and then the resulting loss constants are downloaded to the meter. If power line losses are included in compensation, they are added to the loss constants.

For more information on the loss calculation techniques, see the Handbook for Electricity Metering, 10-th edition, by the Edison Electric Institute.

#### To configure loss constants in the meter:

 Specify the locations of the meter and a point of billing. The losses will be added to, or subtracted from the measured power depending on the locations of the

# metering and billing points. Use the picture and table below to check your settings.

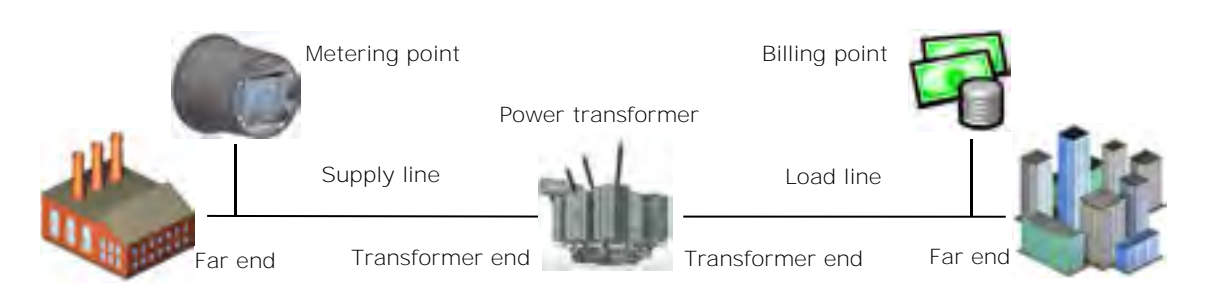

| Billing Point<br>Metering Point | Supply side,<br>far end                                         | Supply side,<br>transformer end          | Load side,<br>transformer end              | Load side,<br>far end                                           |
|---------------------------------|-----------------------------------------------------------------|------------------------------------------|--------------------------------------------|-----------------------------------------------------------------|
| Supply side,<br>far end         |                                                                 | -Supply line losses                      | -Supply line losses<br>-Transformer losses | -Supply line losses<br>-Transformer losses<br>-Load line losses |
| Supply side,<br>transformer end | +Supply line losses                                             |                                          | -Transformer losses                        | -Transformer losses<br>-Load line losses                        |
| Load side,<br>transformer end   | +Supply line losses<br>+Transformer losses                      | +Transformer losses                      |                                            | -Load line losses                                               |
| Load side,<br>far end           | +Supply line losses<br>+Transformer losses<br>+Load line losses | +Transformer losses<br>+Load line losses | +Load line losses                          |                                                                 |

2. Select the number of metering elements depending on the wiring mode set in the meter. It is not a critical parameter and the actual losses will not be affected by this setting.

- 3. Specify the power transformer data. It is normally taken from the transformer nameplate and transformer datasheet. All transformer data is given for a 3-phase system.
- 4. If the supply-side or/and load-side power line losses are to be included in compensation, specify the length of power lines and their resistance and reactance per mile or km. To change the length units, select Options from the Tools menu, click on the Preferences tab, and then check the preferred distance units.
- 5. After all data is specified, click on the Calculate %Loss Constants button to update the loss constants.
- 6. Select Enable in the Loss Compensation Enabled box to enable loss compensation in the meter.
- 7. Send your new setup to the meter.

#### NOTE

You can also enable and disable loss compensation via the front display (see <u>Device Options and Mode Control</u>).

Uncompensated power registers (kW, kvar, kVA, PF, under AVR TOTAL group in PAS) and uncompensated energy registers (kWh del/rec, kvarh del/rec, kVAh, under UNCOMP.ENERGY group in PAS):

1. Readable via Modbus and DNP3.

- 2. Recordable to the Data Log files.
- 3. Can be visible on the display via configurable custom displays.
- 4. Uncompensated energy registers can be connected to the billing/TOU registers.

# Local Settings

This setup allows you to specify your local time zone, daylight savings options and a time synchronization source.

#### Using the Front Display

Select Local from the main menu. See <u>Viewing and Changing</u> <u>Setup Options</u> in Chapter 3 for information on navigating in menus.

See the table below for available options.

#### Using PAS

Select General Setup from the Meter Setup menu, and then click on the Local Settings tab.

| EM920 - General Setup                  |                                                         |                                             | ×                                            |
|----------------------------------------|---------------------------------------------------------|---------------------------------------------|----------------------------------------------|
| Transformer/Line Loss C<br>Basic Setup | ompensation   Display Setup   Control<br>Device Options | /Alarm Setpoints   Periodic Tir<br>:   Tran | ners Pulse/Event Counters sformer Correction |
| Digital Inputs                         | Relay Outputs                                           | Analog Outputs                              | Local Settings                               |
|                                        |                                                         |                                             | _                                            |
|                                        | Time Zone Inf                                           | ormation                                    |                                              |
|                                        | Country                                                 | Default                                     | <b>▼</b>                                     |
|                                        | Time Zone Offset, GMT +/- min                           | -300                                        |                                              |
|                                        | Daylight Savings Time (DST)                             | Disabled                                    | • I                                          |
|                                        | DST Start Month                                         | March                                       | <b>▼</b>                                     |
|                                        | DST Start Week of Month                                 | Second                                      | •                                            |
|                                        | DST Start Weekday                                       | Sunday                                      | <b>•</b>                                     |
|                                        | DST Start Hour                                          | 2                                           | •                                            |
|                                        | DST End Month                                           | November                                    | <b>-</b>                                     |
|                                        | DST End Week of Month                                   | First                                       | • I                                          |
|                                        | DST End Weekday                                         | Sunday                                      | •                                            |
|                                        | DST End Hour                                            | 2                                           | •                                            |
|                                        | Date Order                                              | MM/DD/YY                                    | <b>-</b>                                     |
|                                        | Clock Synchro                                           | onization                                   |                                              |
|                                        | Time Synchronization Input                              | GPS IRIG-B                                  | <b>-</b>                                     |
|                                        |                                                         |                                             |                                              |
|                                        |                                                         |                                             |                                              |
| <u>O</u> pen                           | S <u>a</u> ve as <u>D</u> efault                        | <u>P</u> rint <u>S</u> end                  | <u>R</u> eceive                              |
|                                        |                                                         | OK Cancel                                   | Apply Help                                   |

The available options are listed in the following table.

| <b>Display Label</b> | Parameter                | Options                    | Default | Description                                                                                                    |
|----------------------|--------------------------|----------------------------|---------|----------------------------------------------------------------------------------------------------|
| Country              | Country                  | Default, or a country name | Default | Indicates the location of the meter.<br>The default setting stands for the<br>U.S.A.                                                                              |
| Offset               | Time zone offset,<br>min | -720 to 720<br>min         | -300    | Local offset in minutes from UTC<br>(Universal Coordinated or<br>Greenwich Mean Time). Required if<br>the GPS IRIG-B or SNTP time<br>synchronization is selected. |

Local Setup Select Country men

Default

06/23/10 17:23:40 NORM T1 ABC H

| Display Label | Parameter                        | Options                                               | Default  | Description                                                                                                    |
|---------------|----------------------------------|-------------------------------------------------------|----------|----------------------------------------------------------------------------------------------------|
| Daylight      | Daylight saving<br>time (DST)    | Disabled<br>Enabled<br>Scheduled                      | Disabled | Disabled: the RTC operates in<br>standard time only.<br>Enabled: the time is automatically<br>updated at the predefined fixed<br>DST switch dates.<br>Scheduled: the time is<br>automatically updated at the<br>calendar scheduled DST switch<br>dates. |
| Start Month   | DST Start Month                  | January-<br>December                                  | March    | The month when DST begins.                                                                                                    |
| Start Week    | DST Start Week                   | First, Second,<br>Third, Fourth,<br>Last              | Second   | The week when DST begins.                                                                                                    |
| Start Day     | DST Start Day                    | Sunday-<br>Saturday                                   | Sunday   | The day when DST begins.                                                                                                    |
| Start Hour    | DST Start Hour                   | 1-6                                                   | 2        | The hour when DST begins.                                                                                                    |
| End Month     | DST End Month                    | January-<br>December                                  | November | The month when DST ends.                                                                                                    |
| End Week      | DST End Week                     | First, Second,<br>Third, Fourth,<br>Last              | First    | The week when DST ends.                                                                                                    |
| End Day       | DST End Day                      | Sunday-<br>Saturday                                   | Sunday   | The day when DST ends.                                                                                                    |
| End Hour      | DST End Hour                     | 1-6                                                   | 2        | The hour when DST ends.                                                                                                    |
| Date Order    | Date Order                       | MM/DD/YY<br>DD/MM/YY<br>YY/MM/DD                      | MM/DD/YY | The display date order                                                                                                    |
| Clock Sync    | Time<br>synchronization<br>input | None<br>IRIG-B<br>SNTP<br>DI1DI10 1PPM<br>DI1DI2 1PPS | None     | The external port receiving the time synchronization signal                                                                                                    |

### **Daylight Saving Time**

By default, the daylight saving time option is disabled in the EM920.

When the DST option is enabled, the meter automatically adjusts the clock at the predefined start/end time when daylight savings time begins/ends.

When the DST option is set to Scheduled mode, the only DST start/end hours are used, while the DST switch dates are taken from the TOU calendar (see <u>Configuring the Season</u> <u>Tariff and DST Schedule</u>). If the DST switch dates are not found in the calendar for the present year, the meter will use the dates you defined in your Local Settings.

When the daylight savings option is disabled, the device clock should be manually adjusted for daylight saving time.

### **Time Synchronization Sources**

The EM920 can synchronize its clock with a remote SNTP server via the Internet, or receive the time synchronization signal either from a GPS clock with an IRIG-B time-code output, or from an external device providing second-aligned (1PPS) or minute-aligned (1PPM) pulses.

#### Using the IRIG-B

Select the GPS IRIG-B option and connect the GPS master clock to the meter IRIG-B input. See the EM920 Installation Manual for the connection diagram.

The EM920 automatically synchronizes its clock with the GPS time each second, normally with accuracy better than one millisecond if the time is locked to the GPS satellite time. When the GPS clock loses the satellite, the clock continues to generate the IRIG-B time code referenced to the last available satellite time (called unlocked time), but the time quality may get worse. Such losses may continue from a few minutes to hours. The time code generated during outages is typically accurate to within a few milliseconds over a 24-hour period.

If the signal from the GPS master clock is not detected on the meter input, the EM920 changes the time synchronization source to the internal RTC in 10 minutes after signal is lost. When the signal is restored, the meter automatically acquires the GPS time.

Whenever the IRIG-B signal status or quality changes, the corresponding event is automatically recorded to the device Event log.

You can check the presence and quality of the IRIG-B signal via the device diagnostics display (see <u>Device Diagnostics</u> <u>Display</u> in Chapter 3) or via PAS (see <u>Clearing Device</u> <u>Diagnostics</u> in Chapter 6).

#### Using SNTP

Enable SNTP client operation and configure it if required (see <u>Setting-Up SNTP Client</u>).

When an SNTP server is not available or when a connection with a server is restored, the corresponding event is automatically recorded to the device Event log.

Using Time Synchronization Pulses

Select one of the available digital inputs as either 1PPS, or 1PPM synchronization input.

The transition edge of an external pulse (open-to-close or close-to-open transition depending on the selected pulse polarity) adjusts the meter clock to the nearest whole second for a 1PPS source, or to the nearest whole minute for a 1PPM source. The time accuracy may be affected by the operation delay of an external relay.

# **Display Setup**

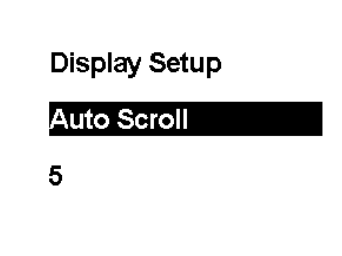

06/23/10 17:29:22 NORM T1 ABC H

Using the Front Display

Select Display from the main menu. See <u>Viewing and</u> <u>Changing Setup Options</u> in Chapter 3 for information on navigating in menus.

See the table below for available display options.

Using PAS

Select General Setup from the Meter Setup menu, and then click on the Display Setup tab.

| And the second second s | the second second second second second second second second second second second second second second second se |     |                     |
|----------------------------------------------------------------------------------------------------|----------------------------------------------------------------------------------------------------|-----|---------------------|
| Auto-Sorol Intervel, e                                                                                                    | \$                                                                                                    | - 2 |                     |
| Auto-Sona Sequence                                                                                                    | ), a                                                                                                    | 1   |                     |
| Auto-Return, mic                                                                                                    | 1                                                                                                    | -   | Clustere Displays > |
| Default Page                                                                                                    | 14                                                                                                    | *   | Custom IDs +        |
| Backlight Yese, mar                                                                                                    | 2                                                                                                    | 2   | Custom Logo >       |
| Dégniélicis Message kim                                                                                                    | Mailed                                                                                                    | 2   |                     |
| Competit.                                                                                                    | 1                                                                                                    | 2   |                     |
| Prote Panel Security                                                                                                    | ful access                                                                                                    | -   |                     |

The Display Setup consists of Displays Options parameters and Custom Displays setup menus.

The available display options are listed in the table below.

See <u>Display Operations</u> in Chapter 3 for more information on display functionality and configuring display options. See <u>Data Displays</u> for information on display page contents and enumeration.

| Display Label   | Parameter                  | Options                                                                                                    | Default | Description                                                                                                    |
|-----------------|----------------------------|----------------------------------------------------------------------------------------------------|---------|----------------------------------------------------------------------------------------------------|
| Auto-Scroll     | Auto-Scroll<br>Interval    | Disabled,<br>2-10, 15, 20, 25, 30<br>seconds                                                                                                    | 5       | Defines the display scroll<br>interval or disables auto-<br>scroll                                                                             |
| Scroll Sequence | Auto-Scroll<br>Sequence    | $\begin{array}{c} 1\\ 1-2\\ 1-3\\ 1-4\\ 1-5\\ 1-6\\ 1-6, 10\\ 1-6, 10-11\\ 1-6, 10-12\\ 1, 5, 10-12\\ 1-2, 5, 10-12\\ 1-3, 5, 10-12\\ 1-3, 5, 10-12\\ 1-2, 6, 10-12\\ 1-3, 6, 10-12\\ 1-4, 6, 10-12\\ 1-2, 10-12\\ 1-3, 10-12\\ 1-4, 10-12\\ 1, 2, 10-12\\ 1-4, 10-12\\ 1, 11-12\\ 1-2, 11-12\\ 1-2, 12\\ 1-4, 11-12\\ 1-2, 12\\ 1-4, 12\\ 1-4, 12\\ 1, 13\\ 1-2, 12\\ 1-4, 12\\ 1, 13\\ 1-2, 13\\ 1-4, 13\\ 1, 14\\ 1-2, 14\\ 1-3, 14\\ 1-4, 14\\ 1, 15\\ 1-2, 15\\ 1-3, 15\\ 1-4, 15\\ 13\\ 13, 14\\ 13, 15\\ 14, 15\\ 15\\ \end{array}$ | 1, 12   | Selects the display<br>sequence for auto-scrolling<br>from 15 data displays<br>(see <u>Data Displays</u> for<br>display enumeration)           |
| Auto-Return     | Auto-Return                | Disabled,<br>1-5, 10, 15, 20, 25, 30<br>min                                                                                                    | 5       | Defines the time delay<br>before returning to the<br>default page                                                                              |
| Default Page    | Default Page               | 1/2 - 1/10<br>2/1 - <b>2/10</b><br>12/1-12/10<br>13/1- <b>13/8</b><br>15/1-15/8                                                                                                    | 1/2     | Specifies the default<br>display/page. If a page is<br>not available in present<br>mode, the following<br>available page will be<br>displayed. |
| Backlight Time  | Backlight Time             | Continuous,<br>1-10 min                                                                                                    | 1       | Defines the time while the backlight is ON                                                                                                    |
| Diagnostic Icon | Diagnostic<br>Message Icon | Disabled<br>Enabled                                                                                                    | Enabled | Disables/enables the<br>blinking diagnostic icon in<br>the data displays                                                                       |
| Contrast        | Contrast                   | 1-25                                                                                                    | 1       | Defines the display<br>contrast                                                                                                    |

| Display Label              | Parameter               | Options                | Default        | Description                                                                                                    |
|----------------------------|-------------------------|------------------------|----------------|----------------------------------------------------------------------------------------------------|
| Front Panel<br>Access mode | Front Panel<br>Security | Full access, View only | Full<br>access | At full access mode, the<br>user is able to use buttons<br>to navigate and/or setup<br>device meter parameters.<br>At View only mode,<br>navigation buttons is<br>disabled and the displays<br>scrolls according to the<br>Auto-Scroll setup |

The Custom Displays option menu consists of enabling the user to customize specific parameters to be displayed, with its own customer Id and Logo, as described below.

#### Using PAS

To define the customized displays use the Display Setup menus as follows:

1. Select Display Setup from the Meter General Setup menu, and then click on the Custom IDs tab.

Up to four custom IDs: ID1-ID4, with up to 31 characters each than can be setup.

| EM920 - General Setup                                     | x                                                                                                    |
|-----------------------------------------------------------|----------------------------------------------------------------------------------------------------|
| Digital Inputs<br>Basic Setup<br>Transformer/Line Loss Co | Relay Outputs     Analog Outputs     Local Settings       Device Options     Transformer Correction       ompensation     Display Setup     Control/Alarm Setpoints |
| Custo                                                     | Custom IDs                                                                                                    |
|                                                           | ID2     Utility 2       ID3     ID4                                                                                                    |
| _                                                         | Clear OK Cancel                                                                                                    |
| Open                                                      | Save as Default Print Send Receive                                                                                                    |
|                                                           | OK Cancel Apply Help                                                                                                    |

2. Select Display Setup from the Meter General Setup menu, and then click on the Custom Displays tab.

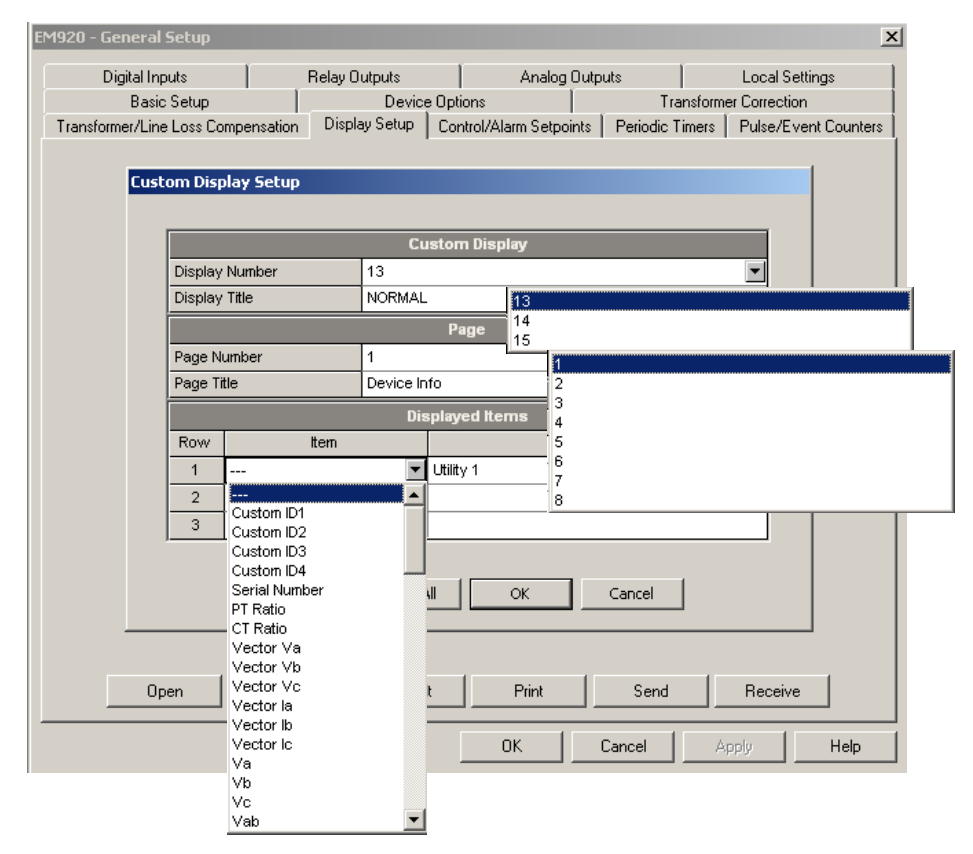

Up to three custom displays numbered 13, 14 and 15 (usually NORMAL, ALTERNATE and TEST) with up to 8 custom pages in each are available.

The customer can select whatever he wants to be displayed on the NORMAL display – Display Title, and what to be displayed to other display number. This selection can include any one or all in the scroll sequence, and choose a default page the meter will move to at power up or will return to from any other screen.

Each display and each page can have a customized name of up to 23 characters each that will be displayed on the caption bar - a display name at the left side on each page and a page name at right on the corresponding page.

Up to 3 items per custom page and only pages with selected items are displayed. The first empty page and following it are not included.

To change the default item name, give each item a custom name up to 23 characters long, for instance, the customer wishes to replace the T1 tariff designation with ON-PEAK, or something else. The names are normally displayed in-row with the items and in the event a name may overlap the item it's displayed off-row above the item.

In case of using a single or two items on a page you can put them into any row on the screen.

3. To change company Logo upon device startup, select Display Setup from the Meter General Setup menu, and then click on the Custom Logo tab

| EM920 - General Setup        |                        |                         |                 | x                                                |
|------------------------------|------------------------|-------------------------|-----------------|--------------------------------------------------|
| Digital Inputs               | Relay Outputs          | Analog Outp             | uts             | Local Settings                                   |
| Basic Setup                  | Device                 | Dptions                 | Transforme      | er Correction                                    |
| Transformer/Line Loss Comper | nsation Display Setup  | Control/Alarm Setpoints | Periodic Timers | Pulse/Event Counters                             |
|                              | Logo<br>ity 1 Logo.bmp | OK Cancel               | Browse          | stom Displays ><br>Custom IDs ><br>Custom Logo > |
| Open 9                       | Save as Default        | Print                   | Send            | Receive                                          |
|                              |                        | ОК                      | Cancel A;       | pply Help                                        |

Using the Browse tab, select the Logo in bmp format to be uploaded, and then click  $\ensuremath{\mathsf{OK}}$  .

# **Configuring Digital Inputs**

The EM920 has two embedded digital inputs (DI1-DI2) and can provide one additional expansion module with a total of 8 digital inputs (DI3 through DI10). I/O numbers are automatically assigned to the inputs.

To configure the digital inputs, select General Setup from the Meter Setup menu, and then click on the Digital Inputs tab. Digital inputs that are not present in your meter are not shown.

| EM920 | - Gen  | eral Setup                     |                                 |                                                          | ×                 |
|-------|--------|--------------------------------|---------------------------------|----------------------------------------------------------|-------------------|
|       | 1      | Basic Setup                    | Device Options                  | Transform                                                | mer Correction    |
| Trans | former | /Line Loss Compensation   Disp | lay Setup 📔 Control/Alarm Setpo | y Setup   Control/Alarm Setpoints   Periodic Timers   Pu |                   |
|       | Digit  | al Inputs Relay (              | Dutputs Analog                  | Outputs                                                  | Local Settings    |
|       |        |                                |                                 |                                                          |                   |
|       |        |                                | Digital Inputs                  |                                                          |                   |
|       | No.    | Pulse Input Mode               | Pulse Polarity                  | Debounce<br>Time, ms                                     | Fault<br>Recorder |
|       | 1      | PULSE MODE 🛛 🗸 🗸               | NORMAL (N.O.)                   | 10                                                       |                   |
|       | 2      | PULSE MODE 🗾 👻                 | NORMAL (N.O.)                   | 10                                                       |                   |
|       | PULS   | E MODE                         | NORMAL (N.O.)                   |                                                          |                   |
|       | KYZI   | MODE                           | INVERTING (N.C.)                |                                                          |                   |
|       | 5      |                                |                                 |                                                          |                   |
|       | 6      |                                |                                 |                                                          |                   |
|       | 7      |                                |                                 |                                                          |                   |
|       | 8      |                                |                                 |                                                          |                   |
|       | 9      |                                |                                 |                                                          |                   |
|       | 10     |                                |                                 |                                                          |                   |
|       | 11     |                                |                                 |                                                          |                   |
|       | 12     |                                |                                 |                                                          |                   |
|       | 13     |                                |                                 |                                                          |                   |
|       | 14     |                                |                                 |                                                          |                   |
|       | 15     |                                |                                 |                                                          |                   |
|       | 16     |                                |                                 |                                                          |                   |
|       | ,      | 1                              |                                 |                                                          | ·                 |
|       |        | Open S <u>a</u> ve as          | Default Print                   | <u>S</u> end                                             | <u>R</u> eceive   |
|       |        |                                | ОК                              | Cancel                                                   | spply Help        |

The available options are shown in the following table.

| Parameter        | Options                    | Default       | Description                                                                                                    |
|------------------|----------------------------|---------------|----------------------------------------------------------------------------------------------------|
| Pulse input mode | PULSE MODE<br>KYZ MODE     | PULSE<br>MODE | Pulse mode: either leading, or trailing edge of the input pulse is recognized as an event.                                                                                          |
|                  |                            |               | KYZ mode: both leading and trailing<br>edges of the input pulse are recognized<br>as separate events.                                                                               |
| Pulse polarity   | NORMAL (N.O.)<br>INVERTING | NORMAL        | Normal polarity: the open to closed transition is considered a pulse.                                                                                                    |
|                  | (N.C.)                     |               | Inverting polarity: the closed to open<br>transition is considered a pulse. It has no<br>meaning in KYZ mode where both<br>transitions are effective.                               |
| Debounce time    | 1-1000 ms                  | 10 ms         | The amount of time while the state of the digital input should not change to be recognized as a new state. Too low debounce time could produce multiple events on the input change. |

| Parameter      | Options              | Default   | Description                                                                                                    |
|----------------|----------------------|-----------|----------------------------------------------------------------------------------------------------|
| Fault Recorder | Checked<br>Unchecked | Unchecked | When the box is checked, a positive transition on the digital input (open to closed transition event) triggers the Fault recorder. |

### **Debounce Time**

The debounce time is assigned in groups of 2 adjacent digital inputs. DI1 and DI2 have the same debounce time, while DI3 and DI4 are allowed to have another setting. If you change the debounce time for a digital input, the same debounce time is automatically assigned to the second input in the same group.

### **Triggering the Fault Recorder through Digital Inputs**

Check the Fault recorder boxes for digital inputs you wish to use as triggers for the Fault recorder.

When an open-to-closed state transition is detected on the **digital input, the global "External Trigger" event is genera**ted in the meter. If the external triggers are enabled in the Fault recorder (see <u>Configuring the Fault Recorder</u>), it triggers the recorder to record waveforms or RMS data profile for the event.

When a number of digital inputs linked to the Fault recorder are operated at the same time, only the first triggers the Fault recorder and logs a fault event into the Fault log file. The next external fault event is not triggered until all digital inputs linked to the Fault recorder are released. This does not affect operations of the internal analog fault triggers that work independently.

Notice that the "External Trigger" event can also be tested through the control setpoints from the "Static Events" trigger group to trigger another action on your selection.

# **Configuring Relay Outputs**

The EM920 has one embedded relay output (RO1) and can provide one additional expansion module with a total of 6 relay outputs (RO2 through RO7). I/O numbers are automatically assigned to outputs.

To configure the relay outputs in your meter, select General Setup from the Meter Setup menu, and then click on the Relay Outputs tab. Relays that are not present in your meter are not shown.

| EM920 - General Setup |        |                   |                               |              |               |                       |                   |
|-----------------------|--------|-------------------|-------------------------------|--------------|---------------|-----------------------|-------------------|
| Tran                  | sforme | er/Line Loss Comp | ensation   Display Setup      | o Control/Al | arm Setpoints | Periodic Timers Pul:  | se/Event Counters |
|                       |        | Basic Setup       | Dev                           | ice Options  |               | Transformer Co        | rrection          |
|                       | Dig    | ital Inputs       | Relay Outputs                 |              | Analog Outp   | outs Lo               | cal Settings 🛛 🗍  |
|                       |        |                   |                               |              |               |                       |                   |
|                       |        |                   |                               | Relay Outpu  | ts            |                       |                   |
|                       | No.    | Operation         | Polarity                      | Retentive    | Pulse         | Pulse                 | k/Vh/             |
|                       |        | Mode              |                               | Mode         | Width, ms     | Source                | Pulse             |
|                       | 1      | KYZ 💽             | NORMAL (N.O.)                 |              | 20            | KWh IMP PULSE 📃 💌     | 1.0               |
|                       | 2      |                   | NORMAL (N.O.)                 |              |               | NONE                  |                   |
|                       | 3      | LATCHED           | INVERTING (N.C.)              |              |               | KVVh IMP PULSE        |                   |
|                       | 4      | PULSE             | NORMAL (N.O.)                 |              |               | KWh EXP PULSE         |                   |
|                       | 5 -    | KYZ               | NORMAL (N.O.)                 |              |               | kvarh EXP PULSE       |                   |
|                       | 6      | UNLATCHED         | NORMAL (N.O.)                 |              |               | kvarh TOT PULSE       |                   |
|                       | 7      |                   |                               | <br>         |               | kVAh TOT PULSE        |                   |
|                       |        |                   |                               |              |               |                       |                   |
|                       |        |                   |                               |              |               |                       |                   |
|                       | 9      |                   |                               |              |               |                       |                   |
|                       | 10     |                   |                               |              |               |                       |                   |
|                       | 11     |                   |                               |              |               |                       |                   |
|                       | 12     |                   |                               |              |               |                       |                   |
|                       | 13     |                   |                               |              |               |                       |                   |
|                       | 14     |                   |                               |              |               |                       |                   |
|                       | 15     |                   |                               |              |               |                       |                   |
|                       | 16     |                   |                               |              |               |                       |                   |
| '                     |        |                   |                               | '            | •             | 1                     | ·                 |
|                       |        | <u>0</u> pen      | S <u>a</u> ve as <u>D</u> efa | ault         | Print         | <u>S</u> end <u>F</u> | eceive            |
|                       |        |                   |                               | 0            | K C           | Cancel Apply          | Help              |

The available relay options are described in the table below.

| Parameter         | Options                              | Default   | Description                                                                                                    |
|-------------------|--------------------------------------|-----------|----------------------------------------------------------------------------------------------------|
| Operation<br>mode | UNLATHCED<br>LATCHED<br>PULSE<br>KYZ | UNLATCHED | Unlatched mode: the relay goes to its active<br>state when the control setpoint is in active<br>(operated) state, and returns to its non-active<br>state when the setpoint is released.<br>Latched mode: the relay goes to its active state<br>when the control setpoint goes to active state<br>and remains in the active state until it is<br>returned to its non-active state by a local or<br>remote command.<br>Pulse mode (normal pulses): the relay goes to<br>its active state for the specified time, goes to<br>non-active state for the specified time and<br>remains in the non-active state.<br>KYZ mode (transition pulses): the relay output<br>state is changed upon each command and<br>remains in this state until the next command. |

| Parameter                | Options                                                                   | Default          | Description                                                                                                    |
|--------------------------|---------------------------------------------------------------------------|------------------|----------------------------------------------------------------------------------------------------|
| Polarity                 | NORMAL (N.O.)<br>INVERTING (N.C.)                                         | NORMAL           | Normal polarity: the relay is normally de-<br>energized in its non-active state and is<br>energized in its active (operated) state.<br>Inverting polarity: the relay is normally<br>energized in its non-active state and is de-<br>energized in its active (operated) state. It is<br>called failsafe relay operation. |
| Retentive<br>mode        | NO<br>YES                                                                 | NO               | Applicable for latched relays only.<br>Non-retentive mode: the relay always returns to<br>its non-active state upon power up.<br>Retentive mode: the relay status is restored to<br>what it was prior to loss of power.                                                                                                 |
| Pulse width              | 20-1000 ms                                                                | 100 ms           | The actual pulse width is a multiple of the 1/2-<br>cycle time rounded to the nearest bigger value.<br>The pause time between pulses is equal to the<br>pulse width.                                                                                                    |
| Pulse source             | NONE<br>kWh IMP<br>kWh EXP<br>kvarh IMP<br>kvarh EXP<br>kvarh TOT<br>kVAh | NONE             | Links a pulse relay to the internal energy pulse<br>source. The relay must be set into either pulse,<br>or KYZ mode.                                                                                                    |
| Pulse rate,<br>kWh/Pulse | 0.1-1000.0                                                                | 1.0<br>kWh/Pulse | Defines the pulse weight in kWh units per pulse.                                                                                                    |

Output of Energy Pulses through Relay Outputs

#### To generate energy pulses through a relay output:

- 1. Set a relay to either pulse, or KYZ mode, and then select a polarity (active pulse edge) for energy pulses and a pulse width.
- 2. Select a source accumulator (type of energy) and the pulse rate for your output.
- 3. On the MeterSetup/General Setup/Device Options tab, select the desired number of decimals in the relay pulse rate as follows:

| Number of decimals | Pulse rate range,<br>kWh/pulse |
|--------------------|--------------------------------|
| 1                  | 0.1 - 1000.0                   |
| 2                  | 0.01 – 100.00                  |
| 3                  | 0.001 - 10.000                 |
| 4                  | 0.0001 - 1.0000                |
| 5                  | 0.01 - 0.10000                 |

| Concession of the local division of the local division of the loca | Proster Brancing Cl | and the second second se |  |    |  |
|----------------------------------------------------------------------------------------------------|---------------------|----------------------------------------------------------------------------------------------------|--|----|--|
| Prover Calcundten Mode                                                                                                    | 8.                  | 19.01                                                                                                    |  | -  |  |
| Energy Roll Value                                                                                                    | 900                 | 0, 9090900                                                                                                    |  | -  |  |
| End of billing Period                                                                                                    | 64                  | te (minthly)                                                                                                    |  | -  |  |
| Tantf Control                                                                                                    | Ce                  | ender                                                                                                    |  | -  |  |
| tiunper of Tantia                                                                                                    | e:                  |                                                                                                    |  |    |  |
| Relay Pulse Rate Decimals                                                                                                    | 5                   |                                                                                                    |  | -  |  |
| -                                                                                                    | a Press and a       |                                                                                                    |  |    |  |
| Demand Opliny, nim                                                                                                    | á                   |                                                                                                    |  |    |  |
| Weimum Outage Duration, 6                                                                                                    | 4                   |                                                                                                    |  |    |  |
| Sec. and the second                                                                                                    |                     |                                                                                                    |  |    |  |
| Evergy LED Pulse Rate, Intritrouil                                                                                                    | ia (2.1             | 9                                                                                                    |  |    |  |
| Rivergy (100) Test                                                                                                    | En                  | abed                                                                                                    |  | 21 |  |
|                                                                                                    | State Lines         |                                                                                                    |  |    |  |
| Vota Sicala, V                                                                                                    | 14                  |                                                                                                    |  |    |  |
| Area State A                                                                                                    | 23                  | 8                                                                                                    |  |    |  |

4. On the MeterSetup/General Setup/Relay Outputs tab, select the desired kWh/Pulse rate as follows:

|    |                   |               | Broad College      |                  |                 |              |
|----|-------------------|---------------|--------------------|------------------|-----------------|--------------|
| -  | Operation<br>Node | Powrity -     | Ristertive<br>Unde | Pute<br>Widt, ma | Pulse<br>Source | W/W<br>Pulse |
| 1  | KY2 2             | NORMAL (N.O.) | 2-                 | 25               | IWN DEL         |              |
| 2  | -                 | -             | -                  | -                | -               | -            |
| 3  | -                 | -             | -                  | -                | -               | -            |
| 4  | -                 | -             | -                  | -                |                 | -            |
| 4  | -                 | -             | -                  | -                | -               | -            |
| £  | -                 | -             | -                  | -                | -               | -            |
| 7  | -                 | -             | in.                | -                | -               | -            |
| 1  | -                 | -             | -                  | -                | -               | -            |
| +  |                   | -             | -                  | -                | -               | 1-           |
| 10 | -                 | -             |                    | -                | -               | -            |
| 11 | and (             | -             | -                  |                  | -               | -            |
| 12 | -                 |               | -                  | -                | -               | 1            |
| 13 | -                 | -             | -                  |                  | -               | -            |
| 14 | -                 | -             |                    | -                | -               | -            |
| 15 | -                 | -             | -                  | -                | -               | -            |
| 18 | -                 | -             | -                  | -                | -               | 1 1 -        |

5. Send your new setup to the meter.

# **Configuring Analog Outputs**

The EM920 can provide one AO expansion module with a total of 4 analog outputs with options for 0-1 mA,  $\pm 1mA$ , 0-20 mA and 4-20 mA.

To configure the analog outputs, select General Setup from the Meter Setup menu, and then click on the Analog Outputs tab. The setup entries will be blanked if the AO expansion module is not installed in the meter.

| EM920_ | USB -    | General Setup            |                               |               |                        |                         | ×       |
|--------|----------|--------------------------|-------------------------------|---------------|------------------------|-------------------------|---------|
| Transf | ormer/l  | Line Loss Compensa       | ation   Display Setup   Contr | ol/Alarm Setp | oints   Periodic Tim   | ners   Pulse/Event C    | ounters |
|        | B        | asic Setup               | Device Optio                  | ns            | Trans                  | sformer Correction      |         |
|        | Digita   | l Inputs                 | Relay Outputs                 | Analog        | Outputs                | Local Settings          | s       |
|        |          |                          |                               |               |                        |                         | , I     |
|        |          |                          | Analog O                      | outputs       |                        |                         |         |
|        | No.      | АО Туре                  | Output paramete               | r             | Zero Scale<br>(0/4 mA) | Full Scale<br>(1/20 mA) |         |
|        | 1        | 0-20 mA                  | V1/12 AVR                     | •             | 0                      | 17280                   |         |
|        | 2        | 0-20 mA                  | V2/23 RT                      | •             | 0                      | 17280                   |         |
|        | 3        | 0-20 mA                  | V3/31 RT                      | •             | 0                      | 17280                   |         |
|        | 4        | 0-20 mA                  | FREQ AVR                      | •             | 55.00                  | 65.00                   |         |
|        | 5        |                          |                               |               |                        |                         |         |
|        | 6        |                          |                               |               |                        |                         |         |
|        | 7        |                          |                               |               |                        |                         |         |
|        | 8        |                          |                               |               |                        |                         |         |
|        | 9        |                          |                               |               |                        |                         |         |
|        | 10       |                          |                               |               |                        |                         |         |
|        | 11       |                          |                               |               |                        |                         |         |
|        | 12       |                          |                               |               |                        |                         |         |
|        | 13       |                          |                               |               |                        |                         |         |
|        | 14       |                          |                               |               |                        |                         |         |
|        | 15       |                          |                               |               |                        |                         |         |
|        | 16       |                          |                               |               |                        |                         |         |
|        |          |                          |                               |               |                        | _                       | .       |
|        | <u>(</u> | <u>]</u> pen <u>Sa</u> v | e as <u>C</u> lear            | <u>P</u> rint | Send                   | <u>R</u> eceive         |         |
|        |          |                          |                               | ок            | Cancel                 | Apply H                 | Help    |

The available analog output options are described in the following table.

| Option           | Range                             | Description                                                                                                    |
|------------------|-----------------------------------|----------------------------------------------------------------------------------------------------|
| AO type          | 0-1mA<br>±1mA<br>0-20mA<br>4-20mA | The analog output type. When connected to the meter, shows the actual AO type received from the device. When working off-line, select the analog output option corresponding to your analog module. |
| Output parameter | See Appendix C                    | Selects the measured parameter to be transmitted through the analog output channel.                                                                                                    |
| Zero scale       |                                   | Defines the low engineering scale (in primary<br>units) for the analog output corresponding to a<br>lowest (zero) output current (0 or 4 mA)                                                        |
| Full scale       |                                   | Defines the high engineering scale (in primary<br>units) for the analog output corresponding to a<br>highest output current (1 or 20 mA)                                                            |

When you select an output parameter for the analog output channel, the default engineering scales are set automatically. They correspond to the maximum available scales. If the parameter actually covers a lower range, you can change the scales to provide a better resolution on an analog output.

#### Scaling Non-Directional Analog Outputs

For non-directional analog outputs with a 0-1mA, 0-20mA or 4-20mA current option, you can change both zero and full engineering scales for any parameter. The engineering scale need not be symmetrical.

#### Scaling Directional Power Factor

The engineering scale for the signed power factor emulates analog power factor meters.

The power factor scale is -0 to +0 and is symmetrical with regard to  $\pm 1.000$ . The negative power factor is scaled as -1.000 minus the measured value, and non-negative power factor is scaled as +1.000 minus the measured value. The default scales are set to -0.000 to 0.000 to specify the full power factor range.

#### Scaling ±1mA Analog Outputs

Engineering scales for directional  $\pm 1$ mA analog outputs depend on whether the output parameter represents an unsigned (as volts and amps) or signed (as powers and power factor) value.

For an unsigned output value, you can change both zero and full engineering scales.

For a signed (directional) value, you should only provide the engineering scale for the +1 mA output current.

The engineering scale for the 0 mA output current is always equal to zero for all values except the signed power factor, for which it is set to 1.000 (see <u>Scaling Directional Power</u> <u>Factor</u> above).

The meter does not allow changing the low scale setting if the parameter is directional. Whenever the sign of the parameter is changed to negative, the meter automatically uses the full engineering scale setting for +1 mA with a negative sign.

Scaling Analog Outputs for 0-2 mA and  $\pm 2$  mA

The 0-1mA and  $\pm$ 1mA outputs provide a 100% overload, and actually allow currents up to 2 mA and  $\pm$ 2mA whenever the value exceeds the engineering scale for 1 mA or  $\pm$ 1mA.

The output scales for 0-1 mA and  $\pm 1$  mA analog outputs are programmed for 0 mA and  $\pm 1$  mA regardless of the required output current range.

To use the full output range of 2 mA or  $\pm 2$  mA, set the analog output scales as follows:

• 0-2 mA: set the 1 mA scale to ½ of the required full scale output for uni-directional parameters, and

set the 0 mA scale to the negative full scale and the 1 mA scale to zero for bi-directional parameters.

•  $\pm 2$  mA: set the 1 mA scale to  $\frac{1}{2}$  of the required full-scale output for both uni-directional and bi-directional parameters.

For example, to provide the 0 to 2 mA output current range for Volts measured by the meter in the range of 0 to 120V, set the 1 mA scale to 60V; then the 120V reading will be scaled to 2 mA.

# **Using Counters**

The EM920 provides 8 universal nine-digit counters that you can use for counting different events.

Each counter can be independently linked to any digital input and count input pulses with a programmable scale factor. You can link a number of digital inputs to the same counter. Each counter can also be incremented through the Control Setpoints in response to any internal or external event.

To configure the meter counters, select General Setup from the Meter Setup menu, and then click on the Pulse/Event Counters tab.

| Basic :                                                                                                    | Setup   | Device Opt                     | ons            | Transformer Co        | rrection     |
|----------------------------------------------------------------------------------------------------|---------|--------------------------------|----------------|-----------------------|--------------|
| Digital Inpu                                                                                                    | uts     | Relay Outputs                  | Analog Outputs | s Í Lo                | cal Settings |
| Transformer/Line Loss Compensation   Display Setup   Control/Alarm Setpoints   Periodic Timers   Pulse/Event Countr |         |                                |                |                       |              |
|                                                                                                    |         | Pulse/Eve                      | nt Counters    |                       |              |
|                                                                                                    | Counter | Pulse Input                    | Multiplier     | Counter Value         |              |
|                                                                                                    | 1       | DIGITAL INPUT #1               | 1              | 0                     |              |
|                                                                                                    | 2       | DIGITAL INPUT #2               | 10             | 0                     |              |
|                                                                                                    | 3       |                                | 1              | 0                     | 1            |
|                                                                                                    | 4       |                                | 1              | 0                     | 1            |
|                                                                                                    | 5       |                                | 1              | 0                     | 1            |
|                                                                                                    | 6       |                                | 1              | 0                     | 1            |
|                                                                                                    | 7       |                                | 1              | 0                     | 1            |
|                                                                                                    | 8       |                                | 1              | 0                     | 1            |
|                                                                                                    | 9       |                                |                |                       | 1            |
|                                                                                                    | 10      |                                |                |                       | 1            |
|                                                                                                    | 11      |                                |                |                       | 1            |
|                                                                                                    | 12      |                                |                |                       | 1            |
|                                                                                                    | 13      |                                |                |                       | 1            |
|                                                                                                    | 14      |                                |                |                       | 1            |
|                                                                                                    | 15      |                                |                |                       | 1            |
|                                                                                                    | 16      |                                |                |                       | 1            |
| ,                                                                                                    |         |                                |                |                       |              |
| <u>O</u> per                                                                                                    |         | S <u>a</u> ve as <u>C</u> lear | Print          | <u>S</u> end <u>F</u> | eceive       |
|                                                                                                    |         | Г                              | 0K C           | and the desired       | 1            |

The available options are described in the following table:

| Option        | Range             | Default | Description                                                                       |
|---------------|-------------------|---------|-----------------------------------------------------------------------------------|
| Pulse Input   | None,<br>DI1-DI10 | None    | Links a digital input to the counter                                              |
| Multiplier    | 1-9999            | 1       | The value added to the counter when a pulse is detected on the pulse source input |
| Counter Value | 0-999999999       |         | Displays the present counter contents                                             |

# **Using Periodic Timers**

The EM920 has 4 programmable interval timers that are normally used for periodic recording and triggering operations on a time basis through the Control Setpoints.

Whenever a programmed timer interval is expired, the timer generates an internal event that can trigger any setpoint (see <u>Using Control Setpoints</u>). The programmable time interval can be from 1 cycle and up to 24 hours. Though it is defined in 0.001-second units, the actual value will be rounded in the meter to a nearest bigger 1/2 cycle multiple.

To configure interval timers, select General Setup from the Meter Setup menu, and then click on the Periodic Timers tab.

| EM920 - General Setup        |                     |                            |               |                       | x          |
|------------------------------|---------------------|----------------------------|---------------|-----------------------|------------|
| Basic Setup                  |                     | evice Options              | Т             | ransformer Correction | 1          |
| Digital Inputs               | Relay Outpu         | ts Analog                  | Outputs       | Local Settin          | ngs        |
| Transformer/Line Loss Compen | sation   Display Se | etup   Control/Alarm Setpo | ints Periodic | Timers   Pulse/Even   | t Counters |
|                              |                     | Periodic Timers            |               | ſ                     |            |
|                              | Timer No.           | Time period,               | s             |                       |            |
|                              | 1                   | 1.000                      |               |                       |            |
|                              | 2                   | 0.000                      |               |                       |            |
|                              | 3                   | 0.000                      |               |                       |            |
|                              | 4                   | 0.000                      |               |                       |            |
| <u> </u>                     | ive as              | <u></u> rint               | <u>Sen</u>    | <u>Heceive</u>        |            |
|                              |                     | ОК                         | Cancel        | Apply                 | Help       |

To run a periodic timer, specify a non-zero time period. To stop a timer, set the time period to zero.

# **Using Control Setpoints**

The EM920 has an embedded logical controller that runs different actions in response to user-defined internal and external events. Unlike a PLC, the EM920 uses a simplified programming technique based on setpoints that allows the user to define a logical expression based on measured analog and digital values that produces a required action.

The EM920 provides 16 control setpoints with programmable operate and release delays. Each setpoint evaluates a logical expression with up to four arguments using OR/AND logic. Whenever an expression is evaluated as "true", the setpoint performs up to four concurrent actions that can send a command to the output relays, increment or decrement a counter, or trigger a recorder.

To program the setpoints, select General Setup from the Meter Setup menu, and then click on the Control/Alarm Setpoints tab.

| EM9 | 20 -                                                                                                    | Gen    | eral Setup    |         |              |                     |            |          |         |               |                | ×  |
|-----|----------------------------------------------------------------------------------------------------|--------|---------------|---------|--------------|---------------------|------------|----------|---------|---------------|----------------|----|
|     |                                                                                                    | E      | Basic Setup   |         | Device       | e Opt               | ions       |          |         | Transforme    | r Correction   |    |
|     |                                                                                                    | Digita | al Inputs     | Relay I | Outputs      |                     | An         | alog ()  | lutputs | 1             | Local Settings | -i |
| Tr  | Transformer/Line Loss Compensation   Display Setup   Control/Alarm Setpoints   Periodic Timers   Pulse/Event Count |        |               |         |              | Pulse/Event Counter | l st       |          |         |               |                |    |
| _   | Setpoint No. 1                                                                                                    |        |               |         |              |                     |            |          |         |               |                |    |
|     |                                                                                                    |        |               |         | Set          | poin                | t Triggers |          |         |               |                |    |
|     | OR/A                                                                                                    | ND     | Input Group   |         | Trigger      | Par                 | ameter     | Rela     | tion (  | Operate limit | Release limit  |    |
|     | OR                                                                                                    | •      | TIME          | -       | MINUTE IN    | TER V               | 'AL 💌      | =        | ▼ 1     |               |                |    |
| •   | OR                                                                                                    | •      |               | -       |              |                     |            |          |         |               |                |    |
| •   | OR                                                                                                    | •      |               | -       |              |                     |            |          |         |               |                |    |
|     | OR                                                                                                    | •      |               | -       |              |                     |            |          |         |               |                |    |
| I   | No                                                                                                    |        | Action        | tions   | Torget       |                     | Paramata   |          | Operate | Delay         | 's, s          | Í  |
| -   | 1                                                                                                    |        | ACION<br>ALOG | -       | raige⊾<br>#1 | -                   | Faramete   | <u>'</u> | Operate | deleu         | 0.000          | 11 |
| -   | 2                                                                                                    |        | ALOG          |         | #2           | -                   |            |          | Release | uelay         | 0.000          | 1  |
|     | 3                                                                                                    |        |               | -<br>-  |              |                     |            |          |         |               |                |    |
|     | 4                                                                                                    |        |               | -       |              |                     |            |          |         |               |                |    |
|     | <u>Open Save as Clear All Print Send R</u> eceive                                                                  |        |               |         |              |                     |            |          |         |               |                |    |
|     |                                                                                                    |        |               |         |              |                     | UK         |          | Cancel  | Ap;           | ly Help        |    |

The available setpoint options are described in the following table:

| Option               | Format/Range | Description                                                                                  |
|----------------------|--------------|----------------------------------------------------------------------------------------------|
|                      | Se           | tpoint Triggers                                                                              |
| OR/AND               | OR, AND      | The logical operator for the trigger                                                         |
| Input group          |              | The trigger parameter group (see Appendix A)                                                 |
| Trigger<br>parameter |              | The trigger parameter that is used as an argument in the logical expression (see Appendix A) |

| Option        | Format/Range          | Description                                                                                                    |
|---------------|-----------------------|----------------------------------------------------------------------------------------------------|
| Relation      | <=, >=, =, ON,<br>OFF | The relational operator used in the conditional expression for the trigger                                                                                                    |
| Operate limit |                       | The threshold (in primary units) at which the conditional expression would be evaluated to true. Not applicable for digital triggers.                                              |
| Release limit |                       | The threshold (in primary units) at which the conditional expression would be evaluated to false. Defines the hysteresis for analog triggers. Not applicable for digital triggers. |
|               | S                     | etpoint Actions                                                                                                    |
| Action        |                       | The action performed when the setpoint expression is evaluated to true (see Appendix B)                                                                                            |
| Target        |                       | The optional action target                                                                                                    |
| Parameter     |                       | The optional action argument (reserved)                                                                                                    |
|               |                       | Delays                                                                                                    |
| Operate delay | 0-10,000.000 s        | The time delay before operation when the operate conditions are fulfilled                                                                                                    |
| Release delay | 0-10,000.000 s        | The time delay before release when the release conditions are fulfilled                                                                                                    |

The logical controller provides very fast response to events. The scan time for all setpoints is 1/2 cycle time (8 ms at 60Hz and 10 ms at 50 Hz).

### **Factory Preset Setpoints**

Setpoint #1 is factory preset to provide standard instrumentation data trending. It is linked to the meter clock and triggers Data logs #1 and #2 on a 15-minute time basis.

Setpoint #16 is factory preset to provide energy load profile recording to Data log #12 at 15-minute intervals. It is protected from changes except of the time trigger operate limit that you can set to any value from 1 to 60 minutes on your selection.

### **Using Logical Expressions**

Logical operators OR/AND are treated in a simplified manner. They have no specific priority or precedence rules.

Any trigger condition bound to the logical expression by the OR operator and evaluated as "true" overrides any preceding condition evaluated as "false". Similarly, any trigger condition evaluated as "false" and bound by the AND operator overrides any condition evaluated before it as "true".

To avoid confusion, it is recommended not to alternate different logical operators in one expression. Instead, bring all conditions that use the same logical operator together at one side of the expression, and the others - at the opposite side.

To explicitly override all other conditions with the critical trigger, put it at the end of the expression using the OR operator if you want the setpoint to be operated anyway when the trigger condition is asserted, and with the AND operator, if the setpoint should not be operated while the critical trigger is not asserted.

### **Using Numeric Triggers**

For numeric (analog) triggers, a setpoint allows you to specify two thresholds for each trigger to provide hysteresis (dead band) for setpoint operations. The Operate Limit defines the operating threshold, and the second Release Limit defines the release threshold for the trigger. The trigger thresholds are always specified in primary units.

If you use relational operators as "<=" (under or equal) or ">=" (over or equal), always specify a correct Release Limit for the trigger. If you do not want to use hysteresis, set the Release Limit to the same as the Operate Limit.

### Using Binary Triggers

Binary (digital) triggers, as digital inputs, relays, or internal static and pulsed events, are tested for ON (closed/set) or OFF (open/cleared) status.

The binary events are divided into two types: static events and pulsed events. Static events are level-sensitive events. A static event is asserted all the time while the corresponding condition exists. Examples are digital inputs, relays and internal static events generated by device diagnostics, and by the Power Quality and Fault recorders.

Pulsed events are edge-sensitive events with auto-reset. A pulsed event is generated for a trigger only once when a positive transition edge is detected on the trigger input. The examples of pulsed events are pulse inputs (transition pulses on the digital inputs), internal pulsed events (energy pulses and time interval pulses), and events generated by the interval timers. The logical controller automatically clears pulsed events at the end of each scan, so that triggers that used pulsed events are prevented from being triggered by the same event once again.

### Using Event Flags

The EM920 has 8 common binary flags, called event flags, which can be individually set, cleared and tested through setpoints or remotely.

Event flags can be used in different applications, for example, to transfer events between setpoints in order to expand a logical expression or a list of actions that have to be done for a specific event, or to remotely trigger setpoint actions from the SCADA system or from a PLC. See <u>Device Event Flags</u> on how to check and change event flags via PAS.

### **Using Interval Timers**

The EM920 has 4 interval timers that are commonly used for periodic recording of interval data at the time of the fault or in the presence of other events detected by setpoints. They can be programmed to generate periodic events at user-defined intervals (see <u>Using Periodic Timers</u>).

Interval timers are not synchronized with the clock. When you run a timer, it generates a pulsed timer event that can trigger a setpoint if you have put the timer into a list of the setpoint triggers. When the setpoint event is asserted, the timer is restarted, and then generates the next timer event when the timer interval expires.

If you wish to record interval data at predefined intervals without linking to other events, just select a timer as a setpoint trigger and specify in the setpoint actions list a data log file you want to use for recording. If you want the periodic data to be recorded in presence of a specific event, select triggers that identify your event, and then add the timer at the end of the trigger list using the AND operator.

### Using Time Triggers

If you want the setpoint actions to be synchronized with the clock, for example, to provide synchronous recording interval data each 15 minutes or each hour, or to output time pulses through relay contacts, use the time triggers that generate static events synchronized to the device clock.

You can exercise the default setting for Setpoint #1 in your meter as an example of using time triggers. The setpoint is pre-programmed for data profiling at 15-minute intervals using Data logs #1 and #2.

### **Delaying Setpoint Operations**

Two optional delays can be added to each setpoint to extend monitoring setpoint triggers for a longer time before making a decision on whether the expected event occurred or not. When a delay is specified, the logical controller changes the setpoint status only if all conditions are asserted for a period at least as long as the delay time.

Although a delay can be specified with a 1-ms resolution, the actual value is aligned at a lower 1/2-cycle time boundary.

You cannot use delays with pulsed events since they are cleared immediately and do not longer exist on the next setpoint scan.

### **Using Setpoint Events and Actions**

When a setpoint status changes, i.e., a setpoint event is either asserted or de-asserted, the following happens in your device:

The new setpoint status is logged to the setpoint status register that can be monitored from the SCADA system or from a programmable controller in order to give an indication on the expected event.

The operated setpoint status is latched to the setpoint alarm latch register, which is remotely accessible. The register holds the last setpoint alarm status until it is explicitly cleared.

Up to four programmable actions can be performed in sequence on setpoint status transition when a setpoint event is asserted.

Generally, setpoint actions are performed independently for each setpoint and can be repeated a number of times for the same target. The exceptions are relay operations, data logging and waveform logging that are shared between all setpoints using an OR scheme for each separate target.

A relay output is operated when one of the setpoints linked to the relay is activated and stays in the operated state until all of these setpoints are released (except for latched relays that require a separate release command to be deactivated).

Data logging and waveform logging directed to the same file are done once for the first setpoint among those that specify the same action, guaranteeing that there will not be repeated records related to the same time.

### **Recording Setpoint Events**

Time-tagged setpoint events can be recorded to the Event log if you put the corresponding action to the setpoint action list.

If you select to record setpoint operations into the Event log, define in the action target box which transition events you want to be recorded: when the setpoint is operated, when it is released, or both events. The Event recorder puts into a log file a separate record for each active trigger caused a setpoint status transition, and a separate record for each action done on the setpoint activation (except for logging actions that are not recorded to the Event log).

If you run a number of recorders from the same setpoint action list, it is recommended that you put the Event log action before others in order to allow other recorders to use the event sequence number given to the event by the Event recorder.
# **Configuring Billing/TOU**

The EM920 provides 10 universal billing energy registers that can be linked to any internal energy source or to any external pulse source that delivers pulses through the device digital inputs.

Any of energy registers can provide either a single-tariff energy accumulation or be individually linked to the TOU system providing both total and multi-tariff energy billing. Any of energy registers can be individually linked to the maximum demand and cumulative maximum demand registers providing the same demand tariff structure as you selected for energy registers.

The meter tariff structure supports 8 different tariff rates using an arbitrary tariff schedule. A total of 4 types of days and 4 seasons are supported with up to eight tariff changes per day.

The first four billing registers in your meter are preconfigured at the factory to store delivered and received kWh and delivered and received kvarh. You can change the factory assignments or configure the remaining registers on your selection.

## To configure billing/TOU registers in your meter:

- 1. Link the billing registers to the respective energy sources.
- 2. Configure the register options, like multi-tariff billing, maximum demand and monthly/daily profiling, for every register you selected.
- 3. Configure the daily tariff schedule using the TOU daily profiles for all types of days and seasons.
- 4. Configure the season tariff schedule using the TOU calendar.

# **Configuring Billing/Tariff Registers**

To configure the meter billing/TOU registers, select Energy/TOU from the Meter Setup menu.

|      |     | Bi             | lling/TOU      | Register       | rs                |                    |  |         |    | Reç             | jiste | r Source List |        |
|------|-----|----------------|----------------|----------------|-------------------|--------------------|--|---------|----|-----------------|-------|---------------|--------|
| Reg. | TOU | Use<br>Profile | Dmd<br>Profile | Sum<br>Profile | Units/<br>Quadrar | Units/<br>Quadrant |  | Channel |    | Source<br>Input |       | Multiplier    | Target |
| 1    |     | ~              | ~              | ~              | ki/\h+            | -                  |  | •       | 1  | KWh IMPORT      | Ŧ     | 0.100         | Reg #1 |
| 2    |     |                | ~              | ~              | kWh-              | -                  |  | •       | 2  | KWh EXPORT      | •     | 0.100         | Reg #2 |
| 3    |     |                | ~              | ~              | kvarh+            | •                  |  | •       | 3  | kvarh IMPORT    | •     | 0.100         | Reg #3 |
| 4    |     | ~              | ~              | ~              | kvarh-            | •                  |  | •       | 4  | kvarh EXPORT    | •     | 0.100         | Reg #4 |
| 5    |     |                |                |                |                   | •                  |  | •       | 5  |                 | •     |               |        |
| 6    |     |                |                |                |                   | •                  |  | •       | 6  |                 | •     |               |        |
| 7    |     |                |                |                |                   | •                  |  | •       | 7  |                 | •     |               |        |
| 8    |     |                |                |                |                   | -                  |  | •       | 8  |                 | •     |               |        |
| 9    |     |                |                |                |                   | •                  |  | •       | 9  |                 | ▼     |               |        |
| 10   |     |                |                |                |                   | •                  |  | •       | 10 |                 | •     |               |        |
| 11   |     |                |                |                |                   |                    |  |         | 11 |                 |       |               |        |
| 12   |     |                |                |                |                   |                    |  |         | 12 |                 |       |               |        |
| 13   |     |                |                |                |                   |                    |  |         | 13 |                 |       |               |        |
| 14   |     |                |                |                |                   |                    |  |         | 14 |                 |       |               |        |
| 15   |     |                |                |                |                   |                    |  |         | 15 |                 |       |               |        |
| 16   |     |                |                |                |                   |                    |  |         | 16 |                 |       |               |        |
|      |     |                |                |                |                   |                    |  |         |    |                 |       |               |        |

The available options are shown in the following table:

| Parameter   | Options                                                                                                    | Default     | Description                                                                                                    |
|-------------|----------------------------------------------------------------------------------------------------|-------------|----------------------------------------------------------------------------------------------------|
|             |                                                                                                    | Billing/TOU | Registers                                                                                                    |
| TOU         | Unchecked<br>Checked                                                                                                    | Unchecked   | Links multi-tariff registers to the selected<br>energy source                                                                                                    |
| Use Profile | Unchecked<br>Checked                                                                                                    | Checked     | Enables recording energy registers in<br>monthly/daily billing profile files (both total<br>and tariff registers if TOU is enabled).<br>Always enabled for all configured billing<br>registers.        |
| Dmd Profile | Unchecked<br>Checked                                                                                                    | Unchecked   | Enables recording maximum demand<br>registers in monthly/daily billing profile files<br>(both total and tariff registers if TOU is<br>enabled)                                                         |
| Sum Profile | Unchecked<br>Checked                                                                                                    | Checked     | Enables recording total (summary) registers<br>in monthly/daily billing profile files. Always<br>enabled for all configured billing registers.                                                         |
| Units       | None<br>kWh+ (delivered)<br>kWh- (received)<br>kvarh+ (delivered)<br>kvarh Q1<br>kvarh Q2<br>kvarh Q3<br>kvarh Q4<br>kVAh (total)<br>kVAh+ (delivered)<br>kVAh- (received) | None        | The register measurement unit and<br>quadrants.<br>Selected automatically for registers linked<br>to internal energy sources.<br>Select an appropriate measurement unit for<br>external pulse sources. |

| Parameter       | Options                                                                                                    | Default     | Description                                                                                                    |  |  |  |  |  |
|-----------------|----------------------------------------------------------------------------------------------------|-------------|----------------------------------------------------------------------------------------------------|--|--|--|--|--|
| Channel         | None, Ch1-Ch6                                                                                                    | None        | Defines a measurement channel for multi-<br>meter energy metering. Not used for a<br>single self-metering channel if there are no<br>external sources. Set to Ch1 for internal<br>energy sources, and to Ch2 through Ch6 for<br>external sources in the event of multi-<br>channel energy metering.                                              |  |  |  |  |  |
|                 |                                                                                                    | Register So | r Source List                                                                                                    |  |  |  |  |  |
| Source<br>Input | None<br>kWh IMPORT<br>KWh EXPORT<br>kvarh IMPORT<br>kvarh Q1<br>kvarh Q2<br>kvarh Q3<br>kvarh Q4<br>kVAh TOTAL<br>kVAh IMPORT<br>kVAh EXPORT<br>DI1-DI10 | None        | Links an internal or external energy source<br>to the billing register.<br>Any billing register has a Totalization<br>feature and summarizes data from all<br>inputs connected to it.<br>Any internal energy source or external<br>pulse input can be connected to any billing<br>register.<br>The number of source inputs is extended to<br>16. |  |  |  |  |  |
| Multiplier      | 0.001 to 100.000                                                                                                    | 1.000       | The multiplication factor for the energy source. Not effective for internal sources.                                                                                                    |  |  |  |  |  |
| Target          | Reg#1- Reg#10                                                                                                    | None        | Defines the target billing register for the energy source. It is set automatically.                                                                                                    |  |  |  |  |  |

Any billing register has a totalization feature and summarizes data from all inputs connected to it. b) Any internal energy source or external pulse input can be connected to any billing register

# **Configuring the Daily Tariff Schedule**

To configure your daily tariff schedule, select Energy/TOU from the Meter Setup menu, and then click on the TOU Daily Profiles tab.

| EM920 - Energy/TOU Setup    |         |                       |       |             |   |                  |       | ×    |
|-----------------------------|---------|-----------------------|-------|-------------|---|------------------|-------|------|
| Billing/TOU Registers TOU D | aily Pr | ofiles   TOU Calendar |       |             |   |                  |       |      |
|                             |         | 1.00.000000           |       |             |   |                  |       | 1    |
|                             |         |                       |       |             |   |                  |       |      |
|                             |         |                       |       |             |   |                  |       |      |
|                             |         |                       |       |             | _ |                  |       |      |
|                             |         | Daily Tar             | iff F | Profile     |   |                  |       |      |
|                             |         | Season                |       | Day Type    | _ | 0                | 1     |      |
|                             | #1      |                       | •     | #1 <u>•</u> | 1 | <u>Upen</u>      |       |      |
|                             | No.     | Tariff Start Time     |       | Tariff No.  | _ | S <u>a</u> ve as |       |      |
|                             | 1       | 00:00                 | _     | #3          | 1 | <u>C</u> lear    |       |      |
|                             | 2       | 07:00                 | -     | #2 <u>•</u> | 1 | Clear All        | -     |      |
|                             | 3       | 11:00                 | _     | #1 <b>▼</b> | - |                  |       |      |
|                             | 5       | 23:00                 |       | #2          |   | <u>P</u> rint    |       |      |
|                             | 6       | 00:00                 | -     | #1 👻        |   | <u>S</u> end     |       |      |
|                             | 7       | 00:00                 | -     | #1 <b>▼</b> |   | Receive          |       |      |
|                             | 8       | 00:00                 | •     | #1 💌        |   |                  |       |      |
|                             |         |                       |       |             |   |                  |       |      |
|                             |         |                       |       |             |   |                  |       |      |
|                             |         |                       |       |             |   |                  |       |      |
|                             |         |                       |       |             |   |                  |       |      |
|                             |         |                       |       |             |   |                  |       |      |
|                             |         |                       |       |             |   | Cancel           | Apply | Help |
|                             |         |                       |       |             | · |                  | 100 C |      |

The daily profile setup allows you to specify the daily tariff change points with a 15-minute resolution for 4 seasons using 4 different daily schedules for each season.

#### To configure your daily profiles:

- 1. Select the desired season and day type.
- 2. Select the start time for each tariff change point and the corresponding active tariff number.
- 3. Repeat the setup for all active profiles.

The first tariff change point is fixed at 00:00 hours, and the last tariff change you specified will be in use until 00:00 hours on the next day.

#### NOTE

The billing monthly and daily profile files, and your billing data display are automatically configured for the number of active tariffs you defined in the meter TOU daily profile.

## Configuring the Season Tariff and DST Schedule

The EM920 TOU calendar provides a season tariff schedule and an option for scheduled daylight savings switch dates.

To configure your season tariff schedule, select Energy/TOU from the Meter Setup menu, and then click on the TOU Calendar tab.

| EM | 920 -                                                     | Ener        | gy/T        | ou s      | ietu    | ıp                |   |          |   |                 |     |           |   |     |        |              |             |    |      | ×   |
|----|-----------------------------------------------------------|-------------|-------------|-----------|---------|-------------------|---|----------|---|-----------------|-----|-----------|---|-----|--------|--------------|-------------|----|------|-----|
| ſ  | Billing/TOU Registers TOU Daily Profiles TOU Calendar     |             |             |           |         |                   |   |          |   |                 |     |           |   |     |        |              |             |    |      |     |
|    |                                                           |             |             |           | _       |                   | _ |          | _ | TOU Caler       | nda | )r        | _ |     |        |              |             |    |      |     |
|    | No.                                                       | Sea:<br>Per | son/<br>iod | Da<br>Typ | y<br>De | VVeek<br>of Montl | h | Weekday  |   | Till<br>Weekday |     | Month     |   | Day | м      | Till<br>onth | Till<br>Day | Ye | ar   |     |
|    | 1                                                         | #1          | •           | #1        | •       |                   | • | Monday   | ▼ | Friday          | •   |           | • | ]   |        | -            | 🔽           | ·  | •    |     |
|    | 2                                                         | #1          | •           | #2        | •       |                   | • | Saturday | • | Sunday          | •   |           | • | 1   |        | -            | 💌           | ·  | •    |     |
|    | 3                                                         | #1          | -           | #2        | -       |                   | • |          | • |                 | •   | January   | • | 1   |        | -            | 💌           | ·  | •    |     |
|    | 4                                                         | #1          | -           | #2        | •       | Last              | • | Monday   | • |                 | •   | May       | • | 1   |        | •            | •           | ·  | •    |     |
|    | 5                                                         | #1          | -           | #2        | •       |                   | ▼ |          | Ŧ |                 | •   | July      | ▼ | 4   |        | •            | •           |    | •    |     |
|    | 6                                                         | #1          | -           | #2        | -       | First             | • | Monday   | • |                 | •   | September | • | 1   |        | •            | 🔻           | ·  | •    |     |
|    | 7                                                         | #1          | -           | #2        | -       | Fourth            | • | Thursday | • |                 | •   | November  | • | •   |        | •            | •           | ·  | -    |     |
|    | 8                                                         | #1          | -           | #2        | -       |                   | • |          | • |                 | •   | December  | • | 25  |        | •            | •           | 1  | -    |     |
|    | 9                                                         |             | -           |           |         |                   | _ |          | _ |                 | _   |           | _ |     |        |              |             |    |      |     |
|    | 10                                                        |             | -           |           |         |                   |   |          |   |                 |     |           |   |     |        |              |             |    |      |     |
|    | 11                                                        |             | -           |           |         |                   |   |          |   |                 |     |           |   |     |        |              |             |    |      |     |
|    | 12                                                        |             | -           |           |         |                   |   |          |   |                 |     |           |   |     |        |              |             |    |      |     |
|    | 13                                                        |             | -           |           |         |                   |   |          |   |                 |     |           |   |     |        |              |             |    |      |     |
|    | 14                                                        |             | -           |           |         |                   |   |          |   |                 |     |           |   |     |        |              |             |    |      |     |
|    | 15                                                        |             | -           |           |         |                   |   |          |   |                 |     |           |   |     |        |              |             |    |      |     |
|    | 16                                                        |             | -           |           |         |                   |   |          |   |                 |     |           |   |     |        |              |             |    |      | - I |
|    | Open     Save as     Olear     Print     Send     Receive |             |             |           |         |                   |   |          |   |                 |     |           |   |     |        |              |             |    |      |     |
|    |                                                           |             |             |           |         |                   |   |          |   |                 |     | OK        |   |     | Cancel | A            | pply        |    | Help | >   |

The meter TOU calendar allows you to configure any tariff schedule based on any possible utility regulation. The calendar provides 48 entries that allow you to specify profiles for working days and holidays through all seasons in any order that is convenient for you, based on simple intuitive rules. There are no limitations on how to define your schedule. The meter is able to automatically recognize your settings and to select a proper daily tariff schedule for any day within a year.

The above picture gives you an example of a single-season tariff schedule configured for weekends and the designated U.S.A. holidays.

## To configure your season tariff schedule:

- 1. In the "Season/Period" box, select the season, and in the "Day Type" box, select a day type for this calendar entry.
- 2. Select the time interval when this daily tariff schedule is effective, based on the start and the end weekdays and, for a multi-season schedule, on the start and the end month for the selected season. It does not matter which order of weekdays or months you select: the meter recognizes the correct order.
- 3. For exception days like designated holidays, select a specific day either by specifying a day and month, or by selecting a month, a week and a weekday within the month.

#### NOTE

The EM920 TOU calendar provides an embedded schedule of Hebrew holidays till 2039 for Israeli customers. To enable the automatic holiday schedule, select Israel in the Country box in the Local Settings setup (see Local Settings).

### To configure your DST schedule:

- 1. Select DST in the "Season/Period" box.
- 2. Select the DST start month and day in the "Month" and "Day" boxes.
- 3. Select the DST end month and day in the "Till Month" and "Till Day" boxes.
- 4. In the "Year" box, select a year for which these dates will be effective.
- 5. Repeat steps 2-4 for all years for which you wish to provide a DST schedule.

#### To make your DST schedule effective:

- 1. Go to the Local Settings setup (see Local Settings).
- 2. Select "Scheduled" in the Daylight Saving Time (DST) box.
- 3. Send your new setting to the meter.

## **Configuring Recorders**

The EM920 is provided with a 16-MByte onboard flash memory for data, event and waveform recording.

The meter memory is fully configurable except of the files that keep monthly and daily billing profiles and energy load profile. They are pre-configured at the factory and may not be changed by the user.

Two of the data log files are automatically configured in your meter for recording EN51060 compliance statistics data and harmonics survey data. You cannot change the file records structure, but you can still change the amount of memory allocated for these files.

The remaining memory can be freely partitioned. If you wish to change the factory settings, follow the guidelines in the next section.

## **Configuring Meter Memory**

To view the present memory settings, select Memory/Log from the Meter Setup menu, and then click on the Log Memory tab.

| M920  | M920 - Log Setup                                                    |                                 |                |                       |                 |                |                |                 |                   |   |  |  |
|-------|---------------------------------------------------------------------|---------------------------------|----------------|-----------------------|-----------------|----------------|----------------|-----------------|-------------------|---|--|--|
| Log N | 1emory Data                                                         | Recorder Waveform Recorder EN50 | )160 PQ Record | ler EN50160           | Advanced 9      | ietup EN5      | 50160 Harmo    | nics Setup   I  | Fault Recorder    |   |  |  |
| т     | otal memoru:                                                        | 16760832 butes Eree m           | emoru: 10104   | 832 butes             |                 |                |                |                 |                   |   |  |  |
|       |                                                                     |                                 |                |                       |                 |                |                |                 |                   |   |  |  |
|       |                                                                     |                                 | Log            | Files                 |                 |                | -              | -               |                   | - |  |  |
| NO.   | File                                                                | Туре                            | Size,<br>Bytes | Sections/<br>Channels | Max.<br>Records | Max.<br>Events | Record<br>Size | Para-<br>meters | Logged<br>Records |   |  |  |
| 1     | Event Log                                                           | /Vrap-around                    | 21504          |                       | 1000            | 1000           | 20             |                 | 291               |   |  |  |
| 2     | Data Log 1                                                          | Wrap-around                     | 439296         |                       | 5760            | 5760           | 76             | 16              | 13                |   |  |  |
| 3     | Data Log 2                                                          | Wrap-around                     | 439296         |                       | 5760            | 5760           | 76             | 16              | 13                |   |  |  |
| 4     | Data Log 3                                                          | Free                            |                |                       |                 |                |                |                 |                   |   |  |  |
| 5     | Data Log 4                                                          | Free                            |                |                       |                 |                |                |                 |                   |   |  |  |
| 6     | Data Log 5                                                          | Free                            |                |                       |                 |                |                |                 |                   |   |  |  |
| 7     | Data Log 6                                                          | Free                            |                |                       |                 |                |                |                 |                   |   |  |  |
| 8     | Data Log 7                                                          | Free                            |                |                       |                 |                |                |                 |                   |   |  |  |
| 9     | Data Log 8                                                          | Free                            |                |                       |                 |                |                |                 |                   |   |  |  |
| 10    | Data Log 9                                                          | EN50160 Compliance Statistics   | 102400         | 12                    | 56              | 56             | 148            | 34              | 4                 |   |  |  |
| 11    | Data Log 10                                                         | EN50160 Harmonics Survey        | 38912          | 3                     | 56              | 56             | 220            | 52              | 4                 |   |  |  |
| 12    | Data Log 11                                                         | Free                            |                |                       |                 |                |                |                 |                   |   |  |  |
| 13    | Data Log 12                                                         | Wrap-around                     | 600064         |                       | 11520           | 11520          | 52             | 10              | 863               |   |  |  |
| 14    | Data Log 13                                                         | Wrap-around                     | 191488         |                       | 4320            | 4320           | 44             | 8               | 0                 | - |  |  |
|       | Open Save as Clear Print Send Receive Configure File Setup Recorder |                                 |                |                       |                 |                |                |                 |                   |   |  |  |
|       |                                                                     |                                 |                |                       | OK              |                | Cancel         | Apply           | Help              |   |  |  |

The following table describes file options.

| Option            | Range       | Description                                                                                                    |
|-------------------|-------------|----------------------------------------------------------------------------------------------------|
| Туре              | Wrap-around | Wrap-around: recording continues over the oldest records.                                                                                                    |
|                   | Non-wrap    | Non-wrap: recording is stopped until the file is cleared.                                                                                                    |
| Size              |             | The memory size allocated to the file. It is set automatically depending on the size of the records and the number of records in the file.                              |
| Sections/Channels | 0-20        | The numbers of sections in a multi-section profile data log file, or the number of recording channels in a waveform log file                                            |
| Num. of Records   | 0-65535     | Allocates the file memory for predefined number of records                                                                                                    |
| Record size       |             | The size of the file record for a single channel or a single section. It is set automatically depending on the file and on the number of parameters in the data records |
| Parameters        | 0-16        | The number of parameters in a single data record                                                                                                    |

The device memory can be partitioned for a total of 22 log files:

- Event log
- 16 Data logs
- 3 Waveform logs
- EN50160 PQ event log
- Fault event log

Memory is allocated for each file statically when you set up your files and will not change unless you re-organize the files.

### To change the file properties or to create a new file:

1. Double click on the file you want to change.

| Configure File Partition              |                                                 | ×      |
|---------------------------------------|-------------------------------------------------|--------|
| File: Event Log<br>Free Memory: 21056 | Record Size:<br>Number of Records<br>Available: | 20     |
| File Attributes                       |                                                 | _      |
| Number of Records:                    | 1000 🕂                                          | I      |
| Number of Sections:                   | 0 🛓                                             | Delete |
| Number of Parameters:                 | NONE                                            | ОК     |
| File Type: Wrap-around                | •                                               | Cancel |
|                                       |                                                 |        |

- 2. Select desired parameters for your log.
- 3. Click OK.

For your reference, the record size and the number of records available for your file are reported in the dialog box.

#### To delete an existing file partition:

- 1. Click on Delete.
- 2. Click OK.

For more information on configuring specific files, see the following sections in this Chapter.

The following table can help you calculate an estimated file size for conventional log files when planning your memory allocation. The actual file size will normally be a bit bigger.

| File                                          | Record Size, Bytes            | File Size, Bytes                                                             |
|-----------------------------------------------|-------------------------------|------------------------------------------------------------------------------|
| Event Log                                     | 20                            | Record size × Number of records                                              |
| Conventional Data Log                         | 12 + 4 × Number of parameters | Record size × Number of records                                              |
| EN50160 Compliance Statistics,<br>Data log #9 | 148 × 12 channels             | Record size × Number of records                                              |
| EN50160 Harmonics Survey,                     | 220 × 3 channels              | Record size × Number of records                                              |
| Data log #10                                  |                               |                                                                              |
| Waveform Log                                  | 1068 × Number of Channels     | Record size x Number of series<br>(events) × Number of records per<br>series |
| EN50160 Power Quality Log                     | 32                            | Record size × Number of records                                              |
| Fault Log                                     | 40                            | Record size × Number of records                                              |

The meter memory is pre-configured at the factory for common data trending, billing, power quality and fault recording applications as shown in the following table.

| No. | File         | Size,<br>Bytes | Channels | Number<br>of<br>Records | Number<br>of Events | Factory-set Configuration                        |
|-----|--------------|----------------|----------|-------------------------|---------------------|--------------------------------------------------|
| 1   | Event log    | 21504          |          | 1000                    | 1000                |                                                  |
| 2   | Data log #1  | 439296         |          | 5760                    | 5760                | Instrumentation 15-min data trending for 60 days |
| 3   | Data log #2  | 439296         |          | 5760                    | 5760                | Instrumentation 15-min data trending for 60 days |
| 10  | Data log #9  | 102400         | 12       | 56                      | 56                  | EN50160 compliance statistics                    |
| 11  | Data log #10 | 38912          | 3        | 56                      | 56                  | EN50160 harmonics survey                         |

| No. | File                         | Size,<br>Bytes | Channels | Number<br>of<br>Records | Number<br>of Events | Factory-set Configuration                                 |
|-----|------------------------------|----------------|----------|-------------------------|---------------------|-----------------------------------------------------------|
| 13  | Data log #12                 | 600064         |          | 11520                   | 11520               | 15-min energy load profile for 120 days                   |
| 14  | Data log #13                 | 208896         |          | 4320                    | 4320                | Fast fault RMS trend                                      |
| 15  | Data log #14                 | 191488         |          | 4320                    | 4320                | Fast PQ RMS trend                                         |
| 16  | Data log #15                 | 61440          | 20       | 24                      | 24                  | Monthly Billing/TOU profile for 24 months                 |
| 17  | Data log #16                 | 116736         | 20       | 120                     | 120                 | Daily Billing/TOU profile for 120 days                    |
| 18  | Waveform log #1              | 3083264        | 6        | 480                     | 120                 | PQ and fault waveforms:<br>32 samples/cycle × 64 cycles   |
| 19  | Waveform log #2              | 776192         | 6        | 120                     | 60                  | PQ waveforms:<br>128 samples/cycle × 64 cycles            |
| 20  | Waveform log #3              | 518144         | 4        | 120                     | 60                  | Fast transient waveforms:<br>1024 samples/cycle × 1 cycle |
| 27  | EN50160 Power<br>Quality log | 33792          |          | 1000                    | 1000                |                                                           |
| 28  | Fault log                    | 41984          |          | 1000                    | 1000                |                                                           |

## NOTE

The meter automatically performs de-fragmentation of the memory each time you re-organize your files. This prevents possible leakage of memory caused by fragmentation. Depending on the data stored in the memory, it may take from seconds to a couple of minutes.

## **Configuring the Event Recorder**

## To configure the Event log file:

1. Double click on the Event Log file partition with the left mouse button.

| Configure File Partition              |                                                 | ×      |
|---------------------------------------|-------------------------------------------------|--------|
| File: Event Log<br>Free Memory: 21056 | Record Size:<br>Number of Records<br>Available: | 20     |
| File Attributes                       |                                                 | _      |
| Number of Records:                    | 1000 🗧                                          |        |
| Number of Sections:                   | 0 😤                                             | Delete |
| Number of Parameters:                 | NONE                                            | ок     |
| File Type: Wrap-around                | •                                               | Cancel |
|                                       |                                                 |        |

- 2. Select a desired file type for your file.
- 3. Select the maximum number of records you want to be recorded in the file.
- 4. Click OK, then send your new setup to the meter or save to the device database.

By default, the Event recorder stores all events related to configuration changes, resets, and device diagnostics. In addition, it can record events related to setpoint operations.

Each setpoint should be individually enabled for recording to the Event log.

To log setpoint operations, add the "Event log" action to the setpoint actions list. When a setpoint event happens, the Event recorder logs all setpoint conditions that caused the event and all setpoint actions performed in response to the event. Logging actions themselves are not recorded to the Event log.

## **Configuring the Data Recorder**

## **Conventional Data Log Files**

The Data recorder is programmable for recording up to 16 data parameters per record in each of the conventional data log files. The list of parameters to be recorded to a data log is configurable individually for each file.

# To create a new data log file or re-configure an existing file:

1. Double click on the file partition with the left mouse button.

| Configure File Partition               |                                                 | ×      |
|----------------------------------------|-------------------------------------------------|--------|
| File: Data Log 1<br>Free Memory: 21056 | Record Size:<br>Number of Records<br>Available: | 76     |
| File Attributes                        |                                                 | _      |
| Number of Records:                     | 1440 🗧                                          |        |
| Number of Sections:                    | 0 🚊                                             | Delete |
| Number of Parameters:                  | 16 💌                                            | ок     |
| File Type: Wrap-around                 | •                                               | Cancel |
|                                        |                                                 |        |

- 2. Select a partition type for your file.
- 3. Select the number of parameters you want to be recorded in the file records.
- 4. Select the maximum number of records you want to be recorded in the file.
- 5. Click OK, and then send your new setup to the meter, or save to the device database.

#### To define the contents of the file:

 Highlight the data log file row with the left mouse button, and then click on the "Setup Recorder" button, or click on the "Data Recorder" tab and select the corresponding log number.

| EM920 - Log S | etup |              |                  |                      |          |        |                     |            |                       |       |          | × |
|---------------|------|--------------|------------------|----------------------|----------|--------|---------------------|------------|-----------------------|-------|----------|---|
| Log Memory    | Data | Recorder     | Waveform Reco    | rder   EN50160 PQ Re | ecorder  | EN5    | 0160 Advanced Setup | EN!        | 50160 Harmonics Setup | Fault | Recorder |   |
|               |      |              |                  | · ·                  |          |        |                     |            |                       |       |          |   |
|               | Logi |              | Name:            |                      |          |        |                     |            |                       |       |          |   |
|               | 1    |              |                  |                      |          |        |                     |            |                       |       |          |   |
|               |      |              |                  |                      |          |        |                     |            |                       |       |          |   |
|               |      |              |                  |                      |          |        |                     |            |                       |       |          |   |
|               |      |              |                  | Data                 | Log P    | arame  | eters               |            | 1                     |       |          |   |
|               | No.  |              | Group            | Parameter            |          | No.    | Group               |            | Parameter             |       |          |   |
|               | 1    | AVR PHA      | SE 💌             | V1                   | -        | 9      | AVR TOTAL           | <b>•</b>   | kVA<br>pr             | -     |          |   |
|               | 2    |              | SE 💌             | V2                   | <b>_</b> | 10     |                     |            |                       | -     |          |   |
|               | 3    |              |                  | И                    |          | 11     |                     |            |                       | -     |          |   |
|               | 5    |              | SE ·             | 12                   |          | 13     |                     |            |                       | ÷     |          |   |
|               | 6    | AVR PHA      | SE 🔽             | 13                   | <br>_    | 14     | AVR PHASE           |            |                       | Ţ     |          |   |
|               | 7    | AVR TOT.     | <br>4L ▼         | kW                   | -        | 15     | AVR PHASE           | -          | I2 THD                | -     |          |   |
|               | 8    | AVR TOT.     | 4L 🔽             | kvar                 | -        | 16     | AVR PHASE           | -          | 13 THD                | •     |          |   |
|               | ,    |              |                  |                      |          |        |                     |            |                       |       |          |   |
|               |      |              |                  |                      |          |        |                     |            |                       |       |          |   |
|               |      |              |                  |                      |          |        |                     |            |                       | _     |          |   |
|               |      | <u>O</u> pen | S <u>a</u> ve as | <u>C</u> lear        | Cje      | ar All | <u>Print</u>        | <u>S</u> e | end <u>R</u> eceive   |       |          |   |
|               |      |              |                  |                      |          |        |                     |            |                       |       |          |   |
|               |      |              |                  |                      |          |        | OK                  |            | Cancel Apply          |       | Help     |   |

- 2. Configure the list of parameters to be recorded in a log file. You are not allowed to select more parameters than you defined when configuring your file. Refer to Appendix A for a list of available parameters.
- For your convenience, PAS follows your selection and helps you configure a series of the neighboring parameters: when you open the "Group" box for the next parameter, PAS highlights the same group as in your previous selection; if you select this group again, PAS automatically updates the "Parameter" box with the following parameter in the group.
- 4. Add the name for your data log file in the "Name" box. It will appear in the data log reports.
- 5. Save your new setup to the device database, and send it to the meter.

## **Factory Preset Data Log Files**

#### Conventional Data Logs

Data log #1 and Data log #2 are factory preset for 15-min periodic recording of the standard power quantities. You can freely change the list of recorded parameters and the update rate for both files.

Periodic recording data to these files is triggered by Setpoint #1 that is linked to the meter clock. To change the periodic rate at which data is recorded, change the time interval for the MINUTE INTERVAL trigger in Setpoint #1 (See <u>Using Control Setpoints</u> in Chapter 5).

## Data Log #1

Data Log #1 is configured for recording 1-second phase voltages, currents total harmonics, and total powers. The list of parameters is shown in the following table.

|     | Data Log #1 |  |  |  |  |  |
|-----|-------------|--|--|--|--|--|
| No. | Parameter   |  |  |  |  |  |
| 1   | V1/V12      |  |  |  |  |  |
| 2   | V2/V23      |  |  |  |  |  |
| 3   | V3/V31      |  |  |  |  |  |
| 4   | 11          |  |  |  |  |  |
| 5   | 12          |  |  |  |  |  |
| 6   | 13          |  |  |  |  |  |
| 7   | Total kW    |  |  |  |  |  |
| 8   | Total kvar  |  |  |  |  |  |
| 9   | Total kVA   |  |  |  |  |  |
| 10  | Total PF    |  |  |  |  |  |
| 11  | V1/V12 THD  |  |  |  |  |  |
| 12  | V2/V23 THD  |  |  |  |  |  |
| 13  | V3/V31 THD  |  |  |  |  |  |
| 14  | I1 THD      |  |  |  |  |  |
| 15  | I2 THD      |  |  |  |  |  |
| 16  | 13 THD      |  |  |  |  |  |

## Data Log #2

Data Log #2 is configured for recording present voltage, current and power demands, engineering (not billing) energy counters, and 1-second neutral current and line frequency. The list of parameters is shown in the following table.

|     | Data Log #2                            |  |  |  |  |  |  |
|-----|----------------------------------------|--|--|--|--|--|--|
| No. | Parameter                              |  |  |  |  |  |  |
| 1   | V1/V12 demand                          |  |  |  |  |  |  |
| 2   | V2/V23 demand                          |  |  |  |  |  |  |
| 3   | V3/V31 demand                          |  |  |  |  |  |  |
| 4   | I1 demand                              |  |  |  |  |  |  |
| 5   | 12 demand                              |  |  |  |  |  |  |
| 6   | 13 demand                              |  |  |  |  |  |  |
| 7   | kW import (delivered) sliding demand   |  |  |  |  |  |  |
| 8   | kvar import (delivered) sliding demand |  |  |  |  |  |  |
| 9   | KVA total sliding demand               |  |  |  |  |  |  |
| 10  | kWh import (delivered)                 |  |  |  |  |  |  |
| 11  | kWh export (received)                  |  |  |  |  |  |  |
| 12  | kvarh import (delivered)               |  |  |  |  |  |  |
| 13  | kvarh export (received)                |  |  |  |  |  |  |
| 14  | kVAh total                             |  |  |  |  |  |  |
| 15  | In                                     |  |  |  |  |  |  |
| 16  | Frequency                              |  |  |  |  |  |  |

## Data Log #13

Data Log #13 is linked to the Fault recorder and is configured for fast 1/2-cycle RMS profiling of fault events. You can freely manipulate this file, as you want. See <u>Configuring the Fault</u> <u>Recorder</u> in Chapter 5 on how to enable or disable RMS profiling and how to define the maximum duration of the fault RMS profiles.

The factory pre-configured list of parameters for Data log #13 is shown in the following table.

|     | Data Log #13                                 |  |  |  |  |  |  |
|-----|----------------------------------------------|--|--|--|--|--|--|
| No. | Parameter                                    |  |  |  |  |  |  |
| 1   | 1/2-cycle voltage V1/V12                     |  |  |  |  |  |  |
| 2   | 1/2-cycle voltage V2/V23                     |  |  |  |  |  |  |
| 3   | 1/2-cycle voltage V3/V31                     |  |  |  |  |  |  |
| 4   | 1/2-cycle (neutral/zero-sequence) voltage V4 |  |  |  |  |  |  |
| 5   | 1/2-cycle current I1                         |  |  |  |  |  |  |
| 6   | 1/2-cycle current I2                         |  |  |  |  |  |  |
| 7   | 1/2-cycle current I3                         |  |  |  |  |  |  |
| 8   | 1/2-cycle current 14                         |  |  |  |  |  |  |
| 9   | 1/2-cycle zero-sequence voltage              |  |  |  |  |  |  |

## Data Log #14

Data Log #14 is linked to the Power Quality recorder and is configured for RMS profiling of power quality events. You can freely manipulate this file. See <u>EN50160 PO Recorder Setup</u> in Chapter 5 on how to enable or disable RMS profiling and how to define the maximum duration and time envelopes for the PQ RMS profiles.

The factory pre-configured list of parameters for Data log #14 is shown in the following table. The time integration interval for these parameters is dynamically changed as the event continues for more time.

| Data Log #14 |                        |  |  |  |  |  |
|--------------|------------------------|--|--|--|--|--|
| No.          | Parameter              |  |  |  |  |  |
| 1            | Generic voltage V1/V12 |  |  |  |  |  |
| 2            | Generic voltage V2/V23 |  |  |  |  |  |
| 3            | Generic voltage V3/V31 |  |  |  |  |  |
| 4            | Generic current I1     |  |  |  |  |  |
| 5            | Generic current I2     |  |  |  |  |  |
| 6            | Generic current 13     |  |  |  |  |  |
| 7            | Generic current 14     |  |  |  |  |  |
| 8            | Generic frequency      |  |  |  |  |  |

## EN50160 Statistics Data Logs

Data log #9 and Data log #10 are pre-configured for recording EN50160 compliance statistics and harmonics survey data. See EN50160 Statistics Log Files in Appendix E for the file layout and contents.

You cannot remove these files or change a file structure, but you can still change the file size if you wish to collect the EN50160 statistics data for more time.

#### Monthly and Daily Billing Data Logs

Data log #15 is pre-configured for recording billing period data. It keeps billing energy, maximum demand and cumulative maximum demand for last 24 billing periods. The

file is updated at an end of billing period, normally once a month.

Data log #16 is pre-configured for daily billing energy and maximum demand recording for the last 120 days. It is automatically updated once a day.

You cannot manipulate these files and may not reset them unless you have special permissions.

See <u>Billing and Load Profile Log Files</u> in Appendix D for the file record structure.

#### Energy Load Profile Data Log

Data log #12 is pre-configured for recording energy load profile data at 15-minute intervals. The file can keep data for the last 120 days.

You cannot remove the file or change a file structure, but you can still reset the file with an administration password.

Periodic recording data to this file is triggered by Setpoint #16 that is linked to the meter clock. To change the periodic rate at which data is recorded, change the time interval for the MINUTE INTERVAL trigger in Setpoint #16 (See <u>Using Control Setpoints</u> in Chapter 5).

See <u>Billing and Load Profile Log Files</u> in Appendix D for the file record structure.

## **Configuring the Waveform Recorder**

The EM920 can store waveforms in three log files.

Configurable waveform log files #1 and #2 can record waveforms at four programmable sampling rates: 32, 64, 128 or 256 samples per cycle. A log file stores up to 7 channels simultaneously (three voltage channels and four current channels) with a programmable length and up to 20 pre-event cycles.

Waveform log file #3 is pre-configured for fast transient recording. It is only operational in presence of the optional transient module and stores 1-cycle transient waveforms sampled at a rate of 1024 samples per cycle. If you do not use a transient module, you can remove this file to free more memory for other files.

The waveform record length depends on a recording option you can select for each configurable waveform file:

• Fixed recording time: a triggered waveform is recorded up to the maximum specified length. Other events that may be triggered before the recording ends may not be recorded completely if they extend beyond the recording time.

• Event-controlled recording time: a waveform will extend for as long as trigger conditions exist plus a user-defined post-event time of up to 2048 cycles (possibly extended to complete a file record). The maximum length for an active trigger is limited to avoid continuous triggering. The minimum record length can be extended by post-event time if needed.

NOTE

In event-controlled mode, waveform triggering on end of a PQ or fault event, or by a pulsed event (like a voltage transient or timer-triggered events), which have no duration, can only record minimum-length waveforms that may be extended by a user-defined pre-event and post-event time.

The minimum waveform length that can be recorded is 512 samples of the input signal, or 0.5 to 16 cycles depending on the selected sampling rate. It is the size of physical records the waveform recorder uses to store waveforms to files. Whenever a waveform ends before the last file record is completed, it extends up to the file record size.

If a file is configured to store more samples per event than a single file record can hold, the recorder stores as many records as required for recording the entire event. The file records in a series are identified by the same series number, so they may be easily linked and plotted together.

### To configure a waveform log file:

1. Double click on a waveform log partition with the left mouse button.

| igare rile rarddon                                                                    |                                                 |              |        |
|---------------------------------------------------------------------------------------|-------------------------------------------------|--------------|--------|
| File: Waveform Log 1<br>Free Memory: 10104832                                         | Record Size:<br>Number of Records<br>Available: | 1068<br>2058 |        |
|                                                                                       |                                                 |              |        |
| File Attributes                                                                       |                                                 | 1            |        |
| File Attributes                                                                       | 480                                             | 1            |        |
| File Attributes<br>Number of Records:<br>Number of Channels:                          | 480 <u>*</u>                                    | ]            | Delete |
| File Attributes<br>Number of Records:<br>Number of Channels:<br>Number of Parameters: | 480 • • • • • • • • • • • • • • • • • • •       | ]<br>]       | OK     |

- 2. Select a file type for your file.
- 3. Select the number of channels for simultaneous recording in the file to define the file record size.
- 4. Select the maximum number of records you want to be recorded in the file.
- 5. The number of records required to store a single waveform series per event is defined as follows:

Number of Records per Series = Sampling Rate (Samples per Cycle) x Number of Cycles per Event / 512 6. The total number of records you should allocate to store the required number of events (series) is defined as follows:

Number of Records = Number of Records per Series x Number of Series

7. For example, to record 64-cycle waveforms sampled at a rate of 32 samples per cycle, the number of records required for one waveform series would be:

Number of Records per Series =  $(32 \times 64)/512 = 4$ .

To allocate space sufficient to store 20 waveform events (series), the waveform log file should be set up for  $4 \times 20 = 80$  records.

8. Click OK, and save your setup to the site database and then send to the meter.

# To configure the waveform duration, sampling rate and channels to be recorded in the file:

 Click on the file you wish to configure to highlight it and then click "Setup Recorder", or click on the "Waveform Recorder" tab.

| 20 - Log Setup                                                                                                    |               |                 |                   |                      |                          |                     |                      |                     |               |
|----------------------------------------------------------------------------------------------------|---------------|-----------------|-------------------|----------------------|--------------------------|---------------------|----------------------|---------------------|---------------|
| g Memory                                                                                                    | Data Recorder | Waveform Record | er EN50160 PQ Red | order EN50           | 160 Advanced             | Setup EN5           | 0160 Harmoni         | cs Setup   F        | ault Recorder |
|                                                                                                    |               |                 |                   |                      |                          |                     |                      |                     |               |
|                                                                                                    |               |                 |                   |                      |                          |                     |                      |                     |               |
|                                                                                                    |               |                 |                   |                      |                          |                     |                      |                     | r             |
|                                                                                                    | 1             |                 | Wavefo            | rm Logs              |                          |                     |                      |                     |               |
| No.                                                                                                    | N             | ame             | Recording Time    | Samples<br>per Cycle | Max. Cycles<br>per Event | Pre-event<br>cycles | Post-event<br>cycles | Num. of<br>Channels | Channels:     |
| 1                                                                                                    |               |                 | Fixed 💌           | · 32 💌               | 64                       | 4 💌                 |                      | 6                   |               |
| 2                                                                                                    |               |                 | Fixed 💌           | · 128 💌              | 8                        | 2 💌                 |                      | 6                   |               |
| 3                                                                                                    |               |                 | Fixed             | 1024                 | 1                        | 0                   |                      | 4                   |               |
| 4                                                                                                    |               |                 |                   |                      |                          |                     |                      |                     |               |
| 5                                                                                                    |               |                 |                   |                      |                          |                     |                      |                     |               |
| 6                                                                                                    |               |                 |                   |                      |                          |                     |                      |                     |               |
| 7                                                                                                    |               |                 |                   |                      |                          |                     |                      |                     |               |
| 8                                                                                                    |               |                 |                   |                      |                          |                     |                      |                     |               |
| O O O O O   Number of file records required for one event's sample series = Samples-per-Cycle x Cycles-per-Series / 512   Open Save as     Default Print Send |               |                 |                   |                      |                          |                     |                      |                     |               |
|                                                                                                    |               |                 |                   |                      | OK                       |                     | Cancel               | Apply               | Help          |

| Parameter                | Options                                                                                                    | Description                                                                                                    |
|--------------------------|----------------------------------------------------------------------------------------------------|----------------------------------------------------------------------------------------------------|
| Recording Time           | Fixed<br>Event-controlled                                                                                                    | Fixed – a waveform is recorded up<br>to the maximum specified length<br>Event-controlled – a waveform extends<br>for as long as trigger conditions exist<br>plus post-event time, or up to the<br>maximum specified length |
| Samples per Cycle        | 32, 64, 128, 256, 1024                                                                                                    | Waveform sampling rate                                                                                                    |
| Max. Cycles per<br>Event | 16-10848 at 32 samples/cycle<br>8-5424 at 64 samples/cycle<br>4-2712 at 128 samples/cycle<br>2-1356 at 256 samples/cycle<br>1 at 1024 samples/cycle | The maximum waveform length per<br>event in cycles including pre-event and<br>post-event time                                                                                                    |
| Pre-event Cycles         | 1-20                                                                                                    | Pre-event time in cycles to be recorded prior to event                                                                                                    |
| Post-event Cycles        | 0-2048                                                                                                    | Post-event time in cycles to be recorded after end of event in event-<br>controlled mode                                                                                                    |
| Num. of Channels         | 1-7                                                                                                    | The number of simultaneously recorded channels (informative)                                                                                                    |

The following table lists available waveform options.

- 1. Select the recording mode and parameters for your waveform file.
- 2. Add the name for your file in the "Name" box. It will appear in the waveform reports.
- 3. To select the AC channels, click on the Channels button, check the boxes for channels you want to be recorded, and then click OK.

| Waveform L  | .og 1 - S   | elected C    | hannels     |                |       |           |        |
|-------------|-------------|--------------|-------------|----------------|-------|-----------|--------|
|             | <b>▽</b> 11 | <b>□</b> I1x | T VDC       | 🗖 Ali          | Analo | og Inputs | 🗖 AI13 |
| <b>▼</b> ¥2 | 🔽 I2        | 🗖 I2x        | 🗖 DI1-DI16  | 🗖 AI2          | T AI6 | T AI10    | 🗖 AI14 |
| 🔽 V3        | 🔽 I3        | 🗖 I3x        | 🗖 DI17-DI32 | 🗌 AI3          | 🗖 AI7 | 🗖 AI11    | 🗖 AI15 |
| ₩ ∀4        | ☐ I4        | ∏ I4x        | DI33-DI48   | T AI4          | L AI8 | T AI12    | AI16   |
|             |             | [            | <u>0</u> K  | <u>⊂</u> ancel |       |           |        |

4. Save your waveform setup to the device database, and then send it to the meter.

## **Configuring the Fault Recorder**

The Fault recorder automatically records all fault events to the Fault log file. It can be triggered via the embedded fault detector, or externally through any of the 8 digital inputs.

The Fault recorder can be globally disabled or enabled in your meter.

The Fault recorder setup allows you to adjust thresholds and hysteresis for different fault triggers, and to define the waveform and data log options for synchronous recording during fault events.

### To configure the Fault recorder:

1. Select Memory/Log from the Meter Setup menu, and then click on the Fault Recorder tab.

| Log Memory   Data Recorder   Waveform Recorder   EN50160 PQ Recorder   EN50160 Advanced Setup   EN50160 Harmonics Setup   Fault Recorder |                      |                 |                         |                  |                    |               |               |                               |                         |                  |                    |
|----------------------------------------------------------------------------------------------------|----------------------|-----------------|-------------------------|------------------|--------------------|---------------|---------------|-------------------------------|-------------------------|------------------|--------------------|
| Fault Triggers                                                                                                    |                      |                 |                         |                  |                    |               |               |                               |                         |                  |                    |
| Fault<br>Event                                                                                                    | Trigger #1           | Threshold,<br>% | Threshold,<br>secondary | Hysteresis,<br>% | Trigger<br>Enabled | Trigge        | er #2         | Threshold,<br>%               | Threshold,<br>secondary | Hysteresis,<br>% | Trigger<br>Enabled |
| DI                                                                                                    | External Trigger     |                 |                         |                  |                    |               |               |                               |                         |                  |                    |
| FE1                                                                                                    | Zero-Seq. Current    | 5.0             | 0.25 A                  | 5.0              |                    |               |               |                               |                         |                  |                    |
| FE2                                                                                                    | Zero-Seq. Voltage    | 5.0             | 6.0 V                   | 5.0              |                    |               |               |                               |                         |                  |                    |
| FE3                                                                                                    | Current Unbalance    | 5.0             |                         | 5.0              |                    |               |               |                               |                         |                  |                    |
| FE4                                                                                                    | Voltage Unbalance    | 5.0             |                         | 5.0              |                    |               |               |                               |                         |                  |                    |
| FE5                                                                                                    | Overcurrent          | 150.0           | 7.50 A                  | 5.0              | •                  | Undervolt     | tage          | 90.0                          | 108.1 V                 | 5.0              | <b>&gt;</b>        |
| FE6                                                                                                    | Undervoltage         | 90.0            | 108.1 V                 | 5.0              |                    |               |               |                               |                         |                  |                    |
| FE7                                                                                                    | 14 (neutral) Current | 5.0             | 0.25 A                  | 5.0              |                    |               |               |                               |                         |                  |                    |
|                                                                                                    | _                    | _               | _                       | Fai              | ult Record         | lina          |               | -                             | _                       | _                |                    |
|                                                                                                    | Waveform L           | og              |                         |                  |                    | 1/            | 2-cycle Ri    | MS Trend                      |                         |                  | _                  |
| Log<br>Sta                                                                                                    | on Log on<br>rt End  | Log No.         | Er                      | Log<br>nabled    | Max. Dur<br>Cycle  | ration,<br>es | -<br>Be<br>Cy | rfore, After,<br>ycles Cycles |                         | Dat              | ta Log<br>No.      |
|                                                                                                    |                      | 1               | -                       |                  |                    | 100           | 4             | -                             | 4                       | ▼ 13             |                    |
| ✓ Recorder Enabled   □ Record to PQ Log   □ Default   Print Send                                                                         |                      |                 |                         |                  |                    |               |               |                               |                         |                  |                    |
|                                                                                                    |                      |                 |                         |                  |                    | Γ             | OK            | Can                           | cel /                   | Apply            | Help               |

- 2. Enable fault triggers suitable for your application.
- 3. If you wish to change the default settings, adjust thresholds and hysteresis for your fault triggers.
- 4. Select the waveform and data logging options for fault events.
- 5. Download your setup to the device.

The following table lists available Fault recorder options.

| Option                  | Range    | Default | Description                                                                                     |  |  |  |  |  |
|-------------------------|----------|---------|-------------------------------------------------------------------------------------------------|--|--|--|--|--|
| Thresholds              |          |         |                                                                                                 |  |  |  |  |  |
| Threshold, %            | 0-200.0% |         | Defines the operating threshold for a fault trigger in percent of the nominal (reference) value |  |  |  |  |  |
| Threshold,<br>secondary |          |         | Shows the setup value in secondary units for the selected operating threshold                   |  |  |  |  |  |

| Option             | Range                | Default   | Description                                                                                                    |
|--------------------|----------------------|-----------|----------------------------------------------------------------------------------------------------|
| Hysteresis, %      | 0-50.0%              | 5.0       | Defines the hysteresis for a fault trigger in percent of the threshold                                                                                                    |
| Trigger<br>Enabled | Checked<br>Unchecked | Checked   | Links a fault trigger to the Fault Recorder. If the box is unchecked, the Fault Recorder does not respond to the trigger.                                                                       |
|                    |                      | Wa        | aveform Log                                                                                                    |
| On Start           | Checked<br>Unchecked | Checked   | Enables waveform log when the fault event starts                                                                                                    |
| On End             | Checked<br>Unchecked | Unchecked | Enables waveform log when the fault event ends                                                                                                    |
| Log No.            | 1-8                  | 7         | Specifies the waveform log file used for waveform recording on the fault event                                                                                                    |
|                    |                      | 1/2-c     | ycle RMS Trend                                                                                                    |
| Log Enabled        | Checked<br>Unchecked | Unchecked | Enables recording of the RMS profile during a fault event                                                                                                    |
| Max. Duration      | 0-10,000<br>cycles   | 100       | Maximum duration of the RMS profile log at a 1/2-<br>cycle rate. The logging is stopped automatically<br>when either a fault event ends or the specified<br>number of cycles has been recorded. |
| Before, Cycles     | 0-20 cycles          | 4         | The number of cycles to be recorded prior to the event                                                                                                    |
| After, Cycles      | 0-20 cycles          | 4         | The number of cycles to be recorded after the event                                                                                                    |
| Log No.            | 13                   | 13        | Specifies the data log file used for data recording on the fault event                                                                                                    |

## To enable or disable the Fault recorder in your meter:

- 1. Check or uncheck the "Recorder Enabled" checkbox.
- 2. Send the new setting to the device.

## Configuring Analog Triggers

Voltage and current thresholds are normally specified as a percent of a nominal (reference) voltage and current. The voltage reference is the line-to-neutral PT secondary voltage for the 4LN3 and 3LN3 wiring configurations, and the line-to-line PT secondary voltage for other wiring configurations. The reference value for current triggers is the CT secondary current rating. See <u>Basic Device Setup</u> in Chapter 5 for information on specifying voltage and current ratings in your device.

To make easier specifying thresholds for voltage and current triggers, PAS shows you threshold values in secondary units that match the percentage you selected for the triggers. To update the secondary thresholds, type the threshold for a trigger in percent, and then press Enter or click elsewhere on the Fault recorder setup tab.

The picture above shows the factory set Fault recorder options. Notice that the Overcurrent trigger can be used along with the second Undervoltage trigger combined by logical AND. If you wish to use the only Overcurrent trigger, disable (uncheck) the second Undervoltage trigger.

The **Zero-Sequence Voltage** trigger and the **Voltage Unbalance** trigger are disabled by default. Both are very sensitive to phase unbalances. If you want to use them, adjust the thresholds according to your network conditions before enabling triggers.

The **Current Unbalance** trigger has a different calculation algorithm than the common current unbalance measurements. Since the unbalance readings give a relation of the maximum deviation from the average to the phase average current, the value could produce high readings for low currents. The Current Unbalance trigger used with the Fault recorder indicates a relation to the CT rated current and is not sensitive to low currents.

## **Configuring Digital Triggers**

If you use external triggering through digital inputs, you should individually link each digital input to the Fault recorder (see <u>Configuring Digital Inputs</u> in Chapter 5).

## Fault Indication and Cross Triggering

When the Fault recorder is triggered either by the fault detector or through digital inputs, it generates a number of specific internal events that can be monitored through the control setpoints to give a fault indication via relay contacts. The following describes fault events produced by the Fault recorder:

FAULT DETECTED - the fault detector has detected a fault event using the device's own measurements

EXTERNAL TRIGGER - the Fault recorder has been launched by an external trigger through one of the digital inputs

FAULT EVENT - the Fault recorder has been launched either by its own fault detector, or by an external trigger

These events can be found under the STATIC EVENTS group in the setpoint trigger list (STATIC in this context means that an event is asserted all the time while its fault condition exists).

The FAULT DETECTED event can be effectively used for cross triggering multiple fault recorders to simultaneously record fault data at different locations when one of the devices detects a fault. Each device should have a setpoint programmed to close relay contacts on the FAULT DETECTED event, and one digital input linked to the Fault recorder.

To provide cross triggering, the triggering digital inputs of all devices should be tied together and connected to the normally opened relay contacts that indicate a fault. To avoid self-triggering through its own digital input for the device that indicates a fault, it is recommended to use a Form C relay and to connect the digital input through the normally closed contacts. Thus, the device that indicates a fault disconnects its digital input before giving a fault out.

# **Configuring the EN50160 Recorders**

See <u>EN50160 Evaluation and Recording</u> in Appendix F for information on EN50160 evaluation techniques.

## **Basic Device Settings**

The following device settings affect the EN50160 evaluation and should be checked prior to running the EN50160 recorders.

### Reference Voltage

As the general approach of the EN50160, all voltage characteristics are referenced to the nominal voltage that shall be specified in your meter before running the EN50160 recorders (see <u>Basic Meter Setup</u>). The nominal voltage refers to the line-to-neutral supply voltage in LV networks (4LN3 or 3LN3 wiring modes), and to line-to-line voltage in MV networks (4LL3, 3LL3, 3OP2, 3OP3 and 3DIR2 wiring modes).

### **Reference Frequency**

The nominal line frequency is used as a reference for the evaluation of power frequency variations. It should be specified in your meter before running the EN50160 recorders (see <u>Basic Meter Setup</u>).

## EN50160 Log Files

## **EN50160** Compliance Statistics Log

Data log file #9 is automatically configured in the EM920 for recording EN50160 compliance statistics. Appendix E lists parameters recorded to the file. The file is arranged as a multi-section data log file where each voltage characteristic statistics is stored in a separate section. Along with EN50160 compliance statistics recorded at the end of each evaluation period, file also contains data that may be useful for troubleshooting power quality problems for non-compliant voltage characteristics.

You can upload and view the EN50160 compliance statistics data via PAS reports or via common PAS data logs views.

## **EN50160 Harmonics Survey Log**

Data log file #10 is automatically configured in the EM920 for recording harmonics survey statistics on a weekly or daily basis. You can see parameters recorded to the file in Appendix E. The file stores maximum THD (total, odd and even harmonics) and maximum harmonic voltages up to order 50 collected within each evaluation period.

Harmonics survey is normally intended for trouble-shooting harmonic problems throughout electrical networks. It can be separately disabled or enabled in your meter via the EN50160 Advanced Setup. The evaluation period for harmonics survey can be selected independently from the EN50160 compliance evaluation.

You can upload and view the harmonics survey data collected by your device via PAS reports or via common PAS data logs views.

## EN50160 Power Quality Event Log

The EM920 provides the EN50160 Power Quality (PQ) recorder that can detect EN50160 incidents and record each individual power quality event to the log file with the start and end timestamps and a fault magnitude. It may be useful for trouble-shooting problems throughout the electrical network, for example, to identify and locate the source of a power quality event and to select an appropriate solution.

The EN50160 power quality report can be uploaded and viewed via PAS (see <u>Viewing EN50160 Power Quality Event</u> Log). Transient overvoltages and short-duration voltage dips and temporary overvoltages recorded to the file can also be viewed in PAS as magnitude/duration pairs on the well-known ITIC curve chart for assessing the minimum equipment immunity.

The PQ recorder is programmable to trigger the waveform recorder to record the fault waveforms before, during and after the PQ event for detailed event analysis.

## EN50160 Evaluation Limits and Options

Limits for evaluation of the EN50160 voltage characteristics can be set via the <u>EN50160 PO Recorder Setup</u> and, for harmonic and interharmonic voltages, via the EN50160 Harmonics Setup (see <u>EN50160 Harmonics Limits Setup</u>).

The EN50160 evaluation options can be changed via the EN50160 Advanced Setup.

## EN50160 Logging Options

The memory allocated in your meter for the EN50160 compliance statistics and harmonics survey data is sufficient for 13-month data recording on a weekly basis. The Power Quality event log file is configured for 1000 event records. You can increase or change the size of the EN50160 data log files in your meter via the Log Memory Setup (see Configuring the Data Recorder).

## EN50160 PQ Recorder Setup

The PQ recorder setup allows you to adjust the EN50160 evaluation limits for specific voltage characteristics in the event the customer requirements differ from the values provided by the EN50160, and to select options for event, waveform and RMS profile recording.

| M920 - Log Setup             |                                           |                   |               |             |           |                    |      |              |                    |                   |                 |                  |                   |                  | 2          |
|------------------------------|-------------------------------------------|-------------------|---------------|-------------|-----------|--------------------|------|--------------|--------------------|-------------------|-----------------|------------------|-------------------|------------------|------------|
| Log Memory Data Recorder V   | Vaveform I                                | Recorder          | EN50          | 160 PQ      | Recor     | der                | EN   | 50160        | Advanced           | Setup   EN        | 150160 Ha       | rmonics S        | etup   Fa         | ult Rec          | order      |
|                              |                                           |                   |               | PQ          | Evente    | s and              | Re   | cordi        | ng                 |                   |                 |                  |                   |                  |            |
|                              | I                                         | PQ Log            |               | Wau         | eform     | 1 Log              | 1    | Dat          | a/RMS Tre          | end - Time        | Envelop         | es and N         | laximum           | 1 Durati         | ons        |
| Event<br>Category            | Thresh-<br>old,%                          | Hyste-<br>resis,% | Ena-<br>bled  | On<br>Start | On<br>End | Lo <u>c</u><br>No. | 3    | Ena-<br>bled | 1/2-cyc,<br>cycles | 0.2-s,<br>seconds | 3-s,<br>minutes | 10-min,<br>hours | Before,<br>cycles | After,<br>cycles | Log<br>No. |
| Power Frequency, dF/Fn       | ower Frequency, dF/Fn 1.0 5.0 🔽 🔲 🗌 1 🔽 🗌 |                   |               |             |           | 3                  |      |              |                    | 14                |                 |                  |                   |                  |            |
| Voltage Variations, dV/Un    | 10.0                                      | 2.0               |               |             |           | 1                  | •    |              |                    |                   |                 | 3                |                   |                  | 14         |
| Rapid Voltage Changes, dV/Un | 6.0                                       | 2.0               |               |             |           | 1                  | •    |              |                    |                   |                 |                  |                   |                  |            |
| Flicker Severity, Plt        | 1.0                                       | 5.0               |               |             |           | 1                  | •    |              |                    |                   |                 | 3                |                   |                  | 14         |
| Voltage Dips, %Un            | 90.0                                      | 2.0               | ~             | ~           |           | 1                  | •    |              | 30                 | 3                 | 3               | 0                | 2 🔻               | 2 🖣              | 14         |
| Voltage Interruptions, %Un   | 1.0                                       | 5.0               | ~             | ~           |           | 1                  | •    |              | 30                 | 3                 | 3               | 0                | 2 🔻               | 2 🗖              | 14         |
| Temporary Overvoltages, %Un  | 110.0                                     | 2.0               | ~             | ~           |           | 1                  | •    |              | 30                 | 3                 | 3               | 0                | 2 🔻               | 2                | 14         |
| Transient Overvoltages, %Un  | 150.0                                     | 2.0               | 0 🗸 🗸 🛛 2 🗸   |             |           |                    |      |              |                    |                   |                 |                  |                   |                  |            |
| Voltage Unbalance, %         | 2.0                                       | 5.0               | •             |             |           | 1                  | •    |              |                    |                   |                 | 3                |                   |                  | 14         |
| Harmonic THD, %              | 8.0                                       | 5.0               | •             |             |           | 2                  | •    |              |                    |                   |                 | 3                |                   |                  | 14         |
| Harmonic Voltage, %Un        |                                           | 5.0               | ~             |             |           | 2                  | •    |              |                    |                   |                 | 3                |                   |                  | 14         |
| Interharmonic THD, %         | 2.0                                       | 5.0               |               |             |           | 2                  | ▼    |              |                    |                   |                 | 3                |                   |                  | 14         |
| Interharmonic Voltage, %Un   |                                           | 5.0               |               |             |           | 2                  | •    |              |                    |                   |                 | 3                |                   |                  | 14         |
| Mains Signaling Voltage, %Un |                                           | 2.0               |               |             |           | 2                  | •    |              |                    |                   | 3               |                  |                   |                  | 14         |
| Recorder Enabled             | <u>0</u> pe                               | n                 | S <u>a</u> ve | e as        |           | <u>D</u> efa       | ault |              | <u>P</u> rint      |                   | <u>S</u> end    |                  | <u>R</u> eceive   |                  |            |
|                              |                                           |                   |               |             |           |                    |      |              | OK                 |                   | Cancel          | l                | pply              | ŀ                | lelp       |

### To configure the PQ recorder:

- 1. Select Memory/Log from the Meter Setup menu, and then click on the EN50160 PQ Recorder tab.
- 2. Adjust thresholds and hysteresis for PQ triggers if required. The harmonic and interharmonic voltage limits can be individually set for each harmonic order via the EN50160 Harmonics Setup. Limits for the signaling voltage frequencies are automatically taken from the "Meister-curve".
- 3. Check the Enabled box for the voltage characteristics you want to be recorded to the PQ event log. You can individually enable or disable recording PQ events related to specific characteristics. Notice that the interharmonic voltage and mains signaling voltage evaluation should be also enabled in the meter via the EN50160 Advanced Setup.
- 4. Disabling recording events to the PQ log does not prevent the evaluation of the voltage characteristics and collecting the EN50160 statistics for these events.
- 5. Select the waveform and RMS profile logging options for PQ events.
- 6. Download your setup to the device.

The picture above shows the default PQ recorder settings. The available options are listed in the following table.

| Option          | Range                | Default       | Description                                                                                        |
|-----------------|----------------------|---------------|----------------------------------------------------------------------------------------------------|
|                 |                      | PQ Log        | l                                                                                                  |
| Threshold, %    | 0-200.0%             |               | Defines the operating threshold for a PQ<br>trigger in percent of the nominal<br>(reference) value |
| Hysteresis, %   | 0-50.0%              | 5.0           | Defines the hysteresis for a PQ trigger in percent of the threshold                                |
| Enabled         | Checked<br>Unchecked |               | Enables recording PQ events for a specific voltage characteristic                                  |
|                 | •                    | Waveform      | Log                                                                                                |
| On Start        | Checked<br>Unchecked | Checked       | Enables waveform log when a PQ event starts                                                        |
| On End          | Checked<br>Unchecked | Unchecked     | Enables waveform log when a PQ event ends                                                          |
| Log No.         | 1-2                  |               | Specifies the waveform log file used for waveform recording on a PQ event                          |
|                 | Data/RMS trend –     | Time envelope | es and Maximum Durations                                                                           |
| Enabled         | Checked<br>Unchecked | Unchecked     | Enables recording of the RMS profile during a fault event                                          |
| 1/2-cyc, cycles | 0-1000 cycles        | 30            | Maximum duration of the RMS profile log at a 1/2-cycle rate.                                       |
| 0.2-s, seconds  | 0-1000 s             | 3             | Maximum duration of the RMS profile log at a 0.2-second rate.                                      |
| 3-s, minutes    | 0-1000 minutes       | 3             | Maximum duration of the RMS profile log at a 3-second rate.                                        |
| 10-min, hours   | 0-1000 hours         | 3             | Maximum duration of the RMS profile log at a 10-minute rate.                                       |
| Before, Cycles  | 0-20 cycles          | 4             | The number of cycles to be recorded prior to the event                                             |
| After, Cycles   | 0-20 cycles          | 4             | The number of cycles to be recorded after the event                                                |
| Log No.         | 14                   | 14            | Specifies the data log file used for data recording on the fault event                             |

Waveform log options allow recording waveforms both at the start and at the end of an event. Since voltage variations can last from some seconds to minutes, this allows recording voltage transitions at the beginning and at the end of a voltage dip or overvoltage using shorter waveforms.

RMS profiling options allow long-duration recording of RMS voltages and currents while the event continues, using a variable recording rate and variable averaging intervals.

## NOTES

- 1. The low threshold for detecting transient overvoltages is specified in percent of the nominal voltage amplitude (1.414 Un), either as a peak value (from 120%), or as the impulse amplitude (from 20%), depending on the option you selected in the EN50160 Advanced Setup.
- In meters with the fast transient recorder option, the low threshold for transient overvoltages is limited to 40V. Although you can specify lower values, the meter will automatically limit it at 40V.
- With the fast transient recorder, a one-cycle transient voltage waveform is automatically recorded to Waveform log #3. If you enable recording conventional waveforms to Waveform log #1 or #2, then a second

longer waveform will be also recorded, synchronized with the fast transient waveform.

You can temporary disable the PQ recorder in your meter.

#### To enable or disable the PQ recorder:

- 1. Check or uncheck the Recorder Enabled checkbox.
- 2. Send your setting to the device.

Note that disabling the PQ recorder in your meter does not affect the evaluation and recording of the EN50160 statistics.

Indication of Power Quality Events

When the PQ recorder detects a power quality fault, it **generates the specific internal event "PQ EVENT" that can be** monitored through a control setpoint. The event is asserted all the time while **the fault condition exists. The "PQ EVENT"** trigger can be used to give a power quality fault indication via relay contacts, or can be combined using the AND operator with timer ticks for periodic data recording at the time of the fault to produce voltage trending charts.

## **EN50160 Harmonics Limits Setup**

This setup allows you to adjust compliance limits for harmonic and interharmonic voltages.

#### To change the default limits in your device:

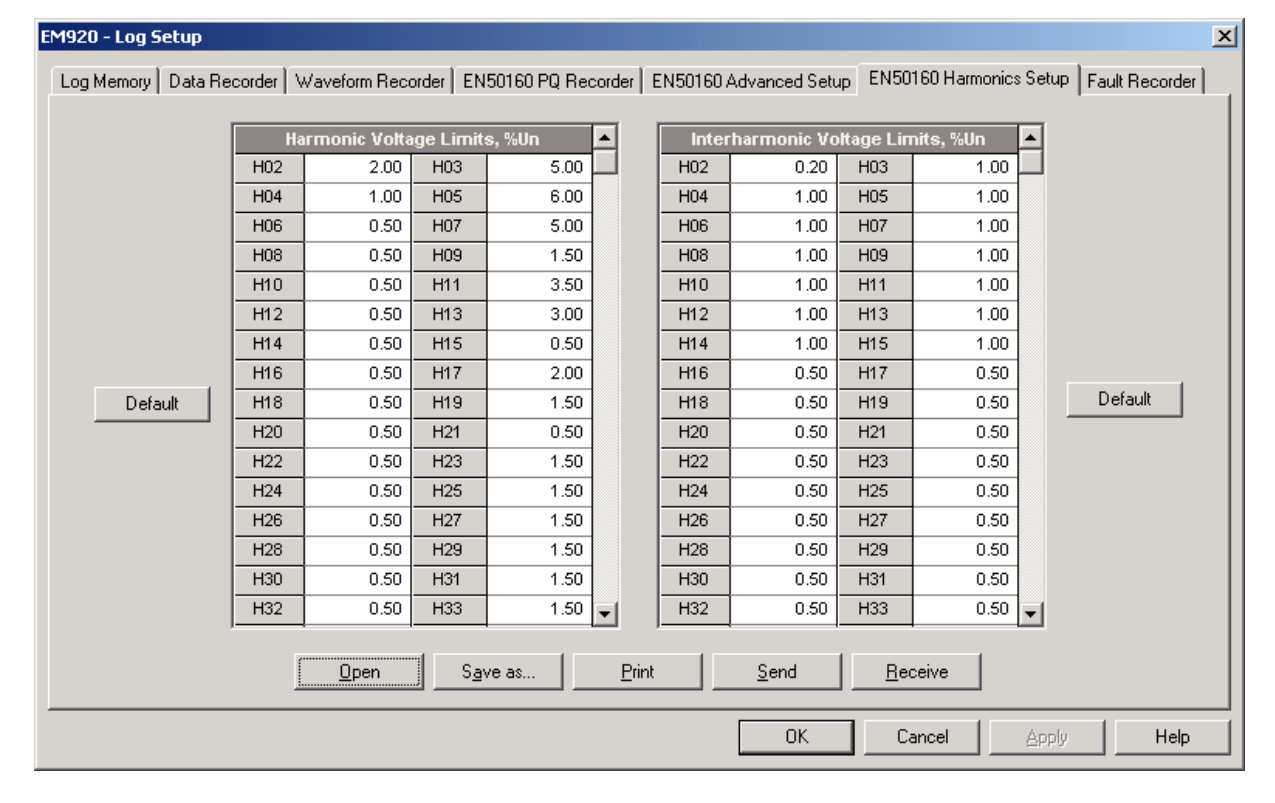

1. Select Memory/Log from the Meter Setup menu, and then click on the EN50160 Harmonics Setup tab.

- 2. Adjust limits you want to change.
- 3. Download your setup to the device.

The default EN50160 compliance limits are shown in the picture above. You can change the number of the evaluated harmonics and interharmonics via the EN50160 Advanced Setup.

## EN50160 Advanced Setup

The EN50160 Advanced Setup allows you to configure the EN50160 evaluation options in your meter.

#### To configure the EN50160 evaluation options:

- 1. Select Memory/Log from the Meter Setup menu, and then click on the EN50160 Advanced Setup tab.
- 2. Change the EN50160 evaluation options if required.
- 3. Download your setup to the device.

The default EN50160 evaluation options set in your device are shown in the picture below.

| Evaluation   Enabled   Image: Charges of the Week   Disabled   Image: Charges of the Week     Evaluation   Evaluation   Weekly   Image: Charges of the Week   Sunday   Image: Charges of the Week   Sunday   Image: Charges of the Week   Sunday   Image: Charges of the Week   Sunday   Image: Charges of the Week   Sunday   Image: Charges of the Week   Sunday   Image: Charges of the Week   Sunday   Image: Charges of the Week   Sunday   Image: Charges of the Week   Sunday   Image: Charges of the Week   Sunday   Image: Charges of the Week   Sunday   Image: Charges of the Week   Image: Charges of the Week   Image: Charges of the Week   Image: Charges of the Week   Image: Charges of the Week   Image: Charge of the Week   Image: Charge of the Week                                                                                                    |                | EN50160 Compliance Sta     | tistics |          | Interha                            | rmonic Voltage   |        |  |  |  |  |
|----------------------------------------------------------------------------------------------------|----------------|----------------------------|---------|----------|------------------------------------|------------------|--------|--|--|--|--|
| Evaluation Period   Weekly   Image: Constraint of the Weekly   Image: Constraint of the Weekly </td <td>Evaluation</td> <td></td> <td>Enabled</td> <td>-</td> <td>Evaluation</td> <td>Disabl</td> <td>led 💌</td>                                                                                                    | Evaluation     |                            | Enabled | -        | Evaluation                         | Disabl           | led 💌  |  |  |  |  |
| First Day of the view   Sunday   Internarmonics, up to order [25-50]   25     Ensoled   Mains Signaling Voltage     Evaluation   Enabled   Evaluation   Disabled   Internarmonics, up to order [25-50]   25     Repetition Rate, variations/hour [1-10]   1   Internarmonics   Disabled   Internarmonics   21   23     Pst Period [1-10 min]   10   10   10   10   10   10   10   10   10   10   10   10   10   10   10   10   10   10   10   10   10   10   10   10   10   10   10   10   10   10   10   10   10   10   10   10   10   10   10   10   10   10   10   10   10   10   10   10   10   10   10   10   10   10   10   10   10   10   10   10   10   10   10   10   10   10   10   10   10   10   10   10   10   10   10   10                                                                                                    | Evaluation Pe  | riod                       | Weekly  |          | THD, up to order [25-50]           | 105 501          | 40     |  |  |  |  |
| Mains Signaling Voltage     Evaluation   Enabled   Image: Colspan="2">Mains Signaling Voltage     Evaluation   Enabled   Image: Colspan="2">Image: Colspan="2">Mains Signaling Voltage     Evaluation   Disabled   Image: Colspan="2">Image: Colspan="2">Image: Colspan="2">Image: Colspan="2">Image: Colspan="2">Image: Colspan="2">Image: Colspan="2">Image: Colspan="2">Image: Colspan="2">Mains Signaling Voltage     Evaluation   Disabled   Image: Colspan="2">Image: Colspan="2">Image: Colspan="2"     Evaluation   Enabled   Image: Colspan="2"   Image: Colspan="2" <thimage: <="" colspa="2" th="">   Image: Colspan="2"</thimage:>                                                                                                    | First Day of t | ne vveek                   | Sunday  | <u> </u> | internamonics, up to order [25-50] |                  |        |  |  |  |  |
| Evaluation   Enabled   Evaluation   Disabled   Image: Constraint of the sector of the sector of the s |                | EN50160 Harmonics Su       | rvey    |          | Mains Si                           | ignaling Voltage |        |  |  |  |  |
| Evaluation Period   Weekly   Ist Signaling Frequency, Hz   183.0     Repetition Rate, variations/hour [1-10]   1   2nd Signaling Frequency, Hz   191.0     Flicker   3rd Signaling Frequency, Hz   217.0     Pst Period [1-10 min]   10   10     Harmonic Voltage   10     THD, up to order [25-50]   40     Harmonic voltage   26                                                                                                    | Evaluation     |                            | Enabled | -        | Evaluation                         | Disabi           |        |  |  |  |  |
| Rapid Voltage Changes 2nd Signaling Frequency, Hz 191.0   Repetition Rate, variations/hour [1-10] 1   Flicker 3rd Signaling Frequency, Hz 217.0   Pst Period [1-10 min] 10   Harmonic Voltage 10   THD, up to order [25-50] 40                                                                                                    | Evaluation Pe  | riod                       | Weekly  | -        | 1st Signaling Frequency, Hz        | <u> </u>         | 183.0  |  |  |  |  |
| Repetition Rate, variations/hour [1-10] 1   Flicker 3rd Signaling Frequency, Hz 217.0   Pst Period [1-10 min] 10   Harmonic Voltage 10   THD, up to order [25-50] 40                                                                                                    |                | Rapid Voltage Chang        | es      |          | 2nd Signaling Frequency, H:        | z                | 191.0  |  |  |  |  |
| Flicker   Pst Period [1-10 min] 10   Harmonic Voltage   THD, up to order [25-50] 40   Harmonic unit to order [25-50] 25                                                                                                    | Repetition Ra  | te, variations/hour [1-10] |         | 1        | 3rd Signaling Frequency, Hz        | Z                | 217.0  |  |  |  |  |
| Pst Period [1-10 min] 10   Harmonic Voltage   THD, up to order [25-50] 40   Harmonic up to order [25-50] 25                                                                                                    |                | Flicker                    |         |          | 4th Signaling Frequency, Hz 31     |                  |        |  |  |  |  |
| Harmonic Voltage     Detection and Classification Method     Peak voltage       THD, up to order [25-50]     40       Harmonics up to order [25-50]     25                                                                                                    | Pst Period [1  | -10 min]                   |         | 10       | Transie                            | ent Overvoltage  |        |  |  |  |  |
| THD, up to order [25-50]     40       Hermonian up to order [25-50]     25                                                                                                    |                | Harmonic Voltage           |         |          | Detection and Classification       | Method Peak volt | tage 🔻 |  |  |  |  |
| Hermonics up to order (25, 50)                                                                                                    | THD, up to or  | der [25-50]                |         | 40       | ,                                  |                  |        |  |  |  |  |
| namonics, up to order [25-50] 25                                                                                                    | Harmonics, u   | p to order [25-50]         |         | 25       |                                    |                  |        |  |  |  |  |
|                                                                                                    |                |                            |         |          |                                    |                  |        |  |  |  |  |
|                                                                                                    | , <u> </u>     |                            |         |          |                                    |                  |        |  |  |  |  |

The available options are listed in the following table.

| Option                   | Range             | Default       | Description                                                                  |
|--------------------------|-------------------|---------------|------------------------------------------------------------------------------|
|                          | EN5016            | 0 Compliance  | Statistics                                                                   |
| Evaluation               | Disabled, Enabled | Enabled       | Enables the EN50160 evaluation                                               |
| Evaluation Period        | Daily, Weekly     | Weekly        | Defines the EN50160 statistics evaluation period                             |
| First Day of the<br>Week | Sunday-Saturday   | Sunday        | Defines the first day of the week for statistics evaluated on a weekly basis |
|                          | EN501             | L60 Harmonics | s Survey                                                                     |
| Evaluation               | Disabled, Enabled | Enabled       | Enables the harmonics survey log                                             |
| Evaluation Period        | Daily, Weekly     | Weekly        | Defines the harmonics survey evaluation period                               |

| Option                                 | Range                                                                                                    | Default        | Description                                                                                                    |  |  |  |  |  |  |  |  |  |
|----------------------------------------|----------------------------------------------------------------------------------------------------|----------------|----------------------------------------------------------------------------------------------------|--|--|--|--|--|--|--|--|--|
|                                        | Rap                                                                                                    | oid Voltage Ch | anges                                                                                                    |  |  |  |  |  |  |  |  |  |
| Repetition Rate                        | 1-10                                                                                                    | 1              | Defines the maximum repetition rate in<br>variations per hour (equal or less than)<br>for rapid voltage changes. Voltage<br>changes at higher rates are not classified<br>since they will be subject for flicker.                                     |  |  |  |  |  |  |  |  |  |
|                                        | •                                                                                                    | Flicker        |                                                                                                    |  |  |  |  |  |  |  |  |  |
| Pst Period                             | 1-10 min                                                                                                    | 10 min         | Defines the period of time for the short-<br>term flicker evaluation. The standard<br>setting of 10 minutes can be temporarily<br>changed in the device for testing<br>purposes.                                                                      |  |  |  |  |  |  |  |  |  |
|                                        | ŀ                                                                                                    | larmonic Volta | age                                                                                                    |  |  |  |  |  |  |  |  |  |
| THD, up to order                       | 25-50                                                                                                    | 40             | Defines the highest harmonic order included in the THD evaluation.                                                                                                    |  |  |  |  |  |  |  |  |  |
| Harmonics, up to<br>order              | 25-50                                                                                                    | 25             | Defines the highest harmonic order for evaluation of the harmonic voltages.                                                                                                    |  |  |  |  |  |  |  |  |  |
|                                        | Interharmonic Voltage       valuation     Disabled, Enabled     Disabled     Enables the evaluation of the interharmonic voltages |                |                                                                                                    |  |  |  |  |  |  |  |  |  |
| Evaluation                             | Disabled, Enabled                                                                                                    | Disabled       | Enables the evaluation of the interharmonic voltages                                                                                                    |  |  |  |  |  |  |  |  |  |
| THD, up to order                       | 25-50                                                                                                    | 40             | Defines the highest interharmonic order included in the THD evaluation.                                                                                                    |  |  |  |  |  |  |  |  |  |
| Interharmonics, up<br>to order         | 25-50                                                                                                    | 25             | Defines the highest harmonic order for evaluation of the interharmonic voltages.                                                                                                    |  |  |  |  |  |  |  |  |  |
|                                        | Maiı                                                                                                    | ns Signaling V | oltage                                                                                                    |  |  |  |  |  |  |  |  |  |
| Evaluation                             | Disabled, Enabled                                                                                                    | Disabled       | Enables the evaluation of the mains signaling voltages                                                                                                    |  |  |  |  |  |  |  |  |  |
| 1st Signaling<br>Frequency             | 110-3000 Hz                                                                                                    | 183.0 Hz       | Specifies the mains signaling frequency for the compliance evaluation                                                                                                    |  |  |  |  |  |  |  |  |  |
| 2nd Signaling<br>Frequency             | 110-3000 Hz                                                                                                    | 191.0 Hz       | Specifies the mains signaling frequency for the compliance evaluation                                                                                                    |  |  |  |  |  |  |  |  |  |
| 3rd Signaling<br>Frequency             | 110-3000 Hz                                                                                                    | 217.0 Hz       | Specifies the mains signaling frequency for the compliance evaluation                                                                                                    |  |  |  |  |  |  |  |  |  |
| 4th Signaling<br>Frequency             | 110-3000 Hz                                                                                                    | 317.0 Hz       | Specifies the mains signaling frequency for the compliance evaluation                                                                                                    |  |  |  |  |  |  |  |  |  |
|                                        | Tra                                                                                                    | nsient Overvo  | oltage                                                                                                    |  |  |  |  |  |  |  |  |  |
| Detection and<br>Classification Method | Peak voltage<br>Impulsive voltage                                                                                                 | Peak voltage   | Defines the method for detecting and<br>classifying transient overvoltages:<br>Peak voltage – transient overvoltages are<br>classified by the peak voltage;<br>Impulsive voltage - transient overvoltages<br>are classified by the impulse amplitude. |  |  |  |  |  |  |  |  |  |

# **Clearing EN50160 Evaluation Counters**

See <u>Reset of Accumulators and Log Files</u> in Chapter 6 on how to clear the present contents of the EN50160 evaluation counters before starting your EN50160 evaluation.

# **Configuring Communication Protocols**

This section describes how to customize protocol options for use with your application software.

## **Configuring Modbus**

## **Modbus Point Mapping**

The EM920 provides 120 user assignable registers in the address range of 0 to 119. You can re-map any register available in the device to any assignable register so that Modbus registers that reside at different locations may be simply accessed using a single request by re-mapping them to adjacent addresses.

Initially these registers are reserved and none of them points to an actual data register.

#### To build your own Modbus register map:

- 1. From the Meter Setup menu select Protocol Setup and click on the Modbus Registers tab.
- Click on the Default button to cause the assignable registers to reference the actual default device register 11776 (0 through 119 are not allowable register addresses for re-mapping).

|     |       |       |       | Ås    | signable | Regis | sters |      |       |      |       | Conversion Scales         |
|-----|-------|-------|-------|-------|----------|-------|-------|------|-------|------|-------|---------------------------|
| Reg | Addr  | Reg   | Addr  | Reg   | Addr     | Reg   | Addr  | Reg  | Addr  | Reg  | Addr  | Raw Scale Low 0           |
| nog | [dec] | lineg | [dec] | lineg | [dec]    | neg   | [dec] | licg | [dec] | licg | [dec] | Raw Scale High 9999       |
| 0   | 14336 | 20    | 3088  | 40    | 3120     | 60    | 11776 | 80   | 11776 | 100  | 11776 | 32 bit Applog Reg         |
| 1   | 14337 | 21    | 3089  | 41    | 3121     | 61    | 11776 | 81   | 11776 | 101  | 11776 | 22-bit Analog Neg Integer |
| 2   | 14720 | 22    | 3090  | 42    | 44378    | 62    | 11776 | 82   | 11776 | 102  | 11776 | 22 bit Counters Integer   |
| 3   | 14721 | 23    | 3091  | 43    | 44379    | 63    | 11776 | 83   | 11776 | 103  | 11776 | 52-bit Energy Reg Integer |
| 4   | 14728 | 24    | 3092  | 44    | 56192    | 64    | 11776 | 84   | 11776 | 104  | 11776 |                           |
| 5   | 14729 | 25    | 3093  | 45    | 56193    | 65    | 11776 | 85   | 11776 | 105  | 11776 |                           |
| 6   | 19584 | 26    | 3096  | 46    | 56194    | 66    | 11776 | 86   | 11776 | 106  | 11776 |                           |
| - 7 | 19585 | 27    | 3097  | 47    | 56195    | 67    | 11776 | 87   | 11776 | 107  | 11776 |                           |
| 8   | 19586 | 28    | 3102  | 48    | 56196    | 68    | 11776 | 88   | 11776 | 108  | 11776 |                           |
| 9   | 19587 | 29    | 3103  | 49    | 56197    | 69    | 11776 | 89   | 11776 | 109  | 11776 |                           |
| 10  | 11776 | 30    | 3104  | 50    | 56452    | 70    | 11776 | 90   | 11776 | 110  | 11776 | <u>O</u> pen              |
| 11  | 11776 | 31    | 3105  | -51   | 56453    | 71    | 11776 | 91   | 11776 | 111  | 11776 |                           |
| 12  | 11776 | 32    | 3106  | 52    | 56454    | 72    | 11776 | 92   | 11776 | 112  | 11776 | Jave as                   |
| 13  | 11776 | 33    | 3107  | 53    | 56455    | 73    | 11776 | 93   | 11776 | 113  | 11776 | <u>D</u> efault           |
| 14  | 11776 | 34    | 3110  | 54    | 56456    | 74    | 11776 | 94   | 11776 | 114  | 11776 | Print                     |
| 15  | 11776 | 35    | 3111  | 55    | 56457    | 75    | 11776 | 95   | 11776 | 115  | 11776 |                           |
| 16  | 11776 | 36    | 3116  | 56    | 44378    | 76    | 11776 | 96   | 11776 | 116  | 11776 | <u>S</u> end              |
| 17  | 3076  | 37    | 3117  | 57    | 44379    | 77    | 11776 | 97   | 11776 | 117  | 11776 | <u>R</u> eceive           |
| 18  | 3082  | 38    | 3118  | 58    | 11776    | 78    | 11776 | 98   | 11776 | 118  | 11776 |                           |
| 19  | 3083  | 39    | 3119  | 59    | 11776    | 79    | 11776 | 99   | 11776 | 119  | 11776 |                           |

3. Type in the actual addresses you want to read from or write to via the assignable registers. Refer to the

EM920 Modbus Reference Guide for a list of the available registers. Note that 32-bit Modbus registers should always start at an even register address.

4. Click Send to download your setup to the device.

# **Configuring DNP3**

DNP Options can be changed both via DNP3 and Modbus. Refer to the EM920 DNP3 Reference guide for information on the protocol implementation and a list of the available data points.

## **DNP Options**

From the Meter Setup menu select Protocol Setup and click on the DNP Options tab.

| Binary Inputs (BI)                   |              |   | DNP General Options         |            |  |  |  |  |
|--------------------------------------|--------------|---|-----------------------------|------------|--|--|--|--|
| Number of BI to generate events      | 0            | • | 16-bit Al Scaling Enabled   |            |  |  |  |  |
| Default Binary Input Object          | Single-bit   | • | 16-bit BC Scaling           | x1 💌       |  |  |  |  |
| Binary Input Change Event Object     | With Time    | • | Re-mapping Event Points     | Disabled 🗨 |  |  |  |  |
|                                      |              |   | SBO Timeout, s              | 10         |  |  |  |  |
| Analog Inputs (Al)                   | 1            |   | Time Sync Period, s         | 86400      |  |  |  |  |
| Number of Alto generate events       | 32           | - | Multi Fragment Interval, ms | 10         |  |  |  |  |
| Default Analog Input Object          | 16-bit -Flag | • | ,                           |            |  |  |  |  |
| Analog Input Change Event Object     | 16-bit +Time | • |                             |            |  |  |  |  |
| Default Frozen Analog Input Object   | N/A          | _ |                             |            |  |  |  |  |
| Frozen Analog Change Event Object    | N/A          |   |                             |            |  |  |  |  |
| Binary Counters (BC                  | C)           |   |                             |            |  |  |  |  |
| Number of BC to generate events      | 0            | - |                             |            |  |  |  |  |
| Default Binary Counter Object        | 32-bit -Flag | • |                             |            |  |  |  |  |
| Binary Counter Change Event Object   | 32-bit +Time | • |                             |            |  |  |  |  |
| Default Frozen Binary Counter Object | 32-bit -Flag | • |                             |            |  |  |  |  |
| Frozen Counter Change Event Object   | N/A          |   |                             |            |  |  |  |  |

The following table describes available DNP options. Refer to the DNP3 Data Object Library document available from the DNP User's Group on the DNP3 object types.

| Parameter                       | Options                   | Default       | Description                                                                                                 |
|---------------------------------|---------------------------|---------------|----------------------------------------------------------------------------------------------------|
|                                 | Binar                     | y Inputs (BI) |                                                                                                    |
| Number of BI to Generate events | 0-64 3                    | 21            | The total number of BI change event points for monitoring                                                   |
| Binary Input Object             | Single-bit<br>With Status | Single-bit    | The default BI object variation for requests with qualifier code 06 when no specific variation is requested |

| Parameter                       | Options             | Default       | Description                                                        |
|---------------------------------|---------------------|---------------|--------------------------------------------------------------------|
| Binary Input Change             | Without Time        | With Time     | The default BI change event object                                 |
| Event Object                    | With Time           |               | variation for requests with qualifier                              |
|                                 |                     |               | is requested                                                       |
|                                 | Analo               | g Inputs (AI) |                                                                    |
| Number of AI to Generate events | 0-64 <sup>3</sup>   | 43            | The total number of AI change event points for monitoring          |
| Analog Input Object             | 32-bit              | 16-bit -Flag  | The default AI object variation for                                |
|                                 | 32-bit -Flag        |               | requests with qualifier code 06                                    |
|                                 | 16-bit              |               | requested                                                          |
|                                 | 16-bit -Flag        |               |                                                                    |
| Analog Input Change             | 32-bit - lime       | 16-bit + lime | The default AI change event object                                 |
| Event Object                    | 32-bit + lime       |               | code 06 when no specific variation                                 |
|                                 | 16 bit - Time       |               | is requested                                                       |
|                                 | Rinary              | Counters (BC  | )                                                                  |
| Number of BC to Generate        | 0-64 3              |               | The total number of BC change                                      |
| events                          | 0-04-5              | 0             | event points for monitoring                                        |
| Binary Counter Object           | 32-bit +Flag        | 32-bit -Flag  | The default BC object variation for                                |
|                                 | 32-bit –Flag        |               | requests with qualifier code 06                                    |
|                                 | 16-bit +Flag        |               | requested                                                          |
|                                 | 16-bit -Flag        |               |                                                                    |
| Binary Counter Change           | 32-bit - lime       | 32-bit + Lime | The default BC change event                                        |
| Event Object                    | 32-bit + lime       |               | qualifier code 06 when no specific                                 |
|                                 | 16 bit Time         |               | variation is requested                                             |
| Frozen Binary Counter           | 32 bit + Flag       | 32 hit Elag   | The default frozen BC object                                       |
| Object                          | 32-bit -Flag        | 52-bit -i iag | variation for requests with qualifier                              |
| -                               | 32-bit +Time        |               | code 06 when no specific variation                                 |
|                                 | 16-bit +Flag        |               | is requested                                                       |
|                                 | 16-bit -Flag        |               |                                                                    |
|                                 | 16-bit +Time        |               |                                                                    |
|                                 | DNP G               | eneral Option | s                                                                  |
| 16-bit AI Scaling               | Disabled<br>Enabled | Enabled       | Allows scaling 16-bit analog input objects (see description below) |
| 16-bit BC Scaling               | x1, x10,            | x1            | Allows scaling 16-bit binary                                       |
| 0                               | x100, x1000         |               | counter objects (see description below)                            |
| Re-mapping Event Points         | Disabled            | Disabled      | Allows re-mapping event points                                     |
|                                 | Enabled             |               | starting with point 0.                                             |
| SBO Timeout <sup>1</sup>        | 2-30 sec            | 10            | Defines the Select Before Operate                                  |
|                                 |                     |               | Control-Relay-Output-Block object                                  |
| Time Sync Period <sup>2</sup>   | 0-86400 sec         | 86400         | Defines the time interval between                                  |
|                                 |                     |               | periodic time synchronization                                      |
| Multi Fragment Intorval         | 50 500 mc           | 50            | Defines the time interval between                                  |
| mani i raginetit tittel val     | 50-500 HIS          | 50            | fragments of the response                                          |
|                                 |                     |               | message when it is fragmented                                      |

<sup>1</sup> The Select Before Operate command causes the device to start a timer. The following Operate command must be sent before the specified timeout value expires.

<sup>2</sup> The device requests time synchronization by bit 4 in the first octet of the internal indication word being set to 1 when the time interval specified by the Time Sync Period elapses. The master should synchronize the time in the device by sending the Time and Date object to clear this bit. The device does not send time synchronization requests if the Time Sync Period is set to 0. <sup>3</sup> The total number of AI, BI and BC change event points may not exceed 64. When you change the number of the change event points in the device, all event setpoints are set to defaults (see Configuring DNP Event Classes below).

## Scaling 16-bit AI objects

Scaling 16-bit AI objects allows accommodating native 32-bit analog input readings to 16-bit object format; otherwise it may cause an over-range error if the full-range value exceeds a 16-bit point limit.

Scaling is enabled by default. It is not applied to points that are read using 32-bit AI objects.

Refer to the EM920 DNP3 Reference Guide for information on the data point scales and on a reverse conversion that should be applied to the received scaled values.

### Scaling 16-bit Binary Counters

Scaling 16-bit Binary Counters allows changing a counter unit in powers of 10 to accommodate a 32-bit counter value to 16-bit BC object format.

If the scaling unit is greater than 1, the counter value is reported being divided by the selected scaling unit from 10 to 1000. To get the actual value, multiply the counter reading by the scaling unit.

## **Configuring DNP Class 0 Response**

The most common method of getting static object information from the device via DNP is to issue a read Class 0 request. The EM920 allows you to configure the Class 0 response by assigning ranges of points to be polled via Class 0 requests.

To view the factory-set DNP Class 0 assignments or build your own Class 0 response message:

- 1. From the Meter Setup menu select Protocol Setup and click on the DNP Class 0 Points tab
- 2. Select the object and variation type for a point range.
- 3. Specify the start point index and the number of points in the range. Refer to the EM920 DNP3 Reference Guide for available data points.
- 4. Repeat these steps for all point ranges you want to be included into the Class 0 response.
- 5. Click Send to download your setup to the device.

The factory-set Class 0 point ranges are shown in the picture below.

| EM920 - Protocol Setup         |      |                                 |                |                     |                 |
|--------------------------------|------|---------------------------------|----------------|---------------------|-----------------|
| Modbus Registers DNP Options D | ONPI | Event Setpoints DNP Class 0 Poi | nts            |                     |                 |
|                                |      |                                 | '              |                     |                 |
| _                              |      |                                 |                |                     |                 |
|                                |      | DNP Class 0 Poi                 | nts            |                     | <b>_</b>        |
|                                | No.  | Object<br>[Object:∀ariation]    | Start<br>Point | Number<br>of Points |                 |
|                                | 1    | Al 30:04 (16-bit-F)             | 0              | 32                  |                 |
|                                | 2    | AO 40:02 (16-bit)               | 0              | 3                   |                 |
|                                | 3    | BI 01:01 (1-bit)                | 16             | 2                   |                 |
|                                | 4    | BI 01:01 (1-bit)                | 0              | 2                   |                 |
|                                | 5    |                                 | -              | -                   |                 |
|                                | 6    |                                 | -              | -                   |                 |
|                                | 7    |                                 | -              | -                   |                 |
|                                | 8    |                                 | -              | -                   |                 |
|                                | 9    |                                 | -              | -                   |                 |
|                                | 10   |                                 | -              | -                   |                 |
|                                | 11   |                                 | -              | -                   |                 |
|                                | 12   |                                 | -              | -                   |                 |
|                                | 13   |                                 | -              | -                   |                 |
|                                | 14   |                                 | -              | -                   | <b>_</b>        |
|                                |      |                                 |                |                     |                 |
|                                |      |                                 |                |                     |                 |
|                                |      |                                 |                |                     |                 |
| <u>O</u> pen                   | 9    | ave as <u>D</u> efault          | <u>P</u> rint  | <u>S</u> end        | <u>R</u> eceive |
|                                |      |                                 | ОК             | - Can               | ncel Apply Help |
|                                |      |                                 |                |                     |                 |

## **Configuring DNP Event Classes**

The EM920 generates object change events for any static analog input, binary input, and binary counter point when a corresponding point either exceeds a predefined threshold, or the point status changes. A total of 64 change event points are available for monitoring.

Object change events are normally polled via DNP Class 1, Class 2 or Class 3 requests. You can link any change event point to any event class upon the event priority. Refer to the EM920 DNP3 Reference Guide for more information on polling event classes via DNP.

A change event point index is normally the same as for the corresponding static object point. To use independent numeration for event points, enable re-mapping event point indices via DNP Options setup (see above) so they start with index 0.

Define a separate event setpoint for each static object point to be monitored for change events. To view or change the factory-set DNP event setpoints, select Protocol Setup from the Meter Setup menu and click on the DNP Event Setpoints tab.

| <b>м</b> | <b>20</b> -<br>odbu: | Protocol S<br>s Registers | etup<br>DNP Optio | ns Di | NP Event Setpoin | lts  | DNP Class 0 Points |      |              |                        |          |           |            |     | × |
|----------|----------------------|---------------------------|-------------------|-------|------------------|------|--------------------|------|--------------|------------------------|----------|-----------|------------|-----|---|
|          | A                    | nalog Inputs              | : (AI) 9          | ×     | Binary Inputs    | (BI) | 8 🚊 Binar          | y Co | ounters (BC) | 0 🚊                    | Eve      | nt Maj    | pping      | c   |   |
|          |                      |                           |                   |       |                  | D    | NP Event Setpoints |      |              |                        |          |           |            |     |   |
|          | No.                  | Event<br>Point            | Static<br>Point   | Ext   | Group            |      | Parameter          |      | Relation     | Threshold/<br>Deadband | Ev<br>On | Log<br>On | Ev<br>Clas | s   |   |
|          | 1                    | AI:0                      | AI:0              |       | AVR PHASE        | •    | V1                 | •    | < 💌          | 14000                  | <        |           | #2         | •   |   |
|          | 2                    | AI:1                      | AI:1              |       | AVR PHASE        | •    | V2                 | •    | < 💌          | 14000                  | •        |           | #2         | -   |   |
|          | 3                    | AI:2                      | AI:2              |       | AVR PHASE        | •    | V3                 | •    | < 💌          | 14000                  |          |           | #2         | -   |   |
|          | 4                    | AI:3                      | AI:3              |       | AVR PHASE        | •    | I1                 | •    | > 💌          | 1200.00                |          |           | #2         | -   |   |
|          | 5                    | AI:4                      | AI:4              |       | AVR PHASE        | •    | 12                 | •    | > 💌          | 1200.00                |          |           | #2         | -   |   |
|          | 6                    | AI:5                      | AI:5              |       | AVR PHASE        | •    | 13                 | ▼    | > 💌          | 1200.00                | ~        |           | #2         | -   |   |
|          | 7                    | AI:34                     | AI:34             |       | AVR PHASE        | •    | V1 THD             | •    | > 💌          | 3.0                    | ~        |           | #2         | •   |   |
|          | 8                    | AI:35                     | AI:35             |       | AVR PHASE        | •    | V2 THD             | •    | > •          | 3.0                    | •        |           | #2         | •   |   |
|          | 9                    | AI:36                     | AI:36             |       | AVR PHASE        | ▼    | V3 THD             | •    | > •          | 3.0                    | •        |           | #2         | •   |   |
|          | 10                   | BI:16                     | BI:16             |       | DIGITAL INPS     | •    | DI1                | •    | Delta        | 0                      | •        |           | #1         | •   |   |
|          | 11                   | BI:17                     | BI:17             |       | DIGITAL INPS     | •    | DI2                | •    | Delta        | 0                      | •        |           | #1         | -   |   |
|          | 12                   | BI:18                     | BI:18             |       | DIGITAL INPS     | ▼    | DI3                | •    | Delta        | 0                      | •        |           | #1         | -   |   |
|          | 13                   | BI:19                     | BI:19             |       | DIGITAL INPS     | Ŧ    | DI4                | •    | Delta        | 0                      | •        |           | #1         | •   |   |
|          | 14                   | BI:20                     | BI:20             |       | DIGITAL INPS     | •    | DI5                | •    | Delta        | 0                      | •        |           | #1         | -   |   |
|          | 15                   | BI:21                     | BI:21             |       | DIGITAL INPS     | •    | DI6                | •    | Delta        | 0                      |          |           | #1         | -   | - |
|          |                      |                           | <u>Ope</u>        | n     | S <u>a</u> ve as |      | Default Print      |      | <u>S</u> end | <u>R</u> eceiv         | /e       |           |            |     |   |
|          |                      |                           |                   |       |                  |      |                    | ОК   |              | Cancel                 | App      | y         |            | Hel | р |

The number of event setpoints for each static object type is specified via the <u>DNP Options</u> setup.

## NOTE

The device clears all event buffers and links the default set of static points to each event object type every time you change the number of points for any of the objects.

### To define setpoints for selected static points:

- 1. Check the "Ext" box if you wish to use the extended point list.
- 2. Select a parameter group and then a desired parameter for each event point.
- For AI and BC points, select a relation and an operating threshold or a deadband to be used for detecting events. All thresholds are specified in primary units. The following relations are available:

• Delta – a new event is generated when the absolute value of the difference between the last reported point value and its current value exceeds the specified deadband value;

• More than (over) - a new event is generated when the point value rises over the specified threshold, and then when it returns below the threshold minus a predefined return hysteresis – applicable for Al objects; • Less than (under) - a new event is generated when the point value drops below the specified threshold, and then when it returns above the threshold plus a predefined return hysteresis – applicable for Al objects.

Hysteresis for the return threshold is 0.05 Hz for frequency and 2% of the operating threshold for all other points.

- 1. Check the "Ev On" box for the points you wish to be included into event poll reports.
- 2. In the "Ev Class" box, select the event poll class for the change event points.
- 3. Repeat these steps for all points you want to be monitored for events.
- 4. Click Send to download your setup to the device.

# **Configuring Meter Passwords**

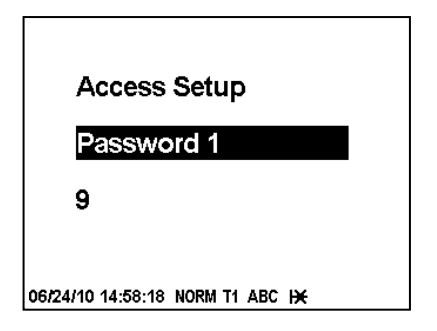

Using the Front Display

Select Access from the main menu. You should have administration rights to enter this menu. See <u>Viewing and</u> <u>Changing Setup Options</u> in Chapter 3 for information on navigating in menus.

The setup menu allows you to configure three passwords for three security levels the meter provides.

#### To setup the meter passwords:

- 1. Use the SCROLL button to scroll through the passwords.
- 2. Press briefly SELECT/ENTER button to highlight the password window.
- 3. Enter the new password as you enter numerical values.
- 4. Press the SELECT/ENTER button for more than 1 second to save your new setting.
- 5. Setup the remaining passwords and save them to the meter.

### Using PAS

PAS allows you to prepare and save the passwords in the meter site database and then download them at once to your meter or to multiple meters, or you can change any password individually online.

To configure passwords offline or to update them all together, select Administration Setup from the Meter Setup menu.

| EM920 - Administration | Setup                         |              | ×      |
|------------------------|-------------------------------|--------------|--------|
| Passwords              |                               |              |        |
|                        | Password                      | s            |        |
|                        | Password 1                    | *            |        |
|                        | Confirm password 1            | *            |        |
|                        | Password 2                    | *            |        |
|                        | Confirm password 2            | *            |        |
|                        | Password 3                    | *            |        |
|                        | Confirm password 3            | *            |        |
|                        | <u>O</u> pen S <u>a</u> ve as | <u>S</u> end |        |
|                        | ОК                            | Cancel App   | y Help |

The present passwords settings are never uploaded from the meter via the Passwords setup. When you open the dialog, all passwords are zeroed.

#### To setup new passwords:

- Enter the first (lower-level) password in the "Password 1" box and repeat it in the following "Confirm password" box.
- 2. In the same manner, enter Password 2 and Password 3 for the medium and high-level security passwords.
- 3. Click "Save as" to save the passwords to the site database. The passwords are stored in an encrypted form.
- 4. Click "Send" to update passwords in your meter.

#### To setup a password online:

1. From the Monitor menu, select Administration -> Change Password, and then click on the password you wish to change.

| EM920 - Change Password        |  |  |  |
|--------------------------------|--|--|--|
| New password: *******          |  |  |  |
| Confirm new password: ******** |  |  |  |
| Enable password protection     |  |  |  |
| Send Cancel                    |  |  |  |

- 2. Enter the new password and repeat it in the following "Confirm new password" box.
- 3. Click Send to update the password in the meter.
# Chapter 6 Device Control and Upgrading

This chapter describes how to perform control functions in your meter from the front panel display and via PAS.

To access device control options from PAS, you should have your meter online and provide a correct password with respective permissions.

# **Updating the Meter Clock**

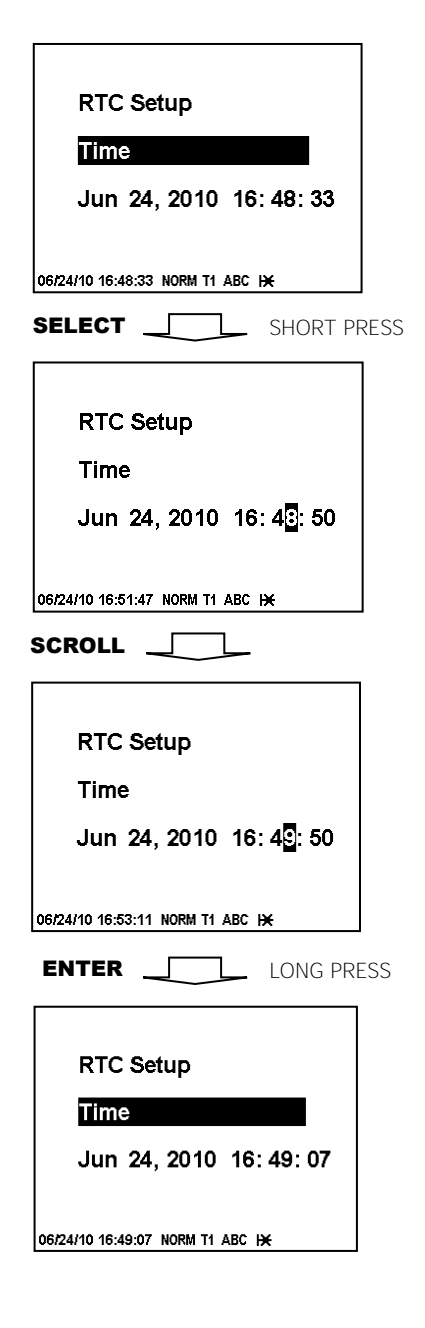

### Using the Front Display

To enter the clock setup menu, select RTC Setup from the main menu. See <u>Viewing and Changing Setup Options</u> in Chapter 3 for information on navigating in menus.

#### To setup the clock:

- 1. Highlight a time or date item you wish to change by pressing briefly the SELECT/ENTER button.
- 2. Adjust the selected item with the SCROLL button.
- 3. Highlight the next item you wish to change and adjust it in the same manner.
- To store your new clock setting, press the SELECT/ENTER button for more than 1 second. If you confirm the clock change from the highlighted "seconds" window, the seconds are zeroed.
- 5. To exit menu, press the SELECT/ENTER button for more than 1 second when the "Time" item is highlighted.

#### Using PAS

#### To update the clock in your meter:

- 1. Select a device site from the list box on the toolbar and check the On-line button.
- 2. Select RTC from the Monitor menu. The RTC dialog displays the current PC time and the time in your device.

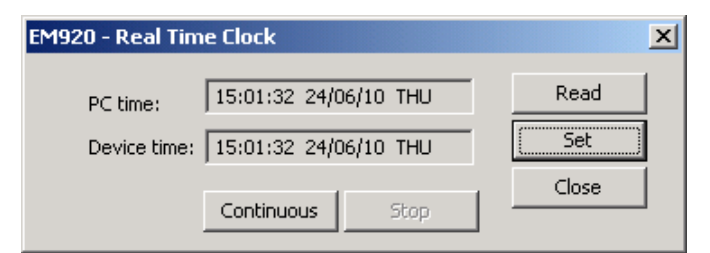

3. To synchronize the meter clock with the PC clock, click Set.

You need not update the clock in your meter if the clock is synchronized to the external GPS master clock.

# **Clearing Device Diagnostics**

Using the Front Display

See the following section <u>Reset of Accumulators and Log Files</u> on how to clear the device diagnostics from the front display.

#### Using PAS

Via PAS, you can both examine the present device diagnostics status, and clear it.

To enter the Device Diagnostics dialog, select Device Control from the Monitor menu, and then click on the Device Diagnostics tab.

| EM920 - Device Contr | ol             |                    |             | 2               |
|----------------------|----------------|--------------------|-------------|-----------------|
| Remote Relay Control | Event Flags    | Device Diagnostics | Communicati | itions          |
|                      |                |                    |             |                 |
|                      |                | Device Diagnostic  | <u> </u>    |                 |
|                      | Devi           | ice Fault          | Status      |                 |
|                      | Critical Error |                    |             |                 |
|                      | Permanent Fa   | ault (critical)    |             |                 |
|                      | RAM/Data Fa    | ult                |             |                 |
|                      | HVV Watchdo    | g Reset            |             |                 |
|                      | DSP/Sampling   | Fault              |             | Clear           |
|                      | CPU Exception  | n                  |             | <u></u>         |
|                      | Run-time Erro  | r                  |             | <u>R</u> eceive |
|                      | SW Watchdo     | g Reset            |             |                 |
|                      | Power Down     |                    | ~           |                 |
|                      | Device Reset   |                    |             |                 |
|                      | Configuration  | Reset              |             |                 |
|                      | RTC Fault (cri | tical)             |             |                 |
|                      | Configuration  | Fault (critical)   |             |                 |
|                      | Battery Low    |                    |             |                 |
|                      | Expanded Me    | mory Fault         |             |                 |
|                      | CPU EEPROM     | Fault              |             | <b>-</b>        |
|                      |                |                    |             |                 |
|                      |                | ОК                 | Cancel      | Apply Help      |

To clear the device diagnostics events, click on Clear.

Refer to <u>Device Diagnostic Codes</u> in Appendix H for the list of diagnostic codes and their meanings.

You can also clear the device diagnostics via the Clear Operation/Event Counters entry in the Reset dialog (see the following section).

### **Reset of Accumulators and Log Files**

Using the Front Display

Select Reset from the main menu. See <u>Viewing and Changing</u> <u>Setup Options</u> in Chapter 3 for information on navigating in menus. Access to the Reset menu entries is allowed depending on your security level as shown in the following table. Clearing files is not allowed from the front display.

| Reset Entry                                                              | Menu Function                                        | Security<br>Level |
|--------------------------------------------------------------------------|------------------------------------------------------|-------------------|
| Diagnostic                                                               | Reset of device diagnostics                          | Low               |
| Power MD<br>Volt/Amp MD<br>Volt MD<br>Ampere MD<br>Harmonic MD<br>All MD | Reset of engineering maximum demands                 | Low               |
| Device Oper. Time                                                        | Reset of the meter operation time counters           | Medium            |
| Battery Oper. Time                                                       | Reset of the lithium battery operation time counters | Medium            |
| Power Failures                                                           | Reset of the meter failure counters                  | Medium            |

#### To reset a desired entry:

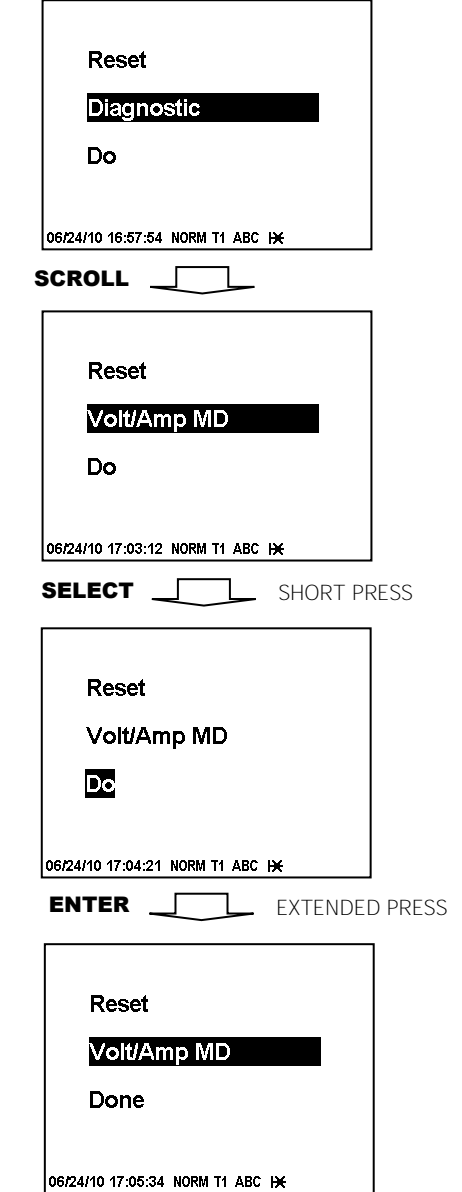

- 1. Use the SCROLL button to scroll through the menu entries until a required reset entry appears in the window.
- 2. Press briefly SELECT/ENTER button to highlight the "Do" entry.
- 3. Press and hold the SELECT/ENTER button for more than 5 seconds until the "Do" entry is replaced with "Done" indicating that the operation is complete.
- 4. Release the button.

If your security level does not allow access to a menu entry, you will not be able to highlight the lower action window.

#### Using PAS

Select Reset from the Monitor menu. Refer to the table above for required permissions. To clear log files, you should have the administration rights.

| Reset - EM920 |                                |       | ×    |
|---------------|--------------------------------|-------|------|
| Reset         |                                |       | 1    |
|               | Reset Energy                   |       |      |
|               | Reset Max. Demands             |       |      |
|               | Reset Billing/TOU Energy       |       |      |
|               | Reset Billing/TOU Max. Demands |       |      |
|               | Reset Counters                 |       |      |
|               | Clear Min/Max Log              |       |      |
|               | Clear Event Log                |       |      |
|               | Clear Data Log                 |       |      |
|               | Clear Waveform Log             |       |      |
|               | Clear SOE Log                  |       |      |
|               | Clear PQ Log                   |       |      |
|               | Clear Fault Log                |       |      |
|               | Clear all Log Files            |       |      |
|               | Clear Operation/Event Counters |       |      |
|               | OK Cancel                      | Apply | Help |

#### To reset the accumulation counters or to clear a file:

1. Click on the corresponding button.

If a reset entry has more than one target, you are allowed to select targets from the dialog box.

| Reset Operation/Event Counters     | × |
|------------------------------------|---|
|                                    |   |
| PQ Counters                        |   |
| Device Diagnostics                 |   |
| Device Operation Time              |   |
| 🔲 Lithium Battery Operation Time   |   |
| 🗖 Aux. Battery Pack Operation Time |   |
| Power Failure Counters             |   |
| Communication Counters             |   |
| OK Cancel                          |   |

- 2. Check the corresponding boxes, and then click OK.
- 3. Confirm your command to send it to the meter.

#### NOTE

The "Clear All Log Files" entry does not affect billing data and energy load profile files.

# **Reset of Billing Maximum Demands**

A demand reset signals an end of the present billing period and causes the following automatic actions:

• increments the number of the recorded billing periods. This number will roll over to zero after 99 demand resets;

• copies the present billing period data - maximum demand, cumulative maximum demand and energy values, and the number of days since last demand reset, - to the previous billing period registers;

• adds the present maximum demand values to the cumulative maximum demands;

- clears the number of days since last demand reset;
- clears the present maximum demand values;

• records the new previous billing period data maximum demand, cumulative maximum demand and energy values, - to the monthly profile data log.

#### NOTE

You will not be allowed to reset the billing maximum demands twice within one calendar day. The EM920 uses a one-day protection lockout time to avoid subsequent demand resets.

### Using the Front Display

To allow demand reset via the front display, the manual reset must be enabled by the End of Billing Period setting (see <u>Device Options and Mode Control</u> in Chapter 5).

#### To reset billing maximum demands:

- Press the DEMAND RESET button for more than 2 seconds until the maximum demand reset menu is open.
- 2. Press briefly SELECT/ENTER button to highlight the "Do" entry.
- 3. Press and hold the SELECT/ENTER button for more than 5 seconds until the "Do" entry is replaced with "Done" indicating that the operation is complete.
- 4. Release the button.

#### Using PAS

To allow demand reset via Pas, the reset via communications must be enabled by the End of Billing Period setting (see <u>Device Options and Mode Control</u> in Chapter 5).

#### To reset billing maximum demands:

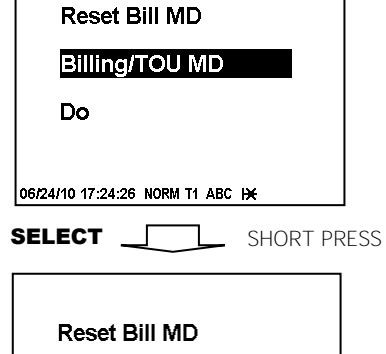

Reset Bill MD Billing/TOU MD DC 06/24/10 17:25:12 NORM T1 ABC IX

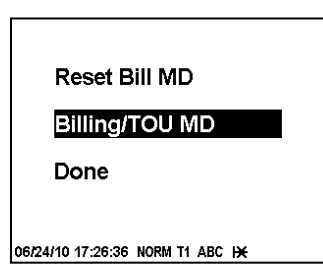

ENTER \_\_\_\_\_ EXTENDED PRESS

- 1. Select Reset from the Monitor menu.
- 2. Click on the Reset Billing/TOU Max. Demands button.
- 3. Confirm your command.

# Master Reset (Clearing Billing Data)

The EM920 permits the clearing billing data via the Master Reset menu. This menu also allows you to reset the meter configuration setups to their factory defaults.

The Master Reset menu is secured by the jumper located on the backside of the display board under the TEST button. To enter the Master Reset menu, remove the security jumper and then select Master Reset from the main menu.

See <u>Viewing and Changing Setup Options</u> in Chapter 3 for information on navigating in menus.

| Reset Entry   | Menu Function                                                                                                    |
|---------------|----------------------------------------------------------------------------------------------------|
| Accumulators  | Clears all engineering and billing energy and<br>maximum demand registers, present billing period<br>data, general counters and power quality counters |
| Files         | Clears all billing period data and log files including billing profile data files                                                                      |
| Configuration | Resets the meter configuration setups to the defaults                                                                                                  |

Available menu entries are described in the following table.

#### To clear billing data or meter configuration:

- 1. Use the SCROLL button to scroll through the menu entries until a required reset entry appears in the window.
- 2. Press briefly SELECT/ENTER button to highlight the "Do" entry.
- Press and hold the SELECT/ENTER button for more than 5 seconds until the "Do" entry is replaced with "Done" indicating that the operation is complete.
- 4. Release the button.

### **Remote Relay Control**

From PAS, you can send a command to any relay in your meter or to release a latched relay, except of the relays that are linked to the internal pulse sources. Such relays cannot be operated outside of the device.

To enter the dialog box, select Device Control from the Monitor menu, and then click on the Remote Relay Control tab.

#### To send a remote command to the relay:

- 1. From the "Relay Command" box for the relay, select the desired command.
- 2. Click on Send.

The dialog shows you the present relay status and whether it is latched by a remote command or locally from a setpoint.

Master Reset

#### Accumulators

Do

06/25/10 18:07:53 NORM T1 ABC H

| 920 - Device Control                                               |                 |                       |          |                   |                  |  |  |  |  |  |  |
|--------------------------------------------------------------------|-----------------|-----------------------|----------|-------------------|------------------|--|--|--|--|--|--|
| Remote Relay Control Event Flags Device Diagnostics Communications |                 |                       |          |                   |                  |  |  |  |  |  |  |
| Relay<br>No.                                                       | Relay<br>Status | Remote/Local<br>Latch | Blocking | Remote<br>Command |                  |  |  |  |  |  |  |
| 1                                                                  | OPEN            | NO                    |          | NONE              |                  |  |  |  |  |  |  |
| 2                                                                  | CLOSED          | REMOTE                |          | NONE              | <u> <u> </u></u> |  |  |  |  |  |  |
| 3                                                                  | OPEN            | NO                    |          | NONE              | Print            |  |  |  |  |  |  |
| 4                                                                  | OPEN            | NO                    |          | NONE              |                  |  |  |  |  |  |  |
| 5                                                                  | OPEN            | NO                    | NO NONE  |                   |                  |  |  |  |  |  |  |
| 6                                                                  | OPEN            | NO                    |          | NONE              | Beceive          |  |  |  |  |  |  |
| 7                                                                  | OPEN            | NO                    |          | NONE              | ·                |  |  |  |  |  |  |
| 8                                                                  |                 |                       |          |                   |                  |  |  |  |  |  |  |
| 9                                                                  |                 |                       |          |                   |                  |  |  |  |  |  |  |
| 10                                                                 |                 |                       |          |                   |                  |  |  |  |  |  |  |
| 11                                                                 |                 |                       |          |                   |                  |  |  |  |  |  |  |
| 12                                                                 |                 |                       |          |                   |                  |  |  |  |  |  |  |
| 13                                                                 |                 |                       |          |                   |                  |  |  |  |  |  |  |
| 14                                                                 |                 |                       |          |                   |                  |  |  |  |  |  |  |
| 15                                                                 |                 |                       |          |                   |                  |  |  |  |  |  |  |
| 16                                                                 |                 |                       |          |                   |                  |  |  |  |  |  |  |
|                                                                    |                 |                       |          |                   |                  |  |  |  |  |  |  |
|                                                                    |                 |                       | ок       | Cancel Ap         | ply Help         |  |  |  |  |  |  |

# **Operating Event Flags**

The EM920 has 8 common event flags that are intended for use as temporary event storage and can be tested and operated from the control setpoints. You can transfer an event to the setpoint and trigger its operation remotely by changing the event status through PAS.

To enter the Event Flags dialog, select Device Control from the Monitor menu, and then click on the Event Flags tab.

| EM920 - Device Contro | I              |                  |            |                  | ×    |
|-----------------------|----------------|------------------|------------|------------------|------|
| Remote Relay Control  | Event Flags De | vice Diagnostics | Communical | ions             |      |
|                       | E              | vent Flags       |            | Open             | 1    |
|                       | Flag No.       | Status           |            |                  | -    |
|                       | 1              | ON               | -          | S <u>a</u> ve as |      |
|                       | 2              | OFF              | -          | <u>C</u> lear    |      |
|                       | 3              | OFF              | -          |                  |      |
|                       | 4              | OFF              | -          | <u> </u>         |      |
|                       | 5              | OFF              | -          | Send             |      |
|                       | 6              | OFF              | -          |                  |      |
|                       | 7              | OFF              | -          | <u>H</u> eceive  |      |
|                       | 8              | OFF              | -          |                  |      |
|                       |                |                  |            |                  |      |
|                       |                | ок               | Cancel     | Apply            | Help |

#### To change the status of an event flag:

- 1. In the "Status" box, select the desired flag status.
- 2. Click on Send.

### **Upgrading Meter Firmware**

You can upgrade device firmware through any communication port installed in your meter: a serial port, USB, wireless GSM/GPRS modem, or via the Internet.

Downloading firmware is only supported through the Modbus RTU/ASCII and Modbus/TCP protocols. If you are connected to the meter via a serial port, ensure that it operates in Modbus mode. It is also recommended to set the serial port baud rate to 115,200 bps. See <u>Configuring Communications</u> on how to remotely change the protocol and baud rate in your meter.

To download a firmware file to your meter:

1. Check the On-line button on the PAS toolbar, select Flash Downloader from the Monitor menu, and then confirm changes.

| Open                               |                                              |                                                |   |         | <u>? ×</u>             |
|------------------------------------|----------------------------------------------|------------------------------------------------|---|---------|------------------------|
| Look jn:                           | 🔁 Upgrade                                    |                                                | • | 🗢 🗈 💣 🏢 | -                      |
| History<br>Desktop<br>My Documents | EM920_28.1.1                                 | _0D5D.hex                                      |   |         |                        |
| My Computer                        | File <u>n</u> ame:<br>Files of <u>typ</u> e: | EM920_28.1.1_0D5D<br>.hex<br>Dpen as read-only |   | •       | <u>O</u> pen<br>Cancel |

- 2. Point to the firmware upgrade file, click Open, and then confirm upgrading the meter.
- 3. When asked for the password, type the meter password, and click OK.

| EM920 - T:\Em920\Upgrade\EM920_28.1.1_0D5D.hex |        |                  |  |  |  |  |  |  |  |
|------------------------------------------------|--------|------------------|--|--|--|--|--|--|--|
| Downloading file                               |        |                  |  |  |  |  |  |  |  |
|                                                |        |                  |  |  |  |  |  |  |  |
| 30.3% done                                     | Cancel | 00h 00m 16s left |  |  |  |  |  |  |  |

4. Wait until PAS completes downloading the file. It takes about 9-10 minutes at 115,200 bps via a serial port, or about 20 seconds via a USB port, to download the file to the meter.

| EM920 - T:\Em920\Upgrade\EM920_28.1.1_0D5D.hex |  |
|------------------------------------------------|--|
| Download is complete                           |  |
|                                                |  |

5. Wait about 10 seconds until the meter completes burning firmware into the flash and reboots before any further manipulating with the meter.

#### NOTES

- 1. When the meter reboots, the Ethernet and GPRS networks are both restart, so communications may be temporarily lost. You may need to wait a short duration before PAS restores a connection with your meter.
- 2. If you are connected to the meter via a wireless GPRS network, the meter will logout of the network and logon again so the IP address you used for connecting to the meter will no longer be supported. You should check the meter for a new GPRS network IP address either from the front display, or via PAS using another communication port.

# **Chapter 7** Monitoring Meters

### **Viewing Real-time Data**

Real-time data is continuously retrieved from your devices and updated on the screen at the rate you defined in the Instrument Setup.

To get real-time data from your device:

- 1. Ensure that the On-line button on the PAS toolbar is checked.
- 2. Select the device site from the list box on the PAS toolbar.
- 3. Point to RT Data Monitor on the Monitor menu, and then select a data set you want to view.

### **Organizing Data Sets**

PAS supports 33 programmable data sets with up to 40 data parameters. Set #0 is intended for simple meters, which have a limited number of parameters, and is not recommended for the use with the EM920. To re-organize data sets, select RT Data Sets from the Monitor menu or click on the button **mathematical** on the local toolbar.

| Data Se                        | et 👘               |           |    |              |              | ×             |  |  |  |  |
|--------------------------------|--------------------|-----------|----|--------------|--------------|---------------|--|--|--|--|
| RT Da                          | ata Set Definition |           |    |              |              |               |  |  |  |  |
|                                |                    |           |    |              |              | . 1           |  |  |  |  |
| Set # 1 REAL-TIME MEASUREMENTS |                    |           |    |              |              |               |  |  |  |  |
| No                             | Group              | Parameter | No | Group        | Parameter    |               |  |  |  |  |
| 1                              | RT PHASE           | V1 💌      | 21 | RT PHASE 🗨   | V3 THD 💌     |               |  |  |  |  |
| 2                              | RT PHASE           | √2 ▼      | 22 | RT PHASE     | I1 THD 💌     | С <u>о</u> ру |  |  |  |  |
| 3                              | RT PHASE           | V3 ▼      | 23 | RT PHASE 🗾 👻 | I2 THD       | Paste         |  |  |  |  |
| 4                              | RT PHASE           | 11 💌      | 24 | RT PHASE     | I3 THD 💌     |               |  |  |  |  |
| 5                              | RT PHASE           | 12 💌      | 25 | RT PHASE     | 11 KF 🗾 💌    |               |  |  |  |  |
| 6                              | RT PHASE           | 13 💌      | 26 | RT PHASE 🗾 👻 | 12 KF 🗾 💌    |               |  |  |  |  |
| 7                              | RT PHASE           | KVV L1 💌  | 27 | RT PHASE     | 13 KF 🗾 💌    |               |  |  |  |  |
| 8                              | RT PHASE           | kWVL2     | 28 | RT TOTAL     | KVV 💌        |               |  |  |  |  |
| 9                              | RT PHASE           | KVVL3 💌   | 29 | RT TOTAL     | kvar 💌       |               |  |  |  |  |
| 10                             | RT PHASE           | kvarL1 💌  | 30 | RT TOTAL     | kVA 💌        |               |  |  |  |  |
| 11                             | RT PHASE           | kvarL2 💌  | 31 | RT TOTAL     | PF 💌         |               |  |  |  |  |
| 12                             | RT PHASE           | kvarL3 💌  | 32 | RT TOTAL     | PF LAG 🗾 💌   |               |  |  |  |  |
| 13                             | RT PHASE           | kVAL1 💌   | 33 | RT TOTAL     | PF LEAD 🗾    |               |  |  |  |  |
| 14                             | RT PHASE           | kVAL2     | 34 | RT AUX 🔹     | In 💌         |               |  |  |  |  |
| 15                             | RT PHASE           | kVAL3 💌   | 35 | RT AUX 🔹     | FREQ 💌       |               |  |  |  |  |
| 16                             | RT PHASE           | PF L1 💌   | 36 | RT PHASE     | V12 💌        |               |  |  |  |  |
| 17                             | RT PHASE           | PF L2     | 37 | RT PHASE 🗾 👻 | V23 💌        |               |  |  |  |  |
| 18                             | RT PHASE           | PF L3     | 38 | RT PHASE 🗾 💌 | V31 💌        |               |  |  |  |  |
| 19                             | RT PHASE           | V1 THD    | 39 | NONE         | NONE         |               |  |  |  |  |
| 20                             | RT PHASE           | V2 THD    | 40 | NONE         | NONE         |               |  |  |  |  |
|                                |                    |           |    |              |              |               |  |  |  |  |
|                                |                    |           |    | OK           | Cancel Apply | Help          |  |  |  |  |
|                                |                    |           |    |              |              |               |  |  |  |  |

Some data sets are preset for your convenience and others are empty. You can freely modify data sets.

### **Polling Devices**

To run data polling, click on either the Poll button 🏓 or

Continuous Poll button in on the local toolbar. Click on the Stop button to stop continuous polling.

You can open as many monitor windows as you wish, either for different sites, or for the same site using different data sets. An open data monitor window is linked to the current site and does not change if you select another site in the site list.

You can view acquired data in a tabular form or in a graphical form as a data trend.

The following picture shows a typical data monitor window.

| 🗽 PAS    | /1.4 - [D:\Pas] - RT Da               | ta Monitor         | Set #33          | - EM920_        | 221                     |               |          |           |                    |           |              |          |       |            |               |                        | _ 8 ×    |
|----------|---------------------------------------|--------------------|------------------|-----------------|-------------------------|---------------|----------|-----------|--------------------|-----------|--------------|----------|-------|------------|---------------|------------------------|----------|
| Eile Edi | t View Monitor Logs                   | Meter <u>S</u> etu | ip <u>T</u> ools | <u>R</u> eports | <u>W</u> indow <u>H</u> | elp           |          |           |                    |           | 7            |          |       | <b>N</b>   | <b>N</b> TT 0 |                        |          |
|          |                                       |                    | 1    699         | EM920_2         | 21                      |               |          |           | • 🖾 •              |           | 2 ×          |          | - 2   | GEN LOG    | TÕU   1       | ?                      |          |
| RT       | RT Data Monitor Set #33 - EM920_221:1 |                    |                  |                 |                         |               |          |           |                    |           |              |          |       |            |               |                        |          |
| ₩        | 🕯 📖 ờ 📰 🅴                             | 🕾   🗰              | ▶ 🛛 🛛            | ?               |                         |               |          |           |                    |           |              |          |       |            |               |                        |          |
|          |                                       |                    |                  | EM920_          | 221 RT Dat              | a Monitor     | Set #33  | Basic Mea | surement           | ts 24/06/ | 10 20:15:0   | 4        |       |            |               |                        |          |
| No.      | Date/Time                             | ¥1                 | ₩2               | ¥3              | I1                      | I2            | I3       | In        | k₩                 | kvar      | kVA          | PF       | FREQ  | V1 THD     | ¥2 THD        | V3 THD                 |          |
| 1        | 24/06/10 20:13:11                     | 12600              | 12598            | 12597           | 720.17                  | 720.34        | 720.04   | 0.00      | 26992              | 3295      | 27193        | 0.993    | 60.00 | 0.2        | 0.3           | 0.1                    |          |
| 2        | 24/06/10 20:13:12                     | 12600              | 12598            | 12594           | 720.25                  | 720.37        | 720.04   | 0.00      | 26994              | 3334      | 27199        | 0.992    | 60.00 | 0.2        | 0.2           | 0.1                    |          |
| 3        | 24/06/10 20:13:13                     | 12600              | 12598            | 12596           | 719.96                  | 720.40        | 720.04   | 0.00      | 27005              | 3295      | 27205        | 0.993    | 60.00 | 0.2        | 0.2           | 0.1                    |          |
| 4        | 24/06/10 20:13:14                     | 12599              | 12590            | 12596           | 720.00                  | 720.40        | 720.04   | 0.00      | 27000              | 3295      | 27200        | 0.993    | 60.00 | 0.2        | 0.2           | 0.1                    |          |
| 6        | 24/06/10 20:13:16                     | 12599              | 12598            | 12595           | 719.89                  | 720.37        | 720.04   | 0.00      | 27006              | 3298      | 27207        | 0.993    | 60.00 | 0.2        | 0.2           | 0.2                    |          |
| 7        | 24/06/10 20:13:17                     | RT Dat             | a Monito         | r Set #33       | - EM920_2               | 21:2          |          |           |                    |           |              |          |       |            |               |                        |          |
| 8        | 24/06/10 20:13:18                     |                    | an torrico       |                 |                         |               | 45.5.4   |           | <u>a</u> lal       |           |              |          |       |            |               |                        |          |
| 9        | 24/06/10 20:13:19                     | <u>₩ ₩ </u>        | ₩ Δ              | 8= 🖗 🖾          | r   • <b>、</b> <        | . ▼ ▲         |          | PPP PP    | <u> </u>           |           |              |          |       |            |               |                        |          |
| 10       | 24/06/10 20:13:20                     |                    |                  | EM92            | 20_221 RT C             | ata Monito    | or Set#3 | 3 Basic M | easureme           | ents 24/0 | 6/10 20:10   | :04      |       | <u> </u>   |               |                        |          |
| 11       | 24/06/10 20:13:21                     | 40700              |                  |                 | -                       |               |          |           |                    |           |              |          |       |            | Avg           | Min                    | Max      |
| 12       | 24/06/10 20:13:22                     | 12700-0            |                  |                 |                         |               |          |           |                    |           |              |          |       |            | 40600         | 40800                  | 40000    |
| 14       | 24/06/10 20:13:24                     | 11100-             |                  |                 |                         |               |          |           |                    |           |              |          |       | ۲¥         | 12600         | 12600                  | 12600    |
| 15       | 24/06/10 20:13:25                     | 12700-             |                  |                 |                         |               |          |           |                    |           |              |          |       |            |               |                        |          |
| 16       | 24/06/10 20:13:26                     |                    |                  |                 |                         |               |          |           |                    |           |              |          |       | -v;        | 12598         | 12598                  | 12598    |
| 17       | 24/06/10 20:13:27                     | 11100-             |                  |                 |                         |               |          |           |                    |           |              |          |       |            |               |                        |          |
| 18       | 24/06/10 20:13:28                     | 12700-             |                  |                 |                         |               |          |           | _                  | _         |              |          |       |            |               |                        |          |
| 19       | 24/06/10 20:13:29                     |                    |                  |                 |                         |               |          |           |                    |           |              |          |       | -V:        | 12596         | 12594                  | 12597    |
| 20       | 24/06/10 20:13:30                     | 11100-             |                  |                 |                         |               |          |           |                    |           |              |          |       |            |               |                        |          |
| 21       | 24/06/10 20:13:31                     | 721.00             |                  |                 |                         |               |          |           |                    |           |              |          |       | <b>-</b>   |               |                        |          |
| 23       | 24/06/10 20:13:33                     |                    |                  |                 |                         |               |          |           |                    |           |              |          |       | -11        | 720.21        | 720.17                 | 720.25   |
| 24       | 24/06/10 20:13:34                     | 0.00-              |                  |                 |                         |               |          |           |                    |           |              |          |       | _          |               |                        |          |
| 25       | 24/06/10 20:13:35                     | 721.00-            |                  |                 |                         |               |          |           |                    |           |              |          |       |            | 700.00        | 700.94                 | 700.07   |
| 26       | 24/06/10 20:13:36                     | 0.00-              |                  |                 |                         |               |          |           |                    |           |              |          |       | <b>1</b> 2 | 720.30        | 720.34                 | 120.51   |
| 27       | 24/06/10 20:13:37                     | 721.00             |                  |                 |                         |               |          |           |                    |           |              |          |       | =          |               |                        |          |
| 28       | 24/06/10 20:13:38                     |                    |                  |                 |                         |               |          |           |                    |           |              |          |       | -13        | 720.04        | 720.04                 | 720.04   |
| 30       | 24/06/10 20:13:39                     | 0.00-              |                  |                 |                         |               |          |           |                    |           |              |          |       |            |               |                        |          |
| 31       | 24/06/10 20:13:41                     | 721.00-            |                  |                 |                         |               |          |           |                    |           |              |          |       |            |               |                        |          |
| 32       | 24/06/10 20:13:42                     |                    |                  |                 |                         |               |          |           |                    |           |              |          |       | -In        | 0.00          | 0.00                   | 0.00     |
| 33       | 24/06/10 20:13:43                     | 0.00               |                  |                 |                         |               |          |           |                    |           |              |          |       |            |               |                        |          |
| 34       | 24/06/10 20:13:44                     | 27100-             |                  |                 |                         |               |          |           |                    |           |              |          |       |            |               |                        |          |
| 35       | 24/06/10 20:13:45                     |                    |                  |                 |                         |               |          |           |                    |           |              |          |       | - KV       | 26993         | 26992                  | 26994    |
| 36       | 24/06/10 20:13:46                     | 3200-11            |                  |                 |                         |               |          |           | <u> </u>           |           |              |          |       |            | L             |                        |          |
|          |                                       | 24/06/1            | 0                | 24/06/10        | 24/06                   | 5/10<br>> 4 2 | 24/06/10 | 24        | 4/06/10<br>0:14:15 | 24/0      | 5/10<br>4:24 | 24/06/10 | ) :   | 24/06/10   | From 24/0     | 6/10 20:1<br>6/10 20:1 | 3:11.021 |
| Ready    |                                       | 20.13:1            |                  | 20.13.27        | 20:13                   | .40           | 20.13.59 | 20        | . 14.15            | 20:14     | +.01         | 20.14:47 | · .   | 20.15.04   | 1.0 24/0      | 0/10 20:1              | 5.12.003 |
|          |                                       |                    |                  |                 |                         |               |          |           |                    |           |              |          |       |            |               |                        | //.      |
| Ready    |                                       |                    |                  |                 |                         |               |          |           |                    |           |              |          |       |            | 2             | 4/06/10 20             | ):51:42  |

### **Polling Options**

To change the polling options, click on the Data Monitor window with the right mouse button and select Options.

If you check "Do not stop on errors", polling is resumed automatically when a communication error occurs, otherwise polling stops until you restart it manually.

| Options              | ×                                 |
|----------------------|-----------------------------------|
| View Table           |                                   |
| Records in table:    | Units:<br>Voltage<br>© Primary    |
| Do not stop on error | Current<br>Primary<br>C Secondary |
|                      |                                   |
| ОК                   | Cancel Apply Help                 |

### Viewing a Data Table

Changing the Data View

PAS displays data in either a single record or multi-record view. To change the view, click on the Data Monitor window with the right mouse button and select either Wrap to see a single record, or UnWrap to go to the multi-record view.

Adjusting the Number of Rows in a Multi-Record View

Click the window with the right mouse button, select Options, adjust the number of records you want to see in the window, and then click OK. When the number of retrieved records exceeds the number of rows in the window, the window scrolls up so that older records are erased.

See <u>Working with Tables</u> in Chapter 9 for more information on working with tables.

### Viewing Data Trend

To view a data trend, click on the 🖄 button on the local toolbar.

To change the time range for your graph, click on the button on the local toolbar, and then select the desired date and time range.

See <u>Working with Graphic Windows</u> in Chapter 9 for more information on working with graphs.

#### Saving Data to a File

To save retrieved data to a file for later analysis, click on the Save button , select an existing database or type the name for a new database, and then click Save.

To avoid confusion, do not store data files into the "Sites" directory where site databases are located.

### **Printing Data**

To check the report, as it will look when printed, select Print Preview from the File menu.

To print retrieved data, click on the 🖨 button on the PAS toolbar, select a printer, and then click OK.

### Real-time Data Logging

PAS allows you to store data records to a database automatically at the time it updates data on the screen.

#### To setup the real-time logging options:

- 1. Open the Data Monitor window.
- Click on the "RT Logging On/Off" voition on the local toolbar, or select "RT Logging Options" from the Monitor menu.
- Select a database, or type the name for a new database and select a directory where you want to save it.
- 4. Select the number of tables, and the number of records in each table you want recorded.
- 5. Adjust the file update rate for automatic recording. It must be a multiple of the sampling rate that you defined in the Instrument Setup dialog.
- 6. Click Save.

When you run real-time data polling, PAS automatically saves retrieved records to a database at the rate you specified.

The "RT Logging On/Off" button 😵 on the toolbar should be checked all the time. You can suspend logging by unchecking the button, and then resume logging by checking it again.

### Viewing Real-time Min/Max Log

To retrieve the real-time Min/Max log data from your meter:

- 1. Select the device site from the list box on the PAS toolbar.
- 2. Point to RT Min/Max Log on the Monitor menu, and then select a data set you want to view.
- 3. Ensure that the On-line button 😵 on the PAS toolbar is checked.
- 4. Click on the Poll button 🕨

PAS supports 9 programmable data sets that you can organize as you wish. To build your data sets, select MinMax Data Sets from the Monitor menu or click on the 🖽 button on the local toolbar.

See <u>Working with Tables</u> in Chapter 9 for more information on working with tables.

### **Viewing Real-time Harmonic Spectrum**

To retrieve real-time harmonic spectrum from your meter:

- 1. Check the On-line button  $\bigotimes$  on the PAS toolbar.
- 2. Select the device site from the list box on the toolbar.
- 3. Select RT Harmonic Monitor from the Monitor menu.

Use the Poll button **b** for a single-step poll or the Continuous poll **b** button for continuous polling. To stop continuous polling, click on the Stop button **2**.

Viewing Synthesized Waveforms

To view synthesized waveforms of voltages and currents, click on the 😫 button on the local toolbar.

See <u>Viewing Waveforms</u> in Chapter 9 for information on using different spectrum views.

# Viewing Real-time Waveforms

To retrieve real-time waveforms from your meter:

- 1. Check the On-line button 🔗 on the PAS toolbar.
- 2. Select the device site from the list box on the toolbar.
- 3. Select RT Waveform Monitor from the Monitor menu.

Use the Poll button if for a single-step poll or the Continuous poll is button for continuous polling. To stop continuous polling, click on the Stop button 8.

PAS normally retrieves seven 4-cycle AC waveforms (V1-V3 and I1-I4) sampled at a rate of 128 samples per cycle. If you **wish to get only selected phases, select "Options" from the** Tools menu, click on the Preferences tab, check the phases you want polled, and then click OK.

Retrieved waveforms can be displayed in different views as overlapped or non-overlapped waveforms, as an RMS cycleby-cycle plot, or as a harmonic spectrum chart or a table.

See <u>Viewing Waveforms</u> in Chapter 9 for information on using different waveform views.

# Chapter 8 Retrieving and Storing Files

Using PAS, you can retrieve recorded events, data and waveforms from your devices and save them to files on your PC in the Microsoft Access database format.

Historical data can be uploaded on demand any time you need it, or periodically through the Upload Scheduler that retrieves data automatically on a predefined schedule, for example, daily, weekly or monthly.

If you do not change the destination database location, new data is added to the same database so you can store long-term data profiles in one database regardless of the upload schedule you selected.

## **Uploading Files on Demand**

#### To retrieve the log files from your device:

- 1. Select a device site from the list box on the PAS toolbar.
- 2. Check the On-line button 🔊
- 3. Select Upload Logs from the Logs menu.

| Select an upload directory and database r                                                    | name - North 1           | ? × |
|----------------------------------------------------------------------------------------------|--------------------------|-----|
| Save in: 🦳 Log Files                                                                         | -11 📩 🗗 🗕                |     |
| I2KV SUBSTATION Inorth3_220906     Imp01 Inp01     North 3     North 4     North1     North2 |                          |     |
| File <u>n</u> ame: North1                                                                    | OK<br>Select Logs Cancel |     |

- 4. Select a database, or type the name for a new database, and select a directory where you want to save it.
- 5. Click on the "Select Logs" button and check boxes for logs you want to be retrieved from the device.

| Check All Clear All     | Do not scan for new records           Do not retrieve skipped |
|-------------------------|---------------------------------------------------------------|
| 🔽 Event Log 🛛 🔽 PQ Log  | waveronnis                                                    |
| 🔽 SOE Log 🛛 🔽 Fault Log | From -                                                        |
| Data Log                | 10/13/2006                                                    |
| ✓ 1 ✓ 2                 | 10/13/2000                                                    |
| □5 □6 □7 □8             | <b></b>                                                       |
| 9 🔽 10 🗌 11 🔲 12        |                                                               |
| 🔽 13 🔽 14 🔽 15 🔽 16     | 10/13/2006 -                                                  |
| Waveform Log            |                                                               |
|                         |                                                               |
| 5 6 🔽 7 🔽 8             | Export                                                        |
|                         |                                                               |

- If you wish to retrieve data starting with a known date, check the "From" box and select the start date for retrieving data.
- 7. If you wish to retrieve data recorded before a known date, check the "To" box and select the last date for retrieving data.
- 8. Click OK.

### **Using the Upload Scheduler**

#### To setup the Upload Scheduler:

1. Select Upload Scheduler from the Logs menu.

| Registered Sites |           |         |          |             |                   |   |             |  |  |  |  |
|------------------|-----------|---------|----------|-------------|-------------------|---|-------------|--|--|--|--|
| nabled           | Site Name | Status  | Schedule | Last Access | Next Access       |   |             |  |  |  |  |
| <b>V</b>         | TR4_3     | Waiting | Daily    | N/A         | 26/06/10 00:00:00 |   | Export      |  |  |  |  |
| <b>V</b>         | TR7_PLAST | Waiting | Daily    | N/A         | 26/06/10 00:00:00 |   |             |  |  |  |  |
|                  |           |         |          |             |                   |   | Delete      |  |  |  |  |
|                  |           |         |          |             |                   | _ |             |  |  |  |  |
|                  |           |         |          |             |                   | _ | Add Site    |  |  |  |  |
|                  |           |         |          |             |                   |   | Close       |  |  |  |  |
|                  |           |         |          |             |                   |   |             |  |  |  |  |
|                  |           |         |          |             |                   |   |             |  |  |  |  |
|                  |           |         |          |             |                   |   | —           |  |  |  |  |
|                  |           |         |          |             |                   |   |             |  |  |  |  |
|                  |           |         |          |             |                   |   | UnCheck     |  |  |  |  |
|                  |           |         |          |             |                   | _ |             |  |  |  |  |
|                  |           |         |          |             |                   | _ | - Suspend   |  |  |  |  |
|                  |           |         |          |             |                   |   | Scheduler   |  |  |  |  |
|                  |           |         |          |             |                   | - | 🔲 Start Now |  |  |  |  |
|                  |           |         |          |             |                   | - |             |  |  |  |  |
|                  | Deteksor  |         |          |             |                   |   |             |  |  |  |  |
| unation          | Database: |         |          |             |                   |   |             |  |  |  |  |

2. Click Add Site, point to the site database for which you want to organize the schedule, and then click OK.

### Chapter 8 Retrieving and Storing Files Using the Upload Scheduler

- 3. Click Browse and select a database for storing retrieved data, or type the name for a new database, select a directory where you want to save it, and then click OK.
- 4. Click Configure or double click on the site row.

| Configure - EM920                 |
|-----------------------------------|
| Upload Schedule                   |
| Periodic Each, hh:mm 01:00        |
| Daily Start time, hh:mm     00:00 |
| 🔿 Weekly Day of week Sunday 💌     |
| C Monthly Day of month 1          |
| C Attempts                        |
| Number 3 Delay between 00:05      |
| RTC Synchronization               |
| Enable Password                   |
| Select Logs Auto Archive          |
| OK Cancel                         |

- Select a daily, weekly or monthly schedule, and adjust the start time. If you wish to upload data periodically in predefined intervals, click on "Periodic" and define the time period in hours and minutes.
- 6. Select the number of attempts to upload data in the event of temporary communication problems or unavailability of your device, and the delay between attempts in minutes and seconds.
- If you wish to use the schedule to synchronize the device clock with your PC, check the "RTC Synchronization Enable" box. If your device is password protected by a communications password, type in the password you set in the device to allow PAS to update the clock.
- 8. Click on the Select Logs button, check the boxes for logs you want to upload on a schedule, and then click OK.
- 9. Check the Enabled box at left to activate a schedule for the device.
- 10. Click Close to store your schedule.

To keep the Upload Scheduler running, the On-line button on the PAS toolbar must be checked all the time. If you uncheck it, the scheduler stops operations. This does not cause loss of data, since the scheduler will resume operations when you check this button again.

### **Suspending the Scheduler**

To suspend the Upload Scheduler, check the Suspend Scheduler box at right. To activate the Upload Scheduler, leave this box unchecked.

### **Running the Scheduler on Demand**

You can run the scheduler at any time outside the schedule by checking the Start Now box at right. This is a one-time action. After uploading is completed, the Upload Scheduler un-checks this box automatically.

### **Reviewing Upload Problems**

When the Upload Scheduler fails to retrieve data from the device, or some data is missing, or another problem occurs, it puts an error message to the log file. To review this file, select System Log from the View menu.

### **Retrieving EN50160 Statistics Files**

The EN50160 statistics files and present contents of the EN50160 evaluation counters can be retrieved by PAS and stored to a database for later analysis.

### **Using the Upload Scheduler**

The PAS Upload Scheduler automatically retrieves the EN50160 statistics files on a daily or weekly basis depending on the EN50160 evaluation period selected in your device.

Select the Daily or Weekly schedule for the EN50160 statistics files when configuring the upload schedule (see <u>Using the Upload Scheduler</u>). Check the Data log #9 and #10 boxes in the Select Logs dialog box for uploading the EN50160 Compliance Statistics and EN50160 Harmonics Survey files respectively.

### **Retrieving EN50160 Statistics Files on Demand**

To manually retrieve the EN50160 statistics files on demand, select "Upload EN50160 Compliance Stats" from the Logs menu and specify the database to which you want the data to be stored.

### **Retrieving the EN50160 Online Statistics**

To retrieve the present contents of the EN50160 statistics counters accumulated since the beginning of the current **evaluation period, select "Upload EN50160 Online Stats" from** the Logs menu and specify the database to which you want the data to be stored. The statistics records are marked as online events.

See <u>Viewing EN50160 Statistics Reports</u> on how to get the EN50160 compliance report for the latest online statistics stored in the database.

## **Viewing Files On-line**

Sometimes, it is useful to review a particular piece of historical data on-line at the time you expect new events to appear in the log. PAS allows you to retrieve historical data from a particular log without storing it to a file. The data appears only in the window on your screen. You can save it manually to the database.

To view the log data on-line, check the On-line button 0 on the PAS toolbar, select the log you want to retrieve in the Logs menu, and then click on the Poll button  $\oiint{0}$ . Only new log records are retrieved from the device. If you want to review the entire log from the beginning, click on the Restore log button  $\image{0}$ , and then click on the Poll button  $\oiint{0}$ .

#### NOTES

- 1. When reading multi-section profile data and PQ statistics files, only a first section is available for reading online.
- 2. There is a difference between reading waveforms online and viewing waveform files. Online waveforms are read one record a time, so a multi-record waveform series may not be viewed as a single waveform.

See Chapter 9 <u>Viewing Log Files and Reports</u> for information on using different log views.

### **Retrieving Waveforms On-line on Events**

Looking after a specific event in a waveform file may take much time, especially with low-speed serial communications.

If you find an event in the event log, PQ log or Fault log file for which a waveform has not been yet retrieved, you can instruct PAS to read it for you and store in the meter database without the need to read the entire file.

See Reading and Storing Waveforms On-line in Chapter 9 on how to get a waveform from the meter for a specific event.

### **Exporting Files**

### **Exporting Files in COMTRADE and PQDIF Formats**

The COMTRADE and PQDIF file converters allow you to convert waveforms into COMTRADE or PQDIF file format, and data log tables – into PQDIF format.

### **Manual Converting**

To manually convert your waveforms or a data log into COMTRADE or PQDIF format:

1. Click on the Export 🖼 button on the PAS toolbar.

| Export: Select a Source File - North 3                                               | <u>?</u> ×                                     |
|--------------------------------------------------------------------------------------|------------------------------------------------|
| Look jn: 🔁 Log Files 💽 🗢 🖻 📸 📰 🗸                                                     | Tables:                                        |
| I2KV SUBSTATION     Imp01     North 3     North 4     North1     North2     Power 10 | Data Log # 1<br>Data Log # 2<br>Waveform Log 7 |
| File name: North 3                                                                   | Waveform Log 7                                 |
| Files of type: Access Database (*.mdb)                                               | Delete                                         |

2. Select the database and a waveform or data log table you want to export, and then click Open.

| Save As               |                                  |         |     |              | <u>? ×</u> |
|-----------------------|----------------------------------|---------|-----|--------------|------------|
| Save jn: 🔂            | Log Files                        | •       | • 🔁 | 📸 🎹          |            |
|                       |                                  |         |     |              |            |
|                       |                                  |         |     |              |            |
|                       |                                  |         |     |              |            |
|                       |                                  |         |     |              |            |
|                       |                                  |         |     |              |            |
|                       |                                  |         |     |              |            |
| 1                     |                                  |         |     |              |            |
| File <u>n</u> ame:    | North 3                          |         |     | <u>S</u> ave |            |
| Save as <u>t</u> ype: | COMTRADE 1999 ASCII Files (*.dat | )       | •   | Cano         | el         |
|                       | C                                | ompress | Γ   |              |            |

3. Select a directory where you want to store your exported files, type a file name that identifies your files, select a desired file output format, and then click on the Save button. The PQDIF files are commonly recorded in compressed format. If you do not want your files to be compressed, uncheck the Compress box before saving the file.

In COMTRADE format, each waveform event is recorded into a separate file. A COMTRADE waveform file name contains a site name followed by an ID of the fault or power quality event, which triggered the waveform record.

PQDIF file names contain a site name followed by a timestamp of the first event recorded to the file, and may look like 12KVSUB\_20040928T133038.pqd.

#### Automatic Converting

PAS allows you to automatically convert waveform and data logs into COMTRADE or PQDIF format at the time you upload data from your devices via the Upload Scheduler.

To automatically convert your waveform or data log tables into COMTRADE or PQDIF format:

| Monitor Long Ma   | tarSatura Taola Donart | s Window Hols    |                  |                        |                   |          |           |             |
|-------------------|------------------------|------------------|------------------|------------------------|-------------------|----------|-----------|-------------|
| V Dos 🗂 1 /7%   r |                        | s window heip    | ,<br>            |                        |                   |          | STE STE 5 | a a         |
|                   | North                  | 4                |                  | ш∣⊑ø • ⊑ø •∣           |                   | ₹ 💆      | GÊŃ LÔĞ 1 | ού <b>8</b> |
|                   |                        |                  |                  |                        |                   |          |           |             |
|                   |                        |                  |                  |                        |                   |          |           |             |
|                   |                        |                  |                  |                        |                   |          |           |             |
|                   |                        |                  |                  |                        |                   |          |           |             |
|                   |                        |                  |                  |                        |                   |          |           |             |
| Unload St         | beduler                |                  |                  |                        |                   |          |           | ×I          |
| opioda se         |                        |                  |                  |                        |                   |          |           |             |
|                   |                        |                  | Registered Sit   | les                    |                   | <b>▲</b> | Configure |             |
| Enabled           | I Site Name            | Status           | Schedule         | Last Access            | Next Acces        | IS       |           |             |
|                   | North 4                | Off              | Daily            | N/A<br>N/A             | 17/10/06 00:00:00 |          | Export    |             |
|                   | North S                | on               | Deny             | 1976                   | 17710/00 00:00:00 | i I r    |           | ( <u> </u>  |
|                   | Export                 |                  |                  |                        |                   |          |           | _ 🗆 X       |
|                   |                        |                  |                  |                        |                   |          |           | n           |
|                   | Enabled                |                  | Exp              | Record To              |                   |          |           | browse      |
|                   | ✓ Data Log 1           | D:\Pas\Log\North | bpq.C            | Record To              |                   |          |           | ок          |
|                   | Data Log 2             |                  | Save As          |                        |                   |          | ?[X]      |             |
|                   | ✓ Waveform Log 7       | D:\Pas\Log\North | 3                |                        |                   |          |           | Cancel      |
|                   | Vaveform Log 8         |                  | Save in: 🖂       | Log                    | <u> </u>          | <u> </u> |           |             |
|                   |                        |                  | -                |                        |                   |          | _         |             |
|                   |                        |                  |                  |                        |                   |          |           |             |
|                   |                        |                  |                  |                        |                   |          |           |             |
|                   |                        |                  | -                |                        |                   |          |           |             |
|                   |                        |                  | -                |                        |                   |          |           |             |
|                   |                        |                  | 1                |                        |                   |          |           |             |
| Destinatio        |                        |                  |                  |                        |                   |          |           |             |
|                   |                        |                  | -                |                        |                   |          |           |             |
|                   |                        |                  |                  |                        |                   |          |           |             |
|                   |                        |                  | - 1              |                        |                   |          | _         |             |
|                   |                        |                  | File name:       | North 3_1              |                   | Save     |           |             |
|                   |                        |                  | Course and being |                        | a n 🗐             | Canaal   |           |             |
|                   |                        |                  | s ave as type:   | Electrotek PUDIF Files | (".pqa)           | Cancer   |           |             |
|                   |                        |                  |                  |                        | Compress          |          |           |             |
|                   |                        |                  |                  |                        |                   |          |           |             |
|                   |                        |                  |                  |                        |                   |          |           |             |

1. Open the Upload Scheduler.

- 2. Highlight a desired device site with the left mouse button, and then click on the Export button.
- 3. Check the Enabled box for a data log or a waveform log table you want to automatically convert at the upload time.
- 4. **Highlight the Record to... r**ow for the selected table and click on the Browse button.
- 5. Select a folder where you want to store converted files, type in the converted file's name, select a desired output file format, and then click on Save.
- 6. Repeat the same for all tables you wish to be converted.
- 7. Click OK.

### **Exporting Files in Excel Format**

PAS can automatically convert data files into the Microsoft Excel workbook format while retrieving data from your meters via the Upload Scheduler.

To store files in Excel format, follow instructions in the previous section and select Excel Workbook as the output file format.

The first row of the Excel table lists data names (see Appendix A) and the second row provides data codes, which identify recorded data points (see Modbus communications guide for data codes) that may be useful for automated table processing.

Each table row is provided with the device identifier that you can define in the meter database (see <u>Creating a New Site for</u> <u>your Meter</u>).

# **Archiving Files**

Microsoft Access databases tend to grow fast. Databases above 0.5 Gigabytes can drastically slow down file operations.

To avoid enormous growing files, you can either periodically change the target database, or use the Upload Scheduler's file archiver to automatically move older data to archives.

The Upload Scheduler archives files upon a weekly, monthly or yearly schedule. When archiving data, a new database is created to where older data from your present database with the expired archiving date is moved.

An archive file keeps the original database name to which the date of the oldest database record is added, so you can easily identify your archives and work with them as you work with a regular database.

To provide a schedule for archiving files:

- When defining a schedule for uploading files from your meter, click on Configure or double click on the site row.
- 2. Click Auto Archive.

| Auto Archive               | × |
|----------------------------|---|
| 🔽 Enable                   |   |
| C Weekly                   |   |
| C Monthly                  |   |
| <ul> <li>Yearly</li> </ul> |   |
|                            |   |
| OK Cancel                  |   |

- 3. Check the Enable box and select a periodic schedule for archiving your files for this site.
- 4. Click OK.

To avoid archiving partially updated data, archiving is performed in a day after expiring a scheduled period and not before 2 hours a.m.

# **Chapter 9 Viewing Files and Reports**

# **Operations with Files**

Files you read from the meters are stored in one or in a number of tables in the meter database. Sections of multi-section files like waveforms, load profiles and PQ statistics files are stored in multiple tables – each file section in a separate database table.

### Opening a Database Table

To open a database table:

- Click on the Open button in on the PAS toolbar, or select "Open..." from the File menu.
- 2. Select "Access Database (\*.mdb)" in the "Files of type" box; select a directory where your files are located, and point to the file you wish to open.
- 3. Select a desired table on the right pane, and then click Open, or double click on the table name.

Names of the last 16 files you opened are stored in the File menu, so you can select them directly from the menu.

### Saving Data to a File

To save data from the open database table to a file:

- 1. Click on the Save button , and select a directory where you want your file to be stored.
- 2. Select a database or type the name for a new database.
- 3. Click Save.

To avoid confusion, do not store data files into the "Sites" directory where site databases are located.

# **Viewing Options**

### **Customizing Views**

### **Changing Date Order**

To change the way PAS displays the date:

- 1. Select Options from the Tools menu and click on the Preferences tab.
- 2. Select the preferred date order.
- 3. Click OK.

### **Selecting Timestamp Format**

The timestamp is normally recorded and displayed on the screen at a 1-ms resolution. If you have an application that

does not support this format, you may instruct PAS to drop milliseconds.

To change the way PAS records and displays the timestamp:

- 1. Select Options from the Tools menu and click on the Preferences tab.
- 2. Select the preferred timestamp format.
- 3. Click OK.

### **Working with Tables**

### **Selecting Font and Grid**

To change the table font or a type of the grid lines:

- 1. Click with right mouse button on the table, select Options and click on the Table tab.
- 2. Select the font type and size and how you wish the table grid to be shown.
- 3. Click OK.

### **Selecting Primary and Secondary Units**

Voltages and currents can be displayed in primary or secondary units.

To change units, click on the table with the right mouse button, select Options, select the desired units for voltages and currents, and then click OK.

### **Copying a Table**

To copy the entire table, or its part, into the Clipboard or into another application such as Microsoft Excel or Word:

- Click on the data window with the right mouse button and choose Select All, or click on the upper-left corner of the table (where the "No." label is commonly displayed).
- Click with the right mouse button on the window again and choose Copy, or click on the Copy button on the PAS toolbar.
- 3. Run the application to which you want to copy data, position the cursor at the correct place.
- 4. Click the Paste button 🛍 on the application's toolbar or select Paste from the Edit menu.

When copying, table columns are separated by a tab character.

#### **Printing a Table**

To check how your document appears on a printed page, select Print Preview from the File menu.

To print a table to a printer, click on the print button 🖨 on the toolbar, select a printer and click OK.

### **Working with Graphic Windows**

### Selecting Channels

To select the channels you want to view on the screen, click on the graph window with the right mouse button, select "Channels...", check the channels you want displayed, and then click OK.

Checkboxes for channels that are not available in the present view are dimmed.

### **Selecting Primary and Secondary Units**

Voltages and currents can be displayed in primary or secondary units.

To change units, click on the table with the right mouse button, select Options, select the desired units for voltages and currents, and then click OK.

### Selecting the Time Axis

In waveform views, the horizontal axis can be displayed either in absolute time with date and time stamps, or in milliseconds relatively to the beginning of a waveform.

To change the time units, click on the waveform window with the right mouse button, select "Options...", click on the "Axes" tab, select the desired units, and then click OK.

### **Selecting Line Styles and Colors**

Channel waveforms can be displayed using different colors and line styles.

To change the colors or line styles, click on the graph window with the right mouse button, select "Options...", click on the Display tab, adjust colors and styles, and then click OK.

### **Selecting Grid and Frame Colors**

Click on the graph window with the right mouse button, select "Options...", click on the Display tab

To change the color or style of the grid lines, click on the Grid line on the left pane, and then select the color and style for the grid. To disable the grid, uncheck the Grid Visible box.

To change the window frame color to white, check the White Frame box at right.

#### **Using Marker Lines**

The waveform and trend windows have two blue dashed marker lines. The left marker indicates the starting position and the right marker indicates the end position for calculating the average and peak values.

The minimum distance between the two markers is exactly one cycle.

To change the marker position, click on the  $\stackrel{\text{\tiny IIII}}{=}$  button, or click on the window with the right mouse button and select

Set Marker, and then click on the point where you want to put the marker.

You can also drag both markers with the mouse, or use the right and left arrow keys on your keyboard to change the marker position. Click on the graph pane to allow the keyboard to get your input before using the keyboard.

#### Delta Measurements

To measure the distance between two waveform or trend points, click on the Delta button  $\Delta$ , then click on the first point, and then click on the second point.

The first reference point is still frozen until you close and reopen Delta, while the second point can be placed anywhere within the graph line. You can measure a delta in both directions.

To disable delta measurements, click on the Delta button once again.

### Using a Zoom

You can use a horizontal and, for waveforms, also a vertical, zoom to change size of your graph.

Use the A A A A buttons on your local toolbar to zoom in and zoom out. One click gives you a 100-percent horizontal or 50-percent vertical zoom. Two buttons A Arepresenting magnifying glasses give you a proportional zoom in both directions.

### Changing Region Size

In overlapped waveforms and in the ITI curve graph, you can change the scale of a selected graph region.

Click on the graph window with the right mouse button, click 'Zoom', point onto one of the corners of the region you want to zoom in, press and hold the left mouse button, then point to another corner of the selected region and release the mouse button.

### **Copying a Graph**

To copy a graph, or its part, into the Clipboard or into another application such as Microsoft Excel or Word:

- Click on the graph window with the right mouse button and choose Copy All, or Copy Waveform. Some windows may have additional options.
- 2. Position the cursor at the correct place where you whish to copy the graph.
- 3. Click the Paste button 🛍 on the application's toolbar or select Paste from the Edit menu.

### **Printing a Graph**

To check how the graph appears on a printed page, select Print Preview from the File menu.

To print a graph to a printer, click on the print button  $\textcircled{\textcircled{a}}$  on the toolbar, select a printer and click OK.

## Viewing the Event Log

The Event log contains time-tagged events related to configuration changes, resets, device diagnostics, and setpoint operations.

The Event log is displayed in a tabular view, one event per row. Use the scroll bar to view the entire log contents.

| Image: Colspan="2">Image: Colspan="2">Image: Colspan="2"         Image: Colspan="2" Colspan="2">Image: Colspan="2" Colspan="2">Image: Colspan="2" Colspan="2" Colspa | ten la c |                       | BAR FWASO   |                   |                            | * • • • | ∧ ≌ ₹ ≞ ∂    | ΞΕΝ LÕG ΤΟÙ 🥇 |   |
|----------------------------------------------------------------------------------------------------|----------|-----------------------|-------------|-------------------|----------------------------|---------|--------------|---------------|---|
| B       B       C       C <thc< th=""> <thc< th=""> <thc< th=""></thc<></thc<></thc<>                                                                                                    | Event    | : Log - GRID-2        |             |                   |                            |         |              |               |   |
| GRD-2 Event Log 25:06:/10 12:04:01           GRD-2 Event Log 25:06:/10 12:04:01           GRD-2 Event Log 25:06:/10 12:04:01           CRUE           CRUE           0           OD 06:00:04:001           Event Cause         Point/Source         Value         Effect         Target           0         Of 71/2/09 06:05:05:775         SP2:244         SP EVENT         V2         13106:3         SP. operated         #2           0         Of 71/2/09 13:55:5775         SP2:244         SP EVENT         V2         13102:5         SP. operated         #2           0         Of 71/2/09 13:55:5775         SP2:249         SP EVENT         V2         131225         SP. operated         #2           0         Of 71/2/09 06:35:49.762         SP2:249         SP EVENT         V1         131225         SP. operated         #2           0         OF 0: Sige 3                                                                                                    | ê↓       | 8 😭 🕷 🕫 😵 😵           |             |                   |                            |         |              |               |   |
| Date/Time         Event         Cause         Point/Source         Value         Effect         Target           05         06/12/09         06:0004.001         EV:241         COMM         RTC         RTC         RTC set           06         07/12/09         13:50:55.775         SP:22:44         SP EVENT         V1         13:165         SP. operated         #2           07         07/12/09         13:50:55.775         SP:22:44         SP EVENT         V2         13:2103         SP. operated         #2           08         07/12/09         13:50:55.775         SP:22:44         SP EVENT         V2         13:2103         SP. operated         #2           09         07/12/09         08:35:49.782         SP:22:49         SP EVENT         V1         13:1254         SP. operated         #2           12         09/12/09         08:35:49.782         SP:22:49         SP EVENT         V1         13:13:20         SP. operated         #2           13         09/12/09         08:35:49.782         SP:22:53         SP EVENT         V1         13:13:20         SP. operated         #2           16         10/12/09         04:48:25.776         SP:22:57         SP EVENT         V1         13:219 <t< th=""><th></th><th></th><th>1</th><th>GRID-2</th><th>2 Event Log 25/06/10 12:04</th><th>:01</th><th></th><th></th><th></th></t<>                                                                                                    |          |                       | 1           | GRID-2            | 2 Event Log 25/06/10 12:04 | :01     |              |               |   |
| D5         06/12/09         06:0024.001         EV:241         COMM         RTC         Interval         RTC set         Interval           06         07/12/09         13:055.775         SP2:244         SP EVENT         V1         131965         SP.operated         #2           07         07/12/09         13:055.775         SP2:244         SP EVENT         V2         13:013         SP.operated         #2           08         07/12/09         13:055.775         SP2:244         SP EVENT         V2         13:063         SP.operated         #2           09         07/12/09         13:055.775         SP2:249         SP EVENT         V3         13:063         SP.operated         #2           10         09/12/09         08:35:49.782         SP2:249         SP EVENT         V2         13:122         SP.operated         #2           13         09/12/09         08:35:49.782         SP2:253         SP EVENT         V2         13:209         SP.operated         #2           15         10/12/09         01:44:67.76         SP2:253         SP EVENT         V1         13:219         SP.operated         #2           19         11/12/09         04:48:25.778         SP2:257         SP EVENT                                                                                                    | io.      | Date/Time             | Event       | Cause             | Point/Source               | Value   | Effect       | Target        |   |
| OP         07/12/09         13:09:55.775         SP:2244         SP EVENT         VI         131955         SP.operated         #2           07         07/12/09         13:30:55.775         SP:2244         SP EVENT         V2         13:103         SP.operated         #2           08         07/12/09         13:55.775         SP:2244         SP EVENT         V3         13:163         SP.operated         #2           09         07/12/09         13:55.45.391         FV:245         EXTERNAL         IRIC-B: No signal         RTC set           10         09/12/09         00:35:49.782         SP:2249         SP EVENT         V1         131225         SP.operated         #2           13         09/12/09         00:35:49.782         SP:2249         SP EVENT         V1         132199         SP.operated         #2           14         09/12/09         01:44:6.776         SP:2253         SP EVENT         V1         132199         SP.operated         #2           15         10/12/09         01:44:46.776         SP:2257         SP EVENT         V1         132199         SP.operated         #2           16         11/12/09         04:48:25.778         SP:2257         SP EVENT         V2         13                                                                                                    | 05       | 06/12/09 06:00:04.001 | EV:241      | COMM              | RTC                        |         | RTC set      |               | 1 |
| 07       7/12/09       132003       SP.operated       #2         08       07/12/09       1330633       SP.operated       #2         08       07/12/09       135055.775       SP2:244       SP EVENT       V3       131663       SP.operated       #2         09       07/12/09       135545.45.391       EV:245       EXTERNAL       RIG-B: No signal       RTC set       #1         10       09/12/09       083.54.97.82       SP2:249       SP EVENT       V1       131225       SP.operated       #2         12       09/12/09       083.54.97.82       SP2:249       SP EVENT       V3       13096       SP.operated       #2         14       09/12/09       084.03.452       EV:250       EXTERNAL       IRIG-B: No signal       #2       #2         15       10/12/09       01:44.67.76       SP2:253       SP EVENT       V2       132109       SP.operated       #2         16       10/12/09       044.82.57.78       SP2:257       SP EVENT       V1       13219       SP.operated       #2         11       11/12/09       044.82.57.78       SP2:257       SP EVENT       V1       13249       SP.operated       #2         12       11/12/09 </td <td>06</td> <td>07/12/09 13:50:55.775</td> <td>SP2:244</td> <td>SP EVENT</td> <td>¥1</td> <td>131965</td> <td>SP. operated</td> <td>#2</td> <td>1</td>                                                                                                    | 06       | 07/12/09 13:50:55.775 | SP2:244     | SP EVENT          | ¥1                         | 131965  | SP. operated | #2            | 1 |
| 000         07/12/09         13:50:55.775         SP:2244         SP EVENT         V3         131663         SP. operated         #2           09         07/12/09         13:55:45.391         EV:245         EXTERNAL         IRIG-B: No signal         RTC         RTC set           11         09/12/09         06:00:50.01         FV:245         EVENT         V1         131254         SP. operated         #2           12         09/12/09         08:35:49.782         SP:2249         SP EVENT         V2         131322         SP. operated         #2           13         09/12/09         08:34:97.782         SP:2253         SP EVENT         V3         131299         SP. operated         #2           15         10/12/09         01:44:67.76         SP:2253         SP EVENT         V3         131249         SP. operated         #2           16         10/12/09         01:44:67.76         SP:2257         SP EVENT         V3         132219         SP. operated         #2           11         11/12/09         04:48:25.778         SP:2257         SP EVENT         V3         132249         SP. operated         #2           11         11/12/09         04:48:25.638         RTC set         *2         11                                                                                                    | 07       | 07/12/09 13:50:55.775 | SP2:244     | SP EVENT          | ¥2                         | 132103  | SP. operated | #2            |   |
| 09         07/12/09         13:55:45.391         FV:245         EXTERNAL         IRIG-B: No signal         RTC         RTC set           10         06/12/09         06:00:05:001         FV:246         COMM         RTC         RTC set         RTC set           11         09/12/09         08:35:49.782         SP:2:249         SP EVENT         V1         131254         SP. operated         #2           13         09/12/09         08:35:49.782         SP:2:249         SP EVENT         V2         13130996         SP. operated         #2           14         09/12/09         08:40:39.452         FV:2:253         SP EVENT         V3         132409         SP. operated         #2           15         10/12/09         01:44:6.776         SP:2:253         SP EVENT         V2         132409         SP. operated         #2           10         11/12/09         04:48:25.778         SP:2:257         SP EVENT         V3         13229         SP. operated         #2           11         11/12/09         04:48:25.778         SP:2:257         SP EVENT         V3         13209         SP. operated         #2           11         11/12/09         04:48:25.778         SP:2:262         SP EVENT         V3                                                                                                    | 08       | 07/12/09 13:50:55.775 | SP2:244     | SP EVENT          | ¥3                         | 131663  | SP. operated | #2            | - |
| 10         06/12/09         06:02:05:001         EV:246         COMM         RTC         RTC set           11         09/12/09         06:35:49.782         SP:2:249         SP EVENT         V1         131225         SP. operated         #2           13         09/12/09         08:35:49.782         SP:2:249         SP EVENT         V2         131322         SP. operated         #2           13         09/12/09         08:35:49.782         SP:2:250         EXTERNAL         IRIG-B: osignal         ************************************                                                                                                    | 09       | 07/12/09 13:55:45.391 | E¥:245      | EXTERNAL          | IRIG-B: No signal          |         | •            |               | - |
| 11       09/12/09       08:35:49.782       SP2:249       SP EVENT       V1       131254       SP. operated       #2         12       09/12/09       08:35:49.782       SP2:249       SP EVENT       V2       131322       SP. operated       #2         13       09/12/09       08:35:49.782       SP2:249       SP EVENT       V2       131322       SP. operated       #2         14       09/12/09       08:40:39.452       EV:253       SP EVENT       V1       132199       SP. operated       #2         15       10/12/09       01:04:46.776       SP2:253       SP EVENT       V1       132193       SP. operated       #2         16       10/12/09       04:48:25.778       SP2:257       SP EVENT       V1       132319       SP. operated       #2         11       11/12/09       04:48:25.778       SP2:257       SP EVENT       V2       132029       SP. operated       #2         21       11/12/09       04:48:25.778       SP2:257       SP EVENT       V3       132029       SP. operated       #2         22       11/12/09       04:48:25.638       STC:set       STC:set       STC:set       STC:set       STC:set       SP. (isabled       #1      2                                                                                                    | 10       | 08/12/09 06:00:05.001 | E¥:246      | COMM              | RTC                        |         | RTC set      |               |   |
| 12       09/12/09       08:35:49.782       SP:2249       SP EVENT       V2       131322       SP. operated       #2         13       09/12/09       08:35:49.782       SP:2249       SP EVENT       V3       130996       SP. operated       #2         14       09/12/09       08:40:35:49.782       FV:250       EXTERNAL       IRIGE: so signal                                                                                                    | 11       | 09/12/09 08:35:49.782 | SP2:249     | SP EVENT          | ¥1                         | 131254  | SP. operated | #2            | 1 |
| 13         09/12/09         08:35:49.782         SP EVENT         V3         130996         SP. operated         #2           14         09/12/09         08:40:39.452         EV:250         EXTERNAL         IRIG-B: No signal                                                                                                    | 12       | 09/12/09 08:35:49.782 | SP2:249     | SP EVENT          | ¥2                         | 131322  | SP. operated | #2            | 1 |
| 14       09/12/09       08:40:39.452       EV:250       EXTERNAL       IRIG-B: No signal       Image: Constraint of the image: Constraint of the image: Constrain    | 13       | 09/12/09 08:35:49.782 | SP2:249     | SP EVENT          | ¥3                         | 130996  | SP. operated | #2            | 1 |
| 15       10/12/09       01:04:46.776       SP2:253       SP EVENT       V1       132199       SP. operated       #2         16       10/12/09       01:04:46.776       SP2:253       SP EVENT       V2       132400       SP. operated       #2         16       10/12/09       01:04:46.776       SP2:253       SP EVENT       V2       132400       SP. operated       #2         18       11/12/09       04:48:25.778       SP2:257       SP EVENT       V1       132319       SP. operated       #2         19       11/12/09       04:48:25.778       SP2:257       SP EVENT       V2       132429       SP. operated       #2         21       11/12/09       04:48:25.778       SP2:257       SP EVENT       V3       132029       SP. operated       #2         21       11/12/09       04:48:25.638       RTC set <t< td=""><td>14</td><td>09/12/09 08:40:39.452</td><td>EV:250</td><td>EXTERNAL</td><td>IRIG-B: No signal</td><td></td><td>£</td><td></td><td>1</td></t<>                                                                                                    | 14       | 09/12/09 08:40:39.452 | EV:250      | EXTERNAL          | IRIG-B: No signal          |         | £            |               | 1 |
| 16       10/12/09       01:04:46.776       SP2:253       SP EVENT       V2       132400       SP. operated       #2         17       10/12/09       01:04:46.776       SP2:253       SP EVENT       V3       131924       SP. operated       #2         18       11/12/09       04:48:25.778       SP2:257       SP EVENT       V1       132219       SP. operated       #2         19       11/12/09       04:48:25.778       SP2:257       SP EVENT       V2       132429       SP. operated       #2         20       11/12/09       04:48:25.778       SP2:257       SP EVENT       V2       132029       SP. operated       #2         21       11/12/09       04:48:25.778       SP2:262       SP EVENT       V2       131029       SP. operated       #2         21       11/12/09       04:48:25.775       SP2:262       SP EVENT       V1       131844       SP. operated       #2         21       12/12/09       2311:50.775       SP2:262       SP EVENT       V3       131229       SP. operated       #2         25       12/12/09       13:04:19       13:64:15.262       EV:265       COMM       RTC       RTC set       #2         26       10:12:2                                                                                                    | 15       | 10/12/09 01:04:46.776 | SP2:253     | SP EVENT          | ¥1                         | 132199  | SP. operated | #2            |   |
| 17       10/12/09       01:04:46.776       SP2:253       SP EVENT       V3       131924       SP. operated       #2         18       11/12/09       04:48:25.776       SP2:257       SP EVENT       V1       132319       SP. operated       #2         20       11/12/09       04:48:25.778       SP2:257       SP EVENT       V2       132429       SP. operated       #2         20       11/12/09       04:48:25.778       SP2:257       SP EVENT       V3       132029       SP. operated       #2         21       11/12/09       04:48:25.778       SP2:252       SP EVENT       V3       132029       SP. operated       #2         21       11/12/09       04:48:25.038       RTC set                                                                                                    | 16       | 10/12/09 01:04:46.776 | SP2:253     | SP EVENT          | ¥2                         | 132400  | SP. operated | #2            | - |
| 11       11/12/09       04:48:25.778       SP2:257       SP EVENT       V1       132319       SP. operated       #2         13       11/12/09       04:48:25.778       SP2:257       SP EVENT       V2       132429       SP. operated       #2         14       11/12/09       04:48:25.778       SP2:257       SP EVENT       V2       132429       SP. operated       #2         11       11/12/09       04:48:25.778       SP2:257       SP EVENT       V3       132029       SP. operated       #2         11       11/12/09       04:48:48.001       Waveform Log 1       11/12/09       04:48:25.638       RTC set           12       12/12/09       23:11:50.775       SP2:262       SP EVENT       V2       131979       SP. operated       #2         13       12/12/09       23:11:50.775       SP2:262       SP EVENT       V2       131979       SP. operated       #2         14       12/12/09       23:11:50.775       SP2:262       SP EVENT       V3       131229       SP. operated       #2         17       12/12/09       13:0170       SP2:265       COMM       RTC       RTC set        #1         28       22/12/09                                                                                                    | 17       | 10/12/09 01:04:46.776 | SP2:253     | SP EVENT          | ¥3                         | 131924  | SP. operated | #2            | - |
| 11       11/12/09       04:48:25.778       SP2:257       SP EVENT       V2       132429       SP. operated       #2         20       11/12/09       04:48:25.778       SP2:257       SP EVENT       V3       132029       SP. operated       #2         21       11/12/09       04:48:25.778       SP2:257       SP EVENT       V3       132029       SP. operated       #2         21       11/12/09       04:48:25.778       SP2:252       SP EVENT       V3       132029       SP. operated       #2         21       11/12/09       04:48:25.775       SP2:252       SP EVENT       V1       131844       SP. operated       #2         23       12/12/09       23:11:50.775       SP2:262       SP EVENT       V1       131879       SP. operated       #2         24       12/12/09       23:11:50.775       SP2:262       SP EVENT       V2       131279       SP. operated       #2         25       15/12/09       17:04:15.262       EV:265       COMM       RTC       RTC set       #2         27       22/12/09       17:04:15.364       EV:266       COMM       Setpoints setup       Setpoint set       #2         28       26/12/09       01:22:25.001                                                                                                    | 18       | 11/12/09 04:48:25.778 | SP2:257     | SP EVENT          | ¥1                         | 132319  | SP. operated | <u>#</u> 7    |   |
| 20         11/12/09         04:48:25.778         SP EVENT         V3         132029         SP. operated         #2           21         11/12/09         04:48:48.001         Waveform log 1         11/12/09         RTC set            21         11/12/09         04:48:48.001         Waveform log 1         11/12/09         RTC set            21         11/12/09         04:38:15.017         SP2:262         SP EVENT         V1         131844         SP. operated         #2           23         12/12/09         23:11:50.775         SP2:262         SP EVENT         V2         131979         SP. operated         #2           25         12/12/09         23:11:50.775         SP2:262         SP EVENT         V2         131979         SP. operated         #2           25         12/12/09         13:15:56:22.001         EV:265         COMM         RTC         RTC set             26         15/12/09         15:56:22.001         EV:267         COMM         Setpoints setup         Setpoint set         #2           26         22/12/09         16:00:50.001         EV:268         COMM         RTC         RTC set            23         30/12/09                                                                                                    | 19       | 11/12/09 04:48:25.778 | SP2:257     | SP EVENT          | ¥2                         | 132429  | SP. operated | #2            |   |
| 21       11/12/09       04:48:48.001       Waveform Log 1       11/12/09       04:48:45.638       RTC set         22       11/12/09       24:53:15.001       FF-233       CATLENTAL       RXC0*0-To signal         23       12/12/09       23:15:0775       SP2:262       SP EVENT       V1       131844       SP. operated       #2         24       12/12/09       23:11:50.775       SP2:262       SP EVENT       V2       131979       SP. operated       #2         25       12/12/09       15:15/12/09       15:0755       SP2:262       SP EVENT       V3       131229       SP. operated       #2         25       15/12/09       15:0755       SP2:262       SP EVENT       V3       131229       SP. operated       #2         26       15/12/09       15:06:001       FV:265       COMM       Setpoints setup       Setpoint set       #2         27       22/12/09       17:04:15:385       EV:267       COMM       RTC       RTC set       #2         28       26/12/09       16:00:5001       EV:272       COMM       RTC       RTC set       #2         30       30/12/09       14:21:35.044       SP2:275       SP EVENT       V12       226691       SP. ope                                                                                                    | 20       | 11/12/09 04:48:25.778 | SP2:257     | SP EVENT          | ¥3                         | 132029  | SP. operated | #2            | - |
| Investigation         Investigation         Investigation           21         11/12/09         04:53:15.001         Investigation         Investigation           23         12/12/09         04:53:15.001         SP2:262         SP EVENT         V1         131844         SP. operated         #2           24         12/12/09         23:11:50.775         SP2:262         SP EVENT         V1         131844         SP. operated         #2           24         12/12/09         23:11:50.775         SP2:262         SP EVENT         V2         131979         SP. operated         #2           25         15/12/09         13:556:22.001         EV:265         COMM         RTC         RTC set         #2           27         22/12/09         17:04:15.362         EV:266         COMM         Setpoints setup         Setpoint set         #2           28         26/12/09         01:26:22.001         EV:278         COMM         RTC         RTC set           30         30/12/09         01:22:25.001         EV:273         EXTERNAL         IRIG-8: No signal         Setpoint set         #2           32         30/12/09         14:21:35.044         SP2:275         SP EVENT         V13         226679         SP. operated<                                                                                                    | 21       | 11/12/09 04:48:48.001 | Wayoform Lo | -1 11/12/00 04:49 | 0.05 400                   |         | RTC set      |               | - |
| 23       12/12/09       23:11:50.775       SP2:262       SP EVENT       V1       131844       SP. operated       #2         24       12/12/09       23:11:50.775       SP2:262       SP EVENT       V2       131979       SP. operated       #2         25       12/12/09       23:11:50.775       SP2:262       SP EVENT       V2       131979       SP. operated       #2         26       15/12/09       31:50.775       SP2:262       SP EVENT       V3       131229       SP. operated       #2         26       15/12/09       15:56:22.001       EV:265       COMM       RTC       RTC set       #1         27       22/12/09       17:04:15.262       EV:266       COMM       Setpoints setup       Setpoint set       #2         28       22/12/09       16:00:50.001       EV:267       COMM       RTC       RTC set       #2         29       26/12/09       06:00:05.001       EV:273       COMM       RTC       RTC set       #2         30       30/12/09       14:21:35.044       SP2:275       SP EVENT       V12       226691       SP. operated       #2         33       30/12/09       14:21:35.044       SP2:275       SP EVENT       V31                                                                                                    | 22       | 11/12/09 04:53:15.001 |             | : LAU 81301       | No signal                  |         |              |               | - |
| 24       12/12/09       23:11:50.775       SP2:262       SP EVENT       V2       131979       SP. operated       #2         25       12/12/09       23:11:50.775       SP2:262       SP EVENT       V3       131229       SP. operated       #2         25       15/12/09       15:50.775       SP2:262       SP EVENT       V3       131229       SP. operated       #2         26       15/12/09       15:50.2001       EV:265       COMM       RTC       RTC set       #2         27       22/12/09       17:04:15.262       EV:266       COMM       Setpoints setup       Setpoint set       #2         26       26/12/09       06:00:05001       EV:268       COMM       RTC       RTC set       #2         30       30/12/09       01:22:52.001       EV:273       EXTERNAL       IRIG-B: No signal       #2         30       30/12/09       14:21:35.044       SP2:275       SP EVENT       V23       226279       SP. operated       #2         33       30/12/09       14:21:35.044       SP2:275       SP EVENT       V23       2262121       SP. operated       #2         34       30/12/09       14:21:35.044       SP2:275       SP EVENT       V31                                                                                                    | 23       | 12/12/09 23:11:50.775 | SP2:262     | SP EVENT          | ¥1                         | 131844  | SP. operated | #2            | - |
| 25       12/12/09       23:11:50.775       SP2:262       SP EVENT       V3       131229       SP. operated       #2         26       15/12/09       15:56:22.001       EV:265       COMM       RTC       RTC set                                                                                                    | 24       | 12/12/09 23:11:50.775 | SP2:262     | SP EVENT          | ¥2                         | 131979  | SP. operated | #2            | - |
| 26         15/12/09         15:56:22.001         EV:265         COMM         RTC         RTC set           27         22/12/09         17:04:15.262         EV:266         COMM         Setpoints setup         SP. disabled         #1           28         22/12/09         17:04:15.262         EV:266         COMM         Setpoints setup         Setpoint set         #2           29         26/12/09         17:04:15.385         EV:267         COMM         RTC         RTC set         #2           29         26/12/09         10:22:25:001         EV:273         COMM         RTC         RTC set         #2           30         30/12/09         14:21:35.044         SP2:275         SP EVENT         V12         226691         SP. operated         #2           30         30/12/09         14:21:35.044         SP2:275         SP EVENT         V23         226279         SP. operated         #2           30         30/12/09         14:21:35.044         SP2:275         SP EVENT         V31         226121         SP. operated         #2           35         30/12/09         14:21:35.045         EV:274         COMM         Setpoints setup         Setup change         31           35         30/12/0                                                                                                    | 25       | 12/12/09 23:11:50.775 | SP2:262     | SP EVENT          | ¥3                         | 131229  | SP. operated | #2            | - |
| 27       22/12/09       17:04:15.262       EV:266       COMM       Setpoints setup       SP. disabled       #1         28       22/12/09       17:04:15.262       EV:267       COMM       Setpoints setup       Setpoint set       #2         29       26/12/09       06:00:00.001       EV:278       COMM       RTC       RTC set       #2         30       30/12/09       01:22:25.001       EV:273       EXTERNAL       IRIG-B: No signal       #2         30       30/12/09       14:21:35.044       SP2:275       SP EVENT       V12       226691       SP. operated       #2         33       30/12/09       14:21:35.044       SP2:275       SP EVENT       V23       226279       SP. operated       #2         34       30/12/09       14:21:35.044       SP2:275       SP EVENT       V31       226121       SP. operated       #2         35       30/12/09       14:21:35.045       EV:274       COMM       Setpoints setup       Setup int set       #2         30       30/12/09       14:21:35.045       EV:274       COMM       Setup int set       #2         30/12/09       14:21:35.045       SP2:275       SP EVENT       V31       226121       SP. operated <t< td=""><td>26</td><td>15/12/09 15:56:22.001</td><td>FV:265</td><td>COMM</td><td>RTC</td><td></td><td>RTC set</td><td></td><td>-</td></t<>                                                                                                    | 26       | 15/12/09 15:56:22.001 | FV:265      | COMM              | RTC                        |         | RTC set      |               | - |
| Z8         22/12/09         17:04:15.385         EV:267         COMM         Setpoints setup         Setpoint set         #2           29         26/12/09         06:00:05.001         EV:268         COMM         RTC         RTC set            30         30/12/09         01:22:25.001         EV:272         COMM         RTC         RTC set            30         30/12/09         01:22:25.001         EV:273         EXTERNAL         IRIG-B: No signal             32         30/12/09         01:42:1:35.044         \$P2:275         SP EVENT         V12         226671         SP. operated         #2           33         30/12/09         14:21:35.044         \$P2:275         SP EVENT         V23         226279         SP. operated         #2           34         30/12/09         14:21:35.044         \$P2:275         SP EVENT         V31         226121         SP. operated         #2           35         30/12/09         14:21:35.044         \$P2:275         SP EVENT         V31         226121         SP. operated         #2           36         31/12/09         16:10:24.827         SP4:2776         COMM         Setup change         3           31                                                                                                    | 27       | 22/12/09 17:04:15.262 | EV:266      | COMM              | Setpoints setup            |         | SP. disabled | #1            | - |
| 29         26/12/09         06:00:05:001         EV:268         COMM         RTC         RTC set           30         30/12/09         01:22:25:001         EV:272         COMM         RTC         RTC set           31         30/12/09         01:22:25:001         EV:273         EXTERNAL         IRIG-B: No signal           32         30/12/09         14:21:35:044         SP2:275         SP EVENT         V12         226691         SP. operated         #2           33         30/12/09         14:21:35:044         SP2:275         SP EVENT         V23         226279         SP. operated         #2           34         30/12/09         14:21:35:044         SP2:275         SP EVENT         V31         226279         SP. operated         #2           35         30/12/09         14:21:35:045         EV:274         COMM         Setpoints setup         Setpoint set         #2           35         30/12/09         14:22:48:27         SP EVENT         D1         ON         SP. operated         #4           36         31/12/09         16:10:25:113         SP 4:278         SP EVENT         D11         ON         SP. operated         #4           38         31/12/09         16:10:25:181 <t< td=""><td>28</td><td>22/12/09 17:04:15.385</td><td>EV:267</td><td>COMM</td><td>Setpoints setup</td><td></td><td>Setpoint set</td><td>#2</td><td>-</td></t<>                                                                                                    | 28       | 22/12/09 17:04:15.385 | EV:267      | COMM              | Setpoints setup            |         | Setpoint set | #2            | - |
| 30         30/12/09         01:22:25.001         EV:272         COMM         RTC         RTC set           31         30/12/09         01:26:22.001         EV:273         EXTERNAL         IRIG-B: No signal         IRIG-B: No signal                                                                                                    | 29       | 26/12/09 06:00:05:001 | FV:268      | COMM              | RTC                        |         | RTC set      |               | - |
| 31       30/12/09       01:26:22.001       EV:273       EXTERNAL       IRIG-B: No signal       IRIG-B: No signal         32       30/12/09       14:21:35.044       \$P2:275       SP EVENT       V12       226691       SP. operated       #2         33       30/12/09       14:21:35.044       \$P2:275       SP EVENT       V32       226279       SP. operated       #2         34       30/12/09       14:21:35.044       \$P2:275       SP EVENT       V31       226121       SP. operated       #2         35       30/12/09       14:21:35.045       EV:274       COMM       Setpoints setup       Setpoint set       #2         36       31/12/09       12:40:54.612       EV:276       COMM       D1 setup       Setup change       3         37       31/12/09       16:10:24.827       SP4:277       SP EVENT       D11       ON       SP. operated       #4         38       31/12/09       16:10:25.113       SP4:278       SP EVENT       D11       ON       SP. operated       #4         39       31/12/09       16:10:25.81       SP4:279       SP EVENT       D11       ON       SP. operated       #4         39       31/12/09       16:10:25.819       SP EVENT <td>30</td> <td>30/12/09 01:22:25.001</td> <td>F¥:272</td> <td>COMM</td> <td>RTC</td> <td></td> <td>RTC set</td> <td></td> <td>-</td>                                                                                                    | 30       | 30/12/09 01:22:25.001 | F¥:272      | COMM              | RTC                        |         | RTC set      |               | - |
| 30/12/09         14:21:35.044         5P2:275         SP FVENT         V12         226691         SP. operated         #2           33         30/12/09         14:21:35.044         5P2:275         SP FVENT         V23         226279         SP. operated         #2           34         30/12/09         14:21:35.044         5P2:275         SP FVENT         V23         226279         SP. operated         #2           35         30/12/09         14:21:35.045         FV:275         SP FVENT         V31         226121         SP. operated         #2           35         30/12/09         14:21:35.045         EV:274         COMM         Setpoints setup         Setpoint set         #2           36         31/12/09         14:21:42:4827         SP FVENT         D11         ON         SP. operated         #4           38         31/12/09         16:10:25.113         SP4:278         SP EVENT         D11         ON         SP. operated         #4           39         31/12/09         16:10:25.113         SP EVENT         D11         ON         SP. operated         #4           30         31/12/09         16:10:25.81         SP EVENT         D11         ON         SP. operated         #4                                                                                                    | 31       | 30/12/09 01:26:22:001 | EV:273      | EXTERNAL          | IRIG-B: No signal          |         |              |               | - |
| 33         30/12/09         14:21:35.044         SP2:275         SP EVENT         V23         226279         SP. operated         #2           34         30/12/09         14:21:35.044         SP2:275         SP EVENT         V31         226121         SP. operated         #2           35         30/12/09         14:21:35.044         SP2:275         SP EVENT         V31         226121         SP. operated         #2           35         30/12/09         14:21:35.045         EV:274         COMM         Setpoint set         #2           36         31/12/09         14:21:35.045         EV:274         COMM         Discup         Setpoint set         #2           37         31/12/09         16:10:25.112         SP4:277         SP EVENT         DI1         ON         SP. operated         #4           38         31/12/09         16:10:25.113         SP4:278         SP EVENT         DI1         ON         SP. operated         #4           39         31/12/09         16:10:25.81         SP4:279         SP EVENT         DI1         ON         SP. operated         #4           39         31/12/09         16:10:25.81         SP4:280         SP EVENT         DI1         ON         SP. operated                                                                                                    | 32       | 30/12/09 14:21:35.044 | SP2:275     | SP FVFNT          | ¥12                        | 226691  | SP. onerated | #2            | - |
| 34         30/12/09         14:21:35.044         SP2:275         SP EVENT         V31         226121         SP. operated         #2           35         30/12/09         14:21:35.045         EV:274         COMM         Setpoints setup         Setpoint set         #2           36         31/12/09         12:40:54.612         EV:276         COMM         D1 setup         Setup change           37         31/12/09         16:10:24.827         SP4:277         SP EVENT         D11         ON         SP. operated         #4           38         31/12/09         16:10:25.113         SP4:278         SP EVENT         D11         ON         SP. operated         #4           39         31/12/09         16:10:25.199         SP 4:279         SP EVENT         D11         ON         SP. operated         #4           30         31/12/09         16:10:25.189         SP 4:279         SP EVENT         D11         ON         SP. operated         #4           31         31/12/09         16:10:25.81         SP 4:280         SP EVENT         D11         ON         SP. operated         #4                                                                                                    | 33       | 30/12/09 14:21:35.044 | SP2:275     | SP EVENT          | ¥23                        | 226279  | SP. operated | #2            |   |
| Status         Setup         Setup         Setup         Setup         #2           36         31/12/09         14:21:33.045         EV:274         COMM         Setup         Setup         Setup         #2           36         31/12/09         15:02:40:54.612         EV:276         COMM         DI setup         Setup change         #4           37         31/12/09         16:10:25.113         SP4:278         SP EVENT         DI1         ON         SP, operated         #4           38         31/12/09         16:10:25.113         SP4:278         SP EVENT         DI1         ON         SP, operated         #4           39         31/12/09         16:10:25.818         SP 4:280         SP EVENT         DI1         ON         SP, operated         #4           30         31/12/09         16:10:25.818         SP 4:280         SP EVENT         DI1         ON         SP, operated         #4                                                                                                    | 34       | 30/12/09 14:21:35.044 | SP2:275     | SP EVENT          | V31                        | 226121  | SP. operated | #2            |   |
| 56         31/12/09         12:40:54.612         EV:276         COMM         DI setup         Setup change           37         31/12/09         16:10:24.827         SP4:277         SP EVENT         DI1         ON         SP. operated         #4           38         31/12/09         16:10:25.113         SP4:278         SP EVENT         DI1         ON         SP. operated         #4           39         31/12/09         16:10:25.819         SP4:279         SP EVENT         DI1         ON         SP. operated         #4           40         31/12/09         16:10:25.81         SP4:280         SP EVENT         DI1         ON         SP. operated         #4                                                                                                    | 35       | 30/12/09 14:21:35-045 | EV:274      | COMM              | Setpoints setup            |         | Setpoint set | #2            | - |
| 37         31/12/09         16:10:24.827         SP 4:277         SP EVENT         D11         ON         SP. operated         #4           38         31/12/09         16:10:25.113         SP4:278         SP EVENT         D11         ON         SP. operated         #4           39         31/12/09         16:10:25.199         SP4:279         SP EVENT         D11         ON         SP. operated         #4           40         31/12/09         16:10:25.881         SP4:280         SP EVENT         D11         ON         SP. operated         #4                                                                                                    | 36       | 31/12/09 12:40:54.612 | EV:276      | COMM              | DI setup                   | 1       | Setup change | π-            |   |
| Spectral         Spectral         Spectral         #1           38         31/12/09         16:10:25.113         SP4:278         SP EVENT         DI1         ON         SP. operated         #4           39         31/12/09         16:10:25.158         SP4:279         SP EVENT         DI1         ON         SP. operated         #4           40         31/12/09         16:10:25.581         SP4:280         SP EVENT         DI1         ON         SP. operated         #4                                                                                                    | 37       | 31/12/09 16:10:24.827 | SP4:277     | SP EVENT          | DI1                        | ON      | SP. operated | #4            |   |
| 39         31/12/09         16:10:25.199         SP4:279         SP EVENT         DI1         ON         SP, operated         #4           40         31/12/09         16:10:25.581         SP4:280         SP EVENT         DI1         ON         SP, operated         #4                                                                                                    | 38       | 31/12/09 16:10:25 113 | SP4:278     | SP EVENT          | DI1                        | ON ON   | SP. operated | #4            | - |
| 40 31/12/09 16:10:25.581 SP4:280 SP EVENT D11 ON SP. operated #4                                                                                                    | 39       | 31/12/09 16:10:25.199 | SP4:279     | SP EVENT          | DII                        |         | SP. operated | #•<br>#4      | - |
|                                                                                                    | 40       | 31/12/09 16:10:25 581 | SP4:280     | SP FVFNT          | DI1                        |         | SP. operated | #4            | - |
| 41 31/12/09 15:10:25.515 SP4:281 SP EVENT DI1 ON SP. operated #4 💌                                                                                                    | 41       | 31/12/09 16:10:25.616 | SP4:281     | SP EVENT          | DI1                        |         | SP. operated | #4            | - |

25/06/10 12:04:25

See Working with Tables for more information on viewing options.

### **Filtering and Sorting Events**

You can use filtering to find and work with a subset of events that meet the criteria you specify.

Click on the Filter button  $f_{\ast}$ , or click on the report window with the right mouse button and select "Filter ... ". Check the causes of events you want to display, and then click OK. PAS temporary hides rows you do not want displayed.

To change the default sorting order based on the date and time, click on the Sort button 21, or click on the report window with the right mouse button and select "Sort ... ", check the desired sort order, and then click OK.

### Linking to Waveforms and Data Records

If a setpoint is programmed for logging setpoint operation events and it could trigger waveform or data recording, PAS automatically establishes links between the event and other database records where it finds a relationship with the event.

The event ID for which PAS found related data is blue colored. Click on the colored ID to check a list of the event links. Click on a list item to move to the related waveform or data log record.

#### **Retrieving Waveforms Online**

If you found an event for which you expect a waveform to be recorded in the meter, but it has not yet been stored to the database, you can retrieve it online.

Events for which PAS did not find a corresponding waveform in the database are still black colored.

Click on the event ID, then click on the "Retrieve Waveform" prompt and point to a database to which you want the waveform to be stored.

# Viewing the Power Quality Event Log

The EN 50160 PQ event log stores individual time-tagged power quality events.

The PQ log file is displayed in a tabular view, one event per row. Use the scroll bar to view the entire log contents.

| PL dog - North4         PL           A & £ 1 0 C2         PL           North4         POLog         2807/09 15:30:80           Date/Time         Event         Fault         PL         Duration           Zategory         V 3 Pk         Againtude         PU         Duration           29/06/06         15:0001.2:0         PQE+13.5         Flicker severity         V 3 Pk         1.86         2:0000.34600           29/08/06         15:0001.2:04         PQE+13.5         Flicker severity         V 2 Pk         1.87         2:0000.34600           29/08/06         05:30001.2:04         PQE+13.5         Flicker severity         V 2 Pk         1.87         2:0000.34600           02/09/06         05:30001.2:73         PQE+13.8         Flicker severity         V 2 Pk         1.45         1:55:57.77000           02/09/06         05:30001.2:73         PQE+13.8         Flicker severity         V 2 Pk         1.45         1:55:57.77000           02/09/06         05:3001.2:73         PQE+13.9         Flicker severity         V 2 Pk         2.05         1:55:57.77000           06/09/06         05:3001.2:73         PQE+13.9         Flicker severity         V 2 Pk         2.05         1:55:55.77000           06/09/06                                                                                                    |     | <b>.</b>   X 🖻 🖬   🗳   🖬   🖻 | " 69 EM720_  | 204_SAT 🗾 🎹               | - 🐺 - 🛤           | _ ₩   X 🛛   ₹ [    | 🖻 🔤 🛃 | ਨਿੱਚ 😵         |
|----------------------------------------------------------------------------------------------------|-----|------------------------------|--------------|---------------------------|-------------------|--------------------|-------|----------------|
| f ♣ ♣ ♠ ⊕ ⊕ ┝ ↦ ⊕ ⊕         North+ PoLog 2007/0915:30:99           Date/Time         Fvent         Fault<br>Category         Phase         Fault<br>Magnitude         PU         Duration           27/08/06         23:00:01.25         PQE4:135         Ficker severity         V3 PH         3.08         1:55:59.22300           29/08/06         15:00:01.204         PQE4:136         Ficker severity         V3 PH         1.68         2:00:00.34600           29/08/06         15:00:01.204         PQE4:136         Ficker severity         V3 PH         1.67         2:00:00.34600           02/09/06         05:00:01.273         PQE4:136         Ficker severity         V3 PH         1.43         1:55:59.77900           02/09/06         05:00:01.273         PQE4:138         Ficker severity         V2 PH         1.45         1:55:59.77900           02/09/06         05:00:01.273         PQE4:138         Ficker severity         V2 PH         2.05         1:55:59.7900           03/09/06         01:00:01.37         PQE4:138         Ficker severity         V2 PH         2.05         1:55:59.7900           06/09/06         01:00:01.32         PQE4:141         Ficker severity         V2 PH         2.05         1:55:59.7900           06/09/06         01:00:01.32                                                                                                    | Q١  | .og - North4                 |              |                           |                   |                    |       | _              |
| North4 PQ Log 280789 19:36:09           Date/Time         Fealt         Plase         Fault         Plase         Magnitude           27/08/06 23:00:01.258         PQE4:135         Ficker severity         V 3 Pit         3.08         1:59:59.23:00           29/08/06 15:00:01.204         PQE4:136         Ficker severity         V 2 Pit         1.87         2:00:00.34600           29/08/06 15:00:01.204         PQE4:136         Ficker severity         V 2 Pit         1.87         2:00:00.34600           02/09/06 02:03:35.071         PQE4:138         Ficker severity         V 2 Pit         1.43         2:00:00.34600           02/09/06 03:00:01.273         PQE4:138         Ficker severity         V 2 Pit         1.45         1:59:59.7900           02/09/06 03:00:01.273         PQE4:138         Ficker severity         V 2 Pit         1.45         1:59:59.356/00           02/09/06 00:01:00:03:32         PQE4:139         Ficker severity         V 2 Pit         2.05         1:59:59.356/00           03/09/06 19:00:01:32         PQE4:141         Ficker severity         V 2 Pit         4.97         3:35:59.254/2300           06/09/06 01:00:01:33:2         PQE4:141         Ficker severity         V 2 Pit         4.97         3:35:59:34/2300           06/09/06 01:00:01:33:2                                                                                                    | f,  | 🕯 🛃 🕴 🔛 🐘 🕫 🔞                | 8            |                           |                   |                    |       |                |
| Date/Time         Event         Fault<br>Category         Phase         Fault<br>Magnitude         PU         Duration           27/08/06         23:000.1258         PQE4:135         Flicker severity         Y3 Pt         3.08         1:59:59.22:000.34600           29/08/06         15:000.12.04         PQE4:136         Flicker severity         Y2 Pt         1.88         2:0000.34600           29/08/06         15:000.12.04         PQE4:136         Flicker severity         Y2 Pt         1.87         2:00:00.34600           02/08/06         05:000.12.04         PQE4:136         Flicker severity         Y2 Pt         1.45         1:59:59.77900           02/08/06         05:000.01.273         PQE4:138         Flicker severity         Y2 Pt         1.45         1:59:59.77900           03/08/06         05:000.01.273         PQE4:139         Flicker severity         Y2 Pt         2.05         1:59:59.37900           05/09/06         01:000.1322         PQE4:141         Flicker severity         Y2 Pt         2.05         1:59:59.42300           06/09/06         01:000.1322         PQE4:141         Flicker severity         Y2 Pt         4.97         3:59:59.42300           06/09/06         01:000.1322         PQE4:141         Flicker severity         Y2 Pt                                                                                                    | -   |                              |              | North4 PQ Log             | 28/07/09 19:30:09 |                    |       |                |
| 27/09/06         23/08/06         23/08/06         15300:12.04         PQE4:135         Flicker severity         V1 PIt         1.88         2:00:00.34600           29/08/06         15:00:01.204         PQE4:136         Flicker severity         V2 PIt         1.87         2:00:00.34600           29/08/06         15:00:01.204         PQE4:136         Flicker severity         V3 PIt         1.97         2:00:00.34600           02/09/06         05:00:01.273         PQE4:138         Flicker severity         V2 PIt         1.45         1:55:53.77900           02/09/06         03:00:01.273         PQE4:138         Flicker severity         V2 PIt         1.45         1:55:53.77900           02/09/06         03:00:01.273         PQE4:138         Flicker severity         V2 PIt         2.15         1:55:53.97900           03/09/06         03:00:01.273         PQE4:139         Flicker severity         V2 PIt         2.05         1:55:53.97600           05/09/06         01:00:01.32         PQE4:141         Flicker severity         V2 PIt         4.37         3:55:54.23000           06/09/06         01:00:01.32         PQE4:141         Flicker severity         V2 PIt         4.37         3:55:54.2300           06/09/06         01:00:01.32         PQE4:141 <th>Ι</th> <th>Date/Time</th> <th>Event</th> <th>Fault<br/>Category</th> <th>Phase</th> <th>Fault<br/>Magnitude</th> <th>PU</th> <th>Duration</th>                                                                                                    | Ι   | Date/Time                    | Event        | Fault<br>Category         | Phase             | Fault<br>Magnitude | PU    | Duration       |
| 29/08/06         15:0001.204         PQE4:136         Flicker severity         Y1 Plt         1.88         2:000.03:4600           29/08/06         15:0001.204         PQE4:136         Flicker severity         Y2 Plt         1.87         2:000.03:4600           02/09/06         02:03/06         05:0001.273         PQE4:136         Flicker severity         Y1 Plt         4.33         1:59:59.77900           02/09/06         03:0001.273         PQE4:138         Flicker severity         Y2 Plt         1.45         1:59:59.77900           02/09/06         03:0001.273         PQE4:138         Flicker severity         Y2 Plt         2.05         1:59:59.77900           02/09/06         00:051:100:03.32         PQE4:141         Flicker severity         Y2 Plt         2.05         1:59:59.77900           05/09/06         01:00:01.332         PQE4:141         Flicker severity         Y2 Plt         4.07         3:59:59.4/2000           06/09/06         01:00:01.332         PQE4:141         Flicker severity         Y2 Plt         1.81         3:59:59.4/2000           06/09/06         01:00:01.332         PQE4:141         Flicker severity         Y2 Plt         1.81         3:59:59.4/2000           06/09/06         01:00:01.332         PQE4:144         Volta                                                                                                    | Г   | 27/08/06 23:00:01.258        | PQE4:135     | Flicker severity          | ¥3 Plt            | 3.08               |       | 1:59:59.223000 |
| 29/08/06         15:00:01.204         PQE4:136         Flicker severity         Y3 Ph         1.87         2:00:00.34600           29/08/06         15:00:01.204         PQE5:137         Voltage dip         Y12         17235         0.78         6:00:00.04000           02/09/06         03:00:01.273         PQE4:138         Flicker severity         Y1 Ph         4.33         1:59:59.77900           02/09/06         03:00:01.273         PQE4:138         Flicker severity         Y2 Ph         1.45         1:59:59.77900           03/09/06         03:00:01.273         PQE4:138         Flicker severity         Y2 Ph         2.05         1:59:59.37900           03/09/06         01:00:01.332         PQE4:141         Flicker severity         Y2 Ph         2.05         1:59:59.39600           06/09/06         01:00:01.332         PQE4:141         Flicker severity         Y2 Ph         4.97         3:59:59.4/2300           06/09/06         01:00:01.332         PQE4:141         Flicker severity         Y3 Ph         1.81         3:59:59.4/2300           06/09/06         01:00:01.322         PQE4:141         Flicker severity         Y3 Ph         1.81         3:59:59.4/2300           06/09/06         01:00:01.322         PQE4:144         Flicker severity                                                                                                    |     | 29/08/06 15:00:01.204        | PQE4:136     | Flicker severity          | ¥1 Pit            | 1.88               |       | 2:00:00.346000 |
| 29/08/06         15:00:01.204         PQE4:136         Flicker severity         Y3 Pt         1.97         2:00:00.3600           02/09/06         02:03:05:01.273         PQE4:138         Flicker severity         Y1 Pt         4.33         1:59:59,77900           02/09/06         03:00:01.273         PQE4:138         Flicker severity         Y2 Pt         1.45         1:59:59,77900           02/09/06         03:00:01.273         PQE4:138         Flicker severity         Y2 Pt         1.45         1:59:59,77900           02/09/06         03:00:01.279         PQE4:138         Flicker severity         Y2 Pt         2.05         1:59:59,37600           05/09/06         00:51:00:03.30         PQE5:140         Voltage dip         Y23         16634         0.76         0:00:00.06000           06/09/06         01:00:01:32         PQE4:141         Flicker severity         Y3 Pt         1.81         3:59:59,42300           06/09/06         01:00:01:32         PQE5:142         Voltage dip         Y23         15355         0.70         0:00:00:00:00:00           07/09/06         01:31:13:00:19         PQE5:144         Voltage dip         Y23         4930         0.22         0:00:01:10:00:01:53:00           08/09/06         07:32:05:933         PQE5:                                                                                                    |     | 29/08/06 15:00:01.204        | PQE4:136     | Flicker severity          | ¥2 Plt            | 1.87               |       | 2:00:00.346000 |
| 12/09/06         02/09/06         02/09/06         03:00:01:273         PQE5:137         Voltage dip         V12         17235         0.78         0:00:00.04:0900           02/09/06         03:00:01:273         PQE4:138         Flicker severity         V1 Plt         4.33         1:59:59,77900           02/09/06         03:00:01:273         PQE4:138         Flicker severity         V2 Plt         1.25         1:59:59,77900           03/09/06         01:00:01:332         PQE4:139         Flicker severity         V2 Plt         2.05         1:59:59,37900           06/09/06         01:00:01:332         PQE4:141         Flicker severity         V1 Plt         1.75         3:59:59.42300           06/09/06         01:00:01:332         PQE4:141         Flicker severity         V2 Plt         4.97         3:59:59.42300           06/09/06         01:00:01:332         PQE4:141         Flicker severity         V3 Plt         1.81         3:59:59.42300           06/09/06         01:00:01:332         PQE4:141         Flicker severity         V3 Plt         1.81         3:59:59.42300           06/09/06         01:00:01:332         PQE5:142         Voltage dip         V23         15355         0.70         0:00:00:00:00:00:00:00:00:00:00:00:00:0                                                                                                    |     | 29/08/06 15:00:01.204        | PQE4:136     | Flicker severity          | ¥3 Plt            | 1.97               |       | 2:00:00.346000 |
| 12/09/06         03:00:01.273         PQE4:138         Flicker severity         V1 Plt         4.33         1:59:59.77900           02/09/06         03:00:01.273         PQE4:138         Flicker severity         V2 Plt         1.45         1:59:59.77900           02/09/06         03:00:01.273         PQE4:138         Flicker severity         V2 Plt         2.05         1:59:59.77900           03/09/06         19:00:01.373         PQE4:138         Flicker severity         V2 Plt         2.05         1:59:59.77900           06/09/06         00:01:00:01.332         PQE4:141         Flicker severity         V2 Plt         2.05         0:59:59.42300           06/09/06         01:00:01.332         PQE4:141         Flicker severity         V3 Plt         1.61         3:59:59.42300           06/09/06         01:00:01.332         PQE4:141         Flicker severity         V3 Plt         1.61         3:59:59.42300           06/09/06         01:00:41:40.019         PQE5:144         Voltage dip         V23         1.633 0         0:22         0:00:00:01:00:01.000           06/09/06         07:3:2:05:933         PQE5:144         Voltage dip         V23         49:30         0:22         0:00:00:11:00:01:5:53:00           08/09/06         07:3:2:05:233         P                                                                                                    |     | 02/09/06 02:03:35.071        | PQE5:137     | Voltage dip               | ¥12               | 17235              | 0.78  | 0:00:00.049000 |
| 02/09/06         03:00:01.273         PQE4:138         Flicker severity         Y2 Plt         1.45         1:59:59.77900           03/09/06         03:00:01.179         PQE4:139         Flicker severity         Y2 Plt         2.05         1:59:59.37900           03/09/06         09:00:01.0179         PQE4:139         Flicker severity         Y2 Plt         2.05         1:59:59.37900           06/09/06         01:00:01.332         PQE4:141         Flicker severity         Y2 Plt         4.97         3:59:59.42300           06/09/06         01:00:01.332         PQE4:141         Flicker severity         Y2 Plt         4.97         3:59:59.42300           06/09/06         01:00:01.332         PQE4:141         Flicker severity         Y2 Plt         1.81         3:59:59.42300           06/09/06         01:30:20.593         PQE5:142         Voltage dip         Y23         15355         0.70         0:00:00.10000           08/09/06         07:32:20.593         PQE5:144         Voltage dip         Y23         4930         0.22         0:00:00.11000           08/09/06         07:32:20.593         PQE5:144         Voltage dip         Y31         52:22         0.24         0:00:01.15:33:300           08/09/06         07:32:20.5233         PQE7:145<                                                                                                    |     | 02/09/06 03:00:01.273        | PQE4:138     | Flicker severity          | ¥1 Plt            | 4.33               |       | 1:59:59.779000 |
| 02/09/06         03:00:01.273         PQE4:138         Flicker severity         V2 Plt         1.25         1.59:59.79000           03/09/06         09:00:01.179         PQE4:139         Flicker severity         V2 Plt         2.05         1:59:59.39600           06/09/06         01:00:01.322         PQE4:141         Flicker severity         V1 Plt         1.75         3:59:59.42300           06/09/06         01:00:01.332         PQE4:141         Flicker severity         V2 Plt         4.97         3:59:59.42300           06/09/06         01:00:01.332         PQE4:141         Flicker severity         V3 Plt         1.81         3:59:59.42300           06/09/06         01:30:13.01         PQE5:142         Voltage dip         V23         15355         0.70         0:00:00.10000           07/09/06         07:32:05.933         PQE5:144         Voltage dip         V12         5096         0.23         0:00:00.11000           08/09/06         07:32:05.933         PQE5:144         Voltage dip         V31         5222         0.24         0:00:00.11000           08/09/06         07:32:05.933         PQE7:145         Temporary overvoltage         V12         24287         1.10         0:00:15:53:300           08/09/06         07:32:06.283                                                                                                    |     | 02/09/06 03:00:01.273        | PQE4:138     | Flicker severity          | ¥2 Plt            | 1.45               |       | 1:59:59.779000 |
| 03/09/06         19:09:06         19:09:06         12:59:39:30:00           06/09/06         00:51:00:01:332         PQE4:141         Flicker severity         Y1 Plt         1.75         3:59:59.42:300           06/09/06         01:00:01:332         PQE4:141         Flicker severity         Y2 Plt         4.97         3:59:59.42:300           06/09/06         01:00:01:332         PQE4:141         Flicker severity         Y2 Plt         4.97         3:59:59.42:300           06/09/06         01:00:01:332         PQE4:141         Flicker severity         Y2 Plt         4.97         3:59:59.42:300           06/09/06         01:00:132         PQE5:142         Voltage dip         Y23         15355         0.70         0:00:00.00:000           07/09/06         13:11:30.019         PQE5:144         Voltage dip         Y12         5096         0.23         0:00:00.11:000           08/09/06         07:32:05:293         PQE5:144         Voltage dip         Y31         5222         0.24         0:00:00.11:000           08/09/06         07:32:05:283         PQE7:145         Temporary overvoltage         Y23         24278         1.10         0:00:15:53:300           08/09/06         07:32:05:28         PQE7:145         Temporary overvoltage         Y2                                                                                                    |     | 02/09/06 03:00:01.273        | PQE4:138     | Flicker severity          | ¥3 Plt            | 1.25               |       | 1:59:59.779000 |
| 06/09/06         005:11:00.033         PQE5:140         Voltage dip         Y23         16634         0.76         0:00:00.000.000.000           06/09/06         01:00:01.332         PQE4:141         Flicker severity         Y1 Plt         1.75         3:59:59.42300           06/09/06         01:00:01.332         PQE4:141         Flicker severity         Y2 Plt         4.9.7         3:59:59.42300           06/09/06         01:00:01.332         PQE4:141         Flicker severity         Y2 Plt         1.81         3:59:59.42300           06/09/06         01:30:41:81.05         PQE5:142         Voltage dip         Y23         15355         0.70         0:00:00.0000           07/09/06         01:31:13:0.019         PQE1:143         Power frequency         49.48         0.990         0:00:00.989800           08/09/06         07:32:05.393         PQE5:144         Voltage dip         Y23         4430         0.22         0:00:00.11000           08/09/06         07:32:05.283         PQE7:145         Temporary overvoltage         Y23         24278         1.10         0:00:15.53300           08/09/06         07:32:05.283         PQE7:145         Temporary overvoltage         Y23         24278         1.10         0:00:15.53300           08/09/06 </td <td></td> <td>03/09/06 19:00:01.179</td> <td>PQE4:139</td> <td>Flicker severity</td> <td>¥2 Pit</td> <td>2.05</td> <td></td> <td>1:59:59.396000</td>                                                                                                    |     | 03/09/06 19:00:01.179        | PQE4:139     | Flicker severity          | ¥2 Pit            | 2.05               |       | 1:59:59.396000 |
| 06/09/06         01:00:01.332         PQE4:141         Flicker severity         V1 Plt         1.75         3:59:59.42300           06/09/06         01:00:01.332         PQE4:141         Flicker severity         V2 Plt         4.97         3:59:59.42300           06/09/06         01:00:01.332         PQE4:141         Flicker severity         V3 Plt         1.81         3:59:59.42300           06/09/06         01:00:01.332         PQE4:141         Flicker severity         V3 Plt         1.81         3:59:59.42300           06/09/06         01:31:130.019         PQE5:142         Voltage dip         V23         15335         0.70         0:00:00.1000           08/09/06         07:32:05.993         PQE5:144         Voltage dip         V33         5222         0.24         0:00:00.11000           08/09/06         07:32:05.283         PQE7:145         Temporary overvoltage         V12         24287         1.10         0:00:15.53300           08/09/06         07:32:06.283         PQE7:145         Temporary overvoltage         V31         24314         1.11         0:00:15.53300           08/09/06         07:32:06.283         PQE7:145         Temporary overvoltage         V31         24314         1.11         0:00:15.53300           08/09/06 <td>Į.,</td> <td>06/09/06 00:51:00.033</td> <td>PQE5:140</td> <td>Yoltage dip</td> <td>¥23</td> <td>16634</td> <td>0.76</td> <td>0:00:00.060000</td>                                                                                                    | Į., | 06/09/06 00:51:00.033        | PQE5:140     | Yoltage dip               | ¥23               | 16634              | 0.76  | 0:00:00.060000 |
| 06/09/06         01:00:01.332         PQE4:141         Flicker severity         Y2 Plt         4.97         35:59:59.42300           06/09/06         01:00:01.332         PQE4:141         Flicker severity         V3 Plt         1.81         35:59:59.42300           06/09/06         01:00:01.332         PQE5:142         Voltage dip         V23         15355         0.70         0:00:00.1000           07/09/06         07:32:05.993         PQE5:144         Voltage dip         V23         4930         0.22         0:00:00.11000           08/09/06         07:32:05.993         PQE5:144         Voltage dip         V23         4930         0.22         0:00:00.11000           08/09/06         07:32:05.283         PQE7:145         Temporary overvoltage         V12         24287         1.10         0:00:15.53300           08/09/06         07:32:05.283         PQE7:145         Temporary overvoltage         V31         24314         1.11         0:00:15.53300           08/09/06         09:00:00.502         PQE4:146         Flicker severity         V2 Plt         9.88         2:00:00.80800           08/09/06         09:00:00.502         PQE4:146         Flicker severity         V2 Plt         9.88         2:00:00.80800           08/09/06                                                                                                    | J., | 06/09/06 01:00:01.332        | PQE4:141     | Flicker severity          | V1 Plt            | 1.75               |       | 3:59:59.423000 |
| 06/09/06         01:00:01.332         PQE4:141         Flicker severity         Y3 Plt         1.81         :3:59:59.423000           06/09/06         01:04:48.105         PQE5:142         Voltage dip         V23         15355         0.70         0:00:00.10000           07/09/06         13:11:30.019         PQE5:144         Voltage dip         V12         5096         0.23         0:00:00.11000           08/09/06         07:32:05.939         PQE5:144         Voltage dip         V31         5222         0.24         0:00:00.11000           08/09/06         07:32:05.239         PQE5:144         Voltage dip         V31         5222         0.24         0:00:00.11000           08/09/06         07:32:05.233         PQE7:145         Temporary overvoltage         V23         24278         1.10         0:00:15.53300           08/09/06         07:32:05.233         PQE7:145         Temporary overvoltage         V31         24314         1.11         0:00:15.53300           08/09/06         09:00:00.502         PQE4:146         Flicker severity         V1Plt         9.88         2:00:00.80800           08/09/06         09:00:00.502         PQE4:146         Flicker severity         V2 Plt         2.33         2:00:00.80800           09/09/0                                                                                                    |     | 06/09/06 01:00:01.332        | PQE4:141     | Flicker severity          | ¥2 Plt            | 4.97               |       | 3:59:59.423000 |
| 06/09/06         0124+48.105         PQE5:142         Voltage dip         V23         15355         0.70         0::00:00.10000           07/09/06         013:11:30.019         PQE1:143         Power frequency         49.48         0.990         0::00:09.98900           08/09/06         07:32:05.593         PQE5:144         Voltage dip         V12         5096         0.23         0::00::00.11000           08/09/06         07:32:05.293         PQE5:144         Voltage dip         V31         5222         0.24         0::00::00.11000           08/09/06         07:32:05.283         PQE7:145         Temporary overvoltage         V12         24287         1.10         0::00:15.53300           08/09/06         07:32:06.283         PQE7:145         Temporary overvoltage         V31         24314         1.11         0::00:15.53300           08/09/06         07:32:06.283         PQE7:145         Temporary overvoltage         V31         24314         1.11         0::00:15.53300           08/09/06         09::00:00.502         PQE4:146         Flicker severity         V2 Plt         9.88         2::00::00.80800           08/09/06         09::00:00.502         PQE4:146         Flicker severity         V3 Plt         9.58         2::00::00.80800                                                                                                    | Į., | 06/09/06 01:00:01.332        | PQE4:141     | Flicker severity          | ¥3 Pit            | 1.81               |       | 3:59:59.423000 |
| 07/09/06         11:13:0.019         PQE:1:143         Power frequency         49.48         0.990         6:0:0:09.99:990           08/09/06         07:32:05.993         PQE5:144         Voltage dip         VI2         5096         0.23         0:00:00.11000           08/09/06         07:32:05.993         PQE5:144         Voltage dip         V23         4930         0.22         0:00:00.11000           08/09/06         07:32:05.293         PQE7:145         Temporary overvoltage         V12         24287         1.10         0:00:15.53300           08/09/06         07:32:06.283         PQE7:145         Temporary overvoltage         V23         24278         1.10         0:00:15.53300           08/09/06         07:32:06.283         PQE7:145         Temporary overvoltage         V31         24314         1.11         0:00:15.53300           08/09/06         09:00:00.502         PQE4:146         Flicker severity         V2 Plt         9.88         2:00:00.08000           08/09/06         09:00:00.502         PQE4:146         Flicker severity         V2 Plt         2.33         2:00:00.08000           09/09/06         09:00:00.502         PQE4:146         Flicker severity         V2 Plt         2.33         2:00:00.080800           08/09/06 </td <td></td> <td>06/09/06 01:04:48.105</td> <td>PQE5:142</td> <td>Yoltage dip</td> <td>¥23</td> <td>15355</td> <td>0.70</td> <td>0:00:00.100000</td>                                                                                                    |     | 06/09/06 01:04:48.105        | PQE5:142     | Yoltage dip               | ¥23               | 15355              | 0.70  | 0:00:00.100000 |
| 08/09/06         07:32:05:993         PQE:1:14         Voltage dip         V12         5096         0.23         0:0:0:0.11000           08/09/06         07:32:05:993         PQE:1:14         Voltage dip         V23         4930         0.22         0:0:0:0.11000           08/09/06         07:32:05:993         PQE:1:14         Voltage dip         V31         5222         0.24         0:0:0:0.11000           08/09/06         07:32:05:283         PQE:7:145         Temporary overvoltage         V23         24278         1.10         0:0:0:15:S3300           08/09/06         07:32:06:283         PQE:7:145         Temporary overvoltage         V31         24314         1.11         0:0:0:15:S3300           08/09/06         07:3:0:0:0:0         PQE:146         Flicker severity         V1Pk         9.48         2:0:0:0:0:00:00:00:0         0:0:0:0:0:0:0:0         PQE:146         Flicker severity         V2 Pk         9.88         2:0:0:0:0:0:0:0:0:0:0:0:0:0:0:0:0:0:0:0                                                                                                    | J., | 07/09/06 13:11:30.019        | PQE1:143     | Power frequency           |                   | 49.48              | 0.990 | 0:00:09.989000 |
| 08/09/06         073:2:05:993         PQE5:144         Voltage dip         V23         4930         0.22         0:0:00.110000           08/09/06         07:3:2:05:293         PQE5:144         Voltage dip         V31         5222         0.24         0:00:00.110000           08/09/06         07:3:2:05:283         PQE7:145         Temporary overvoltage         V12         24287         1.10         0:00:15:S3300           08/09/06         07:3:2:06:283         PQE7:145         Temporary overvoltage         V31         24114         1.11         0:00:15:S3300           08/09/06         07:3:2:06:283         PQE4:146         Flicker severity         V1 Plt         9.48         2:0:00:0.608000           08/09/06         09:00:00.502         PQE4:146         Flicker severity         V2 Plt         9.58         2:0:00:0.80800           08/09/06         09:00:00.502         PQE4:146         Flicker severity         V2 Plt         2.33         2:0:00:0.80800           08/09/06         09:00:00.502         PQE7:148         Temporary overvoltage         V12         24344         1.11         0:0:0:41.91700           10/09/06         10:2:5:52.392         PQE7:148         Temporary overvoltage         V12         24345         1.11         0:0:0:41.91700 </td <td></td> <td>08/09/06 07:32:05.993</td> <td>PQE5:144</td> <td>Yoltage dip</td> <td>¥12</td> <td>5096</td> <td>0.23</td> <td>0:00:00.110000</td>                                                                                                    |     | 08/09/06 07:32:05.993        | PQE5:144     | Yoltage dip               | ¥12               | 5096               | 0.23  | 0:00:00.110000 |
| 08/09/06         073:2:05:993         PQE5:144         Voltage dip         V31         5222         0.24         0:0:00.11000           08/09/06         07:3:2:05:283         PQE7:145         Temporary overvoltage         V12         24287         1.10         0:00:15:S3300           08/09/06         07:3:2:05:283         PQE7:145         Temporary overvoltage         V23         24278         1.10         0:00:15:S3300           08/09/06         07:3:2:06:283         PQE7:145         Temporary overvoltage         V31         24314         1.11         0:00:15:S3300           08/09/06         09:00:00.502         PQE4:146         Flicker severity         V2 Plt         9.88         2:00:00.80800           08/09/06         09:00:00.502         PQE4:146         Flicker severity         V2 Plt         9.38         2:00:00.80800           09/09/06         09:00:01.053         PQE4:147         Flicker severity         V2 Plt         2.33         2:00:00.80800           09/09/06         09:00:01.053         PQE7:148         Temporary overvoltage         V12         24344         1.11         0:00:41.91700           10/09/06         10:25:52:392         PQE7:148         Temporary overvoltage         V31         242478         1.10         0:00:0.17000     <                                                                                                    | ١., | 08/09/06 07:32:05.993        | PQE5:144     | ¥oltage dip               | V23               | 4930               | 0.22  | 0:00:00.110000 |
| 08/09/06         07:32:06.283         PQE7:145         Temporary overvoltage         V12         24:287         1.10         0:00:15.S3300           08/09/06         07:32:06.283         PQE7:145         Temporary overvoltage         V23         24:278         1.10         0:00:15.S3300           08/09/06         07:32:06.283         PQE7:145         Temporary overvoltage         V31         24:314         1.11         0:00:15.S3300           08/09/06         09:00:00.502         PQE4:146         Flicker severity         V1 Plt         9.48         2:00:00.080800           08/09/06         09:00:00.502         PQE4:146         Flicker severity         V3 Plt         9.58         2:00:00.080800           09/09/06         03:00:00.502         PQE4:147         Flicker severity         V3 Plt         9.58         2:00:00.080800           09/09/06         10:25:52.392         PQE4:147         Flicker severity         V2 Plt         2.33         2:00:00.240000           10/09/06         10:25:52.392         PQE7:148         Temporary overvolcage         V12         24344         1.11         0:00:41.91700           10/09/06         10:25:52.392         Waveform Log 1         10/09/06         10:25:52.392         V23         242178         1.10         0:00:0.17                                                                                                    | Į., | 08/09/06 07:32:05.993        | PQE5:144     | Yoltage dip               | ¥31               | 5222               | 0.24  | 0:00:00.110000 |
| 08/09/06         073:2:06.283         PQE7:145         Temporary overvoltage         V23         24278         1.10         0:0:0:15.53300           08/09/06         07:3:2:06.283         PQE7:145         Temporary overvoltage         V31         24314         1.11         0:0:0:15.53300           08/09/06         09:00:00.502         PQE4:146         Flicker severity         V1 Plt         9.48         2:00:00.60800           08/09/06         09:00:00.502         PQE4:146         Flicker severity         V3 Plt         9.58         2:00:00.80800           08/09/06         09:00:01.063         PQE4:147         Flicker severity         V2 Plt         2.33         2:00:00.80800           09/06         2:3:00:01.063         PQE4:147         Flicker severity         V2 Plt         2.33         2:0:00:0.80800           10/09/06         10:2:5:52.392         PQE7:148         Temporary overvoltage         V12         24344         1.11         0:0:0:41.91700           10/09/06         10:2:5:52.392         PQE5:149         Voltage dip         V23         24278         1.10         0:0:0:1.91700           10/09/06         14:08:09.574         PQE5:149         Voltage dip         V31         24345         1.11         0:0:0:0.17000           10/09                                                                                                    |     | 08/09/06 07:32:06.283        | PQE7:145     | Temporary overvoltage     | ¥12               | 24287              | 1.10  | 0:00:15.533000 |
| 08/09/06         073:2:06.283         PQE7:145         Temporary overvoltage         Y31         24314         1.11         0:00:15.5:3000           08/09/06         09:00:00.502         PQE4:146         Flicker severity         Y1 Plt         9.48         2:00:00.80800           08/09/06         09:00:00.502         PQE4:146         Flicker severity         Y2 Plt         9.88         2:00:00.80800           08/09/06         09:00:00.502         PQE4:146         Flicker severity         Y2 Plt         9.58         2:00:00.80800           09/09/06         03:00:01.63         PQE4:147         Flicker severity         Y2 Plt         2.33         2:00:00.80800           10/09/06         10:25:52.392         PQE7:148         Temporary overvoltage         Y12         24344         1.11         0:00:41.91700           10/09/06         10:25:52.392         remorary overvoltage         Y31         24345         1.11         0:00:41.91700           10/09/06         10:25:52.392         remorary overvoltage         Y31         24345         1.11         0:00:01.19100           10/09/06         10:25:52.392         remorary overvoltage         Y31         24345         1.11         0:00:01.7000           10/09/06         14:08:09.574         PQE5:149                                                                                                    |     | 08/09/06 07:32:06.283        | PQE7:145     | Temporary overvoltage     | ¥23               | 24278              | 1.10  | 0:00:15.533000 |
| 08/09/06         09:09:06         09:00:00.502         PQE4:146         Flicker severity         V1 Plt         9.48         2:00:00.80800           08/09/06         09:00:00.502         PQE4:146         Flicker severity         V2 Plt         9.88         2:00:00.80800           08/09/06         09:00:00.502         PQE4:146         Flicker severity         V2 Plt         9.58         2:00:00.80800           09/09/06         09:00:00.502         PQE4:147         Flicker severity         V2 Plt         2.33         2:00:00.80800           09/09/06         10:25:52.392         PQE7:148         Temporary overvoltage         V12         24344         1.11         0:00:41.91700           10/09/06         10:25:52.392         Wareform tog 1         10/09/06         10:25:52.392         V23         24278         1.10         0:00:41.91700           10/09/06         10:25:52.392         regregregregregregregregregregregregregr                                                                                                    | Į., | 08/09/06 07:32:06.283        | PQE7:145     | Temporary overvoltage     | ¥31               | 24314              | 1.11  | 0:00:15.533000 |
| 08/09/06         09:09:06         09:09:00:00.502         PQE4:146         Flicker severity         Y2 Plt         9.88         2:00:00.808000           08/09/06         09:00:00.502         PQE4:146         Flicker severity         Y3 Plt         9.58         2:00:00.808000           09/09/06         2:300:01.063         PQE4:147         Flicker severity         Y2 Plt         2:30         2:00:00.808000           10/09/06         10:25:52.392         PQE7:148         Temporary overvoltage         Y12         24344         1.11         0:00:41.917000           10/09/06         10:25:52.392         PQE5:149         Yoltage dip         Y23         24278         1.10         0:00:41.917000           10/09/06         14:08:09.574         PQE5:149         Yoltage dip         Y23         5845         0.27         0:00:00.170000           10/09/06         14:08:09.574         PQE5:149         Yoltage dip         Y31         6031         0.27         0:00:00.170000           10/09/06         14:08:09.574         PQE7:150         Temporary overvoltage         Y12         24344         1.11         0:00:00.170000           10/09/06         14:08:10.014         PQE7:150         Temporary overvoltage         Y12         24344         1.11         0:00:00.17                                                                                                    | Į., | 08/09/06 09:00:00.502        | PQE4:146     | Flicker severity          | ¥1 Plt            | 9.48               |       | 2:00:00.808000 |
| 08/09/06         09/09/06         09/09/06         09/09/06         09/09/06         09/09/06         09/09/06         09/09/06         09/09/06         09/09/06         09/09/06         09/09/06         09/09/06         09/09/06         09/09/06         09/09/06         09/09/06         09/09/06         09/09/06         09/09/06         09/09/06         09/09/06         09/09/06         09/09/06         09/09/06         09/09/06         09/09/06         09/09/06         09/09/06         09/09/06         09/09/06         09/09/06         09/09/06         09/09/06         09/09/06         09/09/06         09/09/06         09/09/06         09/09/06         09/09/06         09/09/06         09/09/06         09/09/06         09/09/06         09/09/06         09/09/06         09/09/06         09/09/06         09/09/06         09/09/06         09/09/06         09/00         09/09/06         09/00         09/00         09/09/06         09/00         09/00         09/00         09/00         09/00         09/00         09/00         09/00         09/00         09/00         09/00         09/00         09/00         09/00         09/00         09/00         09/00         09/00         00/00         09/00         00/00         00/00         00/00         00/00         00/00         0                                                                                                    |     | 08/09/06 09:00:00.502        | PQE4:146     | Flicker severity          | ¥2 Plt            | 9.88               |       | 2:00:00.808000 |
| 09/09/06         23:00:01.063         PQE4:147         Flicker severity         Y2 Plt         2.33         2:00:00.2:0000           10/09/06         10:25:52.392         PQE7:148         Temporary overvoltage         Y12         24344         1.11         0:00:41.91700           10/09/06         10:25:52.392         Wareform Log 11/0/09/06         Y23         24278         1.10         0:00:41.91700           10/09/06         10:25:52.392         regrammed and yoverowcage         Y31         24345         1.11         0:00:41.91700           10/09/06         14:08:09.574         PQE5:149         Voltage dip         Y23         5845         0.27         0:00:00.170000           10/09/06         14:08:09.574         PQE5:149         Voltage dip         Y31         6031         0.27         0:00:00.170000           10/09/06         14:08:09.574         PQE7:150         Temporary overvoltage         Y12         24344         1.11         0:00:00.170000           10/09/06         14:08:10.014         PQE7:150         Temporary overvoltage         Y12         24357         1.10         0:00:00.170000           10/09/06         14:08:11.824         PQE7:151         Temporary overvoltage         Y12         24567         1.12         0:00:23.490000 <td></td> <td>08/09/06 09:00:00.502</td> <td>PQE4:146</td> <td>Flicker severity</td> <td>¥3 Pit</td> <td>9.58</td> <td></td> <td>2:00:00.808000</td>                                                                                                    |     | 08/09/06 09:00:00.502        | PQE4:146     | Flicker severity          | ¥3 Pit            | 9.58               |       | 2:00:00.808000 |
| 10/09/06         10:25:52.392         PQE7:148         Temporary overvoltage         V12         24344         1.11         0:00:41.917000           10/09/06         10:25:52.392         Waveform Log 1         10/09/06         10:25:52.392         V23         24278         1.10         0:00:41.917000           10/09/06         10:25:52.392         remporary overvoltage         V31         24345         1.11         0:00:41.917000           10/09/06         10:25:52.392         remporary overvoltage         V31         24345         1.11         0:00:41.917000           10/09/06         14:08:09.574         PQE5:149         Voltage dip         V23         5845         0.27         0:00:00.170000           10/09/06         14:08:09.574         PQE5:149         Voltage dip         V31         6031         0.27         0:00:00.170000           10/09/06         14:08:10.014         PQE7:150         Temporary overvoltage         V31         24344         1.11         0:00:00.170000           10/09/06         14:08:10.014         PQE7:150         Temporary overvoltage         V31         24257         1.10         0:00:00.170000           10/09/06         14:08:11.824         PQE7:151         Temporary overvoltage         V31         24257         1.10<                                                                                                    | Į., | 09/09/06 23:00:01.063        | PQE4:147     | Flicker severity          | ¥2 Plt            | 2.33               |       | 2:00:00.240000 |
| 10/09/06         10:25:52.392         Waveform Log 1         10/09/06         10:25:52.392         Y23         24278         1.10         0:00:41.917000           10/09/06         10:25:52.392         regr:rstwo         regr:rstwo <t< td=""><td></td><td>10/09/06 10:25:52.392</td><td>PQE7:148</td><td>Temporary overvoltage</td><td>¥12</td><td>24344</td><td>1.11</td><td>0:00:41.917000</td></t<> |     | 10/09/06 10:25:52.392        | PQE7:148     | Temporary overvoltage     | ¥12               | 24344              | 1.11  | 0:00:41.917000 |
| 10/09/06         10:25:52.392         regression         regression <thregression< th="">         regresion         regressio</thregression<>                                                                                                    | Į., | 10/09/06 10:25:52.392        | Waveform Log | 1 10/09/06 10:25:52.332 E | ¥23               | 24278              | 1.10  | 0:00:41.917000 |
| 10/09/06         14:08:09.574         PQE5:149         Voltage dip         V12         5778         0.26         0:00:00.170000           10/09/06         14:08:09.574         PQE5:149         Voltage dip         V23         5845         0.27         0:00:00.170000           10/09/06         14:08:09.574         PQE5:149         Voltage dip         V31         6031         0.27         0:00:00.170000           10/09/06         14:08:10.014         PQE7:150         Temporary overvoltage         V12         24344         1.11         0:00:00.170000           10/09/06         14:08:10.014         PQE7:150         Temporary overvoltage         V31         24257         1.10         0:00:00.170000           10/09/06         14:08:11.824         PQE7:151         Temporary overvoltage         V12         24557         1.12         0:00:23.490000           10/09/06         14:08:11.824         PQE7:151         Temporary overvoltage         V31         24502         1.11         0:00:23.490000           10/09/06         14:08:11.824         PQE7:151         Temporary overvoltage         V31         24502         1.12         0:00:23.490000           10/09/06         15:00:00.06.4         PQE4:152         Flicker severity         V1 Plt         9.02                                                                                                    | Į   | 10/09/06 10:25:52.392        | PQL7.140     | remporary overvolcage     | ¥31               | 24345              | 1.11  | 0:00:41.917000 |
| 10/09/06         14:08:09.574         PQE5:149         Voltage dip         V23         5845         0.27         0::00:00.170000           10/09/06         14:08:09.574         PQE5:149         Voltage dip         V31         6031         0.27         0::00:00.170000           10/09/06         14:08:09.574         PQE7:150         Temporary overvoltage         V12         24344         1.11         0::00:00.170000           10/09/06         14:08:10.014         PQE7:150         Temporary overvoltage         V31         24257         1.10         0::00:00.170000           10/09/06         14:08:11.824         PQE7:151         Temporary overvoltage         V12         24567         1.12         0::00:23.490000           10/09/06         14:08:11.824         PQE7:151         Temporary overvoltage         V31         24585         1.12         0::00:23.490000           10/09/06         14:08:11.824         PQE7:151         Temporary overvoltage         V31         24585         1.12         0::00:23.490000           10/09/06         15:00:00.0564         PQE4:152         Flicker severity         V1 Plt         9.02         1:59:59:30100                                                                                                    |     | 10/09/06 14:08:09.574        | PQE5:149     | Yoltage dip               | ¥12               | 5778               | 0.26  | 0:00:00.170000 |
| 10/09/06         14:08:09.574         PQE5:149         Voltage dip         V31         6031         0.27         0:0:00:01.70000           10/09/06         14:08:10.014         PQE7:150         Temporary overvoltage         V12         24344         1.11         0:0:0:00.170000           10/09/06         14:08:10.014         PQE7:150         Temporary overvoltage         V31         24257         1.10         0:0:0:00.170000           10/09/06         14:08:11.824         PQE7:151         Temporary overvoltage         V12         24567         1.12         0:0:0:23.490000           10/09/06         14:08:11.824         PQE7:151         Temporary overvoltage         V33         24502         1.11         0:0:0:23.490000           10/09/06         14:08:11.824         PQE7:151         Temporary overvoltage         V31         24585         1.12         0:0:0:23.490000           10/09/06         14:08:11.824         PQE7:151         Temporary overvoltage         V31         24585         1.12         0:0:0:23.490000           10/09/06         15:00:0:0.864         PQE4:152         Flicker severity         V1 Plt         9.02         1:59:59:59:59:50:00                                                                                                    |     | 10/09/06 14:08:09.574        | PQE5:149     | Yoltage dip               | ¥23               | 5845               | 0.27  | 0:00:00.170000 |
| 10/09/06         14:08:10.014         PQE7:150         Temporary overvoltage         V12         24344         1.11         0:00:00.170000           10/09/06         14:08:10.014         PQE7:150         Temporary overvoltage         V31         24257         1.10         0:00:00.170000           10/09/06         14:08:11.824         PQE7:151         Temporary overvoltage         V12         24557         1.12         0:00:23.490000           10/09/06         14:08:11.824         PQE7:151         Temporary overvoltage         V32         24502         1.11         0:00:23.490000           10/09/06         14:08:11.824         PQE7:151         Temporary overvoltage         V31         24585         1.12         0:00:23.490000           10/09/06         15:00:00.064         PQE4:152         Flicker severity         V1 Plt         9.02         1:59:59:80100                                                                                                    |     | 10/09/06 14:08:09.574        | PQE5:149     | Yoltage dip               | ¥31               | 6031               | 0.27  | 0:00:00.170000 |
| 10/09/06         14:08:10.014         PQE7:150         Temporary overvoltage         V31         24257         1.10         0:00:00.170000           10/09/06         14:08:11.824         PQE7:151         Temporary overvoltage         V12         24567         1.12         0:00:02.3:490000           10/09/06         14:08:11.824         PQE7:151         Temporary overvoltage         V31         24585         1.12         0:00:02.3:490000           10/09/06         14:08:11.824         PQE7:151         Temporary overvoltage         V31         24585         1.12         0:00:02.3:490000           10/09/06         15:00:00.864         PQE4:152         Flicker severity         V1Plt         9.02         1:59:59.981000                                                                                                    |     | 10/09/06 14:08:10.014        | PQE7:150     | Temporary overvoltage     | ¥12               | 24344              | 1.11  | 0:00:00.170000 |
| 10/09/06         14:08:11.824         PQE7:151         Temporary overvoltage         V12         24567         1.12         0::00:23:490001           10/09/06         14:08:11.824         PQE7:151         Temporary overvoltage         V23         24502         1.11         0::00:23:490001           10/09/06         14:08:11.824         PQE7:151         Temporary overvoltage         V31         24585         1.12         0::00:23:490001           10/09/06         15:00:00.0664         PQE4:152         Flicker severity         V1 Plt         9.02         1:59:59:80100                                                                                                    |     | 10/09/06 14:08:10.014        | PQE7:150     | Temporary overvoltage     | ¥31               | 24257              | 1.10  | 0:00:00.170000 |
| 10/09/06         14:08:11.824         PQE7:151         Temporary overvoltage         ¥23         24502         1.11         0:0:02:3.490001           10/09/06         14:08:11.824         PQE7:151         Temporary overvoltage         ¥31         24585         1.12         0:0:0:23.490001           10/09/06         15:00:00.0864         PQE4:152         Flicker severity         ¥1Plt         9.02         11:59:59:81001                                                                                                    |     | 10/09/06 14:08:11.824        | PQE7:151     | Temporary overvoltage     | ¥12               | 24567              | 1.12  | 0:00:23.490000 |
| 10/09/06         14:08:11.824         PQE7:151         Temporary overvoltage         V31         24585         1.12         0:00:23.490000           10/09/06         15:00:00.864         PQE4:152         Flicker severity         V1 Plt         9.02         1:59:59.981000                                                                                                    |     | 10/09/06 14:08:11.824        | PQE7:151     | Temporary overvoltage     | ¥23               | 24502              | 1.11  | 0:00:23.490000 |
| 10/09/06 15:00:00.864 PQE4:152 Flicker severity V1 Plt 9.02 1:59:59.981000                                                                                                    |     | 10/09/06 14:08:11.824        | PQE7:151     | Temporary overvoltage     | ¥31               | 24585              | 1.12  | 0:00:23.490000 |
|                                                                                                    |     | 10/09/06 15:00:00.864        | PQE4:152     | Flicker severity          | ¥1 Plt            | 9.02               |       | 1:59:59.981000 |

See <u>Working with Tables</u> for more information on viewing options.

### **Filtering and Sorting Events**

To filter events, click on the Filter button  $f_{\text{m}}$ , or click on the report window with the right mouse button and select "Filter...", check the categories of events you want to display, and then click OK.

To change the default event sorting order, click on the Sort button 2, or click on the report window with the right mouse button and select "Sort...", check the desired sort order, and then click OK.

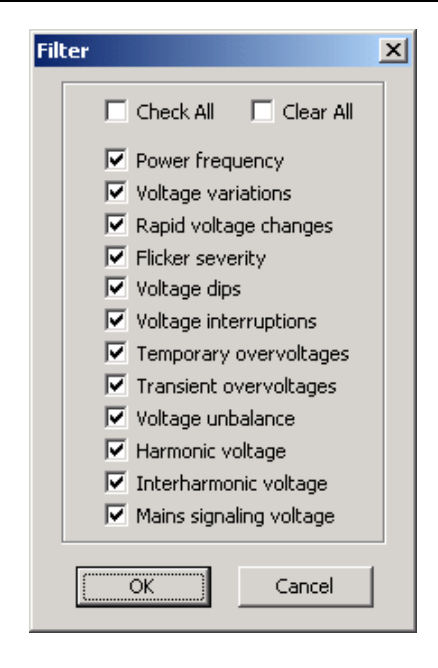

### Linking to Waveforms and Data Records

PQ events for which PAS found related links are blue colored. Click on the colored ID to check a list of the event links. Click on a list item to move to the related waveform or data log records. Data records associated with the event are taken into a separate window for easy viewing and trending.

### **Retrieving Waveforms Online**

If you found an event for which you expect a waveform to be recorded in the meter, but it has not yet been stored to the database, you can retrieve it online.

Events for which PAS did not find a corresponding waveform in the database are still black colored.

Click on the event ID, then click on the "Retrieve Waveform" prompt and point to a database to which you want the waveform to be stored.

### Viewing the ITI (CBEMA) Curve

Impulsive transients and short-duration voltage variations (sags and swells) can be viewed as magnitude/duration pairs on the ITIC (the Information Technology Industry Council, formerly CBEMA) curve chart. To view an ITI curve chart, click on the "ITII" button on the window toolbar.

To view the event details, click on the event point with the left mouse button. To directly move to the related power quality report entry or to a waveform record, click on the corresponding list item with the left mouse button.

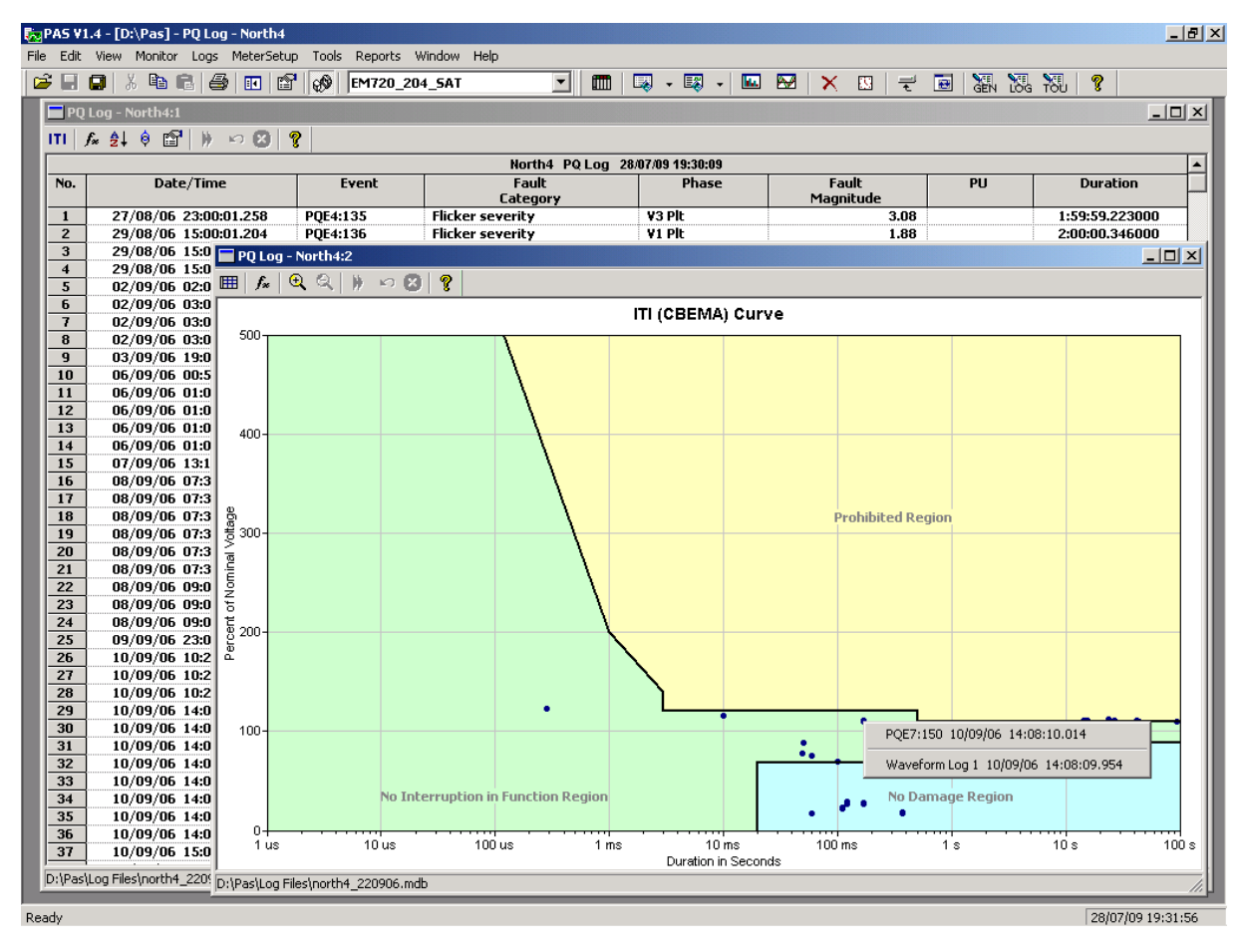

See <u>Using a Zoom</u> and <u>Changing Region Size</u> for information on how to change the graph scale to separate closely located elements.

# Viewing the Fault Log

The Fault recorder stores time-tagged fault events.

Fault log files are displayed in a tabular view. Use the scroll bar to see the entire log contents.

| _   |                       |          |                            |                 | •                 |      |                    |      |             |
|-----|-----------------------|----------|----------------------------|-----------------|-------------------|------|--------------------|------|-------------|
| Fau | lt Log - North 4      |          |                            |                 |                   |      |                    |      |             |
| 2   | , 🕴 🗳 🐘 🗠 🐼 🤶         |          |                            |                 |                   |      |                    |      |             |
|     |                       |          | North 4                    | Fault Log 28/07 | /09 19:41:20      |      |                    |      |             |
| No. | Date/Time             | Event    | Fault<br>Category          | Phase           | Amps<br>Magnitude | PU   | Volts<br>Magnitude | PU   | Duration    |
| 1   | 10/07/03 16:09:05.855 | FE7:1    | I4 (neutral) Current       | L1              | 134.17            | 0.13 | 67788              | 1.02 | 0:00:00.033 |
| 2   | 10/07/03 16:09:05.855 | FE7:1    | I4 (neutral) Current       | L2              | 124.91            | 0.12 | 67915              | 1.02 | 0:00:00.033 |
| 3   | 10/07/03 16:09:05.855 | FE7:1    | I4 (neutral) Current       | L3              | 122.47            | 0.12 | 63705              | 0.96 | 0:00:00.033 |
| 4   | 10/07/03 16:31:00.521 | FE6:2    | Undervoltage               | L1              | 268.66            | 0.27 | 54994              | 0.83 | 0:00:00.083 |
| 5   | 10/07/03 16:31:00.521 | FE6:2    | Undervoltage               | L2              | 250.25            | 0.25 | 55745              | 0.84 | 0:00:00.083 |
| 6   | 10/07/03 16:31:00.521 | FE6:2    | Undervoltage               | L3              | 218.65            | 0.22 | 54860              | 0.83 | 0:00:00.083 |
| 7   | 10/07/03 16:50:49.247 | FE1:3    | Zero-seq. Current          | L1              | 459.13            | 0.46 | 54133              | 0.82 | 0:00:00.100 |
| 8   | 10/07/03 16:50:49.247 | FE1:3    | Zero-seq. Current          | L2              | 415.32            | 0.42 | 67823              | 1.02 | 0:00:00.100 |
| 9   | 10/07/03 16:50:49.247 | FE1:3    | Zero-seq. Current          | L3              | 252.93            | 0.25 | 67456              | 1.02 | 0:00:00.100 |
| 10  | 10/07/03 17:20:57.369 | FE7:4    | I4 (neutral) Current       | L1              | 97.34             | 0.10 | 63647              | 0.96 | 0:00:00.050 |
| 11  | 10/07/03 17:20:57.369 | FE7:4    | I4 (neutral) Current       | L2              | 60.75             | 0.06 | 68183              | 1.03 | 0:00:00.050 |
| 12  | 10/07/03 17:20:57.369 | FE7:4    | I4 (neutral) Current       | L3              | 58.07             | 0.06 | 67588              | 1.02 | 0:00:00.050 |
| 13  | 12/07/03 05:50:49.698 | FE1:5    | Zero-seq. Current          | L1              | 573.16            | 0.57 | 63949              | 0.96 | 0:00:00.033 |
| 14  | 12/07/03 05:50:49.698 | FE1:5    | Zero-seq. Current          | L2              | 322.75            | 0.32 | 67551              | 1.02 | 0:00:00.033 |
| 15  | 12/07/03 05:50:49.698 | FE1:5    | Zero-seq. Current          | L3              | 131.46            | 0.13 | 67424              | 1.02 | 0:00:00.033 |
| 16  | 12/07/03 05:50:49.733 | FE7:6    | I4 (neutral) Current       | L1              | 503.15            | 0.50 | 64699              | 0.97 | 0:00:00.232 |
| 17  | 12/07/03 05:50:49.733 | FE7:6    | I4 (neutral) Current       | L2              | 293.52            | 0.29 | 67678              | 1.02 | 0:00:00.232 |
| 18  | 12/07/03 05:50:49.733 | FE7:6    | I4 (neutral) Current       | L3              | 118.82            | 0.12 | 67337              | 1.01 | 0:00:00.232 |
| 19  | 22/07/03 12:49:35.379 | FE6:7    | Undervoltage               | L1              | 118.69            | 0.12 | 67113              | 1.01 | 0:00:00.066 |
| 20  | 22/07/03 12:49:35.379 | FE6:7    | Undervoltage               | L2              | 410.10            | 0.41 | 59318              | 0.89 | 0:00:00.066 |
| 21  | 22/07/03 12:49:35.379 | FE6:7    | Undervoltage               | L3              | 249.68            | 0.25 | 59185              | 0.89 | 0:00:00.066 |
| 22  | 22/07/03 12:49:35.862 | FE1:8    | Zero-seq. Current          | L1              | 332.62            | 0.33 | 63711              | 0.96 | 0:00:00.060 |
| 23  | 22/07/03 12:49:35.862 | FE1:8    | Zero-seq. Current          | L2              | 72.25             | 0.07 | 68226              | 1.03 | 0:00:00.060 |
| 24  | 22/07/03 12:49:35.862 | FE1:8    | Zero-seq. Current          | L3              | 110.11            | 0.11 | 67709              | 1.02 | 0:00:00.060 |
| 25  | 22/07/03 12:49:35.923 | FE7:9    | I4 (neutral) Current       | L1              | 171.70            | 0.17 | 66647              | 1.00 | 0:00:00.022 |
| 26  | 22/07/03 12:49:35.923 | FE7:9    | I4 (neutral) Current       | L2              | 91.99             | 0.09 | 68463              | 1.03 | 0:00:00.022 |
| 27  | 22/07/03 12:49:35.923 | Waveform | Log 1 22/07/03 12:49:35.27 | 9               | 98.95             | 0.10 | 67636              | 1.02 | 0:00:00.022 |
| 28  | 22/07/03 12:51:04.478 | TLJ.IU   | overcurrenc                |                 | 235.04            | 0.24 | 67698              | 1.02 | 0:00:00.066 |
| 29  | 22/07/03 12:51:04.478 | FE5:10   | Overcurrent                | L2              | 2625.05           | 2.63 | 60604              | 0.91 | 0:00:00.066 |
| 30  | 22/07/03 12:51:04.478 | FE5:10   | Overcurrent                | L3              | 2686.08           | 2.69 | 59109              | 0.89 | 0:00:00.066 |
| 31  | 22/07/03 12:51:04.904 | FE1:11   | Zero-seq. Current          | L1              | 3021.27           | 3.02 | 62006              | 0.93 | 0:00:00.066 |
| 32  | 22/07/03 12:51:04.904 | FE1:11   | Zero-seq. Current          | L2              | 3185.30           | 3.19 | 62081              | 0.93 | 0:00:00.066 |
| 33  | 22/07/03 12:51:04.904 | FE1:11   | Zero-seq. Current          | L3              | 389.28            | 0.39 | 68293              | 1.03 | 0:00:00.066 |
| 34  | 22/07/03 12:51:04.972 | FE5:12   | Overcurrent                | L1              | 2588.68           | 2.59 | 64731              | 0.97 | 0:00:00.022 |
| 35  | 22/07/03 12:51:04.972 | FE5:12   | Overcurrent                | L2              | 2754.52           | 2.75 | 64962              | 0.98 | 0:00:00.022 |
| 36  | 22/07/03 12:51:04.972 | FE5:12   | Overcurrent                | L3              | 372.87            | 0.37 | 67355              | 1.01 | 0:00:00.022 |

See <u>Working with Tables</u> for more information on viewing options.

### **Filtering and Sorting Events**

To filter events, click on the Filter button *f*, or click on the report window with the right mouse button and select **"Filter...", check the categories of events you want to display,** and then click OK.

To change the sorting order, click on the Sort button 2, or click on the report window with the right mouse button and select "Sort...", check a desired sort order, and then click OK.

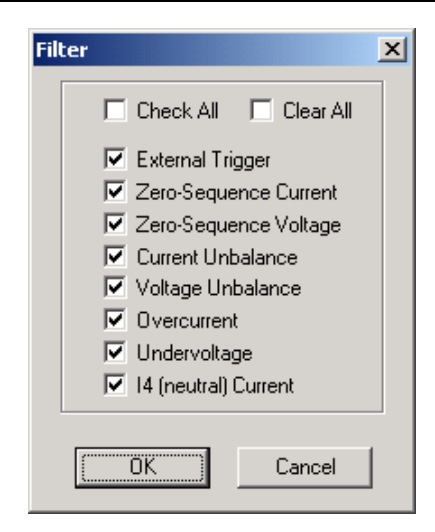

### Linking to Waveforms and Data Records

When displaying the fault report, PAS establishes links between the event and related waveforms and data log records. Fault events for which PAS finds related links are blue colored.

Click on the colored event ID with the left mouse button to check a list of the event links. Click on a list item to move to the related waveform or data log records. Data log records associated with the fault event are taken into a separate window for easy viewing and trending.

### **Retrieving Waveforms Online**

If you found an event for which you expect a waveform to be recorded in the meter, but it has not yet been stored to the database, you can retrieve it online.

Events for which PAS did not find a corresponding waveform in the database are still black colored.

Click on the event ID, then click on the "Retrieve Waveform" prompt and point to a database to which you want the waveform to be stored.

# Viewing the Data Log

Data log files can be displayed in a tabular view, one data record per row, or in a graphical view as a data trend graph.

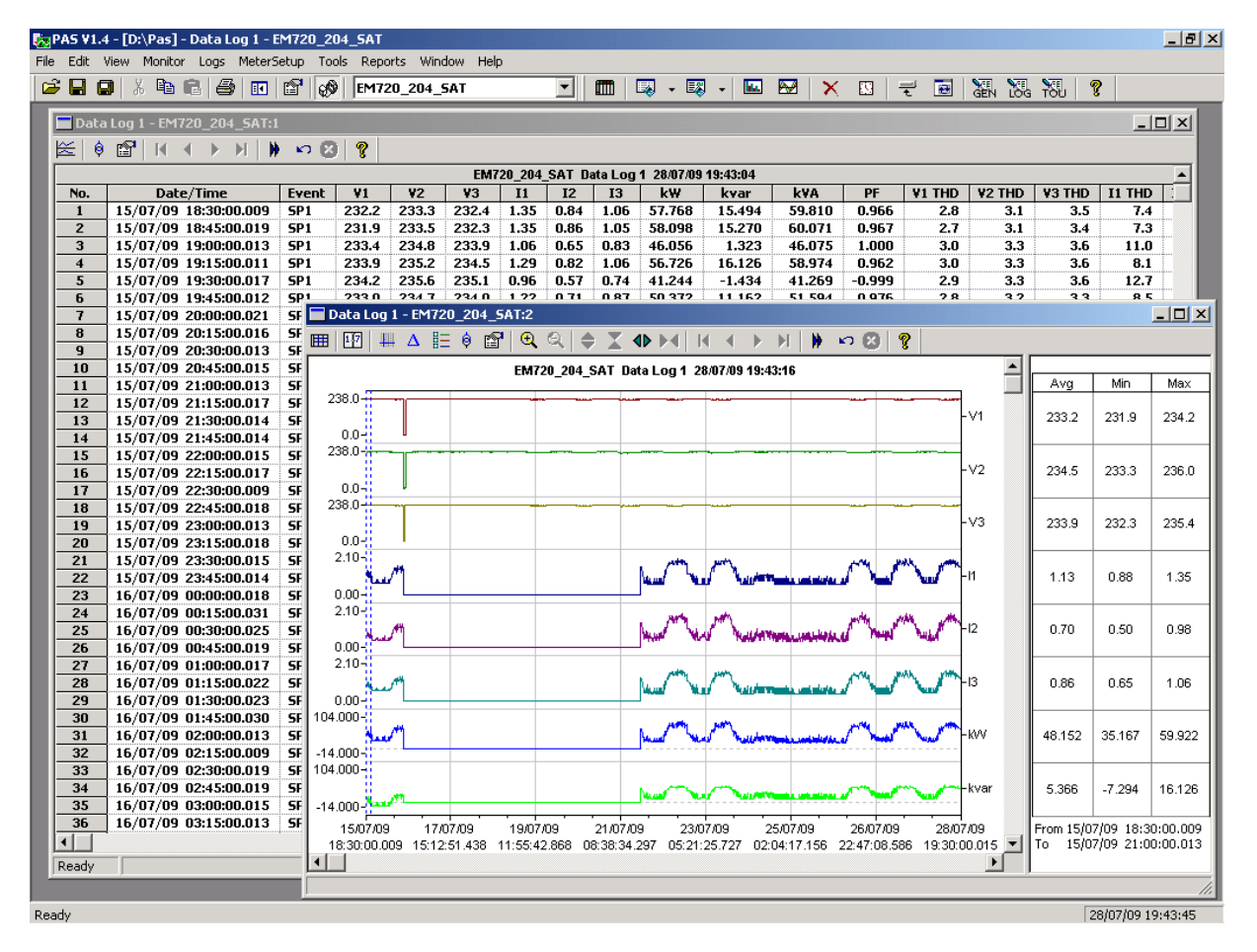

### **Viewing Data Trend**

To view data in a graphical form, click on the Data Trend 🔛 button on the local toolbar.

To change the time range for your graph, click on the Time Range button 1 on the local toolbar, and then select the desired date and time range.

# **Viewing Waveforms**

Waveforms can be displayed in five different views: as overlapped waveforms on a common time axis, individual waveforms using separate time axes, as a cycle-by-cycle plot of RMS values, as a frequency chart for voltage channels, and as a harmonic spectrum in a graph or in a table view.

Each waveform window has a local toolbar from where you can open another window to examine the waveforms in a different view. When you move to another waveform record, all views are updated simultaneously to reflect the changes.

You can open all five views together to analyze different properties of the waveform like a wave shape, waveform disturbance, unbalance, or spectrum.

### Viewing a Waveform Graph

When you open a new file, PAS shows you a waveform graph with non-overlapped waveforms.

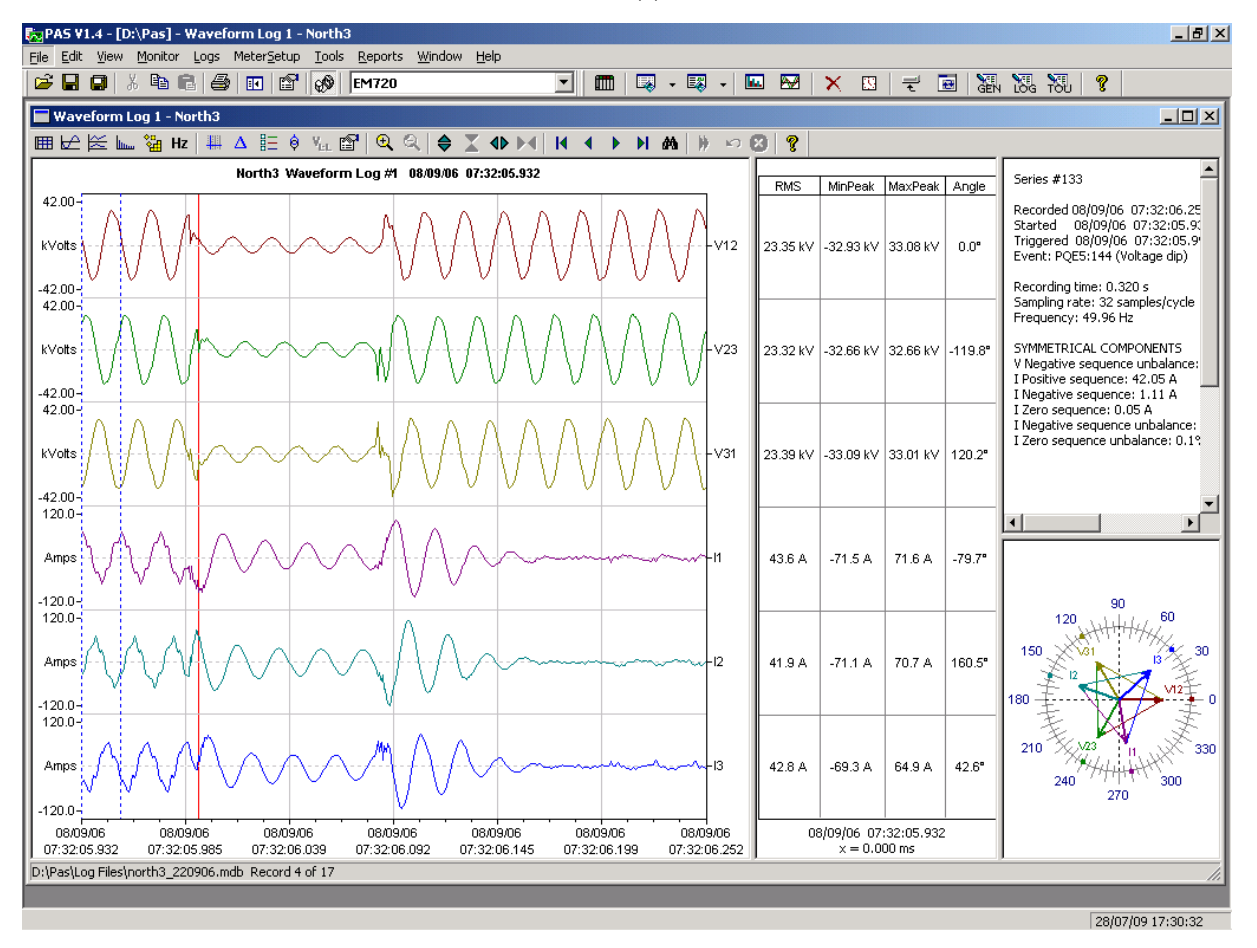

Click on the button on the local toolbar to see overlapped waveforms; click on the button for non-overlapped waveforms.
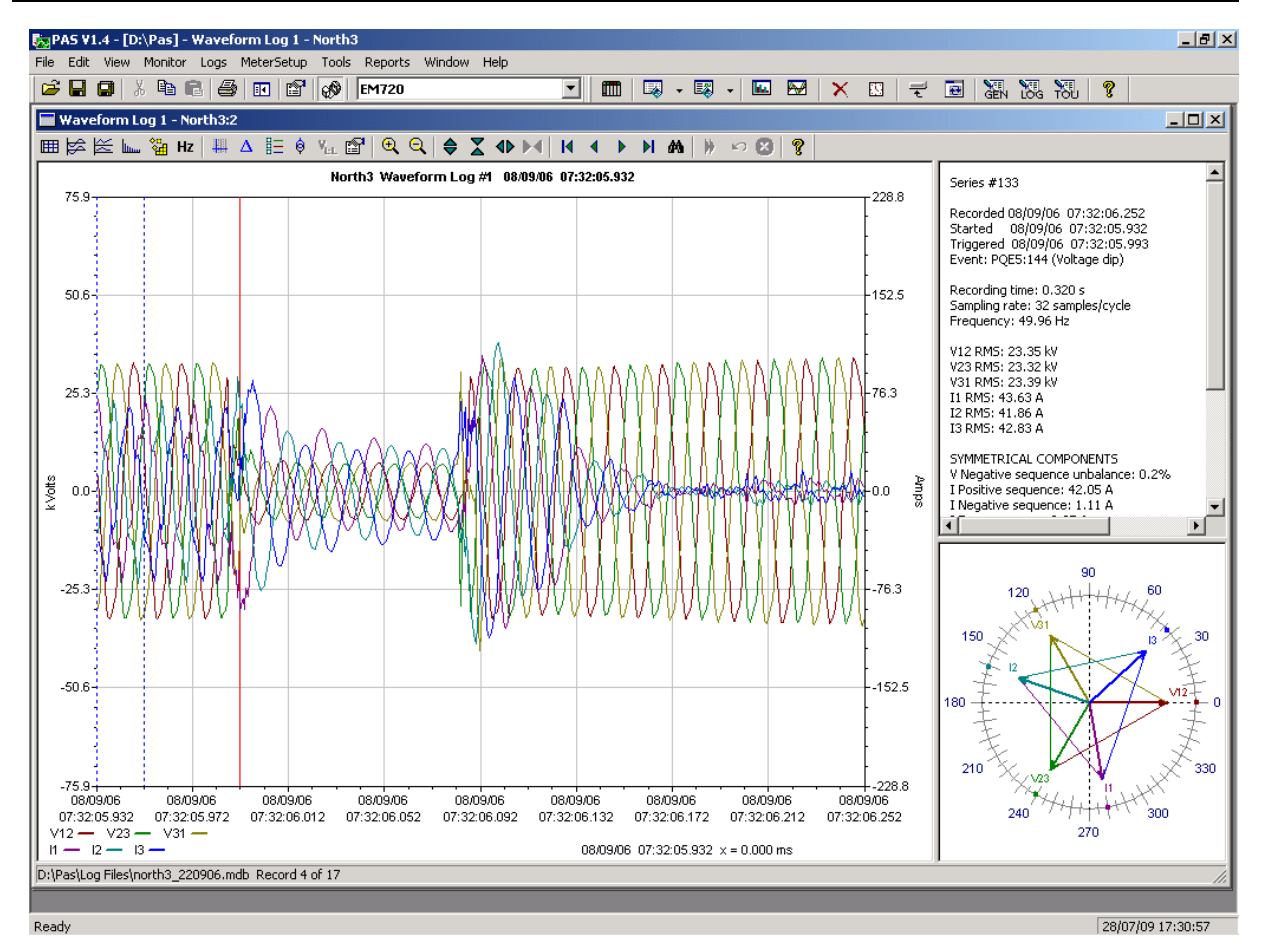

A waveform window displays up to 128 waveform cycles. If the waveform contains more cycles, the scroll bar appears under the waveform pane allowing you to scroll through the entire waveform.

#### Scrolling through the Database

The status bar at the bottom shows you how many records the database contains.

Use green arrowheads  $\blacksquare \bullet \bullet \blacksquare$  on the window toolbar to scroll through records.

If you wish to find a waveform related to a specific time, click on the **M** button on the window toolbar, select the time range and click OK.

#### **Viewing an RMS Plot**

Click on the kill button to see a cycle-by-cycle RMS plot of the voltage and current waveforms.

The graph shows the RMS points updated each half cycle.

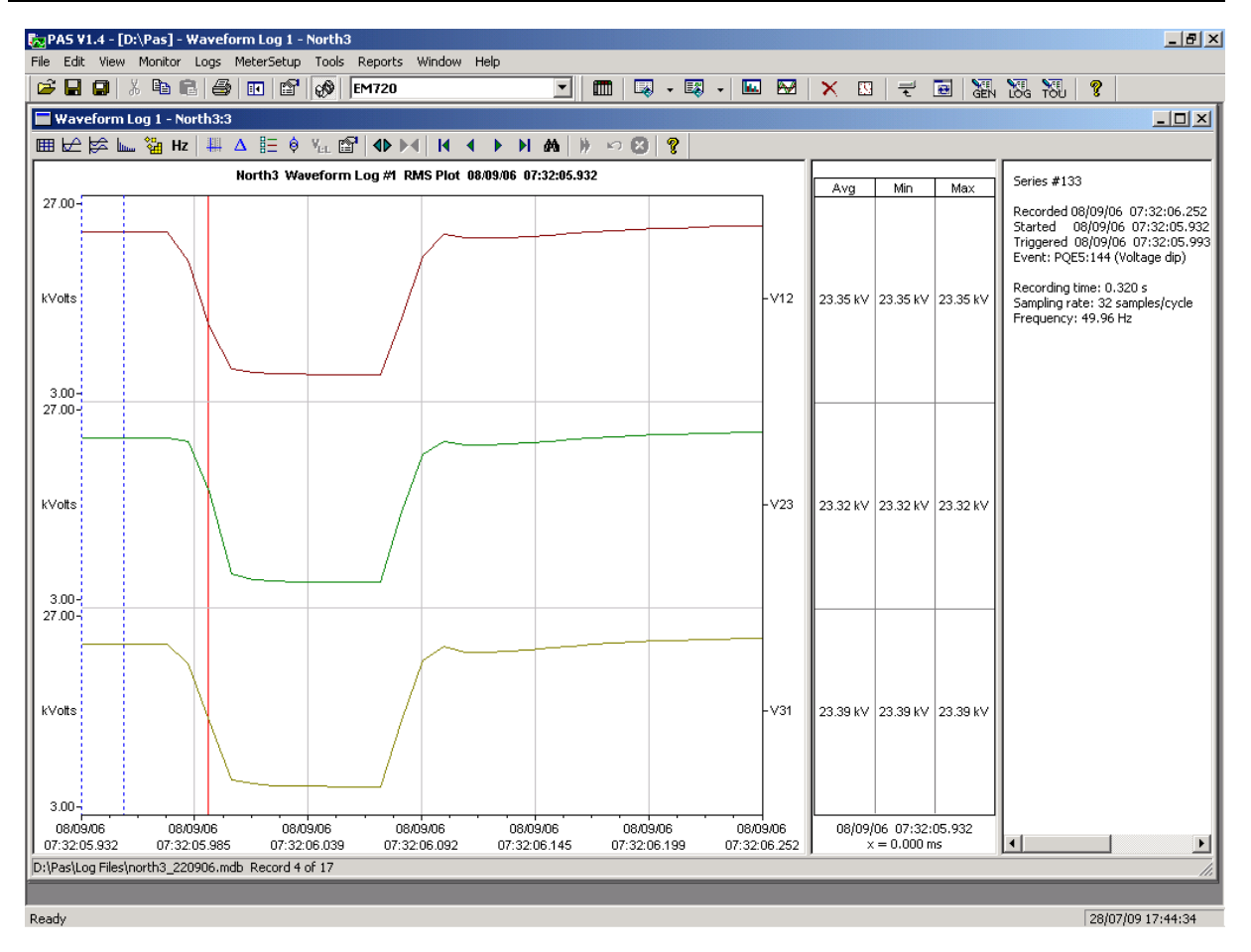

# **Viewing a Frequency Plot**

Click on the Hz button to view a cycle-by-cycle frequency plot for the sampled voltage waveforms.

## **Viewing a Spectrum Chart**

Click on the **button** to view a spectrum chart for the selected waveform channel. PAS provides voltage, current, active power and reactive power spectrum charts.

To change a channel, click on the window with the right **mouse button, select "Channels...", check the cha**nnel you want displayed, and then click OK.

Spectrum components are calculated over four cycles of the waveform from the point where the left marker line is located. If more than one view are open, PAS gives the priority to the overlapped waveform view.

The order of the highest displayed harmonic component is equal to the half sampling rate at which the waveforms are sampled minus one.

PAS can also give you indication on whether harmonic levels in the sampled waveforms exceed compliance limits defined by the power quality standards or local regulations.

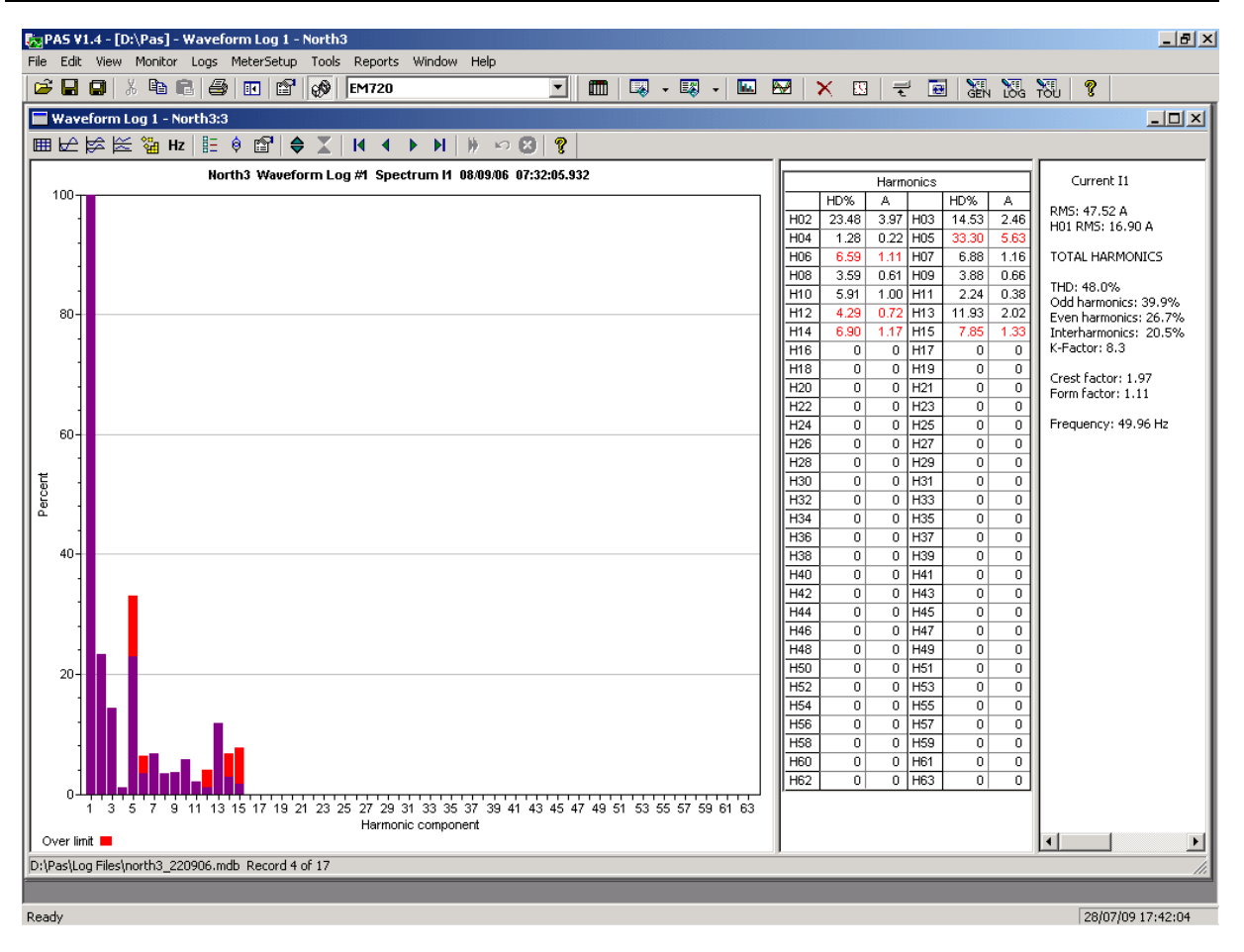

| limits | ;                                       |        |        |      |   |  |      |        |     |      |   | X |
|--------|-----------------------------------------|--------|--------|------|---|--|------|--------|-----|------|---|---|
| Limi   | ts                                      |        |        |      |   |  |      |        |     |      |   |   |
| ۲۷     | Voltage Current                         |        |        |      |   |  |      |        |     |      |   |   |
|        | Har                                     | m. Dis | tortio | n, % |   |  | Нагп | Amp    |     |      |   |   |
|        | H02                                     | 2.0    | H03    | 5.0  |   |  | H02  | 28.9   | H03 | 48.1 |   |   |
|        | H04                                     | 0.1    | H05    | 6.0  |   |  | H04  | 9.0    | H05 | 28.9 |   |   |
|        | H06                                     | 0.5    | H07    | 5.0  | 1 |  | H06  | 3.0    | H07 | 41.2 | 1 |   |
|        | H08                                     | 0.5    | H09    | 1.5  |   |  | H08  | 7.2    | H09 | 9.6  |   |   |
|        | H10                                     | 0.5    | H11    | 3.5  |   |  | H10  | 5.8    | H11 | 39.4 |   |   |
|        | H12                                     | 0.5    | H13    | 3.0  |   |  | H12  | 1.2    | H13 | 27.8 | 1 |   |
|        | H14                                     | 0.5    | H15    | 0.5  |   |  | H14  | 2.1    | H15 | 1.4  |   |   |
|        | H16                                     | 0.5    | H17    | 2.0  |   |  | H16  | 1.8    | H17 | 13.6 |   |   |
|        | H18                                     | 0.5    | H19    | 1.5  |   |  | H18  | 0.8    | H19 | 9.1  |   |   |
|        | H20                                     | 0.5    | H21    | 0.5  |   |  | H20  | 1.4    | H21 | 0.7  |   |   |
|        | H22                                     | 0.5    | H23    | 1.5  |   |  | H22  | 1.3    | H23 | 7.5  |   |   |
|        | H24                                     | 0.5    | H25    | 1.5  |   |  | H24  | 0.6    | H25 | 4.0  |   |   |
|        | H26                                     | 0.5    | H27    | 1.5  | - |  | H26  | 1.1    | H27 | 0.5  | - |   |
|        | Standard Standard                       |        |        |      |   |  |      |        |     |      |   |   |
| [      | EN 50                                   | 160 40 | 0V-36. | 5kV  | - |  | G5/4 | 2001 4 | 007 |      | • |   |
|        |                                         |        |        |      | _ |  |      |        |     |      | _ |   |
|        | Enabled Default     Default     Default |        |        |      |   |  |      |        |     |      |   |   |
|        |                                         |        |        |      |   |  |      |        |     |      |   | 1 |
|        | Print OK Cancel Apply Help              |        |        |      |   |  |      |        |     |      |   |   |

To review or change harmonic limits:

- 1. Click on the spectrum window with the right mouse **button and select "Limits...".**
- 2. Select a harmonics standard, or select "Custom" and specify your own harmonic limits.
- 3. Check the Enabled box to visualize harmonic faults on the spectrum graph and in harmonic tables.

Harmonics that exceed selected compliance levels are colored in red on the graph and in the tables.

# Viewing a Spectrum Table

Click on the **H** button on the local toolbar to display the harmonics spectrum in a tabular view for a selected phase or for all phases together.

The spectrum table shows voltage, current, active power and reactive power harmonic components both in percent of the fundamental and in natural units, and harmonic phase angles.

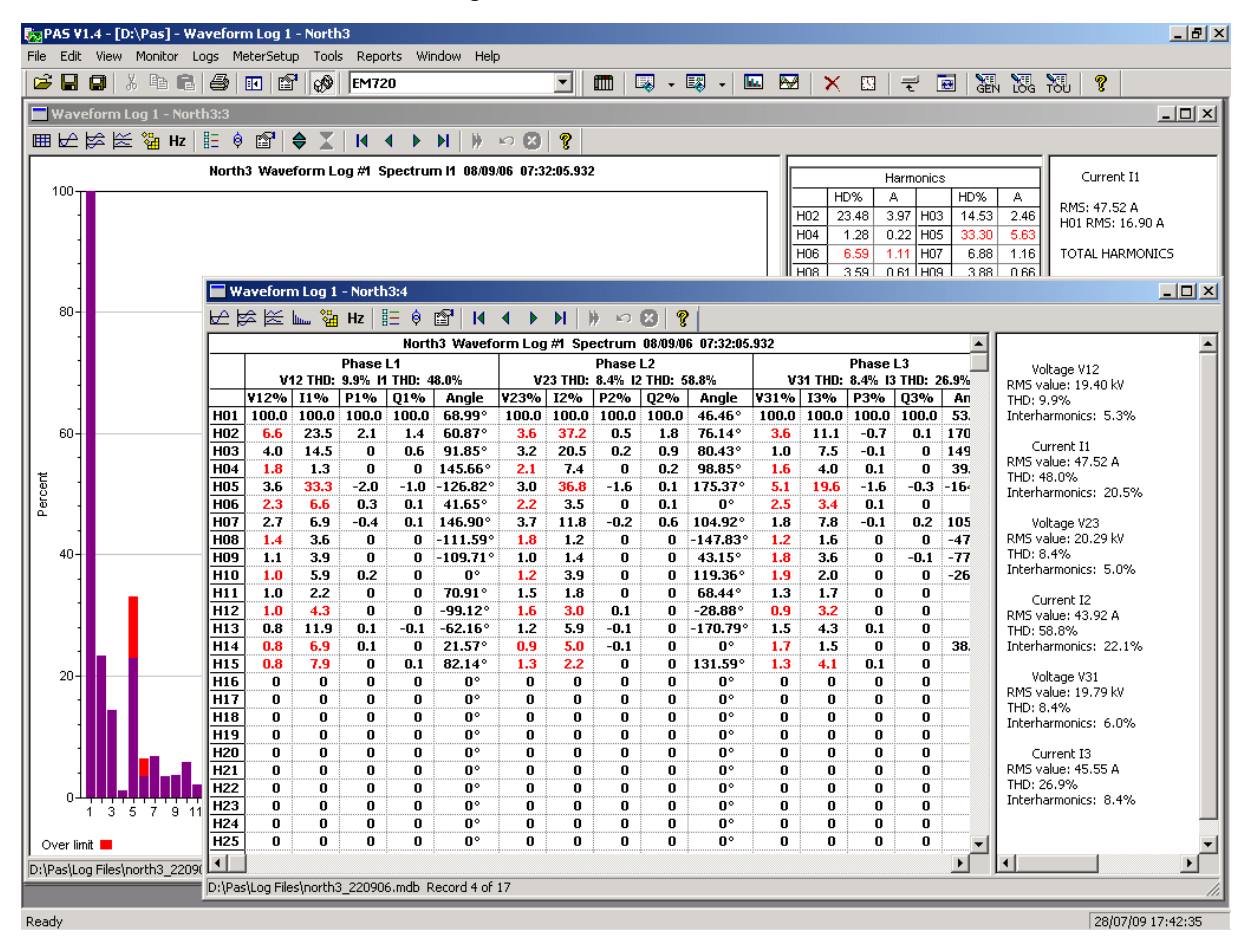

To change a phase, click on the window with the right mouse **button, select "Options...", check the phase you want** 

# **Waveform Viewing Options**

See <u>Working with Graphic Windows</u> for more information on working with waveforms.

#### **Viewing Phasor Diagrams**

The phasor diagrams show you relative magnitudes and angles of the three-phase voltage and current fundamental component. All angles are shown relative to the reference voltage channel.

To change the reference channel, click on the waveform window with the right mouse button, select "Options...", click on the "Phasor" tab, check the channel you want to make a reference channel, and then click "OK".

If you leave the Triangle box checked, PAS connects the ends of the voltage and current vectors showing you three-phase voltage and current triangles. This is useful when analyzing voltage and current unbalances.

Phasor diagrams are calculated over one waveform cycle pointed to by the left marker line. As you move the marker, the phasor diagrams are updated reflecting the new marker position.

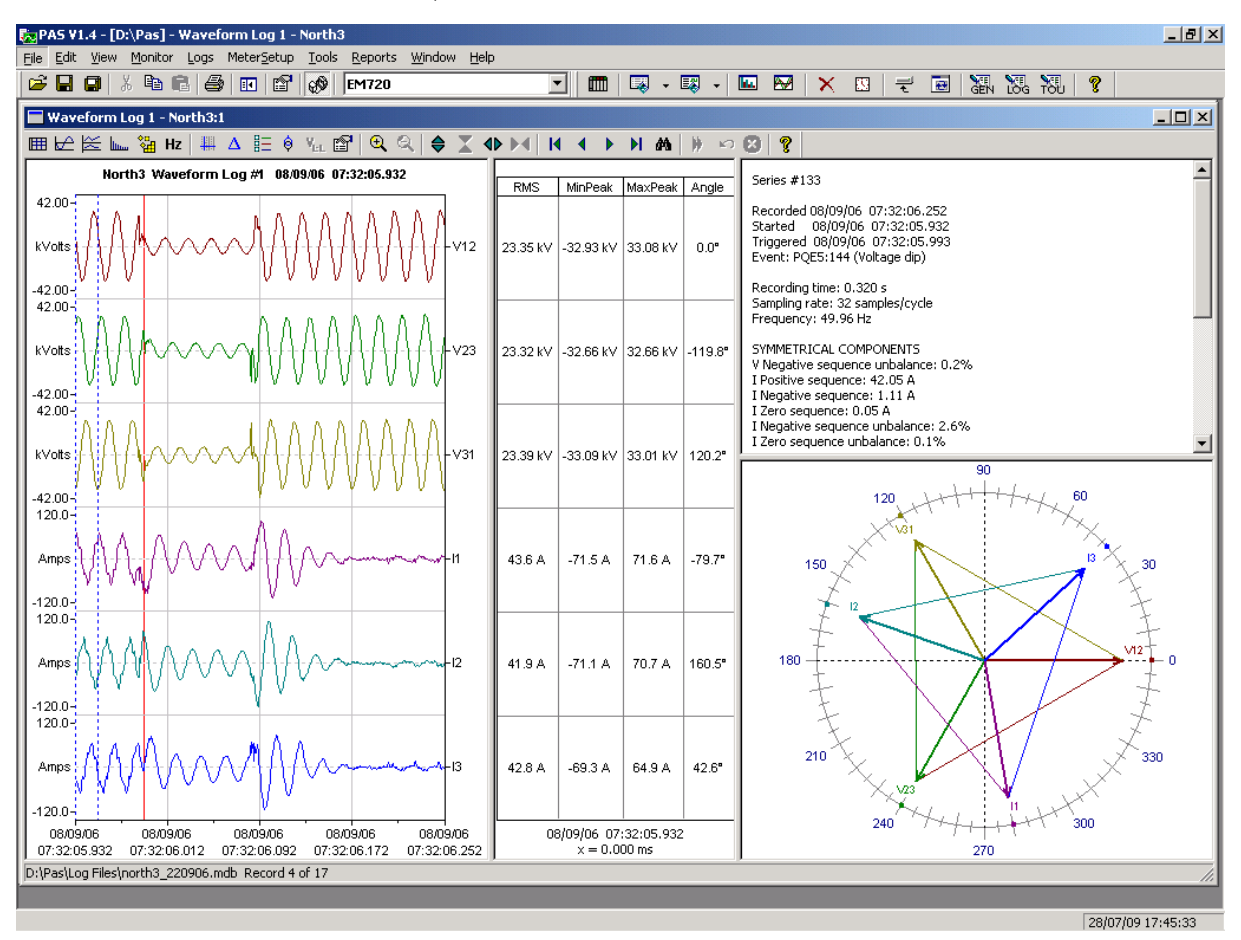

## **Viewing Symmetrical Components**

Waveform views have an additional pane at the right where PAS displays the symmetrical components for voltages and

currents, calculated for the point indicated by the left marker line.

To enable or disable the symmetrical components, click on the waveform window with the right mouse button, select "Options...", check or uncheck the "Symmetrical components" box on the "Channels" tab, and then click OK.

# **Viewing Synchronized Waveforms**

If you have a number of devices with synchronized clocks, you can view waveforms recorded at different locations in one window. PAS can synchronize the time axes for different waveforms so they could be displayed in a single plot.

To get synchronized waveforms:

- 1. Put the databases with waveforms into the same folder, or put the sites from which you uploaded data to the same group in the sites tree.
- Open a waveform you want to synchronize with other waveforms, and then click on the Multi-site View button . PAS searches for time-coordinated waveforms that have the same time span as your selected waveform.

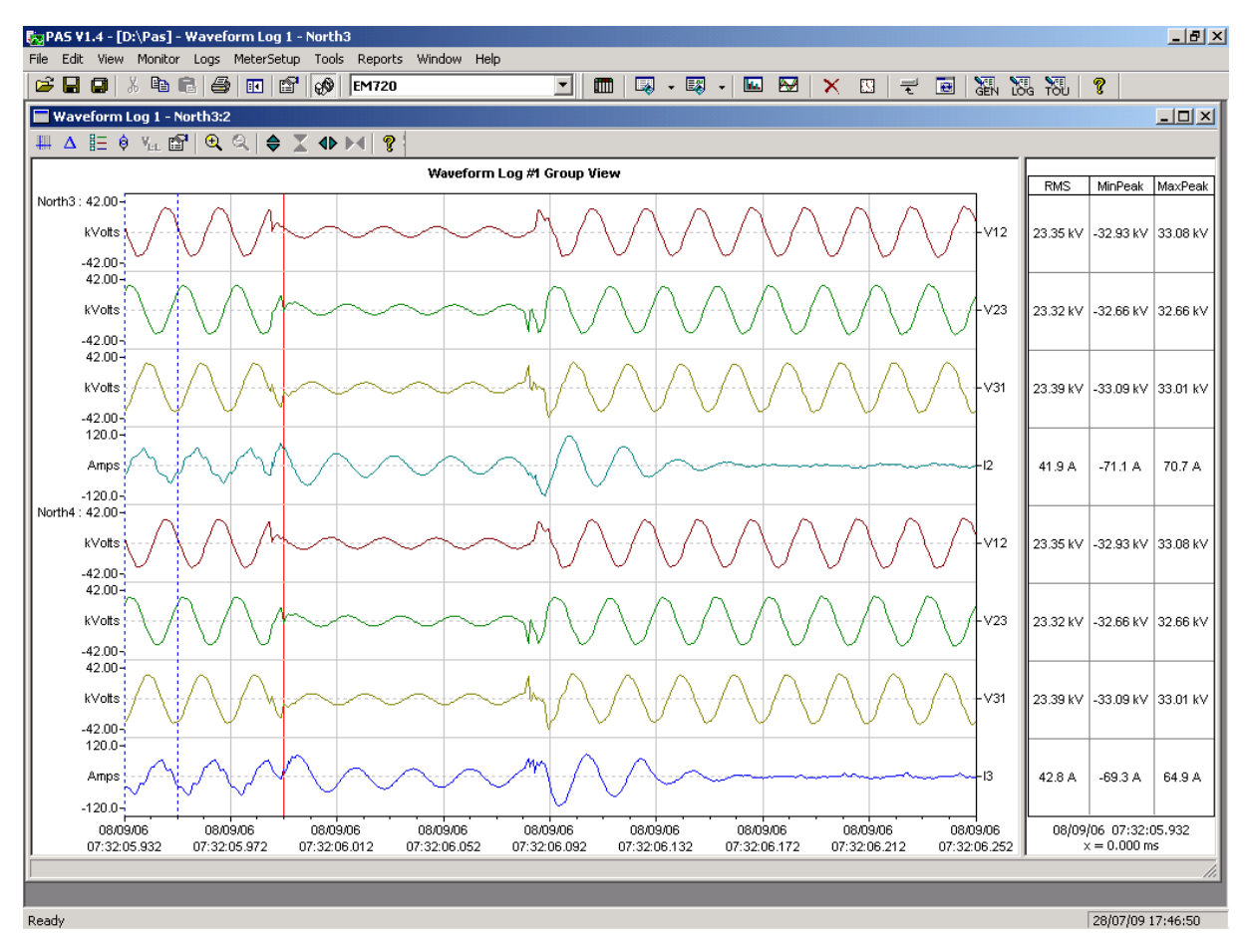

3. Check the sites your want to see displayed.

| S | elect Sites |                                    | ×        |
|---|-------------|------------------------------------|----------|
|   |             | 🗖 Check All 🔲 Clear All            |          |
|   | Site Name   | Database                           | Channels |
|   | North3      | D:\Pas\Log Files\north3_220906.mdb |          |
|   | North4      | D:\Pas\Log Files\north4_220906.mdb |          |
|   |             | <u>O</u> K <u>C</u> ancel          |          |

- 4. Click on the "Channels" button and select channels for each site.
- 5. Click OK.

To change the channels, click on the waveform window with the right mouse button and select "Channels...".

# **Viewing EN50160 Statistics Reports**

# Viewing the EN50160 Compliance Report

To get the EN50160 Compliance report, select "EN50160 Compliance Statistics" from the Reports menu, point to the database where you stored the retrieved statistics data, uncheck the voltage characteristics' tables you do not want to be reported, and then click Open.

| Open                                                                         | <u>? ×</u>                                                                                                    |
|------------------------------------------------------------------------------|----------------------------------------------------------------------------------------------------|
| Look in: 🔁 Log Files 💽 🗢 🛅 🕶                                                 | Tables:                                                                                                    |
| Imp01         Imp01         Inorth3_220906         Importh4         Power 10 | <ul> <li>EN50160 - Flicker</li> <li>EN50160 - Harmonic Voltage</li> <li>EN50160 - Power Frequency</li> <li>EN50160 - Rapid Voltage Changes</li> <li>EN50160 - Transient Overvoltages</li> <li>EN50160 - Transient Overvoltages</li> <li>EN50160 - Voltage Dips</li> <li>EN50160 - Voltage Interruptions</li> <li>EN50160 - Voltage Unbalance</li> <li>EN50160 - Voltage Variations</li> </ul> |
| File name: north3_220906                                                     | EN50160 - Flicker                                                                                                    |
| Files of type: Access Database (*.mdb)                                       | Delete                                                                                                    |

An example of the EN50160 compliance report is shown in the following picture.

The standard compliance statistics is reported within the selected time range on a daily, weekly or yearly basis depending on the observation periods stated in the EN50160 for voltage characteristics. If the time range includes a **number of the observation intervals, each interval's statistics** is given in a separate row. For power frequency, both weekly and yearly compliance statistics are provided.

For characteristics provided with definite limits, the report shows a percentage of the observation time within which the characteristic complied with the standard, e.g. 98% of the observations in a period of one week, and the total compliance indicator.

For voltage characteristics provided with indicative values, the report gives the yearly statistical data classified by voltage magnitude and duration.

| 🤖 P                                                | AS V1.3                                                                                                    | - [E:\P      | rojects\I            | Pas_V1             | ] - EN5            | 016           | 0 Compliar                 | nce R        | epo           | ort       |     |                |        |       |              |        |      |                      |   |
|----------------------------------------------------|----------------------------------------------------------------------------------------------------|--------------|----------------------|--------------------|--------------------|---------------|----------------------------|--------------|---------------|-----------|-----|----------------|--------|-------|--------------|--------|------|----------------------|---|
| Eile                                               | <u>E</u> dit <u>V</u>                                                                                                    | jew <u>M</u> | onitor <u>L</u> a    | igs Mel            | ter <u>S</u> etu   | ΡĪ            | <u>[</u> ools <u>R</u> epo | rts <u>V</u> | <u>V</u> inc  | wob       | Hel | P              |        |       |              |        |      |                      |   |
| Ē                                                  |                                                                                                    | 1 %          | ₽ C                  | la                 | •   🗈              | <b>"</b>    6 | 🔊   North                  | n 3          |               |           |     |                |        |       |              | 🥹 🗕 🖡  | - 🎸  | -                    |   |
|                                                    | EN50160 Compliance Report                                                                                                    |              |                      |                    |                    |               |                            |              |               |           |     |                |        |       |              |        |      |                      |   |
| N                                                  | North3 Wed, Oct 18, 2006                                                                                                    |              |                      |                    |                    |               |                            |              |               |           |     |                |        |       |              |        |      |                      |   |
|                                                    | EN50160 Compliance Report                                                                                                    |              |                      |                    |                    |               |                            |              |               |           |     |                |        |       |              |        |      |                      |   |
|                                                    | 20/00/00 - 10/03/00                                                                                                    |              |                      |                    |                    |               |                            |              |               |           |     |                |        |       |              |        |      |                      |   |
| I -                                                | Power Frequency                                                                                                    |              |                      |                    |                    |               |                            |              |               |           |     |                |        |       |              |        |      |                      |   |
|                                                    | From                                                                                                    | n            | 10                   | In-se<br>tim       | ervice<br>e. %     | ce Compliance |                            | Comp<br>+4   | oliar<br>/-69 | nce<br>6. | MI  | n Freque<br>Hz | ency   | Ma)   | (⊦requ<br>Hz | iency  | Cor  | andard<br>npliance   |   |
| L                                                  |                                                                                                    |              |                      |                    | -1                 | 9             | 6 of time                  | % 0          | of tin        | ne        |     |                |        |       |              |        |      |                      |   |
| 2                                                  | 6/08/06                                                                                                    |              | 26/08/06             | 77.8               | 5                  | 100           | 0.00                       | 100.0        | 0             |           | 49. | .56            |        | 50.1  | 7            |        | Ok   |                      | _ |
| $\frac{2}{3}$                                      | 7/08/06                                                                                                    |              | 02/09/06             | 100.0              | 0                  | 100           | 0.00                       | 100.0        | 0             |           | 49. | .59            |        | 50.2  | 1            |        |      |                      | _ |
|                                                    | 3/09/06                                                                                                    |              | 16/09/06             | 100.0              | 0                  | 99            | 96                         | 100.0        | י<br>ר        |           | 49. | .40<br>10      |        | 50.1  | 3            |        |      |                      | _ |
|                                                    | Innual re                                                                                                    | port         | 10/00/00             | 100.0              |                    | 00.           | .00                        | 100.0        | _             |           | 40. | .10            |        | 00.2  |              |        |      |                      | _ |
| 2                                                  | 6/08/06                                                                                                    |              | 16/09/06             | 7.25               | ;                  | 99.           | .99                        | 100.0        | )             |           | 49. | .10            | :      | 50.2  | 3            |        | Ok   |                      | _ |
| 1                                                  |                                                                                                    |              |                      |                    |                    |               |                            |              |               |           |     |                |        |       |              |        |      |                      | _ |
| -                                                  |                                                                                                    |              |                      |                    |                    |               | Volta                      | ge Va        | riat          | tions     |     |                |        |       |              |        |      |                      | _ |
|                                                    | From                                                                                                    | To           | In-ser               | vice   Co<br>%   . | ompliano<br>+7-10% |               | Compliance<br>+10615%      | V1 M         | lin           | V1 M      | ax  | V2 Min         | V2 Max | ×   Y | '3 Min       | V3 Ma> |      | tandard<br>Impliance |   |
|                                                    |                                                                                                    |              | 1.110,               | ~   9              | 6 of tim           | e             | % of time                  |              |               |           |     |                |        |       |              |        | 1.00 | mpilarioe            |   |
| 2                                                  | 6/08/06                                                                                                    | 26/08/0      | 6 77.78              | 10                 | 0.00               | 1             | 00.00                      | 2306         | D             | 23719     | Э   | 22990          | 23663  | 2     | 3057         | 23748  | Ok   |                      | _ |
| 2                                                  | 7/08/06                                                                                                    | 02/09/0      | 6 100.00             | ) 10               | 0.00               | 1             | 00.00                      | 2299         | 3             | 23671     | 1   | 22929          | 23596  | 2     | 3011         | 23703  | Ok   |                      | _ |
| $\begin{bmatrix} 0\\ \frac{1}{4} \end{bmatrix}$    | 3/09/06                                                                                                    | 09/09/0      | 6 100.00<br>s 100.00 | ) 10               | 0.00               | 1             | 00.00                      | 2302         | 1             | 23701     | 1   | 22989          | 23608  | 2     | 3050         | 23712  |      |                      | _ |
| -                                                  | 0/03/06                                                                                                    | 10/03/0      | 00.00                | , 10               | 0.00               |               | 00.00                      | 2300.        | 2             | 23732     | 2   | 22343          | 23720  | 2     | 3010         | 23005  |      |                      | _ |
|                                                    |                                                                                                    |              |                      |                    |                    |               | Vo                         | Itage        | Dip           | s         |     |                |        |       |              |        |      |                      |   |
|                                                    |                                                                                                    |              |                      |                    |                    |               |                            |              |               |           | Dur | ation (t)      | -      |       |              |        |      |                      | _ |
| <u>-</u>                                           | Residu                                                                                                    | al Voltag    | le (u), %Ui          | n t                | < 100m             | )S            | t < 500m                   | s            | t -           | <1s       | _   | t < 3s         | t < 3  | 20s   | t            | < 60s  | t    | <180s                | _ |
|                                                    | 5 <u<9< td=""><td>0</td><td></td><td>1</td><td></td><td></td><td>0</td><td></td><td>)</td><td></td><td>0</td><td></td><td>0</td><td></td><td>0</td><td></td><td>0</td><td></td><td></td></u<9<> | 0            |                      | 1                  |                    |               | 0                          |              | )             |           | 0   |                | 0      |       | 0            |        | 0    |                      |   |
| $\left  \frac{4}{4} \right $                       | 0 < u <=<br>0 < u <=                                                                                                    | 05<br>70     |                      |                    |                    |               | 1                          |              | ,<br>)        |           | 0   |                | 0      |       | 0            |        | 0    |                      |   |
| <del>-</del>                                       | <= 40                                                                                                    |              |                      | 1                  |                    |               | 3                          |              | ,<br>)        |           | 0 0 |                | 0      |       | 0            |        | 0    |                      | _ |
| 1-                                                 |                                                                                                    |              |                      |                    |                    |               | ļ                          |              |               |           | -   |                |        |       |              |        |      |                      | _ |
| _                                                  |                                                                                                    |              |                      |                    |                    |               | Voltage                    | e Inte       | rru           | ption     | s   |                |        |       |              |        |      |                      | _ |
| Duration (t) < 1s Duration (t) < 180s Duration (t) |                                                                                                    |              |                      |                    |                    | n (t) > 18    | 30s                        |              | _             |           |     |                |        |       |              |        |      |                      |   |
| _                                                  |                                                                                                    |              |                      |                    | 0                  |               |                            |              |               |           |     | 0              |        |       |              |        |      |                      | _ |
|                                                    |                                                                                                    |              |                      |                    |                    |               | Tempora                    | ary Ou       | erv           | oltag     | jes |                |        |       |              |        |      |                      |   |
| 1 -                                                |                                                                                                    |              |                      |                    |                    |               |                            |              |               |           | C   | Duration       | (t)    |       |              |        |      |                      | _ |
|                                                    | Magnitude (u), %Un t < 1 s 1 s <= t < 1 min t ≻= 1 min                                                                                                    |              |                      |                    |                    |               |                            |              |               |           |     |                |        |       |              |        |      |                      |   |
| Read                                               | ady 18/10/06 19:56:16                                                                                                    |              |                      |                    |                    |               |                            |              |               |           |     |                |        |       |              |        |      |                      |   |

### Selecting the Time Range

To change the time range or contents of the report, click on the report with the right mouse button, **select "Options..."**, select the required time range, check the voltage characteristics to be included in the report, and then click OK.

| Options                                                                                                    | × |
|----------------------------------------------------------------------------------------------------|---|
| From To 7/ 2/2006 V                                                                                                    |   |
| <ul> <li>ENS0160 - Flicker</li> <li>ENS0160 - Harmonic Voltage</li> <li>ENS0160 - Interharmonic Voltage</li> <li>ENS0160 - Power Frequency</li> <li>ENS0160 - Rapid Voltage Changes</li> <li>ENS0160 - Temporary Overvoltages</li> <li>ENS0160 - Transient Overvoltages</li> <li>ENS0160 - Voltage Dips</li> <li>ENS0160 - Voltage Interruptions</li> <li>ENS0160 - Voltage Unbalance</li> <li>ENS0160 - Voltage Variations</li> </ul> |   |
| Cancel                                                                                                    |   |

#### **Customizing Reports**

If you wish to add a logo image, header and footer to your reports:

1. Select "Report Setup..." from the Reports menu, or click on the report window with the right mouse button, and then select "Report Setup...".

| Report Setup          |
|-----------------------|
| Header Footer Font    |
| Enabled               |
| Logo                  |
| Change<br>Page Header |
| Header                |
| OK Cancel Apply Help  |

- 2. Click on the Change button and select a logo image file. Check the "Show" box to include your logo into a report.
- 3. Type the header text in the Page Header box. Check the "Enabled" box to include the header into a report.
- 4. Click on the Footer tab and type the footer text. Check the "Enabled" box to include the footer into a report.

5. Click OK.

Both the header and the footer may contain more than one line of the text. Use the Enter button to move to the next line as usually.

# Viewing the EN50160 Online Statistics Report

If you retrieved the EN50160 online statistics data, you can view the online report on the last retrieved statistics in the same manner as the EN50160 Compliance statistics report. Select "EN50160 Online Statistics" from the Reports menu, point to the database where you stored the retrieved online statistics, uncheck the voltage characteristics' tables that you do not want to be reported, and then click Open.

# Viewing the EN50160 Harmonics Survey Report

To view the EN50160 harmonics survey report on the collected statistics data, select "EN50160 Harmonics Survey" from the Reports menu, point to the database where you stored the retrieved statistics, uncheck the voltage channels which you do not want to be reported, and then click Open.

# Appendix A Parameters for Monitoring and Logging

The following table lists all electricity and status parameters available for monitoring via communication ports, for data logging, and for triggering setpoints.

| Designation      | Description                                                                                        |
|------------------|----------------------------------------------------------------------------------------------------|
| NONE             | None (stub, read as zero)                                                                          |
| SETPOINTS        | Setpoint Status                                                                                    |
| SP1:16           | Setpoints 1-16                                                                                     |
| SPECIAL INPUTS   | Special Inputs (setpoint triggers only)                                                            |
| PHASE ROTATION   | Phase rotation order (Error, Positive, Negative)                                                   |
| EVENT FLAGS      | User Event Flags                                                                                   |
| EVENT FLAG 1:8   | Event Flags 1-8                                                                                    |
| STATIC EVENTS    | Internal Static Events (setpoint triggers only)                                                    |
| PHASE ORDER ERR  | Phase order error                                                                                  |
| POS PHASE ORDER  | Positive (ABC) phase order                                                                         |
| NEG PHASE ORDER  | Negative (ACB) phase order                                                                         |
| PQ EVENT         | PQ event. See Indication of Power Quality Events.                                                  |
| FAULT EVENT      | General fault event: fault recorder has been triggered. See Fault Indication and Cross Triggering. |
| FAULT DETECTED   | The embedded fault detector has detected a fault.                                                  |
| EXTERNAL TRIGGER | Fault recorder has been triggered via a digital input.                                             |
| DEVICE FAULT     | Device fault. See <u>Device Fault Alarm</u> .                                                      |
| NO VOLTAGE       | No measured voltage                                                                                |
| PULSED EVENTS    | Internal Pulsed Events (setpoint triggers only)                                                    |
| kWh IMP PULSE    | kWh import (delivered) pulse                                                                       |
| kWh EXP PULSE    | kWh export (received) pulse                                                                        |
| kvarh IMP PULSE  | kvarh import (delivered) pulse                                                                     |
| kvarh EXP PULSE  | kvarh export (received) pulse                                                                      |
| kvarh TOT PULSE  | kvarh total pulse                                                                                  |
| kVAh PULSE       | kVAh pulse                                                                                         |
| START DMD INT    | Start of power demand interval pulse                                                               |
| START TRF INT    | Start of tariff interval pulse                                                                     |
| TIMERS           | Interval Timers (setpoint triggers only)                                                           |
| TIMER 1:4        | Interval timer 1-4                                                                                 |
| DIGITAL INPUTS   | Digital Inputs                                                                                     |
| DI1:10           | Digital input status DI1: DI10                                                                     |
| PULSE INPUTS     | Pulse Inputs (setpoint triggers only)                                                              |
| DI1:10           | Transition pulse on a digital input DI1: DI10                                                      |
| RELAYS           | Relays                                                                                             |
| RO1: 7           | Relay status RO1: RO7                                                                              |
| COUNTERS         | Pulse Counters                                                                                     |
| COUNTER 1:8      | Pulse counter 1-8                                                                                  |
| ТІМЕ             | Time/Date Parameters (setpoint triggers only)                                                      |
| DAY OF WEEK      | Day of week                                                                                        |
| YEAR             | Year                                                                                               |
| MONTH            | Month                                                                                              |
| DAY OF MONTH     | Day of month                                                                                       |
| HOURS            | Hours                                                                                              |

| Designation      | Description                                  |
|------------------|----------------------------------------------|
| MINUTES          | Minutes                                      |
| SECONDS          | Seconds                                      |
| MINUTE INTERVAL  | Minute interval: 1-5, 10, 15, 20, 30, 60 min |
| <b>SYMM COMP</b> | Symmetrical Components                       |
| V PSEQ           | Positive-sequence voltage                    |
| V NSEQ           | Negative-sequence voltage                    |
| V ZSEQ           | Zero-sequence voltage                        |
| V NSEQ UNB%      | Negative-sequence voltage unbalance          |
| V ZSEQ UNB%      | Zero-sequence voltage unbalance              |
| I PSEQ           | Positive-sequence current                    |
| I NSEQ           | Negative-sequence current                    |
| I ZSEQ           | Zero-sequence current                        |
| I NSEQ UNB%      | Negative-sequence current unbalance          |
| I ZSEQ UNB%      | Zero-sequence current unbalance              |
| RMS (1/2 cycle)  | 1/2-Cycle Values                             |
| V1               | V1/V12 voltage <sup>1</sup>                  |
| V2               | V2/V23 voltage <sup>1</sup>                  |
| V3               | V3/V31 voltage <sup>1</sup>                  |
| V12              | V12 voltage                                  |
| V23              | V23 voltage                                  |
| V31              | V31 voltage                                  |
| 11               | I1 current                                   |
| 12               | I2 current                                   |
| 13               | 13 current                                   |
| 14               | 14 current                                   |
| In               | In current                                   |
| V ZERO-SEQ       | Zero-sequence voltage <sup>7</sup>           |
| I ZERO-SEQ       | Zero-sequence current <sup>7</sup>           |
| V UNB%           | Voltage unbalance <sup>6</sup>               |
| I UNB%           | Current unbalance <sup>6</sup>               |
| FREQ             | Frequency (1-cycle)                          |
| RT PHASE         | 1-Cycle Phase Values                         |
| V1               | V1/V12 voltage <sup>1</sup>                  |
| V2               | V2/V23 voltage <sup>1</sup>                  |
| V3               | V3/V31 voltage <sup>1</sup>                  |
| 11               | I1 current                                   |
| 12               | 12 current                                   |
| 13               | 13 current                                   |
| kW L1            | kW L1 <sup>8</sup>                           |
| kW L2            | kW L2 <sup>8</sup>                           |
| kW L3            | kW L3 <sup>8</sup>                           |
| kvar L1          | kvar I 1 <sup>8</sup>                        |
| kvar L2          | kvar I 2 <sup>8</sup>                        |
| kvar L3          | kvar 13.8                                    |
|                  |                                              |
|                  |                                              |
|                  |                                              |
| KVA L3           | KVA L3 °                                     |
|                  | Power factor L1 <sup>×</sup>                 |
| PF L2            | Power factor L2 <sup>8</sup>                 |

| Designation  | Description                                            |
|--------------|--------------------------------------------------------|
| PF L3        | Power factor L3 <sup>8</sup>                           |
| V1 THD       | V1/V12 voltage THD <sup>2,3</sup>                      |
| V2 THD       | V2/V23 voltage THD <sup>2,3</sup>                      |
| V3 THD       | V3/V31 voltage THD <sup>2,3</sup>                      |
| I1 THD       | 11 current THD <sup>3</sup>                            |
| I2 THD       | 12 current THD <sup>3</sup>                            |
| I3 THD       | 13 current THD <sup>3</sup>                            |
| I1 KF        | 11 K-Factor <sup>3</sup>                               |
| 12 KF        | 12 K-Factor <sup>3</sup>                               |
| 13 KF        | 13 K-Factor <sup>3</sup>                               |
| I1 TDD       | 11 current TDD <sup>3</sup>                            |
| 12 TDD       | 12 current TDD <sup>3</sup>                            |
| I3 TDD       | 13 current TDD <sup>3</sup>                            |
| V12          | V12 voltage                                            |
| V23          | V23 voltage                                            |
| V31          | V31 voltage                                            |
| RT LOW       | 1-Cycle Low Values on any Phase                        |
| V LOW        | Low line-to-neutral/line-to-line voltage <sup>1</sup>  |
| I LOW        | Low current                                            |
| kw low       | Low kW <sup>8</sup>                                    |
| kvar LOW     | Low kvar <sup>8</sup>                                  |
| kva low      | Low kVA <sup>8</sup>                                   |
| PF LAG LOW   | Low lagging PF <sup>8</sup>                            |
| PF LEAD LOW  | Low leading PF <sup>8</sup>                            |
| THD LOW      | Low voltage THD <sup>2,3</sup>                         |
| V THD LOW    | Low current THD <sup>3</sup>                           |
| KF LOW       | Low K-Factor <sup>3</sup>                              |
| I TDD LOW    | Low current TDD <sup>3</sup>                           |
| V L-L LOW    | Low line-to-line voltage                               |
| RT HIGH      | 1-Cycle High Values on any Phase                       |
| V HIGH       | High line-to-neutral/line-to-line voltage <sup>1</sup> |
| I HIGH       | High current                                           |
| kw high      | High kW <sup>8</sup>                                   |
| kvar HIGH    | High kvar <sup>8</sup>                                 |
| kva high     | High KVA <sup>8</sup>                                  |
| PF LAG HIGH  | High PF Lag <sup>8</sup>                               |
| PF LEAD HIGH | High PF Lead <sup>8</sup>                              |
| V THD HIGH   | High voltage THD <sup>2,3</sup>                        |
| I THD HIGH   | High current THD <sup>3</sup>                          |
| KF HIGH      | High K-Factor <sup>3</sup>                             |
| I TDD HIGH   | High current TDD <sup>3</sup>                          |
| V L-L HIGH   | High line-to-line voltage                              |
| RT TOTAL     | 1-Cycle Total Values                                   |
| kW           | Total kW <sup>8</sup>                                  |
| kvar         | Total kvar <sup>8</sup>                                |
| kVA          | Total kVA <sup>8</sup>                                 |
| PF           | Total PF <sup>8</sup>                                  |
| PF LAG       | Total PF lag <sup>8</sup>                              |

| Designation | Description                                                       |
|-------------|-------------------------------------------------------------------|
| PF LEAD     | Total PF lead <sup>8</sup>                                        |
| kw imp      | Total kW import (delivered) <sup>8</sup>                          |
| kw exp      | Total kW export (received) <sup>8</sup>                           |
| kvar IMP    | Total kvar import (delivered) <sup>8</sup>                        |
| kvar EXP    | Total kvar export (received) <sup>8</sup>                         |
| V AVG       | 3-phase average line-to-neutral/line-to-line voltage <sup>1</sup> |
| V LL AVG    | 3-phase average line-to-line voltage                              |
| I AVG       | 3-phase average current                                           |
| RT AUX      | 1-Cycle Auxiliary Values                                          |
| 14          | 14 current                                                        |
| In          | In current                                                        |
| FREQ        | Frequency                                                         |
| V UNB%      | Voltage unbalance <sup>6</sup>                                    |
| I UNB%      | Current unbalance <sup>6</sup>                                    |
| AVR PHASE   | 1-Second Phase Values                                             |
| V1          | V1/V12 voltage <sup>1</sup>                                       |
| V2          | V2/V23 voltage <sup>1</sup>                                       |
| V3          | V3/V31 voltage <sup>1</sup>                                       |
| 11          | 11 current                                                        |
| 12          | I2 current                                                        |
| 13          | 13 current                                                        |
| kW L1       | KW L1                                                             |
| kW L2       | KW L2                                                             |
| kW L3       | kW L3                                                             |
| kvar L1     | kvar L1                                                           |
| kvar L2     | kvar L2                                                           |
| kvar L3     | kvar L3                                                           |
| KVA L1      | kVA L1                                                            |
|             |                                                                   |
|             | KVA L3<br>Power factor L1                                         |
|             |                                                                   |
| PF   3      | Power factor L3                                                   |
| V1 THD      | V1/V12 Voltage THD $^{2,4}$                                       |
|             | $V2/V23$ Voltage THD $^{2,4}$                                     |
|             | $V_2/V_{23}$ Voltage THD $^{2,4}$                                 |
|             |                                                                   |
|             |                                                                   |
|             |                                                                   |
|             |                                                                   |
|             |                                                                   |
|             |                                                                   |
|             |                                                                   |
|             | I1 Current TDD <sup>4</sup>                                       |
|             | 12 Current TDD <sup>4</sup>                                       |
|             | I3 Current TDD <sup>4</sup>                                       |
| V12         | V12 Voltage                                                       |
| V23         | V23 Voltage                                                       |
| V31         |                                                                   |
| VIX         | v ix phase-to-ground voltage                                      |

| Designation  | Description                                            |
|--------------|--------------------------------------------------------|
| V2x          | V2x phase-to-ground voltage                            |
| V3x          | V3x phase-to-ground voltage                            |
| AVR LOW      | 1-Second Low Values on any Phase                       |
| V LOW        | Low line-to-neutral/line-to-line voltage <sup>1</sup>  |
| I LOW        | Low current                                            |
| kw low       | Low kW                                                 |
| kvar LOW     | Low kvar                                               |
| kva low      | Low kVA                                                |
| PF LAG LOW   | Low lagging PF                                         |
| PF LEAD LOW  | Low leading PF                                         |
| THD LOW      | Low voltage THD <sup>2,43</sup>                        |
| V THD LOW    | Low current THD <sup>4</sup>                           |
| KF LOW       | Low K-Factor <sup>4</sup>                              |
| I TDD LOW    | Low current TDD <sup>4</sup>                           |
| V L-L LOW    | Low line-to-line voltage                               |
| AVR HIGH     | 1-Second High Values on any Phase                      |
| V HIGH       | High line-to-neutral/line-to-line voltage <sup>1</sup> |
| I HIGH       | High current                                           |
| kw high      | High kW                                                |
| kvar HIGH    | High kvar                                              |
| kva high     | High kVA                                               |
| PF LAG HIGH  | High PF Lag                                            |
| PF LEAD HIGH | High PF Lead                                           |
| V THD HIGH   | High voltage THD <sup>2,4</sup>                        |
| I THD HIGH   | High current THD <sup>4</sup>                          |
| KE HIGH      | High K-Factor <sup>4</sup>                             |
|              | High current TDD $^4$                                  |
|              |                                                        |
|              | 1-Second Total Values                                  |
| kW/          |                                                        |
| kvar         | Total kvar                                             |
| kVA          | Total kVA                                              |
| PF           | Total PF                                               |
| PELAG        | Total PE lag                                           |
| PF LEAD      | Total PF lead                                          |
| kw imp       | Total kW import (delivered)                            |
| kw exp       | Total kW export (received)                             |
| kvar IMP     | Total kvar import (delivered)                          |
| kvar EXP     | Total kvar export (received)                           |
| V AVG        | 3-phase average line-to-neutral/line-to-line voltage 1 |
| V LL AVG     | 3-phase average line-to-line voltage                   |
| I AVG        | 3-phase average current                                |
| kW Fe Loss   | Total kW losses due to iron                            |
| kW Cu Loss   | Total kW losses due to copper                          |
| kvar Fe Loss | Total kvar losses due to iron                          |
| kvar Cu Loss | Total kvar losses due to copper                        |
| AVR AUX      | 1-Second Auxiliary Values                              |
| 14           | 14 current                                             |
| In           | In current                                             |
| FREQ         | Frequency                                              |

| Designation   | Description                         |
|---------------|-------------------------------------|
| V UNB%        | Voltage unbalance <sup>6</sup>      |
| I UNB%        | Current unbalance <sup>6</sup>      |
| V4x           | V4x neutral-ground voltage          |
| Temp          | Internal temperature                |
| RMS (0.2 sec) | 0.2-Second RMS Values               |
| V1            | V1/V12 voltage <sup>1</sup>         |
| V2            | V2/V23 voltage <sup>1</sup>         |
| V3            | V3/V31 voltage <sup>1</sup>         |
| V12           | V12 voltage                         |
| V23           | V23 voltage                         |
| V31           | V31 voltage                         |
| 11            | I1 current                          |
| 12            | I2 current                          |
| 13            | 13 current                          |
| 14            | 14 current                          |
| In            | In current                          |
| V ZERO-SEQ    | Zero-sequence voltage               |
| I ZERO-SEQ    | Zero-sequence current               |
| V UNB%        | Negative-sequence voltage unbalance |
| I UNB%        | Negative-sequence current unbalance |
| FREQ          | Frequency                           |
| V PSEQ        | Positive-sequence voltage           |
| V ZSEQ UNB%   | Zero-sequence voltage unbalance     |
| RMS (3 sec)   | 3-Second RMS Values                 |
| V1            | V1/V12 voltage <sup>1</sup>         |
| V2            | V2/V23 voltage <sup>1</sup>         |
| V3            | V3/V31 voltage <sup>1</sup>         |
| V12           | V12 voltage                         |
| V23           | V23 voltage                         |
| V31           | V31 voltage                         |
| 11            | I1 current                          |
| 12            | 12 current                          |
| 13            | 13 current                          |
| 14            | 14 current                          |
| In            | In current                          |
| V ZERO-SEQ    | Zero-sequence voltage               |
| I ZERO-SEQ    | Zero-sequence current               |
| V UNB%        | Negative-sequence voltage unbalance |
| I UNB%        | Negative-sequence current unbalance |
| FREQ          | Frequency <sup>5</sup>              |
| V PSEQ        | Positive-sequence voltage           |
| V ZSEQ UNB%   | Zero-sequence voltage unbalance     |
| RMS (10 min)  | 10-Minute RMS Values                |
| V1            | V1/V12 voltage <sup>1</sup>         |
| V2            | V2/V23 voltage <sup>1</sup>         |
| V3            | V3/V31 voltage <sup>1</sup>         |
| V12           | V12 voltage                         |
| V23           | V23 voltage                         |
| V31           | V31 voltage                         |
| 11            | I1 current                          |

| Designation       | Description                                           |  |
|-------------------|-------------------------------------------------------|--|
| 12                | I2 current                                            |  |
| 13                | 13 current                                            |  |
| 14                | 14 current                                            |  |
| In                | In current                                            |  |
| V ZERO-SEQ        | Zero-sequence voltage                                 |  |
| I ZERO-SEQ        | Zero-sequence current                                 |  |
| V UNB%            | Negative-sequence voltage unbalance                   |  |
| I UNB%            | Negative-sequence current unbalance                   |  |
| FREQ              | Frequency                                             |  |
| V PSEQ            | Positive-sequence voltage                             |  |
| V ZSEQ UNB%       | Zero-sequence voltage unbalance                       |  |
| HRM TOT (0.2 sec) | 0.2-Second Total Harmonics                            |  |
| V1 THD            | V1/V12 THD <sup>2</sup>                               |  |
| V2 THD            | V2/V23 THD <sup>2</sup>                               |  |
| V3 THD            | V3/V31 THD <sup>2</sup>                               |  |
| I1 THD            | 11 THD                                                |  |
| 12 THD            | 12 THD                                                |  |
| 13 THD            | 13 THD                                                |  |
| 14 THD            | 14 THD                                                |  |
| V1 THD/I          | V1/V12 interharmonics THD <sup>2</sup>                |  |
|                   | $V_2/V_{23}$ interharmonics THD <sup>2</sup>          |  |
|                   |                                                       |  |
|                   | V3/V31 INTERNARMONICS THD 2                           |  |
|                   |                                                       |  |
|                   |                                                       |  |
|                   |                                                       |  |
|                   | 14 Internarmonics THU                                 |  |
|                   | חחד בו                                                |  |
|                   |                                                       |  |
|                   |                                                       |  |
| 11 KF             | 11 K-Factor                                           |  |
| 12 KF             | 12 K-Factor                                           |  |
| 13 KE             | 13 K-Factor                                           |  |
| 14 KF             | 14 K-Factor                                           |  |
| HRM TOT (3 sec)   | 3-Second Total Harmonics                              |  |
| V1 THD            | V1/V12 THD <sup>2</sup>                               |  |
| V2 THD            | V2/V23 THD <sup>2</sup>                               |  |
| V3 THD            | V3/V31 THD <sup>2</sup>                               |  |
|                   |                                                       |  |
|                   |                                                       |  |
|                   |                                                       |  |
|                   |                                                       |  |
|                   | 14 110<br>1/1/12 into the properties THD <sup>2</sup> |  |
|                   | V1/V12 Internarmonics THD 2                           |  |
|                   |                                                       |  |
|                   | V3/V31 interharmonics THD <sup>2</sup>                |  |
|                   | 11 Internarmonics THD                                 |  |
| 12 THD/I          | 12 interharmonics THD                                 |  |
| 13 THD/I          | 13 interharmonics THD                                 |  |
| 14 IHD/I          | 14 interharmonics THD                                 |  |
| IT IDD            | עטו דו                                                |  |

| Designation      | Description                            |  |
|------------------|----------------------------------------|--|
| I2 TDD           | I2 TDD                                 |  |
| I3 TDD           | 13 TDD                                 |  |
| 14 TDD           | I4 TDD                                 |  |
| I1 KF            | I1 K-Factor                            |  |
| 12 KF            | 12 K-Factor                            |  |
| 13 KF            | 13 K-Factor                            |  |
| 14 KF            | 14 K-Factor                            |  |
| HRM TOT (10 min) | 10-Minute Total Harmonics              |  |
| V1 THD           | V1/V12 THD <sup>2</sup>                |  |
| V2 THD           | V2/V23 THD <sup>2</sup>                |  |
| V3 THD           | V3/V31 THD <sup>2</sup>                |  |
| I1 THD           | I1 THD                                 |  |
| 12 THD           | 12 THD                                 |  |
| 13 THD           | I3 THD                                 |  |
| 14 THD           | 14 THD                                 |  |
| V1 THD/I         | V1/V12 interharmonics THD <sup>2</sup> |  |
| V2 THD/I         | V2/V23 interharmonics THD <sup>2</sup> |  |
| V3 THD/I         | V3/V31 interharmonics THD <sup>2</sup> |  |
| I1 THD/I         | I1 interharmonics THD                  |  |
| 12 THD/I         | 12 interharmonics THD                  |  |
| 13 THD/I         | I3 interharmonics THD                  |  |
| 14 THD/I         | I4 interharmonics THD                  |  |
| I1 TDD           | I1 TDD                                 |  |
| 12 TDD           | I2 TDD                                 |  |
| 13 TDD           | I3 TDD                                 |  |
| I4 TDD           | 14 TDD                                 |  |
| I1 KF            | I1 K-Factor                            |  |
| 12 KF            | 12 K-Factor                            |  |
| 13 KF            | 13 K-Factor                            |  |
| 14 KF            | 14 K-Factor                            |  |
| PHASORS          | Phasors <sup>3</sup>                   |  |
| V1 Mag           | V1/V12 voltage magnitude <sup>2</sup>  |  |
| V2 Mag           | V2/V23 voltage magnitude <sup>2</sup>  |  |
| V3 Mag           | V3/V31 voltage magnitude <sup>2</sup>  |  |
| I1 Mag           | I1 current magnitude                   |  |
| 12 Mag           | 12 current magnitude                   |  |
| 13 Mag           | I3 current magnitude                   |  |
| 14 Mag           | 14 current magnitude                   |  |
| V1 Ang           | V1/V12 voltage angle <sup>2</sup>      |  |
| V2 Ang           | V2/V23 voltage angle <sup>2</sup>      |  |
| V3 Ang           | V3/V31 voltage angle <sup>2</sup>      |  |
| I1 Ang           | 11 current angle                       |  |
| 12 Ang           | 12 current angle                       |  |
| I3 Ang           | I3 current angle                       |  |
| I4 Ang           | 14 current angle                       |  |
| DEMANDS          | Present Demands                        |  |
| V1 DMD           | V1/V12 Volt demand <sup>2</sup>        |  |
| V2 DMD           | V2/V23 Volt demand <sup>2</sup>        |  |
| V3 DMD           | V3/V31 Volt demand <sup>2</sup>        |  |
| I1 DMD           | 11 Ampere demand                       |  |
|                  |                                        |  |

| Designation   | Description                                             |  |  |
|---------------|---------------------------------------------------------|--|--|
| I2 DMD        | I2 Ampere demand                                        |  |  |
| I3 DMD        | 13 Ampere demand                                        |  |  |
| kw imp bd     | kW import (delivered) block demand                      |  |  |
| kvar IMP BD   | kvar import (delivered) block demand                    |  |  |
| kva bd        | kVA block demand                                        |  |  |
| KW IMP SD     | kW import (delivered) sliding window demand             |  |  |
| kvar IMP SD   | kvar import (delivered) sliding window demand           |  |  |
| kva sd        | kVA sliding window demand                               |  |  |
| KW IMP ACD    | kW import (delivered) accumulated demand                |  |  |
| kvar IMP ACD  | kvar import (delivered) accumulated demand              |  |  |
| kva acd       | kVA accumulated demand                                  |  |  |
| kw imp prd    | kW import (delivered) predicted sliding window demand   |  |  |
| kvar IMP PRD  | kvar import (delivered) predicted sliding window demand |  |  |
| kva prd       | kVA predicted sliding window demand                     |  |  |
| PF IMP@kVA MD | PF (import) at maximum kVA sliding window demand        |  |  |
| kw exp bd     | kW export (received) block demand                       |  |  |
| kvar EXP BD   | kvar export (received) block demand                     |  |  |
| kw exp sd     | kW export (received) sliding window demand              |  |  |
| kvar EXP SD   | kvar export (received) sliding window demand            |  |  |
| KW EXP ACD    | kW export (received) accumulated demand                 |  |  |
| kvar EXP ACD  | kvar export (received) accumulated demand               |  |  |
| kw exp prd    | kW export (received) predicted sliding window demand    |  |  |
| kvar EXP PRD  | kvar export (received) predicted sliding window demand  |  |  |
| 14 DMD        | 14 ampere demand                                        |  |  |
| HRM DMD       | Present Harmonic Demands                                |  |  |
| V1 THD DMD    | V1/V12 THD demand <sup>2</sup>                          |  |  |
| V2 THD DMD    | V2/V23 THD demand <sup>2</sup>                          |  |  |
| V3 THD DMD    | V3/V31 THD demand <sup>2</sup>                          |  |  |
| I1 THD DMD    | I1 THD demand                                           |  |  |
| 12 THD DMD    | 12 THD demand                                           |  |  |
| 13 THD DMD    | 13 THD demand                                           |  |  |
| 14 THD DMD    | 14 THD demand                                           |  |  |
| I1 TDD DMD    | I1 TDD demand                                           |  |  |
| 12 TDD DMD    | I2 TDD demand                                           |  |  |
| 13 TDD DMD    | 13 TDD demand                                           |  |  |
| 14 TDD DMD    | 14 TDD demand                                           |  |  |
| SUMM ACC DMD  | Billing Summary (Total) Accumulated Demands             |  |  |
| REG1 ACD      | Register #1 accumulated demand                          |  |  |
| REG2 ACD      | Register #2 accumulated demand                          |  |  |
|               |                                                         |  |  |
| REG10 ACD     | Register #10 accumulated demand                         |  |  |
| SUMM BLK DMD  | Billing Summary (Total) Block Demands                   |  |  |
| REG1 BD       | Register #1 block demand                                |  |  |
| REG2 BD       | Register #2 block demand                                |  |  |
|               |                                                         |  |  |
| REG10 BD      | Register #10 block demand                               |  |  |
| SUMM SW DMD   | Billing Summary (Total) Sliding Window Demands          |  |  |
| REG1 SD       | Register #1 sliding demand                              |  |  |
| REG2 SD       | Register #2 sliding demand                              |  |  |
|               |                                                         |  |  |
| REG10 SD      | Register #10 sliding demand                             |  |  |

| Designation  | Description                                |  |
|--------------|--------------------------------------------|--|
| ENERGY       | Instrumentation Total Energy               |  |
| kWh IMPORT   | kWh delivered                              |  |
| kWh EXPORT   | kWh received                               |  |
| kWh NET      | kWh net                                    |  |
| kvarh IMPORT | kvarh delivered                            |  |
| kvarh EXPORT | kvarh received                             |  |
| kvarh NET    | kvarh net                                  |  |
| kvarh Q1     | kvarh quadrant Q1                          |  |
| kvarh Q2     | kvarh quadrant Q2                          |  |
| kvarh Q3     | kvarh quadrant Q3                          |  |
| kvarh Q4     | kvarh quadrant Q4                          |  |
| kvah total   | kVAh total                                 |  |
| kvah import  | kVAh delivered (Q1+Q4)                     |  |
| kvah export  | kVAh received (Q2+Q3)                      |  |
| SUMMARY REGS | Billing Summary (Total) Energy Registers   |  |
| SUM REG1     | Summary energy register #1                 |  |
| SUM REG2     | Summary energy register #2                 |  |
|              |                                            |  |
| SUM REG10    | Summary energy register #10                |  |
| %HD V1       | V1/V12 Harmonic Distortions <sup>2,3</sup> |  |
| V1 %HD01     | H01 Harmonic distortion                    |  |
| V1 %HD02     | H02 Harmonic distortion                    |  |
|              |                                            |  |
| V1 %HD50     | H50 Harmonic distortion                    |  |
| %HD V2       | V2/V23 Harmonic Distortions <sup>2,3</sup> |  |
| V2 %HD01     | H01 Harmonic distortion                    |  |
| V2 %HD02     | H02 Harmonic distortion                    |  |
|              |                                            |  |
| V2 %HD50     | H50 Harmonic distortion                    |  |
| %HD V3       | V3/V31 Harmonic Distortions <sup>2,3</sup> |  |
| V3 %HD01     | H01 Harmonic distortion                    |  |
| V3 %HD02     | H02 Harmonic distortion                    |  |
|              |                                            |  |
| <br>V3 %HD50 | H50 Harmonic distortion                    |  |
| %HD I1       | T1 Harmonic Distortions <sup>3</sup>       |  |
|              | H01 Harmonic distortion                    |  |
|              |                                            |  |
|              |                                            |  |
| <br>11 %HD50 | H50 Harmonic distortion                    |  |
| %HD 12       | T2 Harmonic Distortions <sup>3</sup>       |  |
|              |                                            |  |
| 12 %HD02     |                                            |  |
| 12 /011002   |                                            |  |
| <br>12 %HD50 | H50 Harmonic distortion                    |  |
| %HD 13       | 13 Harmonic Distortions <sup>3</sup>       |  |
|              | 101 Harmonic distortion                    |  |
|              | HU1 Harmonic distortion                    |  |
| 13 /0ΠDU2    | HU2 Harmonic distortion                    |  |
| <br>13 %HD50 | H50 Harmonic distortion                    |  |
|              |                                            |  |
|              | 14 NATIONIC DISTORTIONS                    |  |

| Designation    | Description                           |  |  |
|----------------|---------------------------------------|--|--|
| I3 %HD01       | H01 Harmonic distortion               |  |  |
| 13 %HD02       | H02 Harmonic distortion               |  |  |
|                |                                       |  |  |
| 13 %HD50       | H50 Harmonic distortion               |  |  |
| ANG V1         | V1/V12 Harmonic Angles <sup>2,3</sup> |  |  |
| V1 H01 ANG     | H01 Harmonic angle                    |  |  |
| V1 H02 ANG     | H02 Harmonic angle                    |  |  |
|                |                                       |  |  |
| V1 H50 ANG     | H50 Harmonic angle                    |  |  |
| ANG V2         | V2/V23 Harmonic Angles <sup>2,3</sup> |  |  |
| V2 H01 ANG     | H01 Harmonic angle                    |  |  |
| V2 H02 ANG     | H02 Harmonic angle                    |  |  |
|                |                                       |  |  |
| V2 H50 ANG     | H50 Harmonic angle                    |  |  |
| ANG V3         | V3/V31 Harmonic Angles <sup>2,3</sup> |  |  |
| V3 H01 ANG     | H01 Harmonic angle                    |  |  |
| V3 H02 ANG     | H02 Harmonic angle                    |  |  |
|                |                                       |  |  |
| V3 H50 ANG     | H50 Harmonic angle                    |  |  |
| ANG I1         | I1 Harmonic Angles <sup>3</sup>       |  |  |
| 11 H01 ANG     | H01 Harmonic angle                    |  |  |
| 11 H02 ANG     | H02 Harmonic angle                    |  |  |
|                |                                       |  |  |
| <br>11 H50 ANG | 1<br>H50 Harmonic angle               |  |  |
| ANG I2         | T2 Harmonic Angles <sup>3</sup>       |  |  |
| 12 H01 ANG     | H01 Harmonic angle                    |  |  |
| 12 H02 ANG     |                                       |  |  |
|                |                                       |  |  |
| 12 H50 ANG     | H50 Harmonic angle                    |  |  |
| ANG I3         | T3 Harmonic Angles <sup>3</sup>       |  |  |
| 13 H01 ANG     | H01 Harmonic angle                    |  |  |
| 13 H02 ANG     | H02 Harmonic angle                    |  |  |
|                |                                       |  |  |
| 13 H50 ANG     | H50 Harmonic angle                    |  |  |
| ANG I4         | I4 Harmonic Angles <sup>3</sup>       |  |  |
| 14 H01 ANG     | H01 Harmonic angle                    |  |  |
| 14 H02 ANG     | H02 Harmonic angle                    |  |  |
|                |                                       |  |  |
| 14 H50 ANG     | H50 Harmonic angle                    |  |  |
| H1 PHASE       | Fundamental (H01) Phase Values        |  |  |
| V1 H01         | V1/V12 voltage <sup>2</sup>           |  |  |
| V2 H01         | V2/V23 voltage <sup>2</sup>           |  |  |
| V3 H01         | $V_3/V_{31}$ voltage <sup>2</sup>     |  |  |
| 11 H01         |                                       |  |  |
| 12 H01         | 12 Current                            |  |  |
| 13 H01         |                                       |  |  |
| kw l1 H01      | kW   1 8                              |  |  |
| kw 12 H01      |                                       |  |  |
|                | KW L2 °                               |  |  |
|                | KW L3                                 |  |  |
| KVAFLI HUI     | kvar L1 <sup>8</sup>                  |  |  |

| Designation | Description                                              |  |
|-------------|----------------------------------------------------------|--|
| kvar L2 H01 | kvar L2 <sup>8</sup>                                     |  |
| kvar L3 H01 | kvar L3 <sup>8</sup>                                     |  |
| kVA L1 H01  | kVA L1 <sup>8</sup>                                      |  |
| kVA L2 H01  | kVA L2 <sup>8</sup>                                      |  |
| kVA L3 H01  | kVA L3 <sup>8</sup>                                      |  |
| PF L1 H01   | Power factor L1 <sup>8</sup>                             |  |
| PF L2 H01   | Power factor L2 <sup>8</sup>                             |  |
| PF L3 H01   | Power factor L3 <sup>8</sup>                             |  |
| HRM TOT POW | Fundamental Total Power Values                           |  |
| kW H01      | Total fundamental kW <sup>8</sup>                        |  |
| kvar H01    | Total fundamental kvar <sup>8</sup>                      |  |
| kVA H01     | Total fundamental kVA <sup>8</sup>                       |  |
| PF HO1      | Total fundamental PF <sup>8</sup>                        |  |
| FLICKER     | Flicker                                                  |  |
| V1 Pst      | V1/V12 short-term (10 min) flicker severity <sup>2</sup> |  |
| V2 Pst      | V2/V23 short-term (10 min) flicker severity <sup>2</sup> |  |
| V3 Pst      | V3/V31 short-term (10 min) flicker severity <sup>2</sup> |  |
| V1 Plt      | V1/V12 long-term (2 hours) flicker severity $^2$         |  |
| V2 Plt      | V2/V23 long-term (2 hours) flicker severity <sup>2</sup> |  |
| V3 Plt      | V3/V31 long-term (2 hours) flicker severity <sup>2</sup> |  |
| MIN PHASE   | Minimum 1-Cycle Phase Values                             |  |
| V1 MIN      | V1/V12 voltage <sup>1</sup>                              |  |
| V2 MIN      | V2/V23 voltage <sup>1</sup>                              |  |
| V3 MIN      | V3/V31 voltage <sup>1</sup>                              |  |
| I1 MIN      | I1 current                                               |  |
| 12 MIN      | 12 current                                               |  |
| 13 MIN      | 13 current                                               |  |
| kw l1 min   | kW L1 <sup>8</sup>                                       |  |
| kw l2 min   | kW L2 <sup>8</sup>                                       |  |
| kw l3 min   | kW L3 <sup>8</sup>                                       |  |
| kvar L1 MIN | kvar L1 <sup>8</sup>                                     |  |
| kvar L2 MIN | kvar L2 <sup>8</sup>                                     |  |
| kvar L3 MIN | kvar L3 <sup>8</sup>                                     |  |
| kva l1 min  | kVA L1 <sup>8</sup>                                      |  |
| kva l2 min  | kVA L2 <sup>8</sup>                                      |  |
| kva l3 min  | kva l3 <sup>8</sup>                                      |  |
| PF L1 MIN   | Power factor L1 <sup>8</sup>                             |  |
| PF L2 MIN   | Power factor L2 <sup>8</sup>                             |  |
| PF L3 MIN   | Power factor L3 <sup>8</sup>                             |  |
| V1 THD MIN  | V1/V12 voltage THD <sup>2</sup>                          |  |
| V2 THD MIN  | V2/V23 voltage THD <sup>2</sup>                          |  |
| V3 THD MIN  | V3/V31 voltage THD <sup>2</sup>                          |  |
| I1 THD MIN  | I1 current THD                                           |  |
| 12 THD MIN  | I2 current THD                                           |  |
| I3 THD MIN  | 13 current THD                                           |  |
| I1 KF MIN   | I1 K-Factor                                              |  |
| 12 KF MIN   | 12 K-Factor                                              |  |
| 13 KF MIN   | 13 K-Factor                                              |  |

| Designation | Description                      |  |  |
|-------------|----------------------------------|--|--|
| I1 TDD MIN  | I1 current TDD                   |  |  |
| 12 TDD MIN  | I2 current TDD                   |  |  |
| 13 TDD MIN  | 13 current TDD                   |  |  |
| V12 MIN     | V12 voltage                      |  |  |
| V23 MIN     | V23 voltage                      |  |  |
| V31 MIN     | V31 voltage                      |  |  |
| MIN TOTAL   | Minimum 1-Cycle Total Values     |  |  |
| KW MIN      | Total kW <sup>8</sup>            |  |  |
| kvar MIN    | Total kvar <sup>8</sup>          |  |  |
| kva min     | Total kVA <sup>8</sup>           |  |  |
| PF MIN      | Total PF <sup>8</sup>            |  |  |
| PF LAG MIN  | Total PF lag <sup>8</sup>        |  |  |
| PF LEAD MIN | Total PF lead <sup>8</sup>       |  |  |
| MIN AUX     | Minimum 1-Cycle Auxiliary Values |  |  |
| 14 MIN      | 14 current                       |  |  |
| In MIN      | In current                       |  |  |
| FREQ MIN    | Frequency                        |  |  |
| V UNB% MIN  | Voltage unbalance <sup>6</sup>   |  |  |
| I UNB% MIN  | Current unbalance <sup>6</sup>   |  |  |
| MAX PHASE   | Maximum 1-Cycle Phase Values     |  |  |
| V1 MAX      | V1/V12 voltage <sup>1</sup>      |  |  |
| V2 MAX      | V2/V23 voltage <sup>1</sup>      |  |  |
| V3 MAX      | V3/V31 voltage <sup>1</sup>      |  |  |
| I1 MAX      | I1 current                       |  |  |
| 12 MAX      | 12 current                       |  |  |
| 13 MAX      | 13 current                       |  |  |
| KW L1 MAX   | kW L1 <sup>8</sup>               |  |  |
| kw l2 max   | kW L2 <sup>8</sup>               |  |  |
| KW L3 MAX   | kW L3 <sup>8</sup>               |  |  |
| kvar L1 MAX | kvar L1 <sup>8</sup>             |  |  |
| kvar L2 MAX | kvar L2 <sup>8</sup>             |  |  |
| kvar L3 MAX | kvar L3 <sup>8</sup>             |  |  |
| kva l1 max  | kVA L1 <sup>8</sup>              |  |  |
| kva l2 max  | kVA L2 <sup>8</sup>              |  |  |
| KVA L3 MAX  | kVA L3 <sup>8</sup>              |  |  |
| PF L1 MAX   | Power factor L1 <sup>8</sup>     |  |  |
| PF L2 MAX   | Power factor L2 <sup>8</sup>     |  |  |
| PF L3 MAX   | Power factor L3 <sup>8</sup>     |  |  |
| V1 THD MAX  | V1/V12 voltage THD <sup>2</sup>  |  |  |
| V2 THD MAX  | V2/V23 voltage THD <sup>2</sup>  |  |  |
| V3 THD MAX  | V3/V31 voltage THD <sup>2</sup>  |  |  |
| I1 THD MAX  | 11 current THD                   |  |  |
| 12 THD MAX  | 12 current THD                   |  |  |
| 13 THD MAX  | 13 current THD                   |  |  |
| I1 KF MAX   | I1 K-Factor                      |  |  |
| 12 KF MAX   | 12 K-Factor                      |  |  |
| 13 KF MAX   | 13 K-Factor                      |  |  |
| I1 TDD MAX  | I1 current TDD                   |  |  |
| 12 TDD MAX  | I2 current TDD                   |  |  |

| Designation     | Description                                    |  |
|-----------------|------------------------------------------------|--|
| 13 TDD MAX      | I3 current TDD                                 |  |
| V12 MAX         | V12 voltage                                    |  |
| V23 MAX         | V23 voltage                                    |  |
| V31 MAX         | V31 voltage                                    |  |
| MAX TOTAL       | Maximum 1-Cycle Total Values                   |  |
| KW MAX          | Total kW <sup>8</sup>                          |  |
| kvar MAX        | Total kvar <sup>8</sup>                        |  |
| kva max         | Total kVA <sup>8</sup>                         |  |
| PF MAX          | Total PF <sup>8</sup>                          |  |
| PF LAG MAX      | Total PF lag <sup>8</sup>                      |  |
| PF LEAD MAX     | Total PF lead <sup>8</sup>                     |  |
| MAX AUX         | Maximum 1-Cycle Auxiliary Values               |  |
| 14 MAX          | 14 current                                     |  |
| In MAX          | In current                                     |  |
| FREQ MAX        | Frequency                                      |  |
| V UNB% MAX      | Voltage unbalance <sup>6</sup>                 |  |
| I UNB% MAX      | Current unbalance <sup>6</sup>                 |  |
| MAX DMD         | Instrumentation Maximum Demands                |  |
| V1 DMD MAX      | V1/V12 maximum volt demand <sup>2</sup>        |  |
| V2 DMD MAX      | V2/V23 maximum volt demand <sup>2</sup>        |  |
| V3 DMD MAX      | V3/V31 maximum volt demand <sup>2</sup>        |  |
| I1 DMD MAX      | 11 maximum ampere demand                       |  |
| 12 DMD MAX      | 12 maximum ampere demand                       |  |
| 13 DMD MAX      | I3 maximum ampere demand                       |  |
| KW IMP SD MAX   | Maximum kW import (delivered) sliding demand   |  |
| kvar IMP SD MAX | Maximum kvar import (delivered) sliding demand |  |
| kva SD MAX      | Maximum kVA sliding demand                     |  |
| kvar IMP SD MAX | Maximum kW export (received) sliding demand    |  |
| kvar EXP SD MAX | Maximum kvar export (received) sliding demand  |  |
| 14 DMD MAX      | 14 maximum ampere demand                       |  |
| MAX HRM DMD     | Maximum Harmonic Demands                       |  |
| V1 THD DMD MAX  | V1/V12 THD demand <sup>2</sup>                 |  |
| V2 THD DMD MAX  | V2/V23 THD demand <sup>2</sup>                 |  |
| V3 THD DMD MAX  | V3/V31 THD demand <sup>2</sup>                 |  |
| I1 THD DMD MAX  | I1 THD demand                                  |  |
| 12 THD DMD MAX  | I2 THD demand                                  |  |
| 13 THD DMD MAX  | 13 THD demand                                  |  |
| 14 THD DMD MAX  | 14 THD demand                                  |  |
| I1 TDD DMD MAX  | I1 TDD demand                                  |  |
| 12 IDD DMD MAX  | 12 TDD demand                                  |  |
|                 | 13 IDD demand                                  |  |
|                 | 14 TDD demand                                  |  |
|                 | Summary register #1 maximum domand             |  |
|                 | Summary register #1 maximum demand             |  |
|                 | Summary register #2 maximum demand             |  |
| m<br>REG10 MD   | <br>Summary register #10 maximum demand        |  |
| REG1 CMD        |                                                |  |
| REG2 CMD        | Summary register #2 cumulative maximum demand  |  |
|                 |                                                |  |
| L               |                                                |  |

| Designation    | Description                                    |  |
|----------------|------------------------------------------------|--|
| REG10 CMD      | Summary register #10 cumulative maximum demand |  |
| TOU PRMS       | TOU Parameters                                 |  |
| ACTIVE TARIFF  | Active TOU tariff                              |  |
| ACTIVE PROFILE | Active TOU profile                             |  |
| TOU REG1       | Billing TOU Energy Register #1                 |  |
| REG1 TRF1      | Tariff #1 register                             |  |
| REG1 TRF2      | Tariff #2 register                             |  |
|                |                                                |  |
| REG1 TRF8      | Tariff #8 register                             |  |
| TOU REG2       | Billing TOU Energy Register #2                 |  |
| REG2 TRF1      | Tariff #1 register                             |  |
| REG2 TRF2      | Tariff #2 register                             |  |
|                |                                                |  |
| REG2 TRF8      | Tariff #8 register                             |  |
| TOU REG3       | Billing TOU Energy Register #3                 |  |
| REG3 TRF1      | Tariff #1 register                             |  |
| REG3 TRF2      | Tariff #2 register                             |  |
|                |                                                |  |
| REG3 TRF8      | Tariff #8 register                             |  |
| TOU REG4       | Billing TOU Energy Register #4                 |  |
| REG4 TRF1      | Tariff #1 register                             |  |
| REG4 TRF2      | Tariff #2 register                             |  |
|                |                                                |  |
| REG4 TRF8      | Tariff #8 register                             |  |
| TOU REG5       | Billing TOU Energy Register #5                 |  |
| REG5 TRF1      | Tariff #1 register                             |  |
| REG5 TRF2      | Tariff #2 register                             |  |
|                |                                                |  |
| REG5 TRF8      | Tariff #8 register                             |  |
| TOU REG6       | Billing TOU Energy Register #6                 |  |
| REG6 TRF1      | Tariff #1 register                             |  |
| REG6 TRF2      | Tariff #2 register                             |  |
|                |                                                |  |
| REG6 TRF8      | Tariff #8 register                             |  |
| TOU REG7       | Billing TOU Energy Register #7                 |  |
| REG7 TRF1      | Tariff #1 register                             |  |
| REG7 TRF2      | Tariff #2 register                             |  |
|                |                                                |  |
| REG7 TRF8      | Tariff #8 register                             |  |
| TOU REG8       | Billing TOU Energy Register #8                 |  |
| REG8 TRF1      | Tariff #1 register                             |  |
| REG8 TRF2      | Tariff #2 register                             |  |
|                |                                                |  |
| REG8 TRF8      | Tariff #8 register                             |  |
| TOU REG9       | Billing TOU Energy Register #9                 |  |
| REG9 TRF1      | Tariff #1 register                             |  |
| REG9 TRF2      | Tariff #2 register                             |  |
|                |                                                |  |
| REG9 TRF8      | Tariff #8 register                             |  |
| TOU REG10      | Billing TOU Energy Register #10                |  |
| REG10 TRF1     | Tariff #1 register                             |  |

| Designation      | Description                             |  |
|------------------|-----------------------------------------|--|
| REG10 TRF2       | Tariff #2 register                      |  |
|                  |                                         |  |
| REG10 TRF8       | Tariff #8 register                      |  |
| TOU MAX DMD REG1 | Billing TOU Maximum Demand Register #1  |  |
| REG1 TRF1 MD     | Tariff #1 maximum demand                |  |
| REG1 TRF2 MD     | Tariff #2 maximum demand                |  |
|                  |                                         |  |
| REG1 TRF8 MD     | Tariff #8 maximum demand                |  |
| REG1 TRF1 CMD    | Tariff #1 cumulative maximum demand     |  |
| REG1 TRF2 CMD    | Tariff #2 cumulative maximum demand     |  |
|                  |                                         |  |
| REG1 TRF8 CMD    | Tariff #8 cumulative maximum demand     |  |
| TOU MAX DMD REG2 | Billing TOU Maximum Demand Register #2  |  |
| REG2 TRF1 MD     | Tariff #1 maximum demand                |  |
| REG2 TRF2 MD     | Tariff #2 maximum demand                |  |
|                  |                                         |  |
| REG2 TRF8 MD     | Tariff #8 maximum demand                |  |
| REG2 TRF1 CMD    | Tariff #1 cumulative maximum demand     |  |
| REG2 TRF2 CMD    | Tariff #2 cumulative maximum demand     |  |
|                  |                                         |  |
| REG2 TRF8 CMD    | Tariff #8 cumulative maximum demand     |  |
| TOU MAX DMD REG3 | Billing TOU Maximum Demand Register #3  |  |
| REG3 TRF1 MD     | Tariff #1 maximum demand                |  |
| REG3 TRF2 MD     | Tariff #2 maximum demand                |  |
|                  |                                         |  |
| REG3 TRF8 MD     | Tariff #8 maximum demand                |  |
| REG3 TRF1 CMD    | Tariff #1 cumulative maximum demand     |  |
| REG3 TRF2 CMD    | Tariff #2 cumulative maximum demand     |  |
|                  |                                         |  |
| REG3 TRF8 CMD    | Tariff #8 cumulative maximum demand     |  |
| TOU MAX DMD REG4 | Billing TOU Maximum Demand Register #4  |  |
| REG4 TRF1 MD     | Tariff #1 maximum demand                |  |
| REG4 TRF2 MD     | Tariff #2 maximum demand                |  |
|                  |                                         |  |
| REG4 TRF8 MD     | Tariff #8 maximum demand                |  |
| REG4 TRF1 CMD    | Tariff #1 cumulative maximum demand     |  |
| REG4 TRF2 CMD    | Tariff #2 cumulative maximum demand     |  |
|                  |                                         |  |
| REG4 TRF8 CMD    | Tariff #8 cumulative maximum demand     |  |
| TOU MAX DMD REG5 | Billing TOU Maximum Demand Register #5  |  |
| REG5 TRF1 MD     | Tariff # I maximum demand               |  |
| REG5 TRF2 MD     | Tarin #2 maximum demand                 |  |
|                  |                                         |  |
| REG5 TRF8 MD     | Tariff #2 maximum demand                |  |
|                  |                                         |  |
|                  |                                         |  |
|                  | <br>Tariff #8 cumulative maximum domand |  |
|                  | Billing TOIL Maximum Demand Register #6 |  |
| REG6 TRE1 MD     | Tariff #1 maximum demand                |  |
| REG6 TRE2 MD     | Tariff #2 maximum demand                |  |
|                  |                                         |  |

| Designation       | Description                             |  |  |
|-------------------|-----------------------------------------|--|--|
|                   |                                         |  |  |
| REG6 TRF8 MD      | Tariff #8 maximum demand                |  |  |
| REG6 TRF1 CMD     | Tariff #1 cumulative maximum demand     |  |  |
| REG6 TRF2 CMD     | Tariff #2 cumulative maximum demand     |  |  |
|                   |                                         |  |  |
| REG6 TRF8 CMD     | Tariff #8 cumulative maximum demand     |  |  |
| TOU MAX DMD REG7  | Billing TOU Maximum Demand Register #7  |  |  |
| REG7 TRF1 MD      | Tariff #1 maximum demand                |  |  |
| REG7 TRF2 MD      | Tariff #2 maximum demand                |  |  |
|                   |                                         |  |  |
| REG7 TRF8 MD      | Tariff #8 maximum demand                |  |  |
| REG7 TRF1 CMD     | Tariff #1 cumulative maximum demand     |  |  |
| REG7 TRF2 CMD     | Tariff #2 cumulative maximum demand     |  |  |
|                   |                                         |  |  |
| REG7 TRF8 CMD     | Tariff #8 cumulative maximum demand     |  |  |
| TOU MAX DMD REG8  | Billing TOU Maximum Demand Register #8  |  |  |
| REG8 TRF1 MD      | Tariff #1 maximum demand                |  |  |
| REG8 TRF2 MD      | Tariff #2 maximum demand                |  |  |
|                   |                                         |  |  |
| REG8 TRF8 MD      | Tariff #8 maximum demand                |  |  |
| REG8 TRF1 CMD     | Tariff #1 cumulative maximum demand     |  |  |
| REG8 TRF2 CMD     | Tariff #2 cumulative maximum demand     |  |  |
|                   |                                         |  |  |
| REG8 TRF8 CMD     | Tariff #8 cumulative maximum demand     |  |  |
| TOU MAX DMD REG9  | Billing TOU Maximum Demand Register #9  |  |  |
| REG9 TRF1 MD      | Tariff #1 maximum demand                |  |  |
| REG9 TRF2 MD      | Tariff #2 maximum demand                |  |  |
|                   |                                         |  |  |
| REG9 TRF8 MD      | Tariff #8 maximum demand                |  |  |
| REG9 TRF1 CMD     | Tariff #1 cumulative maximum demand     |  |  |
| REG9 TRF2 CMD     | Tariff #2 cumulative maximum demand     |  |  |
|                   |                                         |  |  |
| REG9 TRF8 CMD     | Tariff #8 cumulative maximum demand     |  |  |
| TOU MAX DMD REG10 | Billing TOU Maximum Demand Register #10 |  |  |
| REG10 TRF1 MD     | Tariff #1 maximum demand                |  |  |
| REG10 TRF2 MD     | Tariff #2 maximum demand                |  |  |
|                   |                                         |  |  |
| REG10 TRF8 MD     | Tariff #8 maximum demand                |  |  |
| REG10 TRF1 CMD    | Tariff #1 cumulative maximum demand     |  |  |
| REG10 TRF2 CMD    | Tariff #2 cumulative maximum demand     |  |  |
|                   |                                         |  |  |
| REG10 TRF8 CMD    | Tariff #8 cumulative maximum demand     |  |  |

<sup>1</sup> In 4LN3, 4LL3, 3LN3 and 3LL3 wiring modes, the voltages are line-to-neutral; for any other wiring mode, they are line-to-line voltages.

<sup>2</sup> In 4LN3 and 3LN3 wiring modes, the voltages are line-toneutral; for any other wiring mode, they are line-to-line voltages.

- <sup>3</sup> On a 0.2-s interval.
- <sup>4</sup> On a 3-s interval.
- <sup>5</sup> On a 10-s interval.

<sup>6</sup> The value is calculated using a simplified technique as a relation of the maximum deviation of phase values from a 3-phase average value to a 3-phase average.

<sup>7</sup> The value is calculated using a simplified technique as a one third of the RMS value of a 3-phase vector sum.

<sup>8</sup> Not affected by loss compensation – always indicate readings at the metering point.

#### ΝΟΤΕ

Designations of some enginering demands and billing energy and demand registers are shown using a new short name notation available in PAS V1.4. By default, PAS uses long names compatible with older versions of PAS. You can select a desired notation from the Tools/Options/Preferences tab.

PAS does not allow to store data in files using different data names. If you have a file uploaded with a previous version of PAS using long data names, either continue using long data names, or store data in a new file.

See table below for a list of parameters with short and long names.

| Short Data<br>Name | Long Data Name   | Description                                         |
|--------------------|------------------|-----------------------------------------------------|
| kW IMP ACD         | kw IMP ACC DMD   | Accumulated demand                                  |
| kw imp prd         | kw imp prd dmd   | Predicted sliding window demand                     |
| PF IMP@kVA MD      | PF IMP@kVA MXDMD | PF (import) at maximum kVA demand                   |
| REG1 ACD           | SUM REG1 ACC DMD | Billing summary (total) register accumulated demand |
| REG1 BD            | SUM REG1 BLK DMD | Billing summary (total) register block demand       |
| REG1 SD            | SUM REG1 SW DMD  | Billing summary (total) register sliding demand     |
| REG1               | SUM REG1         | Billing summary (total) energy register             |
| REG1 MD            | SUM REG1 DMD MAX | Billing summary (total) register maximum demand     |
| REG1 TRF1          | TOU REG1 TRF1    | Billing tariff energy register                      |
| REG1 TRF1 MD       | DMD1 TRF1 MAX    | Billing tariff register maximum demand              |
| TRF1               | SEASON TRF1      | Generic billing tariff energy register              |
| TRF1 MD            | SEASON TRF1      | Generic billing tariff register maximum demand      |

# Appendix B Setpoint Parameters

#### Setpoint Triggers

For setpoint triggers, see Appendix A Parameters for Monitoring and Logging.

#### Setpoint Actions

The available setpoint actions are listed in the following table.

#### **Setpoint Actions**

| Action             | Target   | Description                                               |
|--------------------|----------|-----------------------------------------------------------|
| NONE               |          | No action                                                 |
| SET EVENT FLAG     | 1-8      | Set user event flag 1-8                                   |
| CLEAR EVENT FLAG   | 1-8      | Clear user event flag 1-8                                 |
| OPERATE RELAY      | 1-7      | Operate relay RO1-RO7                                     |
| RELEASE RELAY      | 1-7      | Release latched relay RO1-RO7                             |
| INCREMENT COUNTER  | 1-8      | Increment counter 1-8                                     |
| CLEAR COUNTER      | 1-8      | Clear counter 1-8                                         |
| RESET ALL COUNTERS |          | Clear all counters                                        |
| RESET DEMANDS      | ALL      | Reset all engineering maximum demands                     |
| RESET DEMANDS      | POWER    | Reset engineering maximum power demands                   |
| RESET DEMANDS      | VOLT/AMP | Reset maximum volts and ampere demand                     |
| RESET DEMANDS      | VOLT     | Reset maximum volt demand registers                       |
| RESET DEMANDS      | AMP      | Reset maximum ampere demand registers                     |
| RESET DEMANDS      | HRM      | Reset maximum harmonic demand registers                   |
| RESET TOU DEMANDS  |          | Reset billing/TOU maximum demands (end of billing period) |
| CLEAR MIN/MAX LOG  |          | Clear Min/Max log                                         |
| EVENT LOG          | OPER     | Event log on setpoint operated                            |
| EVENT LOG          | RELS     | Event log on setpoint released                            |
| EVENT LOG          | ANY      | Event log on any setpoint transition                      |
| DATA LOG           | 1-14     | Conventional data log 1-14                                |
| WAVEFORM LOG       | 1-2      | Waveform Log 1-2                                          |
| SEND NOTIFICATION  |          | Send a notification message to a remote TCP server        |

# Appendix C Analog Output Parameters

| Designation              | Description                                  |
|--------------------------|----------------------------------------------|
| NONE                     | None (output disabled)                       |
|                          | 1-Cycle Phase Values                         |
| V1/12 RT                 | V1/V12 Voltage <sup>1</sup>                  |
| V2/23 RT                 | V2/V23 Voltage <sup>1</sup>                  |
| V3/31 RT                 | V3/V31 Voltage <sup>1</sup>                  |
| V12 RT                   | V12 Voltage                                  |
| V23 RT                   | V23 Voltage                                  |
| V31 RT                   | V31 Voltage                                  |
| I1 RT                    | I1 Current                                   |
| 12 RT                    | 12 Current                                   |
| I3 RT                    | 13 Current                                   |
|                          | 1-Cycle Total Values                         |
| kw rt                    | Total kW                                     |
| kvar RT                  | Total kvar                                   |
| kva rt                   | Total kVA                                    |
| PF RT                    | Total PF                                     |
| PF LAG RT                | Total PF Lag                                 |
| PF LEAD RT               | Total PF Lead                                |
| VOLT AVG RT <sup>1</sup> | 3-phase average L-N/L-L voltage              |
| VOLT AVG LL RT           | 3-phase average L-L voltage                  |
| AMPS AVG RT              | 3-phase average current                      |
|                          | 1-Cycle Auxiliary Values                     |
| In RT                    | In Current                                   |
| FREQ RT                  | Frequency                                    |
|                          | 1-Sec Phase Values                           |
| V1/12 AVR                | V1/V12 Voltage <sup>1</sup>                  |
| V2/23 AVR                | V2/V23 Voltage 1                             |
| V3/31 AVR                | V3/V31 Voltage 1                             |
| V12 AVR                  | V12 Voltage                                  |
| V23 AVR                  | V23 Voltage                                  |
| V31 AVR                  | V31 Voltage                                  |
| I1 AVR                   | I1 Current                                   |
| 12 AVR                   | I2 Current                                   |
| 13 AVR                   | 13 Current                                   |
|                          | 1-Sec Total Values                           |
| kW AVR                   | Total kW                                     |
| kvar AVR                 | Total kvar                                   |
| kva avr                  | Total kVA                                    |
| PF AVR                   | Total PF                                     |
| PF LAG AVR               | Total PF Lag                                 |
| PF LEAD AVR              | Total PF Lead                                |
| VOLT AVG AVR             | 3-phase average L-N/L-L voltage <sup>1</sup> |
| VOLT AVG LL AVR          | 3-phase average L-L voltage                  |
| AMPS AVG AVR             | 3-phase average current                      |

The following table lists parameters that can be provided on the meter analog outputs.

| Designation  | Description                    |
|--------------|--------------------------------|
|              | 1-Sec Auxiliary Values         |
| In AVR       | In Current                     |
| FREQ AVR     | Frequency                      |
|              | Present Demands                |
| kw IMP ACD   | Accumulated kW import demand   |
| kw exp acd   | Accumulated kW export demand   |
| kvar IMP ACD | Accumulated kvar import demand |
| kvar EXP ACD | Accumulated kvar export demand |
| kva acd      | Accumulated kVA demand         |

<sup>1</sup> In 4LN3, 4LL3, 3LN3 and 3LL3 wiring modes, the voltages are line-to-neutral; for any other wiring mode, they are line-to-line voltages.

# Appendix D Billing and Load Profile Log Files

The following tables show the record structure for the monthly and daily billing data profile and energy load profile log files.

The second column shows data abbreviations used in the PAS data log reports. Data log file sections are highlighted in bold.

| Field No. | Designation | Description                                |
|-----------|-------------|--------------------------------------------|
| 1         | REG1        | Summary (total) energy register 1 reading  |
| 2         | REG2        | Summary (total) energy register 2 reading  |
| 3         | REG3        | Summary (total) energy register 3 reading  |
| 4         | REG4        | Summary (total) energy register 4 reading  |
| 5         | REG5        | Summary (total) energy register 5 reading  |
| 6         | REG6        | Summary (total) energy register 6 reading  |
| 7         | REG7        | Summary (total) energy register 7 reading  |
| 8         | REG8        | Summary (total) energy register 8 reading  |
| 9         | REG9        | Summary (total) energy register 9 reading  |
| 10        | REG10       | Summary (total) energy register 10 reading |

#### Energy Load Profile Data Log (Data Log #12)

The number of parameters in a record is automatically configured depending on the number of billing registers for which you selected a source input in the Billing/TOU Register setup.

#### Montly Billing Profile (Billing Period) Data Log (Data Log #15)

| Field No. | Designation | Description                        |
|-----------|-------------|------------------------------------|
|           |             | Energy Register #1                 |
| 1         | REG1        | Summary (total) energy reading     |
| 2         | TRF1        | Tariff #1 energy reading           |
| 3         | TRF2        | Tariff #2 energy reading           |
| 4         | TRF3        | Tariff #3 energy reading           |
| 5         | TRF4        | Tariff #4 energy reading           |
| 6         | TRF5        | Tariff #5 energy reading           |
| 7         | TRF6        | Tariff #6 energy reading           |
| 8         | TRF7        | Tariff #7 energy reading           |
| 9         | TRF8        | Tariff #8 energy reading           |
|           |             |                                    |
|           |             | Energy Register #10                |
| 1         | REG10       | Summary (total) energy reading     |
| 2         | TRF1        | Tariff #1 energy reading           |
| 3         | TRF2        | Tariff #2 energy reading           |
| 4         | TRF3        | Tariff #3 energy reading           |
| 5         | TRF4        | Tariff #4 energy reading           |
| 6         | TRF5        | Tariff #5 energy reading           |
| 7         | TRF6        | Tariff #6 energy reading           |
| 8         | TRF7        | Tariff #7 energy reading           |
| 9         | TRF8        | Tariff #8 energy reading           |
|           |             | Monthly Maximum Demand Register #1 |
| 1         | REG1 MD     | Summary (total) max. demand        |

| Field No. | Designation | Description                            |
|-----------|-------------|----------------------------------------|
| 2         | TIMEO       | Summary (total) max. demand timestamp  |
| 3         | REG1 CMD    | Summary (total) cumulative max. demand |
| 4         | TRF1 MD     | Tariff #1 max. demand                  |
| 5         | TIME1       | Tariff #1 max. demand timestamp        |
| 6         | TRF1 CMD    | Tariff #1 cumulative max. demand       |
| 7         | TRF2 MD     | Tariff #2 max. demand                  |
| 8         | TIME2       | Tariff #2 max. demand timestamp        |
| 9         | TRF2 CMD    | Tariff #2 cumulative max, demand       |
| 10        | TRF3 MD     | Tariff #3 max. demand                  |
| 11        | TIME3       | Tariff #3 max. demand timestamp        |
| 12        | TRF3 CMD    | Tariff #3 cumulative max. demand       |
| 13        | TRF4 MD     | Tariff #4 max. demand                  |
| 14        | TIME4       | Tariff #4 max, demand timestamp        |
| 15        | TRF4 CMD    | Tariff #4 cumulative max. demand       |
| 16        | TRF5 MD     | Tariff #5 max. demand                  |
| 17        | TIME5       | Tariff #5 max, demand timestamp        |
| 18        | TRF5 CMD    | Tariff #5 cumulative max. demand       |
| 19        | TRF6 MD     | Tariff #6 max, demand                  |
| 20        | TIME6       | Tariff #6 max, demand timestamp        |
| 21        | TRF6 CMD    | Tariff #6 cumulative max, demand       |
| 22        | TRF7 MD     | Tariff #7 max_demand                   |
| 23        | TIME7       | Tariff #7 max. demand timestamp        |
| 24        | TRF7 CMD    | Tariff #7 cumulative max, demand       |
| 25        | TRF8 MD     | Tariff #8 max_demand                   |
| 26        | TIME8       | Tariff #8 max_demand_timestamp         |
| 27        | TRF8 CMD    | Tariff #8 cumulative max, demand       |
|           |             |                                        |
|           |             | Monthly Maximum Demand Register #10    |
| 1         | REG10 MD    | Summary (total) max. demand            |
| 2         | TIMEO       | Summary (total) max. demand timestamp  |
| 3         | REG10 CMD   | Summary (total) cumulative max. demand |
| 4         | TRF1 MD     | Tariff #1 max. demand                  |
| 5         | TIME1       | Tariff #1 max. demand timestamp        |
| 6         | TRF1 CMD    | Tariff #1 cumulative max. demand       |
| 7         | TRF2 MD     | Tariff #2 max. demand                  |
| 8         | TIME2       | Tariff #2 max. demand timestamp        |
| 9         | TRF2 CMD    | Tariff #2 cumulative max. demand       |
| 10        | TRF3 MD     | Tariff #3 max. demand                  |
| 11        | TIME3       | Tariff #3 max. demand timestamp        |
| 12        | TRF3 CMD    | Tariff #3 cumulative max. demand       |
| 13        | TRF4 MD     | Tariff #4 max. demand                  |
| 14        | TIME4       | Tariff #4 max. demand timestamp        |
| 15        | TRF4 CMD    | Tariff #4 cumulative max. demand       |
| 16        | TRF5 MD     | Tariff #5 max. demand                  |
| 17        | TIME5       | Tariff #5 max. demand timestamp        |
| 18        | TRF5 CMD    | Tariff #5 cumulative max. demand       |
| 19        | TRF6 MD     | Tariff #6 max. demand                  |
| 20        | TIME6       | Tariff #6 max. demand timestamp        |
| 21        | TRF6 CMD    | Tariff #6 cumulative max. demand       |
| 22        | TRF7 MD     | Tariff #7 max. demand                  |
| 23        | TIME7       | Tariff #7 max. demand timestamp        |

| Field No. | Designation | Description                      |
|-----------|-------------|----------------------------------|
| 24        | TRF7 CMD    | Tariff #7 cumulative max. demand |
| 25        | TRF8 MD     | Tariff #8 max. demand            |
| 26        | TIME8       | Tariff #8 max. demand timestamp  |
| 27        | TRF8 CMD    | Tariff #8 cumulative max. demand |

The number of parameters in each section is automatically configured depending on the number of actual tariffs you defined in the TOU Daily Profiles

| Field No. | Designation | Description                         |
|-----------|-------------|-------------------------------------|
|           | <b>J</b>    | Energy Register #1                  |
| 1         | REG1        | Summary (total) energy reading      |
| 2         | TRF1        | Tariff #1 energy reading            |
| 3         | TRF2        | Tariff #2 energy reading            |
| 4         | TRF3        | Tariff #3 energy reading            |
| 5         | TRF4        | Tariff #4 energy reading            |
| 6         | TRF5        | Tariff #5 energy reading            |
| 7         | TRF6        | Tariff #6 energy reading            |
| 8         | TRF7        | Tariff #7 energy reading            |
| 9         | TRF8        | Tariff #8 energy reading            |
|           |             |                                     |
|           |             | Energy Register #10                 |
| 1         | REG10       | Summary (total) energy reading      |
| 2         | TRF1        | Tariff #1 energy reading            |
| 3         | TRF2        | Tariff #2 energy reading            |
| 4         | TRF3        | Tariff #3 energy reading            |
| 5         | TRF4        | Tariff #4 energy reading            |
| 6         | TRF5        | Tariff #5 energy reading            |
| 7         | TRF6        | Tariff #6 energy reading            |
| 8         | TRF7        | Tariff #7 energy reading            |
| 9         | TRF8        | Tariff #8 energy reading            |
|           |             | Daily Maximum Demand Register #1    |
| 1         | REG1 MD     | Summary (total) max. demand reading |
| 2         | TRF1 MD     | Tariff #1 max. demand reading       |
| 3         | TRF2 MD     | Tariff #2 max. demand reading       |
| 4         | TRF3 MD     | Tariff #3 max. demand reading       |
| 5         | TRF4 MD     | Tariff #4 max. demand reading       |
| 6         | TRF5 MD     | Tariff #5 max. demand reading       |
| 7         | TRF6 MD     | Tariff #6 max. demand reading       |
| 8         | TRF7 MD     | Tariff #7 max. demand reading       |
| 9         | TRF8 MD     | Tariff #8 max. demand reading       |
|           |             |                                     |
|           |             | Daily Maximum Demand Register #10   |
| 1         | REG10 MD    | Summary (total) max. demand reading |
| 2         | TRF1 MD     | Tariff #1 max. demand reading       |
| 3         | TRF2 MD     | Tariff #2 max. demand reading       |
| 4         | TRF3 MD     | Tariff #3 max. demand reading       |
| 5         | TRF4 MD     | Tariff #4 max. demand reading       |
| 6         | TRF5 MD     | Tariff #5 max. demand reading       |
| 7         | TRF6 MD     | Tariff #6 max. demand reading       |

#### Daily Billing Profile Data Log (Data Log #16)

| Field No. | Designation | Description                   |
|-----------|-------------|-------------------------------|
| 8         | TRF7 MD     | Tariff #7 max. demand reading |
| 9         | TRF8 MD     | Tariff #8 max. demand reading |

The number of parameters in each section is automatically configured depending on the number of actual tariffs you defined in the TOU Daily Profiles.
# Appendix E EN50160 Statistics Log Files

The following tables list the EN50160 evaluation parameters recorded by the device to the EN50160 statistics data log files. The second column shows data abbreviations used in the PAS data log reports. Data log file sections are highlighted in bold.

| Field No. | Designation | Description                                   |  |
|-----------|-------------|-----------------------------------------------|--|
|           |             | Power Frequency                               |  |
| 1         | Nnv         | Number of non-valid 10-sec intervals          |  |
| 2         | N           | Number of valid 10-sec intervals              |  |
| 3         | N1          | Number of incidents $\pm$ 1%, N1              |  |
| 4         | N2          | Number of incidents +4%/-6%, N2               |  |
| 5         | N1/N, %     | EN50160 compliance ratio, N1/N                |  |
| 6         | N2/N, %     | EN50160 compliance ratio, N2/N                |  |
| 7         | Freq Min    | Minimum frequency                             |  |
| 8         | Freq Max    | Maximum frequency                             |  |
|           |             | Supply Voltage Variations                     |  |
| 1         | Nnv         | Number of non-valid 10-min intervals          |  |
| 2         | N           | Number of valid 10-min intervals              |  |
| 3         | N1          | Number of polyphase incidents $\pm 10\%$ , N1 |  |
| 4         | N2          | Number of polyphase incidents +10/-15%, N2    |  |
| 5         | N1/N, %     | EN50160 compliance ratio, N1/N                |  |
| 6         | N2/N, %     | EN50160 compliance ratio, N2/N                |  |
| 7         | V1 N1       | Number of incidents $\pm 10\%$ on phase V1    |  |
| 8         | V1 Min      | Minimum voltage on phase V1                   |  |
| 9         | V1 Max      | Maximum voltage on phase V1                   |  |
| 10        | V2 N1       | Number of incidents ±10% on phase V2          |  |
| 11        | V2 Min      | Minimum voltage on phase V2                   |  |
| 12        | V2 Max      | Maximum voltage on phase V2                   |  |
| 13        | V3 N1       | Number of incidents ±10% on phase V3          |  |
| 14        | V3 Min      | Minimum voltage on phase V3                   |  |
| 15        | V3 Max      | Maximum voltage on phase V3                   |  |
|           |             | Rapid Voltage Changes                         |  |
| 1         | N1          | Number of polyphase incidents                 |  |
| 2         | V1 N1       | Number of incidents on phase V1               |  |
| 3         | V1 dV%      | Maximum voltage variation on phase V1, dV/Un% |  |
| 4         | V2 N1       | Number of incidents on phase V2               |  |
| 5         | V2 dV%      | Maximum voltage variation on phase V2, dV/Un% |  |
| 6         | V3 N1       | Number of incidents on phase V3               |  |
| 7         | V3 dV%      | Maximum voltage variation on phase V3, dV/Un% |  |
|           |             | Flicker                                       |  |
| 1         | Nnv         | Number of non-valid 2-hour intervals          |  |
| 2         | N           | Number of valid 2-hour intervals              |  |
| 3         | N1          | Number of polyphase incidents Plt >1%, N1     |  |
| 4         | N1/N, %     | EN50160 compliance ratio, N1/N                |  |
| 5         | V1 N1       | Number of incidents Plt > 1% on phase V1      |  |
| 6         | V1 Plt Max  | Maximum Plt on phase V2                       |  |
| 7         | V2 N1       | Number of incidents Plt $> 1\%$ on phase V2   |  |

## EN50160 Compliance Statistics Log (Data Log #9)

| Field No. | Designation    | Description                                                |  |
|-----------|----------------|------------------------------------------------------------|--|
| 8         | V2 Plt Max     | Maximum Plt on phase V2                                    |  |
| 9         | V3 N1          | Number of incidents Plt $> 1\%$ on phase V3                |  |
| 10        | V3 Plt Max     | Maximum Plt on phase V3                                    |  |
|           |                | Voltage Dips (indicative statistics)                       |  |
| 1         | N11 90%/100ms  | Number of polyphase incidents u<90%/t<100ms                |  |
| 2         | N12 85%/100ms  | Number of polyphase incidents u<85%/t<100ms                |  |
| 3         | N13 70%/100ms  | Number of polyphase incidents u<70%/t<100ms                |  |
| 4         | N14 40%/100ms  | Number of polyphase incidents u<40%/t<100ms                |  |
| 5         | N11 90%/500ms  | Number of polyphase incidents u<90%/t<500ms                |  |
| 6         | N12 85%/500ms  | Number of polyphase incidents u<85%/t<500ms                |  |
| 7         | N13 70%/500ms  | Number of polyphase incidents u<70%/t<500ms                |  |
| 8         | N14 40%/500ms  | Number of polyphase incidents u<40%/t<500ms                |  |
| 9         | N11 90%/1s     | Number of polyphase incidents u<90%/t<1s                   |  |
| 10        | N12 85%/1s     | Number of polyphase incidents u<85%/t<1s                   |  |
| 11        | N13 70%/1s     | Number of polyphase incidents u<70%/t<1s                   |  |
| 12        | N14 40%/1s     | Number of polyphase incidents u<40%/t<1s                   |  |
| 13        | N11 90%/3s     | Number of polyphase incidents u<90%/t<3s                   |  |
| 14        | N12 85%/3s     | Number of polyphase incidents u<85%/t<3s                   |  |
| 15        | N13 70%/3s     | Number of polyphase incidents u<70%/t<3s                   |  |
| 16        | N14 40%/3s     | Number of polyphase incidents u<40%/t<3s                   |  |
| 17        | N11 90%/20s    | Number of polyphase incidents u<90%/t<20s                  |  |
| 18        | N12 85%/20s    | Number of polyphase incidents u<85%/t<20s                  |  |
| 19        | N13 70%/20s    | Number of polyphase incidents u<70%/t<20s                  |  |
| 20        | N14 40%/20s    | Number of polyphase incidents u<40%/t<20s                  |  |
| 21        | N11 90%/60s    | Number of polyphase incidents u<90%/t<60s                  |  |
| 22        | N12 85%/60s    | Number of polyphase incidents u<85%/t<60s                  |  |
| 23        | N13 70%/60s    | Number of polyphase incidents u<70%/t<60s                  |  |
| 24        | N14 40%/60s    | Number of polyphase incidents u<40%/t<60s                  |  |
| 25        | N11 90%/180s   | Number of polyphase incidents u<90%/t<180s                 |  |
| 26        | N12 85%/180s   | Number of polyphase incidents u<85%/t<180s                 |  |
| 27        | N13 70%/180s   | Number of polyphase incidents u<70%/t<180s                 |  |
| 28        | N14 40%/180s   | Number of polyphase incidents u<40%/t<180s                 |  |
| 29        | V1 N1          | Total number of incidents on phase V1                      |  |
| 30        | V1 Min         | Minimum residual voltage on phase V1                       |  |
| 31        | V2 N1          | Total number of incidents on phase V2                      |  |
| 32        | V2 Min         | Minimum residual voltage on phase V2                       |  |
| 33        | V3 N1          | Total number of incidents on phase V3                      |  |
| 34        | V3 Min         | Minimum residual voltage on phase V3                       |  |
|           |                | Voltage Interruptions (indicative statistics)              |  |
| 1         | N1 1s          | Number of polyphase incidents t<1s                         |  |
| 2         | N2 180s        | Number of polyphase incidents t<180s                       |  |
| 3         | N3 > 180s      | Number of polyphase incidents t > 180s                     |  |
| 4         | V1 Min         | Minimum residual voltage on phase V1                       |  |
| 5         | V2 Min         | Minimum residual voltage on phase V2                       |  |
| 6         | V3 Min         | Minimum residual voltage on phase V3                       |  |
| 1         | N11 1100/ /1 - | Temporary Overvoltages (indicative statistics)             |  |
| 1         | NTT TTU%/TS    | Number of polyphase incidents u > 110%/T <ts< td=""></ts<> |  |
| 2         | N12 120%/15    |                                                            |  |
| 3         | N13 14070/15   | Number of polyphase incluents $u > 140\%/(< 15)$           |  |
|           | N14 100 %/15   | Number of polyphase incluents $u > 100\%/t < 15$           |  |
| C         | NTS 20070/15   | Number of polyphase incluents u>200%/1<1S                  |  |

| Field No. | Designation   | Description                                 |  |
|-----------|---------------|---------------------------------------------|--|
| 6         | N21 110%/60s  | Number of polyphase incidents u>110%/t<60s  |  |
| 7         | N22 120%/60s  | Number of polyphase incidents u>120%/t<60s  |  |
| 8         | N23 140%/60s  | Number of polyphase incidents u>140%/t<60s  |  |
| 9         | N24 160%/60s  | Number of polyphase incidents u>160%/t<60s  |  |
| 10        | N25 200%/60s  | Number of polyphase incidents u>200%/t<60s  |  |
| 11        | N31 110%/>60s | Number of polyphase incidents u>110%/t>60s  |  |
| 12        | N32 120%/>60s | Number of polyphase incidents u>120%/t>60s  |  |
| 13        | N33 140%/>60s | Number of polyphase incidents u>140%/t>60s  |  |
| 14        | N34 160%/>60s | Number of polyphase incidents u>160%/t>60s  |  |
| 15        | N35 200%/>60s | Number of polyphase incidents u>200%/t>60s  |  |
| 16        | V1 N1         | Total number of incidents on phase V1       |  |
| 17        | V1 Max        | Maximum voltage magnitude on phase V1       |  |
| 18        | V2 N1         | Total number of incidents on phase V2       |  |
| 19        | V2 Max        | Maximum voltage magnitude on phase V2       |  |
| 20        | V3 N1         | Total number of incidents on phase V3       |  |
| 21        | V3 Max        | Maximum voltage magnitude on phase V3       |  |
|           |               | Transient Overvoltages (peak voltage)       |  |
| 1         | N1 120%       | Number of polyphase incidents u>120%        |  |
| 2         | N2 150%       | Number of polyphase incidents u>150%        |  |
| 3         | N3 200%       | Number of polyphase incidents u>200%        |  |
| 4         | N4 250%       | Number of polyphase incidents u>250%        |  |
| 5         | N5 300%       | Number of polyphase incidents u>300%        |  |
| 6         | V1 N1 120%    | Number of incidents u>120% on phase V1      |  |
| 7         | V1 N2 150%    | Number of incidents u>150% on phase V1      |  |
| 8         | V1 N3 200%    | Number of incidents u>200% on phase V1      |  |
| 9         | V1 N4 250%    | Number of incidents u>250% on phase V1      |  |
| 10        | V1 N5 300%    | Number of incidents u>300% on phase V1      |  |
| 11        | V2 N1 110%    | Number of incidents u>120% on phase V2      |  |
| 12        | V2 N2 150%    | Number of incidents u>150% on phase V2      |  |
| 13        | V2 N3 200%    | Number of incidents u>200% on phase V2      |  |
| 14        | V2 N4 250%    | Number of incidents u>250% on phase V2      |  |
| 15        | V2 N5 300%    | Number of incidents u>300% on phase V2      |  |
| 16        | V3 N1 110%    | Number of incidents u>120% on phase V3      |  |
| 17        | V3 N2 150%    | Number of incidents u>150% on phase V3      |  |
| 18        | V3 N3 200%    | Number of incidents u>200% on phase V3      |  |
| 19        | V3 N4 250%    | Number of incidents u>250% on phase V3      |  |
| 20        | V3 N5 300%    | Number of incidents u>300% on phase V3      |  |
| 21        | V1 Peak Max   | Maximum peak voltage on phase V1            |  |
| 22        | V2 Peak Max   | Maximum peak voltage on phase V2            |  |
| 23        | V3 Peak Max   | Maximum peak voltage on phase V3            |  |
|           |               | Transient Overvoltages (impulsive voltage)  |  |
| 1         | NT 20%        | Number of polyphase incidents u>20%         |  |
| 2         | N2 50%        | Number of polyphase incidents u >50%        |  |
| 3         | N3 100%       | Number of polyphase incidents u > 100%      |  |
| 4         | N4 150%       | Number of polyphase incidents U>150%        |  |
| 5         | V1 N1 2004    | Number of polyphase incldents U>200%        |  |
| 0         |               | Number of incidents u>20% on phase V1       |  |
| /<br>0    | VI NZ 50%     | Number of incidents $u > 30\%$ Off phase V1 |  |
| 0         | V1 NA 150%    | Number of incidents $u > 100\%$ on phase V1 |  |
| 7         | V1 N5 200%    | Number of incidents $u > 200\%$ on phase V1 |  |
| ĨŪ        | V I INJ 20070 | Number of incluents u >20070 off priase vit |  |

| Field No. | Designation  | Description                                               |  |
|-----------|--------------|-----------------------------------------------------------|--|
| 11        | V2 N1 20%    | Number of incidents u>20% on phase V2                     |  |
| 12        | V2 N2 50%    | Number of incidents u>50% on phase V2                     |  |
| 13        | V2 N3 100%   | Number of incidents u>100% on phase V2                    |  |
| 14        | V2 N4 150%   | Number of incidents u>150% on phase V2                    |  |
| 15        | V2 N5 200%   | Number of incidents u>200% on phase V2                    |  |
| 16        | V3 N1 20%    | Number of incidents u>20% on phase V3                     |  |
| 17        | V3 N2 50%    | Number of incidents u>50% on phase V3                     |  |
| 18        | V3 N3 100%   | Number of incidents u>100% on phase V3                    |  |
| 19        | V3 N4 150%   | Number of incidents u>150% on phase V3                    |  |
| 20        | V3 N5 200%   | Number of incidents u>200% on phase V3                    |  |
| 21        | V1 imp max   | Maximum impulsive voltage on phase V1                     |  |
| 22        | V2 imp max   | Maximum impulsive voltage on phase V2                     |  |
| 23        | V3 imp max   | Maximum impulsive voltage on phase V3                     |  |
|           |              | Supply Voltage Unbalance                                  |  |
| 1         | Nnv          | Number of non-valid 10-min intervals                      |  |
| 2         | N            | Number of valid 10-min intervals                          |  |
| 3         | N1           | Number of incidents V Unb > 2%, N1                        |  |
| 4         | N1/N, %      | EN50160 compliance ratio, N1/N                            |  |
| 5         | V Unb% Max   | Maximum voltage unbalance                                 |  |
|           |              | Harmonic Voltage                                          |  |
| 1         | Nnv          | Number of non-valid 10-min intervals                      |  |
| 2         | N            | Number of valid 10-min intervals                          |  |
| 3         | N1           | Number of polyphase harmonic voltage incidents, N1        |  |
| 4         | N2           | Number of polyphase voltage THD incidents, N2             |  |
| 5         | N1/N, %      | EN50160 harmonic voltage compliance ratio, N1/N           |  |
| 6         | N2/N, %      | EN50160 voltage THD compliance ratio, N2/N                |  |
| 7         | V1 N1        | Number of harmonic voltage incidents on phase V1          |  |
| 8         | V1 N2        | Number of voltage THD incidents on phase V1               |  |
| 9         | V1 HD% Max   | Worst-case harmonic magnitude on phase V1, %Un            |  |
| 10        | V1 H#        | Worst-case harmonic component number on phase V1          |  |
| 11        | V1 THD Max   | Worst-case voltage THD on phase V1                        |  |
| 12        | V2 N1        | Number of harmonic voltage incidents on phase V2          |  |
| 13        | V2 N2        | Number of voltage THD incidents on phase V2               |  |
| 14        | V2 HD% Max   | Worst-case harmonic magnitude on phase V2, %Un            |  |
| 15        | V2 H#        | Worst-case harmonic component number on phase V2          |  |
| 16        | V2 THD Max   | Worst-case voltage THD on phase V2                        |  |
| 17        | V3 N1        | Number of harmonic voltage incidents on phase V3          |  |
| 18        | V3 N2        | Number of voltage THD incidents on phase V3               |  |
| 19        | V3 HD% Max   | Worst-case harmonic magnitude on phase V3, %Un            |  |
| 20        | V3 H#        | Worst-case harmonic component number on phase V3          |  |
| 21        | V3 THD Max   | Worst-case voltage THD on phase V3                        |  |
|           |              | Interharmonic Voltage                                     |  |
| - 1       | Nnv          | Number of non-valid 10-min intervals                      |  |
| 2         | N            | Number of valid 10-min intervals                          |  |
| 3         | N1           | Number of polyphase interharmonic voltage incidents, N1   |  |
| 4         | N2           | Number of polyphase interharmonic THD incidents, N2       |  |
| 5         | NT/N, %      | EN50160 Interharmonic voltage compliance ratio, N1/N      |  |
| 6         | N2/N, %      | EN50160 Interharmonic voltage THD compliance ratio, N2/N  |  |
| /         | VINI<br>VINI | Number of Internarmonic voltage incidents on phase V1     |  |
| 8         | VEN2         | Number of Internarmonic voltage THD incidents on phase V1 |  |
| 9         | VI HD% Max   | worst-case internarmonic magnitude on phase V1, %Un       |  |

| Field No. | Designation | Description                                               |  |
|-----------|-------------|-----------------------------------------------------------|--|
| 10        | V1 H#       | Worst-case interharmonic component number on phase V1     |  |
| 11        | V1 THD Max  | Worst-case interharmonic voltage THD on phase V1          |  |
| 12        | V2 N1       | Number of interharmonic voltage incidents on phase V2     |  |
| 13        | V2 N2       | Number of interharmonic voltage THD incidents on phase V2 |  |
| 14        | V2 HD% Max  | Worst-case interharmonic magnitude on phase V2, %Un       |  |
| 15        | V2 H#       | Worst-case interharmonic component number on phase V2     |  |
| 16        | V2 THD Max  | Worst-case interharmonic voltage THD on phase V2          |  |
| 17        | V3 N1       | Number of interharmonic voltage incidents on phase V3     |  |
| 18        | V3 N2       | Number of interharmonic voltage THD incidents on phase V3 |  |
| 19        | V3 HD% Max  | Worst-case interharmonic magnitude on phase V3, %Un       |  |
| 20        | V3 H#       | Worst-case interharmonic component number on phase V3     |  |
| 21        | V3 THD Max  | Worst-case interharmonic THD on phase V3                  |  |
|           |             | Mains Signaling Voltage                                   |  |
| 1         | Nnv         | Number of non-valid 3-sec intervals                       |  |
| 2         | Ν           | Number of valid 3-sec intervals                           |  |
| 3         | N1          | Number of polyphase incidents, N1                         |  |
| 4         | N1/N, %     | EN50160 compliance ratio, N1/N                            |  |
| 5         | V1 N1       | Number of incidents on phase V1                           |  |
| 6         | V1 Frq1 %Un | Maximum 1st signaling voltage magnitude on phase V1, %Un  |  |
| 7         | V1 Frq2 %Un | Maximum 2nd signaling voltage magnitude on phase V1, %Un  |  |
| 8         | V1 Frq3 %Un | Maximum 3rd signaling voltage magnitude on phase V1, %Un  |  |
| 9         | V1 Frq4 %Un | Maximum 4th signaling voltage magnitude on phase V1, %Un  |  |
| 10        | V2 N1       | Number of incidents on phase V2                           |  |
| 11        | V2 Frq1 %Un | Maximum 1st signaling voltage magnitude on phase V2, %Un  |  |
| 12        | V2 Frq2 %Un | Maximum 2nd signaling voltage magnitude on phase V2, %Un  |  |
| 13        | V2 Frq3 %Un | Maximum 3rd signaling voltage magnitude on phase V2, %Un  |  |
| 14        | V2 Frq4 %Un | Maximum 4th signaling voltage magnitude on phase V2, %Un  |  |
| 15        | V3 N1       | Number of incidents on phase V3                           |  |
| 16        | V3 Frq1 %Un | Maximum 1st signaling voltage magnitude on phase V3, %Un  |  |
| 17        | V3 Frq2 %Un | Maximum 2nd signaling voltage magnitude on phase V3, %Un  |  |
| 18        | V3 Frq3 %Un | Maximum 3rd signaling voltage magnitude on phase V3, %Un  |  |
| 19        | V3 Frq4 %Un | Maximum 4th signaling voltage magnitude on phase V3, %Un  |  |
| 20        | Frq1        | 1st signaling voltage frequency                           |  |
| 21        | Frq2        | 2nd signaling voltage frequency                           |  |
| 22        | Frq3        | 3rd signaling voltage frequency                           |  |
| 23        | Frq4        | 4th signaling voltage frequency                           |  |

# EN50160 Harmonics Survey Log (Data Log #10)

| Field No. | Designation | Description                                 |  |
|-----------|-------------|---------------------------------------------|--|
|           |             | V1 Harmonic Voltage                         |  |
| 1         | THD MAX     | Maximum THD                                 |  |
| 2         | THDO MAX    | Maximum odd harmonics THD                   |  |
| 3         | THDE MAX    | Maximum even harmonics THD                  |  |
| 4         | %HD02 MAX   | Maximum H02 harmonic voltage magnitude, %Un |  |
| 5         | %HD03 MAX   | Maximum H03 harmonic voltage magnitude, %Un |  |
|           |             |                                             |  |
| 52        | %HD50 MAX   | Maximum H50 harmonic voltage magnitude, %Un |  |
|           |             | V2 Harmonic Voltage                         |  |
| 1         | THD MAX     | Maximum THD                                 |  |
| 2         | THDO MAX    | Maximum odd harmonics THD                   |  |
| 3         | THDE MAX    | Maximum even harmonics THD                  |  |

| Field No. | Designation | Description                                 |  |
|-----------|-------------|---------------------------------------------|--|
| 4         | %HD02 MAX   | Maximum H02 harmonic voltage magnitude, %Un |  |
| 5         | %HD03 MAX   | Maximum H03 harmonic voltage magnitude, %Un |  |
|           |             |                                             |  |
| 52        | %HD50 MAX   | Maximum H50 harmonic voltage magnitude, %Un |  |
|           |             | V3 Harmonic Voltage                         |  |
| 1         | THD MAX     | Maximum THD                                 |  |
| 2         | THDO MAX    | Maximum odd harmonics THD                   |  |
| 3         | THDE MAX    | Maximum even harmonics THD                  |  |
| 4         | %HD02 MAX   | Maximum H02 harmonic voltage magnitude, %Un |  |
| 5         | %HD03 MAX   | Maximum H03 harmonic voltage magnitude, %Un |  |
|           |             |                                             |  |
| 52        | %HD50 MAX   | Maximum H50 harmonic voltage magnitude, %Un |  |

# Appendix F EN50160 Evaluation and Recording

# EN50160 Background

The EN50160 European standard "Voltage characteristics of electricity supplied by public distribution systems" issued by CENELEC defines the main physical characteristics of electric energy supplied by low and medium voltage public distribution systems under normal operating conditions.

The voltage characteristics are evaluated using a statistical approach. The standard and its referenced publications specify for each voltage characteristic:

- Method of evaluation
- Integrating interval for a single measurement
- Observation period
- Statistical indication of the probability of not exceeding a specified limit

• Standard compliance limits or indicative values within which any customer can expect the voltage characteristics to remain

# **Compliance Limits**

For some voltage characteristics, the standard provides definite limits that can be complied with for most of the time considering the possibility of relatively rare excursions beyond these limits. Limits are set with a view to compliance for a percentage of the observation time, e.g. 95% of the observations in any period of one week.

The following table gives the characteristics for which definite limits have been specified by the standard.

| Voltage characteristic                        | Compliance with stated<br>limits, % of time | Observation period |
|-----------------------------------------------|---------------------------------------------|--------------------|
| Power frequency                               | ±1% for 95% of a week                       | Week, year         |
|                                               | ±1% for 99.5% of a year                     |                    |
|                                               | +4/-6% for 100% of time                     |                    |
| Voltage variations (supply voltage magnitude) | ±10% Un for 95% of time                     | Week               |
| Rapid voltage changes                         | ≤4-5% Un (up to 10% Un)                     | Day                |
| Flicker (fluctuations of voltage magnitude)   | Plt $\leq$ 1 for 95% of time                | Week               |
| Voltage unbalance                             | ≤2-3% for 95% of time                       | Week               |
| Harmonic voltage                              | THD ≤ 8 for 95% of time                     | Week               |
| Interharmonic voltage                         | To be defined                               | Week               |
| Mains signaling voltage                       | Within "Meister-curve" for<br>99% of time   | Day                |

# **Indicatives Values**

For the remaining characteristics of the voltage, by their unpredictable nature, the standard gives only indicative values, which are intended to provide users with information on the order of magnitude which can be expected.

The following table gives the characteristics for which indicative values have been specified by the standard.

| Voltage Characteristic | Indicative values         | Observation<br>period |
|------------------------|---------------------------|-----------------------|
| Voltage dips           | Less than 1 s, 60% depth  | Year                  |
| Short interruptions    | 70% less than 1 s         | Year                  |
| Long interruptions     | 10 to 50% less than 3 min | Year                  |
| Temporary overvoltages | Less than 1.5 kV RMS      | Year                  |
| Transient overvoltages | Less than 6 kV peak       | Year                  |

### Resources

CENELEC publications:

EN 50160:1999 Voltage characteristics of electricity supplied by public distribution systems

IEC publications:

IEC 61000-4-7:2002 Electromagnetic compatibility (EMC) – Part 4-7 Testing and measurement techniques – General guide on harmonics and interharmonics measurements and instrumentation, for power supply systems and equipment connected thereto,

IEC 61000-4-15:2003 Electromagnetic compatibility (EMC) – Part 4 Testing and measurement techniques – Section 15: Flickermeter – Functional and design specifications

IEC 61000-4-30:2003 Electromagnetic compatibility (EMC) – Part 4-30 Testing and measurement techniques – Power quality measurement methods

Eurelectric (Union of the Electricity Industry) publications:

Application guide to the European Standard EN 50160 on Voltage characteristics of electricity supplied by public distribution systems, Ref: 23002 Ren9530, July 1995

Measurement guide for voltage characteristics, Ref: 23002 Ren9531, July 1995

# **Evaluation Techniques**

Evaluation Counters and Evaluation Period

The EM920 uses a set of the evaluation counters for collecting EN50160 statistics within a specified evaluation period.

The evaluation period is the period of time within which the meter collects statistical evaluation data. Supply voltage characteristics can be evaluated on a weekly or daily basis. The evaluation period being normally preset in your meter to a week can be changed via the EN50160 Advanced setup. At the end of the evaluation period, the meter records collected statistical evaluation data to a log file, and then clears the evaluation registers and counters so that each **evaluation period's statistics is stored in a separate record.** 

You can upload and view the online statistics data via PAS reports, using data collected since the beginning of the present evaluation interval. You can also manually clear the present contents of the counters though PAS before starting your EN50160 evaluation.

# Observation Period

The observation period is the period of time within which the voltage characteristics shall be assessed to ensure compliance with the standard. The observation periods declared by the EN50160 may differ for characteristics for which compliance limits are specified in the standard, usually one week, and for those for which only indicative values are provided, usually one year.

The EN50160 compliance reports produced by PAS provide correct weekly and yearly observation statistics regardless of the evaluation periods used for collecting data. Whenever needed, PAS will aggregate records within a number of the evaluation intervals to provide correct observation periods. Some of the characteristics, like rapid voltage changes or mains signaling voltage, may require daily assessments. If you intend to use daily-evaluated voltage characteristics, select the daily evaluation period via the EN50160 Advanced setup.

# Methods of Evaluation

This section describes methods used by the EM920 for evaluating supply voltage characteristics to ensure compliance with the standard.

# **Frequency Variations**

# Method of Evaluation

The basic frequency measurement is the mean value of the frequency over fixed time intervals of 10 seconds under normal operating conditions.

A frequency variation is not evaluated if the supply voltage crosses a voltage tolerance limit (±15% Un).

#### Target Values

The ranges of frequency variations given in the EN50160 are:

- 50Hz±1% for 95% of a week
- 50Hz±1% for 99.5% of a year
- 50Hz+4/-6% for 100% of the time

The same limits are used for 60Hz systems. The frequency compliance limit can be programmed in the meter in percent of the nominal power frequency via the EN50160 PQ Recorder setup.

# **Supply Voltage Variations**

This characteristic defines slow variations of steady state supply voltage magnitude.

Method of Evaluation

The basic supply voltage magnitude measurement is the RMS value of the steady state voltage over a period of 10 minutes under normal operating conditions.

A voltage variation is not evaluated if the supply voltage crosses a voltage tolerance limit ( $\pm$ 15% Un).

### Target Values

The range of voltage variations given in the EN50160 is:

±10% Un for 95% of a week

The supply voltage compliance limit can be changed in the meter via the EN50160 PQ Recorder setup.

# **Rapid Voltage Changes**

Rapid voltage changes are sudden but relatively weak voltage variations between two steady state voltage levels.

#### Method of Evaluation

Evaluation of rapid voltage changes is made on an hourly basis. The RMS voltage is evaluated over 1-second time integration intervals. The meter establishes the maximum difference of the RMS voltage between two intervals selected from three 1-second consecutive intervals and compares it with the target compliance limit.

A rapid voltage change is not classified if it crosses a voltage tolerance limit ( $\pm 10\%$  Un), as it would be considered a voltage dip or a temporary overvoltage.

#### Target Values

The maximum rate of rapid voltage changes in normally once per hour or less. For voltage variations repeating more than once an hour, amplitude is limited by the flicker index. The maximum rate of rapid voltage changes in variations per hour can be changed in the meter via the EN50160 Advanced Setup. The target magnitude limit of rapid voltage changes can be programmed in the meter via the EN50160 PQ Recorder setup.

Under usual operating conditions the magnitude of rapid voltage changes (once per hour or less) should generally not exceed 5% of nominal voltage in LV networks, and 4% in MV networks. In some circumstances, like in systems where equipment switching must be carried out to meet supply system or load requirements, it can reach 10%Un in LV networks, and 6%Un in MV networks.

# Flicker

Flicker expresses the visual discomfort caused by repetitive changes of brightness in lightning subjected to fluctuations of

the supply voltage. Flicker is indicated by the long-term flicker severity parameter Plt, which is evaluated every 2 hours.

## Method of Evaluation

The basic measurement is the short-term flicker severity indicator Pst, evaluated each 10 minutes by instrumentation complying with IEC 61000-4-15. The indicative long-term flicker severity Plt is evaluated from 12 consecutive Pst values. For testing purposes, the Pst period can be temporarily changed in the meter in the range of 1 to 10 minutes via the EN50160 Advanced Setup.

Pst values are not classified during intervals when the supply voltage magnitude exceeds a voltage tolerance limit ( $\pm 15\%$  Un) or is affected by voltage dips with depth more than 15% Un.

Target Values

The flicker compliance limit given in the EN50160 is:

Plt  $\leq$  1 for 95% of a week

The Plt compliance limit can be changed in the meter via the EN50160 PQ Recorder setup.

# Voltage Dips

A voltage dip is a sudden reduction of the RMS voltage below 90% of the nominal value, followed by a return to a value higher than 90% of the nominal in a time varying from 10 ms to 60 s.

#### Method of Evaluation

A voltage dip is classified as one polyphase event regardless of the shape and of the number of phases affected (as per **Eurelectric's Application guide to the European Standard EN** 50160, and IEC 61000-4-30). An event can begin on one phase and end on another phase. The fault magnitude is recorded separately for each phase involved. The event duration is measured from the instant at which the voltage falls below the start threshold on one of the phases to that at which it becomes greater than the end threshold on all affected phases including a threshold hysteresis.

The basic voltage dip measurement is one-cycle RMS voltage updated each half-cycle.

The voltage dip threshold can be changed in the meter via the EN50160 PQ Recorder setup.

#### Statistical Results

The EM920 provides the statistical evaluation of voltage dips using the classification established by UNIPEDE. Dips are classified by residual voltage magnitude and duration as shown in Appendix E.

### Indicative Values

Under normal operating conditions the expected number of voltage dips in a year may be from up to a few tens to up to one thousand. The majority of voltage dips have a duration less than 1 s and a depth less than 60%.

# Voltage Interruptions

Voltage interruptions correspond to temporary loss of supply voltage on all phases lasting less than or equal to 3 minutes in the event of short interruptions, and more than 3 minutes for long interruptions.

### Method of Evaluation

The voltage interruption is detected when the voltages on all phases fall below the interruption threshold (as per IEC 61000-4-30) specified by the EN50160 at a level of 1%Un. The interruption threshold can be changed in the meter via the EN50160 PQ Recorder setup.

The basic voltage measurement is one-cycle RMS voltage updated each half-cycle.

#### Statistical Survey

The EM920 provides the statistical evaluation of voltage interruptions using the classification recommended by **Eurelectric's Measurement guide for voltage characteristics**.

Interruptions are classified by duration as shown in Appendix E.

# Indicative Values

Under normal operating conditions the expected number of short voltage interruptions in a year may be from up to a few tens to up to several hundreds. Short interruptions generally last less than a few seconds.

The annual frequency of long interruptions may be less than 10 or up to 50 depending on the area.

# **Temporary Overvoltages**

Temporary overvoltages are sudden rises of the voltage RMS value of more than 110% of nominal voltage. Temporary overvoltages may last between 10 milliseconds and one minute.

#### Method of Evaluation

A temporary overvoltage is classified as one polyphase event regardless of the shape and of the number of phases affected (as per IEC 61000-4-30). An event can begin on one phase and end on another phase. The fault magnitude is recorded separately for each phase involved. The event duration is measured from the instant at which the voltage rises above the start threshold on one of the phases to that at which it becomes lower than the end threshold on all affected phases including a threshold hysteresis. The overvoltage threshold can be changed in the meter via the EN50160 PQ Recorder setup.

The basic voltage measurement is one-cycle RMS voltage updated each half-cycle.

#### Statistical Survey

The EM920 provides the statistical evaluation of temporary overvoltages using the classification recommended by **Eurelectric's Measurement guide for voltage characteristics.** Temporary overvoltages are classified by voltage magnitude and duration as shown in Appendix E.

#### Indicative Values

Temporary overvoltages on the low voltage side will generally not exceed 1.5 kV RMS.

# Transient Overvoltages

Transient overvoltages correspond to disturbances of very short duration, lasting typically less than one half-cycle, i.e. a few microseconds to several milliseconds.

### Method of Evaluation

Transient overvoltages are detected as impulsive or low frequency oscillatory transients with a rise time less than 0.5 ms and duration from 20 us with the Fast Transient coprocessor option or from 75 us without it and to ½ cycle. The impulse magnitude is evaluated either by the peak voltage value, or by the impulse amplitude, and is referenced to the nominal voltage amplitude (1.414 Un). The meter can detect transient overvoltages with a magnitude of up to 2 kV with the fast transient coprocessor option or up to 700V without it.

#### Statistical Survey

The EM920 provides the statistical evaluation of transient overvoltages using the classification recommended by **Eurelectric's Measurement guide for voltage charact**eristics. Transient overvoltages are classified by voltage magnitude as shown in Appendix E.

#### Indicative Values

Transient overvoltages in LV systems will generally not exceed 6 kV peak, but higher values occur occasionally.

# Voltage Unbalance

This characteristic defines the magnitude and/or phase asymmetries of three-phase steady state supply voltage.

#### Method of Evaluation

The basic measurement is the RMS value of the steady state voltage unbalance over a period of 10 minutes under normal operating conditions. It is defined using the theory of symmetrical components by the negative sequence

component expressed in percent of the positive sequence component.

Voltage unbalance is not evaluated if the supply voltage crosses a voltage tolerance limit (±15% Un).

Target Values

The range of voltage unbalance given in the EN50160 is:

 $\leq 2\%$  ( $\leq 3\%$  in some areas) for 95% of a week

The voltage unbalance compliance limit can be changed in the meter via the EN50160 PQ Recorder setup.

# Harmonic Voltage

Method of Evaluation

The basic measurements are the individual harmonic voltage distortion factors (HD) and the total harmonic distortion factor (THD) over a period of 10 minutes under normal operating conditions.

Harmonic voltages are evaluated by instrumentation complying with IEC 61000-4-7. All calculations are made relative to the nominal voltage.

The THD is evaluated including all harmonics up to the order 40. Harmonic voltages are evaluated up the order 25 since the EN50160 provides target values for individual harmonic voltages only for orders up to 25. The highest harmonic order for evaluating individual harmonic voltages and THD can be changed in the meter in the range of 25 to 50 via the EN50160 Advanced Setup.

Harmonic voltages are not evaluated if the supply voltage crosses a voltage tolerance limit (±15% Un).

Target Values

The ranges of harmonic voltages given in the EN50160 are:

• THD  $\leq 8\%$  for 95% of a week

• Individual harmonic voltages shall be less than or equal to the values given in Table 1 Clause 2.11 of the EN50160 for 95% of a week.

The THD compliance limit can be changed in the meter via the EN50160 PQ Recorder setup. The individual harmonic voltage limits can be adjusted via the EN50160 Harmonics setup.

# Interharmonic Voltage

Method of Evaluation

Since the EN50160 does not specify target limits for interharmonic voltages, this feature is normally disabled in your meter. You can enable evaluation of interharmonic voltages via the EN50160 Advanced Setup.

The basic measurements are the individual interharmonic voltage distortion factors (HD) and the total interharmonic

distortion factor (THD) over a period of 10 minutes under normal operating conditions.

Interharmonic voltages are evaluated by instrumentation complying with IEC 61000-4-7. All calculations are made relative to the nominal voltage.

The highest harmonic order for evaluating individual interharmonic voltages and interharmonic THD can be selected in the meter in the range of 25 to 50 via the EN50160 Advanced setup.

Interharmonic voltages are not evaluated if the supply voltage crosses a voltage tolerance limit (±15% Un).

Target Values

The EN50160 does not provide target limits for interharmonic voltages. The ranges of interharmonic voltages selected in the EM920 are:

• Interharmonic THD ≤ 2% for 95% of a week

• Individual interharmonic voltages shall be less than or equal to the values given in the following table for 95% of a week.

| Interharmonic order | Relative Voltage |
|---------------------|------------------|
| 2                   | 0.2              |
| 3-15                | 1.0              |
| 16-25               | 0.5              |

You can change the compliance limit for the interharmonic THD via the EN50160 PQ Recorder setup. The individual interharmonic voltage limits can be changed via the EN50160 Harmonics setup.

# Mains Signaling Voltage

This characteristic defines the magnitude of the signal voltages used in some countries for signal transmission over public supply networks. These may include ripple control signals in a frequency range from 100 HZ to 3 kHz, and carrier wave communications signals in a frequency range from 3 kHz to 148.5 kHz.

The EM920 can evaluate ripple control signaling voltages in a frequency range from 100 Hz to 3 kHz.

# Method of Evaluation

Since evaluating signal voltages is not commonly used, this feature is normally disabled in your meter. You can enable evaluation of signaling voltages via the EN50160 Advanced Setup.

The EM920 evaluates up to four ripple control frequencies. You can select the required signaling frequencies via the EN50160 Advanced Setup.

The basic measurement is the magnitude of the signaling voltage over a period of 3 seconds under normal operating conditions.

Signaling voltages are not evaluated if the supply voltage crosses a voltage tolerance limit (±15% Un).

# Target Values

The voltage levels given by the EN50160 in Figure 1 of Clause 2.13 are taken from the so-**called "Meister-curve" which** defines the maximum permissible ripple control voltages in LV networks.

Compliance with the EN50160 requires that the 3-second mean of signal voltages shall be less or equal to the specified limits for 99% of a day.

# Appendix G Data Scales

The maximum values for volts, amps and powers in the EM920 setup and in communications are limited by the voltage and current scale settings. See <u>Device Options and</u> <u>Mode Control</u> in Chapter 5 on how to change the voltage and current scales in your meter.

The following table shows the meter data scales.

| Scale                              | Range                                       |
|------------------------------------|---------------------------------------------|
| Maximum voltage (V max)            | Voltage scale × PT Ratio, V $^1$            |
| Maximum current (I max)            | Current scale × CT Ratio, A <sup>2, 3</sup> |
| Maximum Power (P max) <sup>4</sup> | V max × I max × 2, W                        |
| Maximum frequency                  | 100 Hz                                      |

<sup>1</sup> The default voltage scale is 144V (120V+20%).

<sup>2</sup> CT Ratio = CT primary current/CT secondary current

 $^3\,$  The default current scale is 4  $\times$  CT secondary (4.0A with 1A secondaries and 20.0A with 5A secondaries).

 $^4$  Maximum power is rounded to whole kilowatts. With PT=1.0, it is limited to 9,999,000 W.

# Appendix H Device Diagnostic Codes

| Diagnostic<br>Code | Display Message     | Description               | Reason                                                                                                    |
|--------------------|---------------------|---------------------------|----------------------------------------------------------------------------------------------------|
| 2                  | RAM/Data fault      | RAM/Data error            | Hardware failure                                                                                                    |
| 3                  | Watchdog reset      | Hardware watchdog reset   | Hardware failure                                                                                                    |
| 4                  | Sampling fault      | DSP/Sampling fault        | Hardware failure                                                                                                    |
| 5                  | CPU exception       | CPU exception             | Hardware failure                                                                                                    |
| 6                  | Run-time error      | Run-time error            | Hardware failure                                                                                                    |
| 7                  | SW watchdog reset   | Software watchdog timeout | Hardware failure                                                                                                    |
| 8                  | Power down          | Power down                | Loss of power                                                                                                    |
| 9                  | Device reset        | Warm restart/Device reset | External restart via communications or by firmware upgrade.                                                                     |
| 10                 | Configuration reset | Configuration reset       | Corrupted setup data has been<br>replaced with the default<br>configuration.                                                    |
| 11                 | RTC fault           | RTC fault                 | The clock time has been lost. With auto-reset: cleared automatically as the clock is updated.                                   |
| 12                 | Configuration fault | Configuration fault       | Factory, calibration or basic device<br>configuration data has been<br>corrupted.                                               |
| 13                 | Low battery         | Battery low               | Low lithium battery. With auto-reset.<br>Battery check or replacement is required.                                              |
| 14                 | Exp. memory fault   | Expanded memory fault     | Hardware failure                                                                                                    |
| 15                 | CPU EEPROM fault    | CPU EEPROM fault          | Hardware failure                                                                                                    |
| 18                 | Coprocessor fault   | Coprocessor fault         | Hardware failure                                                                                                    |
| 20                 | Library error       | C Library error           | Hardware failure                                                                                                    |
| 22                 | Task error          | Task error                | Hardware failure                                                                                                    |
| 24                 | IRIG-B No signal    | IRIG-B signal lost        | No IRIG-B signal from the GPS<br>master clock. With auto-reset:<br>cleared automatically when the<br>IRIG-B signal is detected. |
| 25                 | IRIG-B Unlocked     | IRIG-B time unlocked      | The GPS master clock has lost the satellite signal. With auto-reset: cleared automatically when the satellite signal is locked. |
| 29                 | Motion/tilt sensor  | Motion/tilt sensor        | The meter has been moved or tilted.                                                                                             |

See <u>Device Diagnostics</u> for more information on the EM920 built-in diagnostics. See <u>Device Diagnostics Display</u> in Chapter 3 and <u>Clearing Device Diagnostics</u> in Chapter 6 on how to inspect and clear the device diagnostics in your meter.